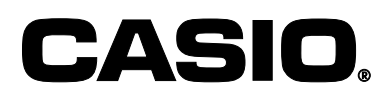

#### 全体図および付属品 レジスターをお使いになる前の準備 消費税の計算について ロールペーパーの取り付け方 レシート / ジャーナル/領収書の見方

基本的なレジの操作 領収書発行の操作 キー操作をまちがえたとき 返品戻しとレシート発行後の訂正 閉店後にしていただくこと(精算)

電卓機能の使い方

 $\mathcal{O}$ 

さくこ

ん

部門・タッチキーの便利な使い方 PLU の便利な使い方 各キーの便利な使い方 いろいろな締め操作 点検と精算

時刻・日付の修正 部門単価、タッチキー(PLU)単価の設定 割引き率、値引き金額、ドルレートなどの設定 5円丸め、10円丸めの設定 その他の設定

ロールペーパーの交換 店名ロゴ用メモリーカセットの取り付け方

**TK-7100** 

カシオ電子レジスター

取扱説明書

故障かなと思う前に うまく動かないときは ドロアー(引き出し)が開かなくなったとき 保証およびアフターサービスについて 消耗品のお申し込みは

保証書別添

安全上のご注意

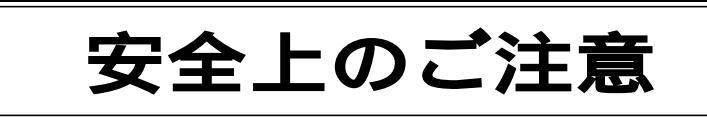

このたびは、カシオ電子レジスターをご採用いただきまして、誠 にありがとうございます。

- ご使用の前に、本書をひととおりお読みいただき、正しくお使いください。
- 取扱説明書は、お読みになった後も大切にして、わかりやすいところに保管してください。

本書および製品への表示では、製品を安全に正し 絵表示についてくお使いいただき、ご使用になる方や他の人への 危害と、財産への損害を未然に防止するため、いろ いろな絵表示をしています。

その表示の意味は次のようになっています。

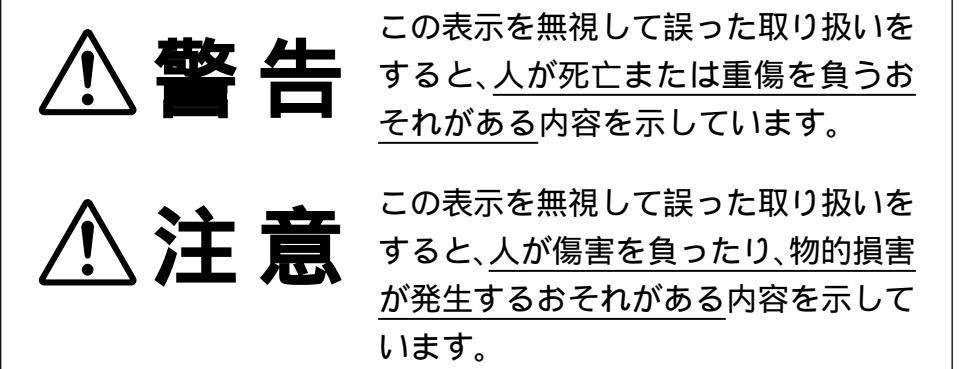

#### 絵表示の例

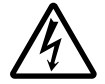

△ 記号は、気をつけるべきこと=注意」を意味しています。 ( 左の例は、感電注意」です。 △ は、接触注意」です。)

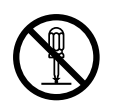

◇ 記号ば してはいけないこと=禁止」を意味しています。
 ( 左の例ば 分解禁止」です。 
 ③ は 接触禁止」です。
 ( なお 絵に表わしにくい禁止」は 
 ○ で表わします。

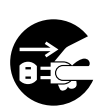

記号は「しなければならないこと=指示」を意味します。 左の例は「差し込みプラグをコンセントから抜くこと」です。 なお「絵に表わしにくい指示」は ① で表わします。

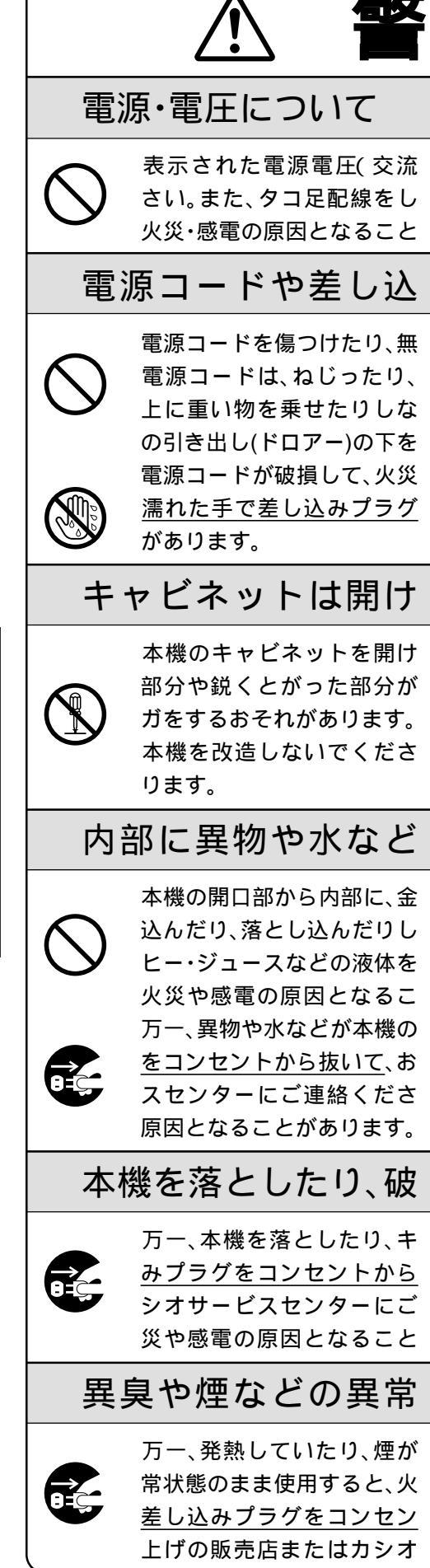

安全上のご注意

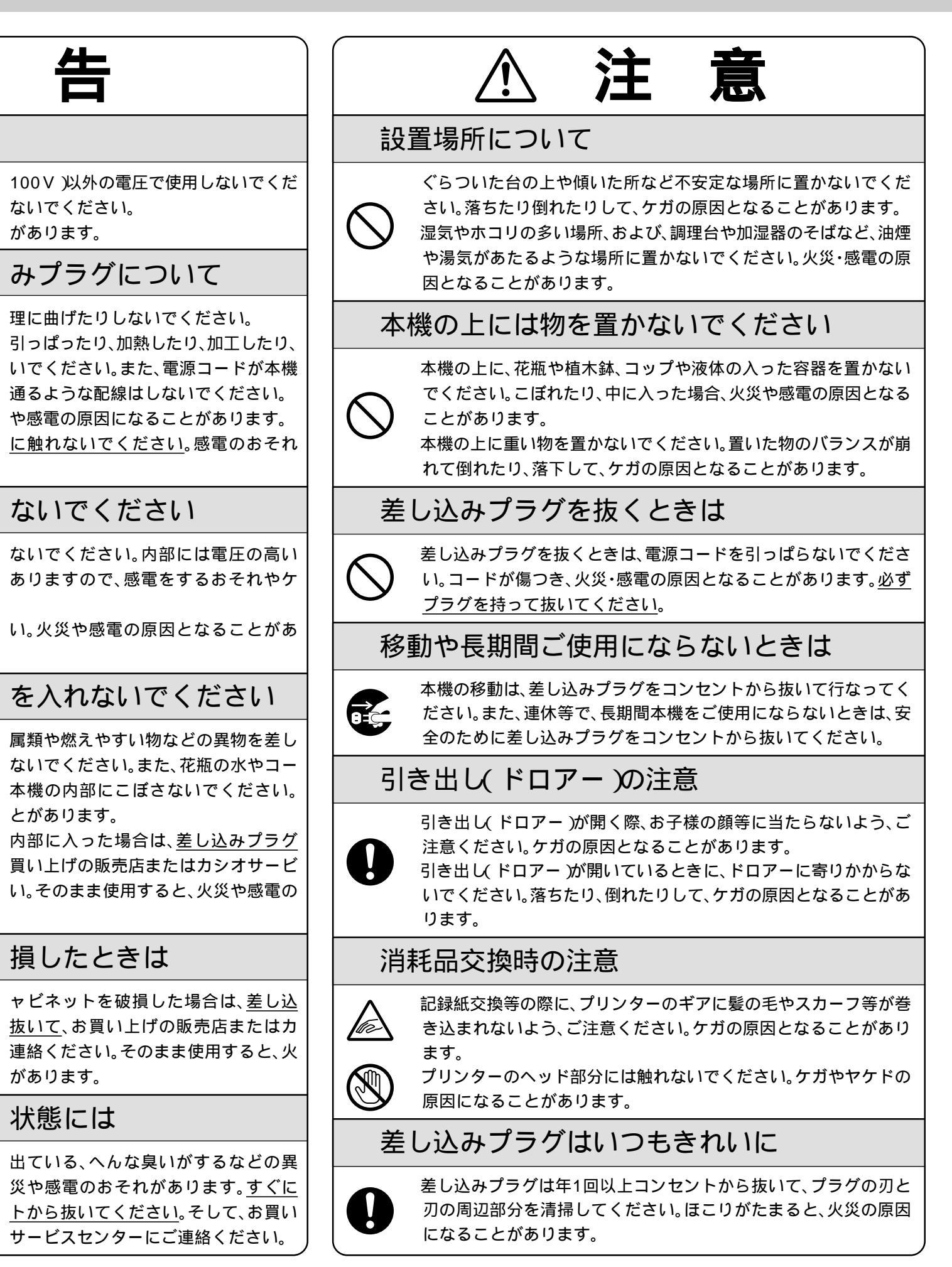

# 店名ロゴ用メモリーカセットについて

お求めの製品には店名ロゴ用のメモリーカセット は付いておらず、店名ロゴ部には「御計算書」の文字 のみを印字する仕様になっています。

メモリーカセットには、レシート用と領収書用の2 つの店名ロゴ部のデザインを書き込めますので、自 店専用の店名ロゴ用メモリーカセットをお申し込 み・作成のうえ、取り付けてください。

販売店に用意されている「カシオ店名メモリーカ セット作成注文書」に、内容を正確にハッキリと記 入して、販売店へお渡しください。

店名ロゴ面の大きさは「タテ19.5mm、ヨコ54mm」 です。(記入内容、納期等に関しては販売店とご相談 ください)

店名ロゴ作成は有料です。

#### 1 はじめてお使いいただくために

| 全体図および付属品           | 5  |
|---------------------|----|
| 各部の働き               | 6  |
| レジスターをお使いになる前の準備    | 11 |
| 消費税の計算について          | 12 |
| ロールペーパーの取り付け方       | 13 |
| 一日の仕事の流れと基本的な操作     | 15 |
| レシート / ジャーナル/領収書の見方 | 16 |
| 2 ―日の堀作             |    |

#### ロッぽい

| 17 |
|----|
| 20 |
| 23 |
| 25 |
| 27 |
|    |

#### 3 電卓機能

電卓機能の使い方

#### 4 便利な操作

| 部門キー・タッチキーの便利な使い方                     | 32 |
|---------------------------------------|----|
| PLU の便利な使い方                           | 35 |
| 各キーの便利な使い方                            | 39 |
| いろいろな締め操作                             | 46 |
| <b>点検</b> (売上内容の確認)と精算(集計データの印字とクリアー) | 51 |

29

## お願い《次のことは必ず守ってください》

温度が高くなる所や、水がかかる所には置 かないでください。

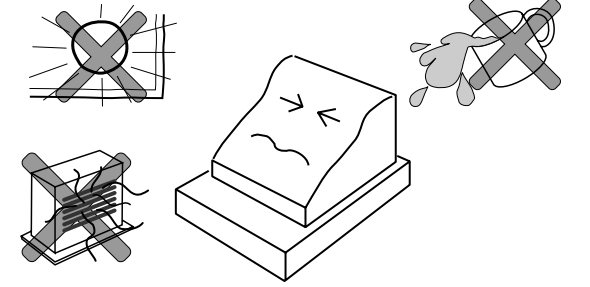

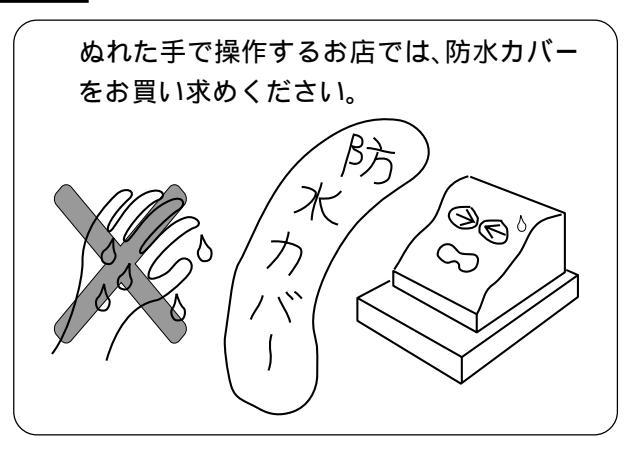

| 目 次                                                                        |                      |                                                   |                   |
|----------------------------------------------------------------------------|----------------------|---------------------------------------------------|-------------------|
| 5 よく使う設定の仕方                                                                |                      | 11 索引(さくいん)                                       | 106               |
| 時刻・日付の修正<br>部門単価、タッチキー(PLU)単価の設定<br>割引き率、値引き金額、ドルレートなどの設定<br>5円丸め、10円丸めの設定 | 61<br>62<br>63<br>63 | 12 こまったときには<br>故障かなと思う前に<br>うまく動かないときは            | 109<br>110<br>110 |
| 領収書の但し書き、豆蘇時の表示の設定<br>レシート・領収書の背景印字の設定                                     | 64<br>64             |                                                   |                   |
| 6 消費税の設定                                                                   |                      | 保証およびアフターサービスについて                                 | <br>裏表紙           |
| 消費税の課税方式の設定<br>消費税の内容に変更が生じた場合<br>税額の端数処理の設定                               | 65<br>68<br>69       | カシオサービスセンター一覧表<br>消耗品のお申し込みは                      | 裏表紙<br>裏表紙        |
| 7 キャラクタ <i>ー</i> (文字)の設定                                                   | 1                    |                                                   |                   |
| 半角文字・全角文字・倍文字、設定の仕方                                                        | 71                   |                                                   |                   |
| 8 その他の設定と設定内容の確認                                                           | 1                    |                                                   |                   |
| レジ番号、印字方法等全体設定 ~ 設定内容の確認                                                   | 77                   | 本書では、登録とそれに関連した操作方法、および、おなければならないセットの方法について説明します。 | 店で行なわ             |
| 9 ペーパーの交換と店名カセットの取り付け                                                      |                      | なお、注記等が必要な場合は次のように表わします。                          |                   |
| ロールペーパー(レシート用紙、ジャーナル用紙)の交換<br>店名ロゴ用メモリーカセットの取り付け方                          | 103<br>104           | ワン<br>パイント解説や注釈、および関連事項を説                         | 明します。             |
| 10 製品仕様                                                                    | 1                    | 設定<br>ページ ページ                                     | 示します。             |
| カシオ TK-7100 の仕様                                                            | _<br>105             | ご注意⊂중⇒特に注意しなけばならないことで                             | ごす。               |

#### ウエルドラインについて

外観にスジのようにみえる箇所がありますが、これは樹脂成形上の "ウエルドライン"と呼ばれるもので、ヒビやキズではありません。 強度等も問題なく、ご使用にはまったく支障ありません。

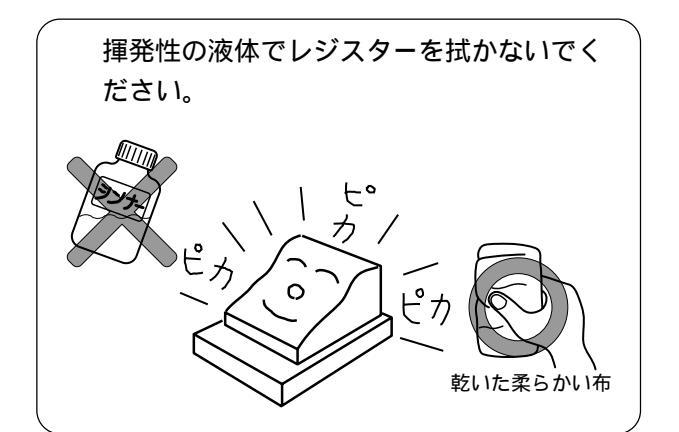

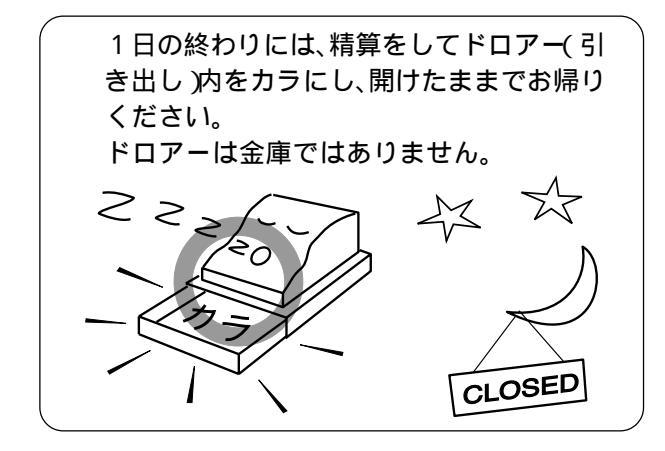

換合さくいん

さには

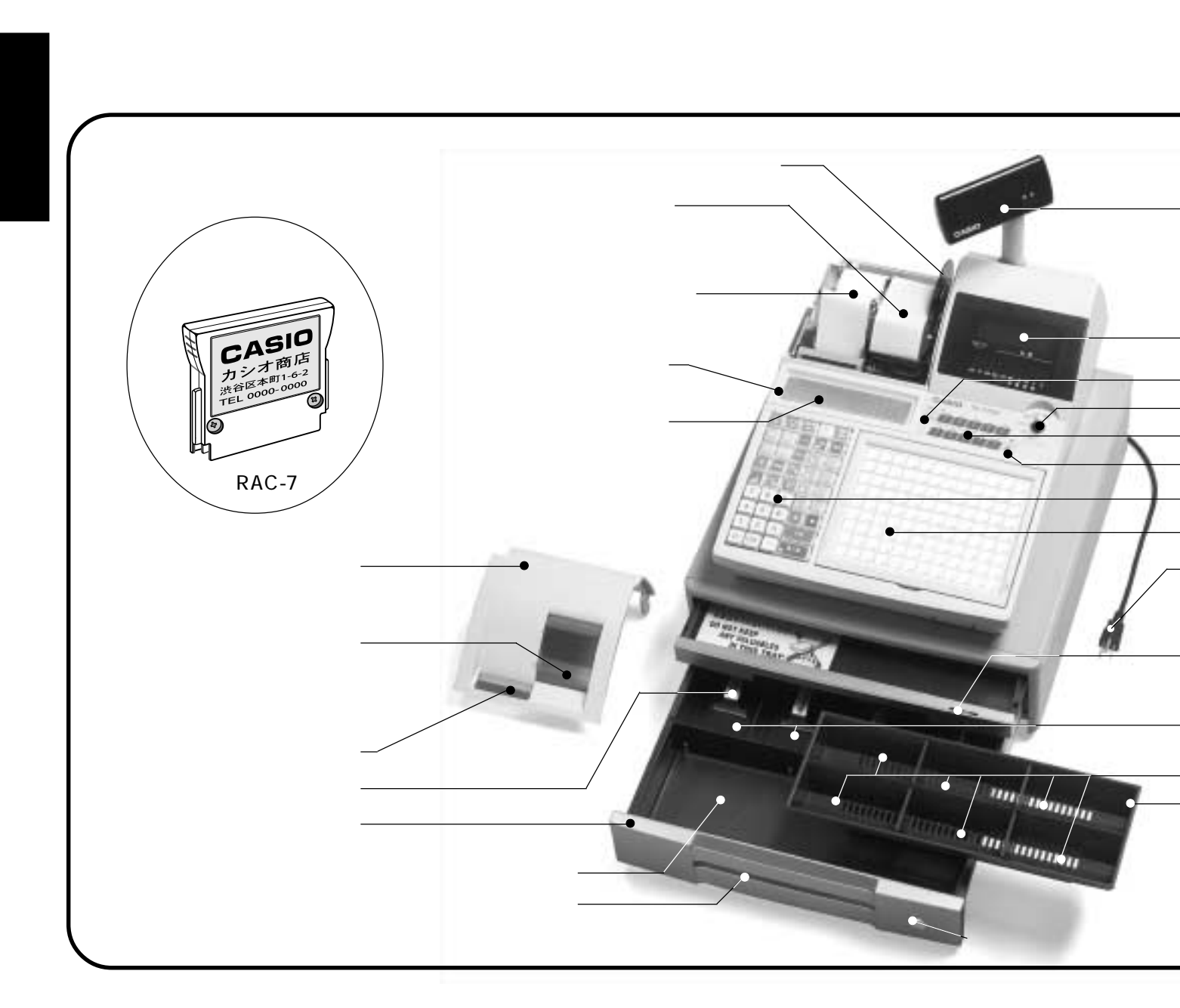

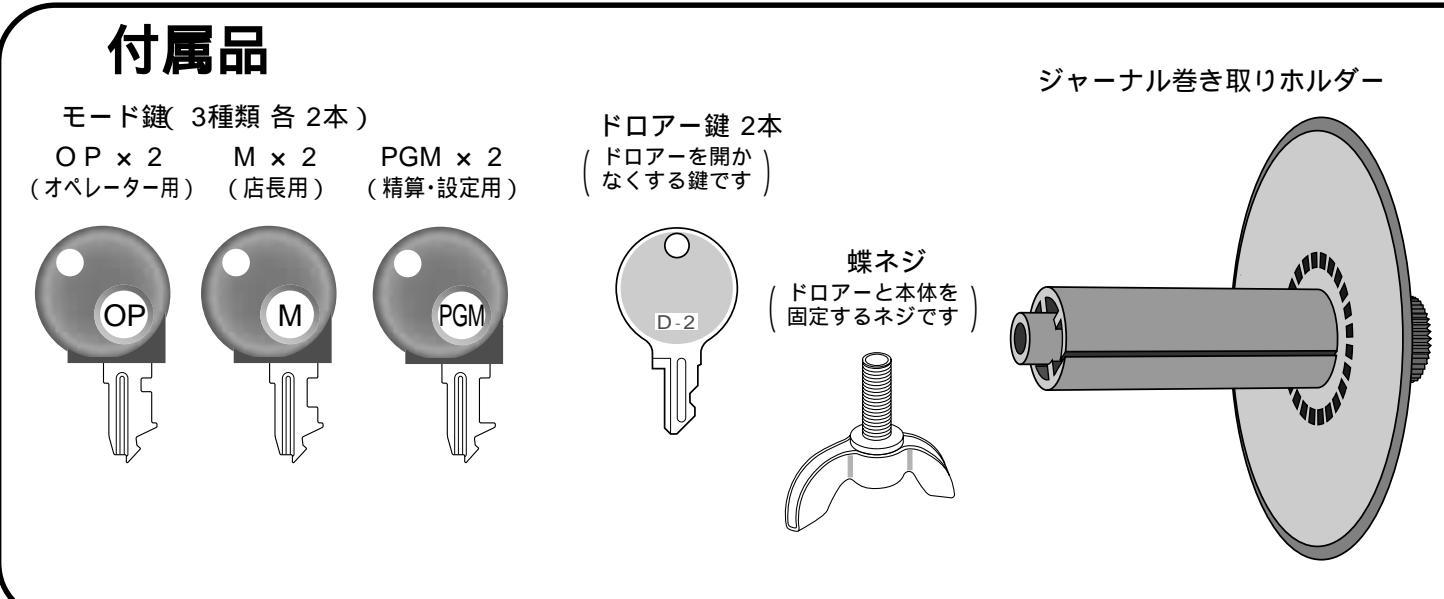

## 1 はじめてお使いいただくために

# 各部の働き

# モードスイッチ

付属の3種類のモード鍵(オペレーター用、店長用、精算・設定用)で、レジ スターの働きを切り替えます。

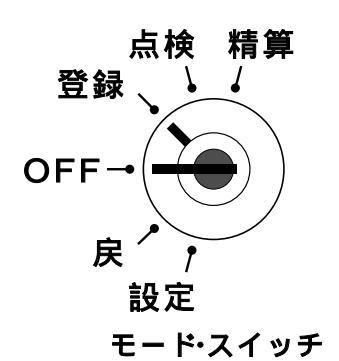

「OFF」… レジスターを使用しないとき 「登録」… 売上の登録を行なうとき 「点検」… 売上の点検を行なうとき 「精算」… 一日の売上の精算を行なうとき 「戻」… 返品(戻し)を行なうとき 「設定」… お店に合わせたいろいろな設 定を行なうとき

#### モード鍵の種類と回せる範囲

モードスイッチの切り替えには付属の「モード鍵」を使用します。 また、それぞれの鍵は回せる範囲が決められています。 なお、どの鍵でも「OFF」と「登録」の位置で抜き差しできます。

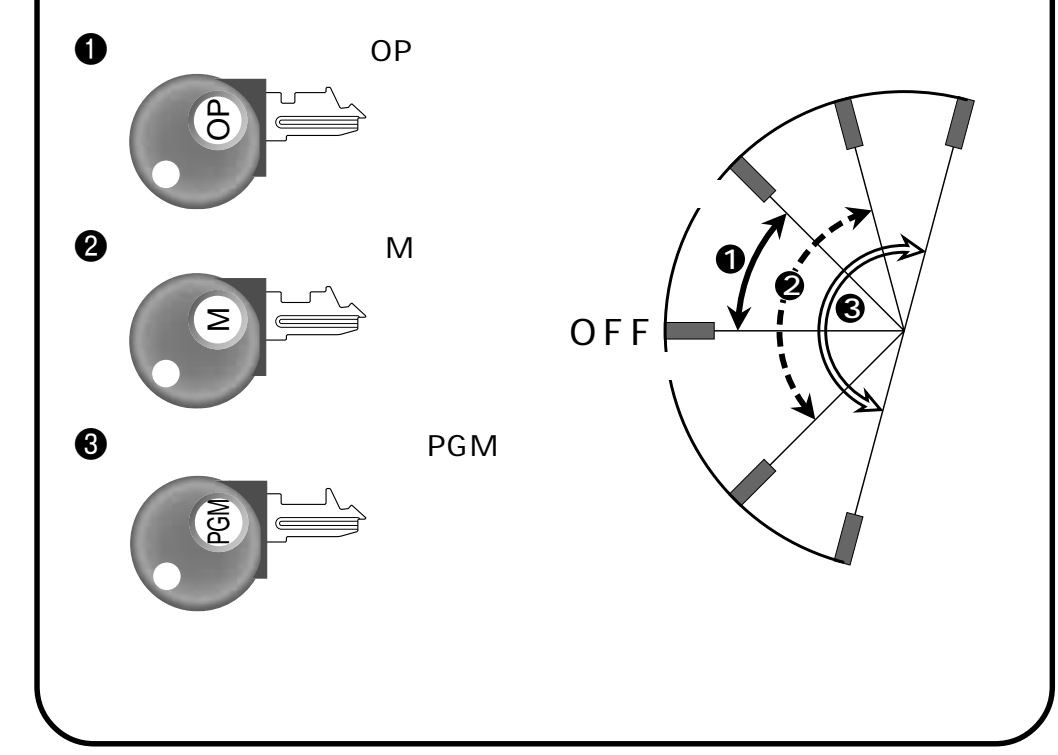

- 回転表示窓 お客様用の表示です。 見やすい角度に回転して ください。

- 表示窓

- レシートスイッチ - モードスイッチ - 担当者スイッチ - 電卓スイッチ

キーボード

\_タッチキー

- 差し込みプラグ/電源コード

多目的トレー:この下のノブを ロック:時計方向に回す(赤) アンロック:反時計方向に回す(緑) 紙幣入れ(4ヶ所)

- 硬貨入れ(6ヶ所) - コイントレー 仕切り板は、取り外したり、 位置を移動することが できます。

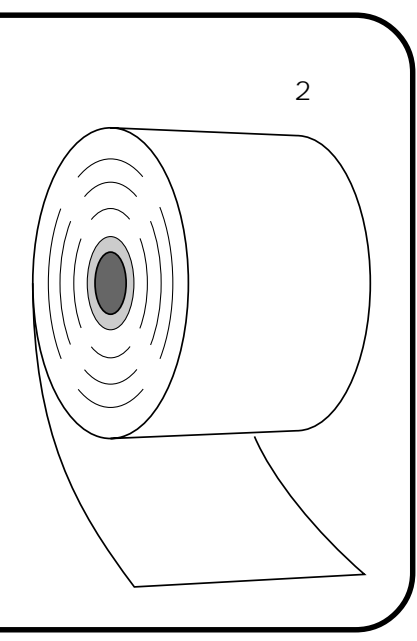

はじめてお使いいただくために

キーボード

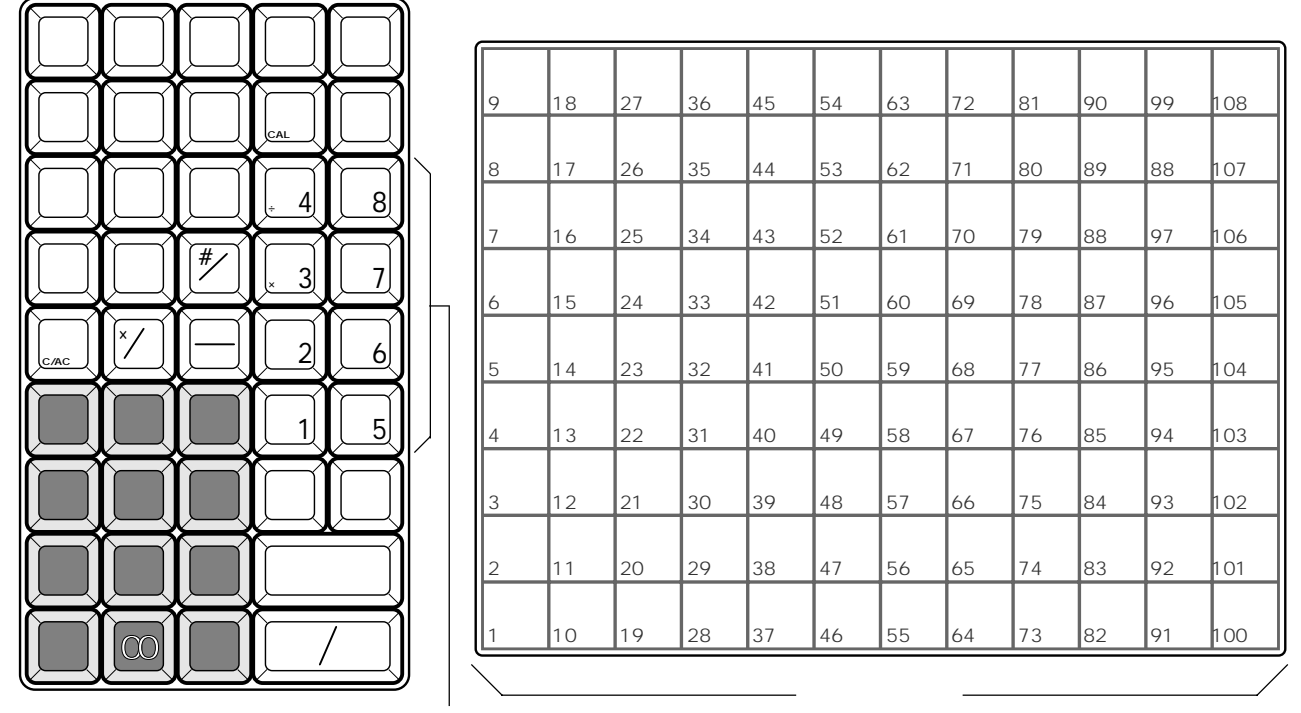

部門キー

- <sup>レシート</sup> 送り レシート送りキー …… レシートを空送りします。
- <sup>ジャーナル</sup> 送り ジャーナル送りキー … ジャーナルを空送りします。
- <sup>領収書</sup> 発 行 】領収書発行キー ……… 領収書を発行します。
- 操作 ガイド 操作ガイドキー ……… 導入時や、たまに行なう操作や設定を知りたいときに使います。 直接押すとメニュー項目が印字され、知りたいメニュー番号に続いて押せば、そ の内容が印字されます。
- \_\_\_\_\_\_ 解除」強制解除キー ………… 2回続けて押すとエラーを強制的に解除します。
- |割勘||割り勘キー......合計金額を割り勘にするときに人数を入れてから押します。
- <sup>[レシ−ト</sup> 発 行】レシート発行キー …… 後レシートを発行します。
- ─ マイナスキー......値引きのときに押します。

電卓機能とレジ機能の間で、「答」などのやり取りにも使います。

|出金| 出金キー…………… 出金のときに押します。

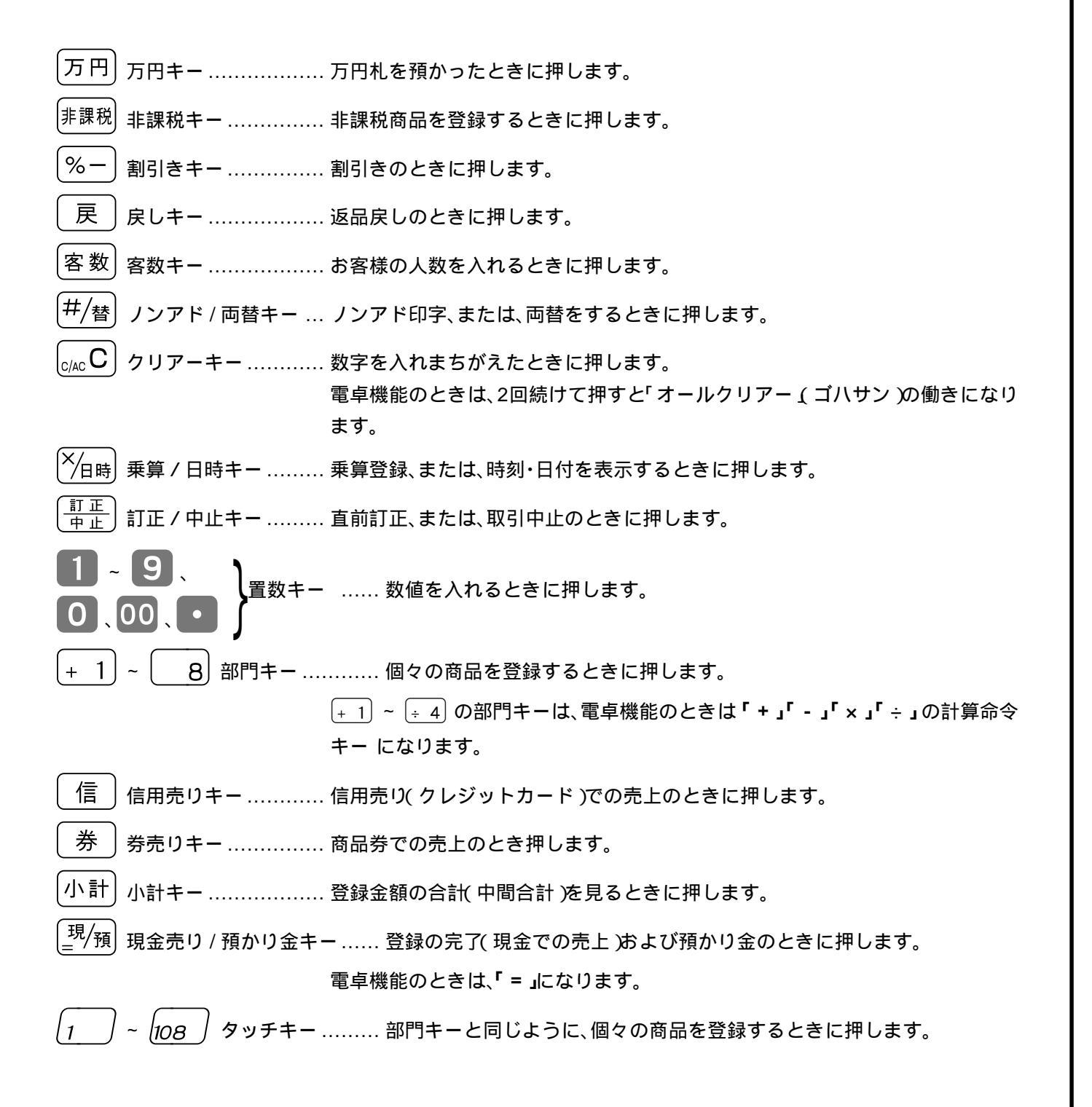

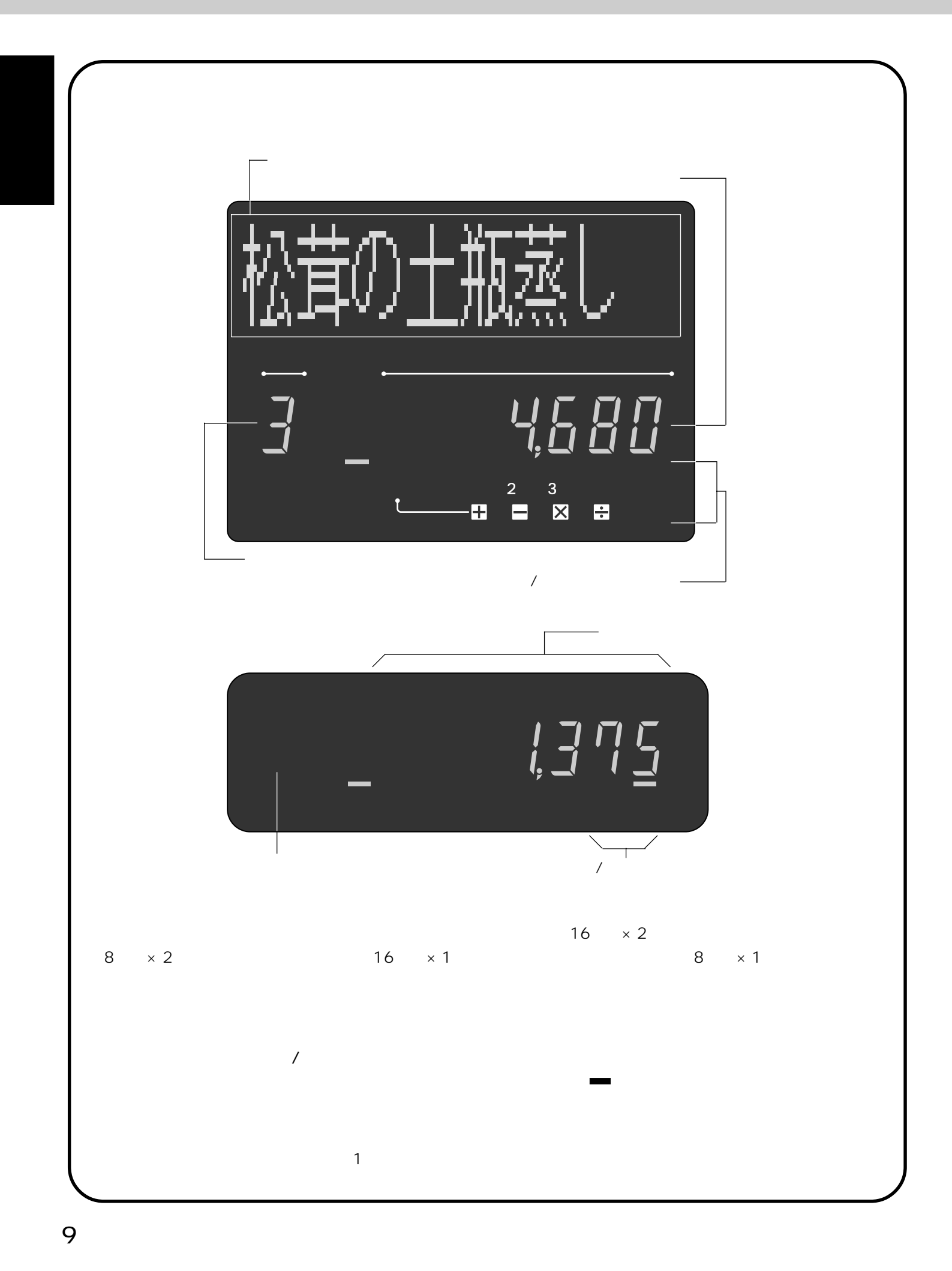

担当者スイッチ / レシートスイッチ / 電卓スイッチ

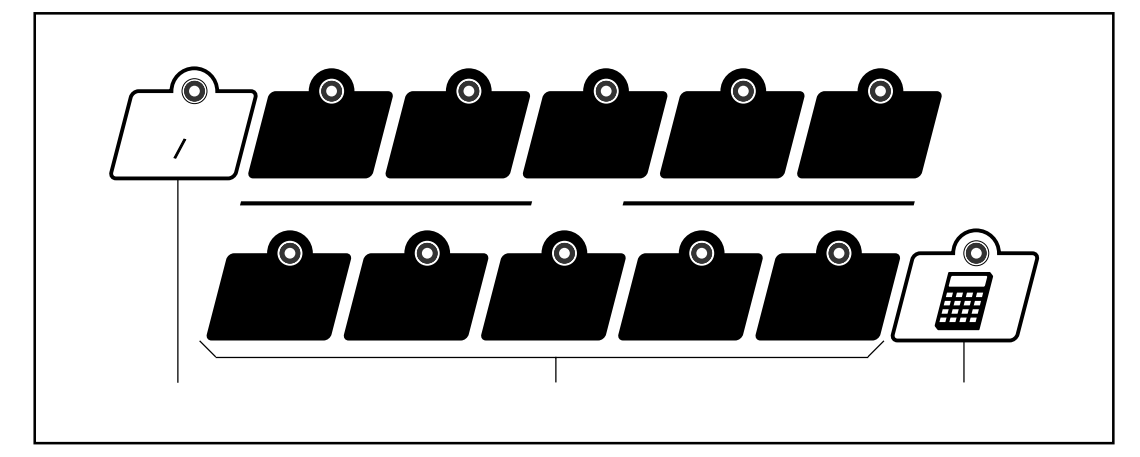

### 担当者スイッチ

レジスターを操作する担当者を「A」~「J」の10個の記号で表わします。

レジを操作する場合は、あらかじめその担当者のスイッチを押します。押された担当者スイッチのランプが点灯します。

レジの担当者別に、取扱金額や取扱件数(客数)を集計することができます。

## レシートスイッチ

モードスイッチが「登録」または「戻」のときに、お客様用のレシートを発行するか、 しないかをこのスイッチで切り替えます。

レシートスイッチのランプが消えているときは、レシートを常に「発行」します。 この状態のときにレシートスイッチを押すと、赤いランプが点灯してレシート発 行は「停止」になります。

「停止」のときでも<sup>(ジート)</sup>キーで、あとからレシートを発行することができます。 (この機能を《後レシート》と言います)

レシートスイッチは押すたびに「発行」と「停止」を交互に切り替え、ランプもその状態を示します。 なお、このランプが 点滅 をしているときは、レシート用紙が完全になくなった場合です。

## 電卓スイッチ

モードスイッチが「登録」のときに、レジスターを「電卓」として使用するか、しないか をこのスイッチで切り替えます。

電卓スイッチを押し、青いランプが点灯しているときに「電卓」として使用でき、ラン プが消えているときは「電卓」として使用できません。

「電卓」のランプが点灯しているときは、置数キーと部門キーの+ 1~÷4+ー、

<u>(<sup>現</sup>∕預</sub>キーおよび一部の命令キーしか働かず、レジスターとして機能しなくなります。</u>

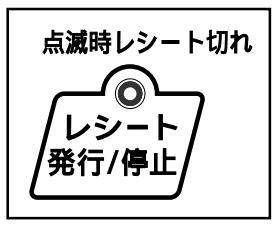

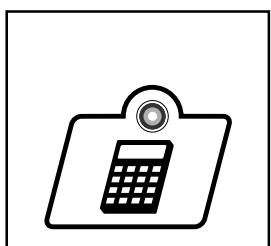

# レジスターをお使いになる前の準備

ご購入のレジスターは、次の順番にしたがってセットしてください。

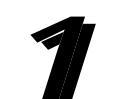

機械本体をはじめ付属品などのすべてを梱包箱から取り出し、 本体などに止めてある保護テープをはがします。

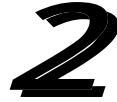

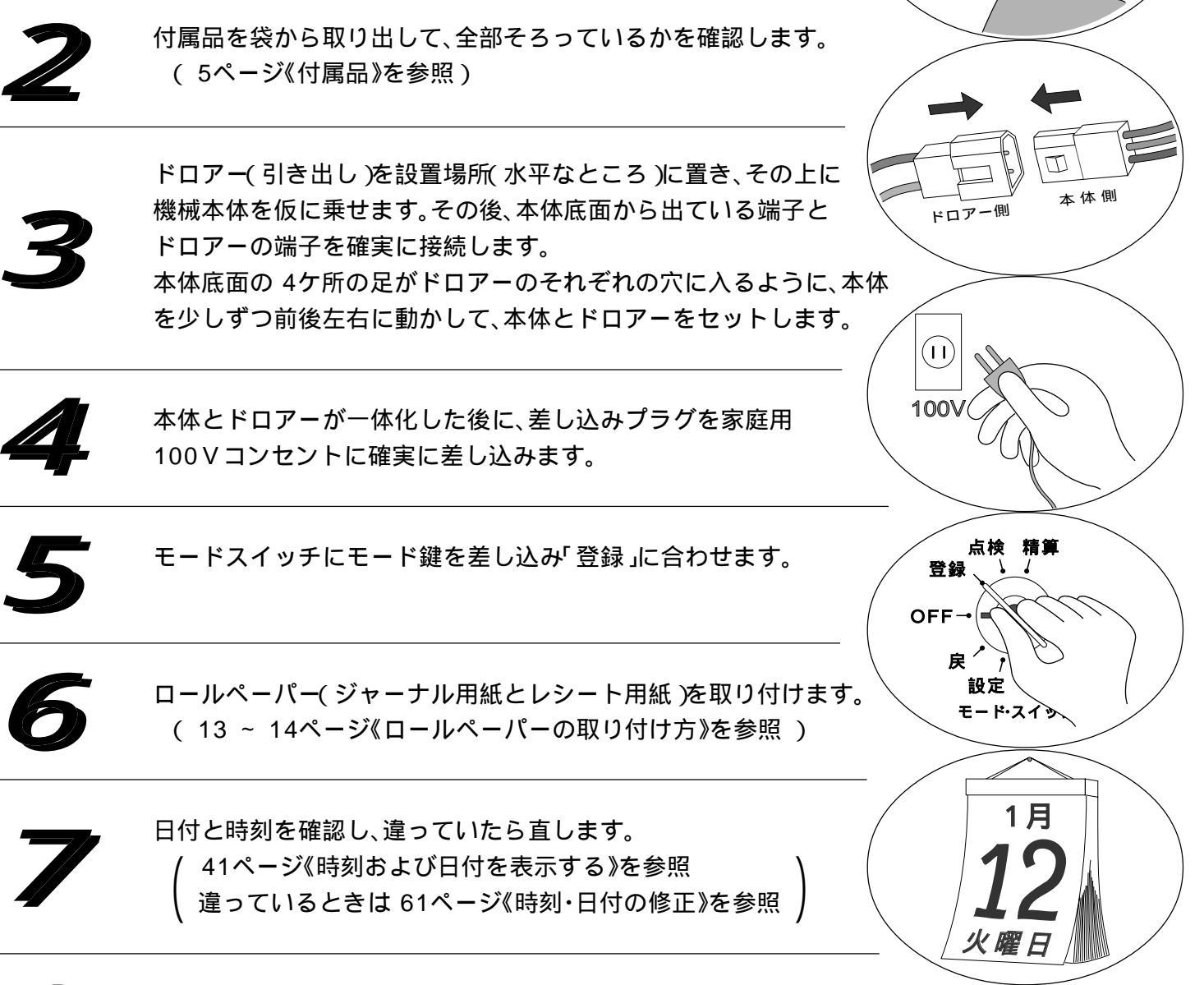

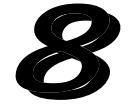

必要に応じて、消費税の計算の仕方その他を、お店に合わせた方式に変更 します。(消費税の計算の仕方については次ページをご覧ください)

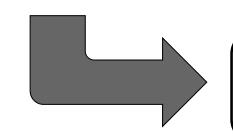

これでレジスターが使える状態になります

# 消費税の計算について

消費税の計算の仕方には次の3つの方法があります。

本機は、各部門キーや各タッチキーに、その方式をそれぞれ設定することができますので、3種類が混在する お店でも、まちがいなく計算することができます。

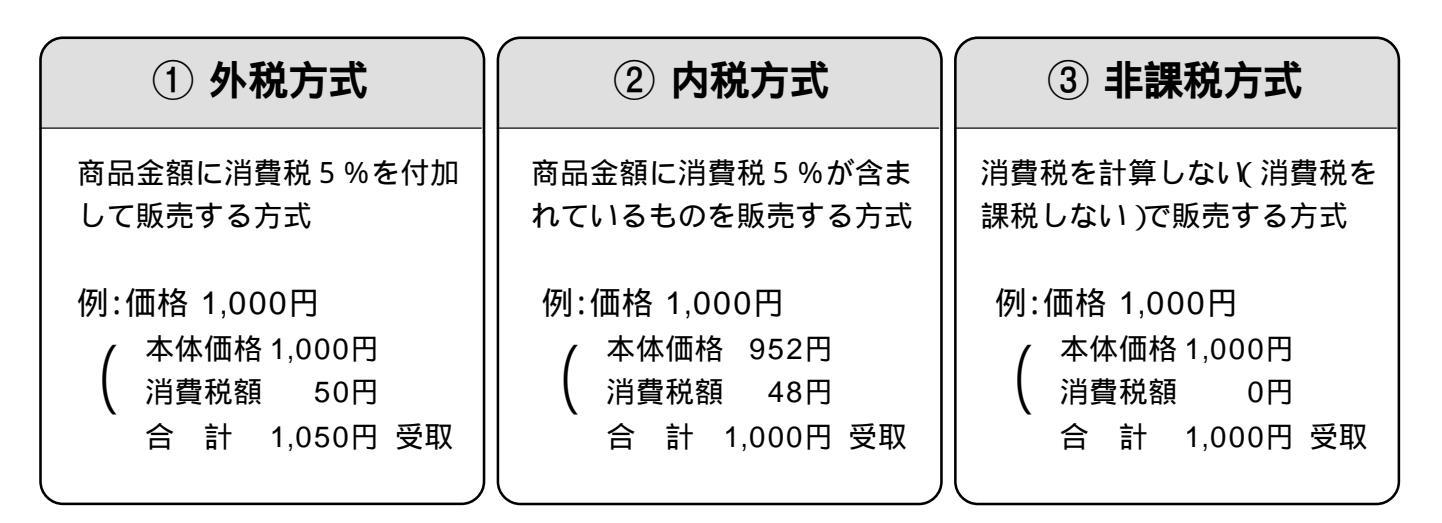

ご購入時の本機は、外税方式に設定されています。(税額の円未満は切捨て)

| 外税方式のお店は        | このままご使用いただけます。      |
|-----------------|---------------------|
| 内税方式のお店は        | 内税のみの設定の仕方 ⇒ 66ページ  |
| 非課税方式のお店は       | 非課税のみの設定の仕方 ⇒ 65ページ |
| 外税 / 内税 / 非課税の商 | 品が混在のお店は            |

外税 / 内税 / 非課税が混在の場合の設定の仕方 ⇒ 67ページ

設定 税額の円未満を《四捨五入》や《切上げ》とする登録の設定もできます。

消費税額の円未満の端数処理方法を設定する ⇒ 70ページ

請求額の端数(5円未満あるいは10円未満)を切捨てて請求する「5円丸め/10円丸め」を 行なうこともできます。

5円丸め、または、10円丸めを設定する ⇒ 63ページ

レストランなどの飲食店では、消費税の他に奉仕料の計算が必要な場合がありますが、その場合は次の設 定も行ないます。

奉仕料が必要なお店は

奉仕料の設定の仕方 🔿 69ページ

# ロールペーパー(レシートおよびジャーナル用紙)の取り

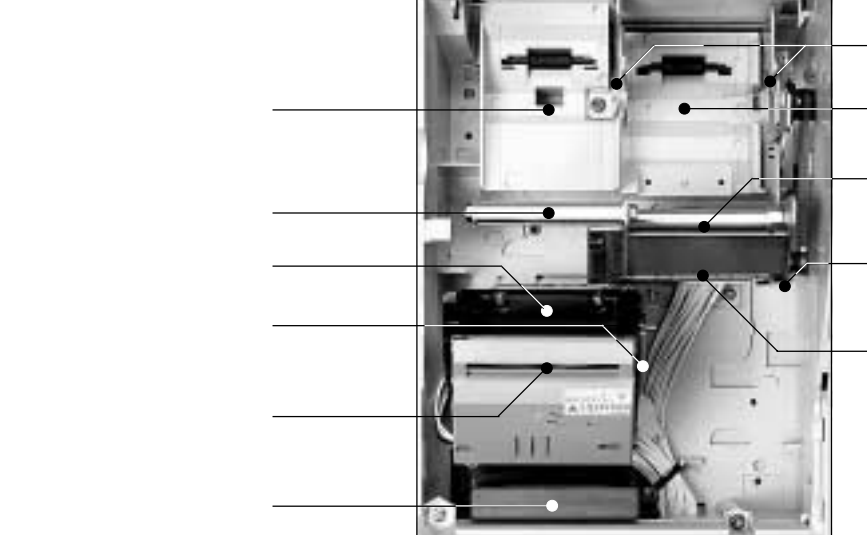

# レシート用紙の取り付け

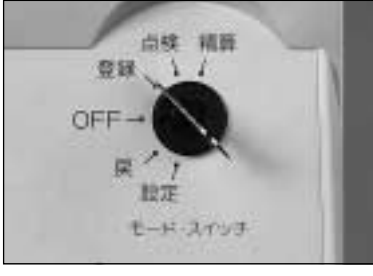

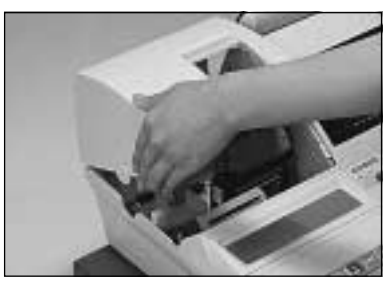

②プリンターカバーの 左 側面手前の突起」に指を かけて、カバーの前部を 持ち上げます。

① モードスイッチを「登

録」の位置にします。

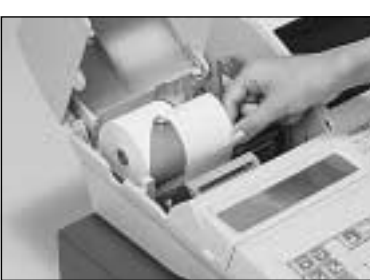

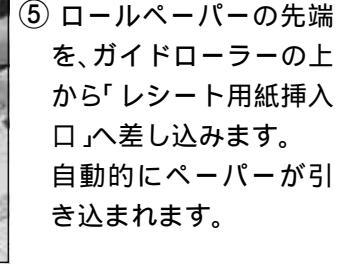

巻き取りホルダー受け

ジャーナル用紙受け

ジャーナル用紙挿入口

ペーパーリリースレバー

引き上げると、紙押 さえが解除されます)

ジャーナル用紙排出口

ペーパーリリースレバーは、必ず 下げた状態でご使用ください。

下がっていない場合は、レジス

なお、レバーが上がっている場合 ば E010 のエラーになります。

ターが使えません。

- ⑥「レシート用紙排出口」 からロールペーパーの 先端が出てきます。 その後、自動カットされ ますので、そのペーパー を取り去ります。
- ⑦ 用紙がズレているとき は()き)キーをしばらく 押してください。 このときは、[#/樹]キーを 押して、余分なペーパー 部分を取り去ります。

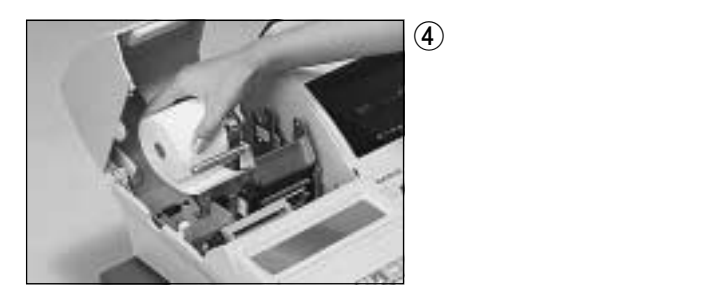

③ ロールペーパーの先端 をまっすぐに切ります。

が下から出るように持 って「レシート用紙受

け」の位置に置きます。

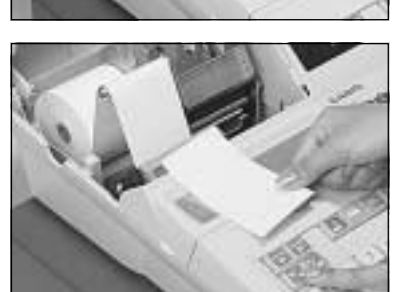

レシート用紙排出口にレシートを残したままにしな いでください。発行されたレシートは必ず取り去って 注 ください。 (残したままにすると、カッター故障の原因になります)

# 付け方

# ジャーナル用紙の取り付け

#### レシート用紙の取り付けに続いて行ないます

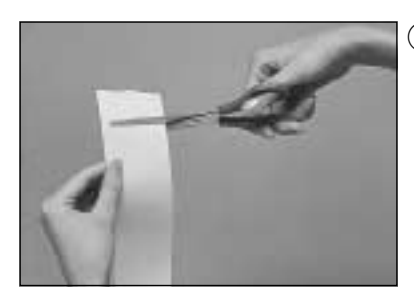

 新しいロールペーパー の先端をまっすぐに切 ります。

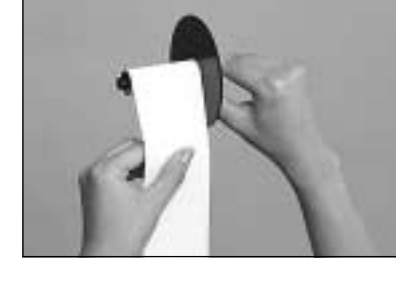

⑤付属品の「ジャーナル巻 き取りホルダー」の溝 に、ロールペーパーの先 端を差し込み、2~3回 巻き付けます。

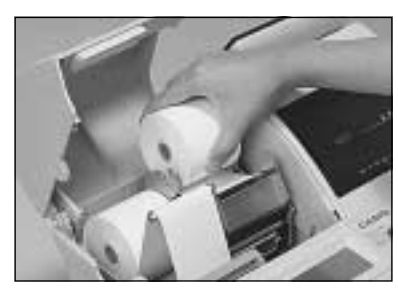

② ロールペーパーの先端 が下からでるように持 って「ジャーナル用紙受 け」の位置に置きます。

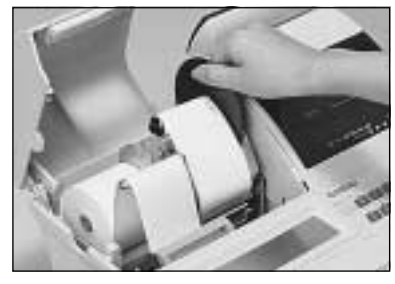

 ⑥巻き取りホルダーを「ホ ルダー受け」にセットし ます。

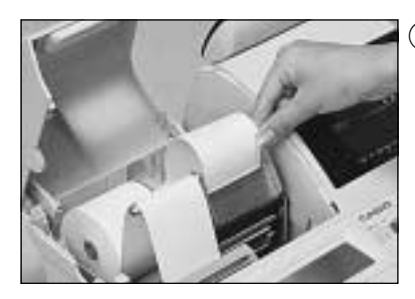

 ③ ロールペーパーの先端 を「ジャーナル用紙挿入 口」へ差し込みます。 自動的にペーパーが引 き込まれます。

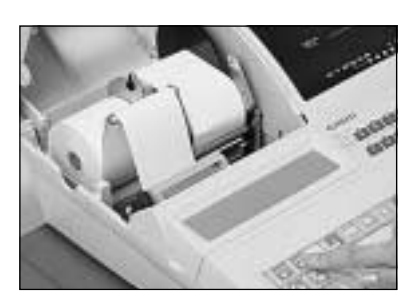

 ペーパーのたるみが無 くなるまで(\*\*\*\*)キーを 押します。 なお、用紙がズレている ときは(\*\*\*\*)キーをしば らく押してください、

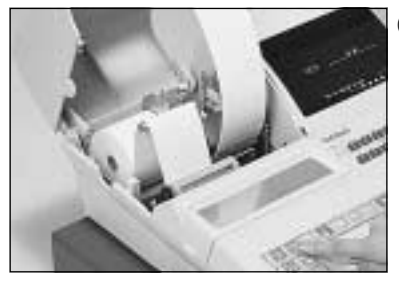

 ④「ジャーナル用紙排出 口」からロールペーパー の先端が出てきます。
 その後で、ペーパーが
 20cm 位出るまで (※-が)
 キーを押します。

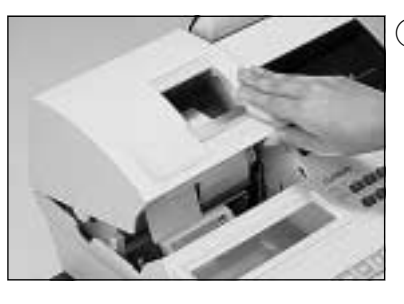

 プリンターカバーを閉 じて完了です。
 なお、このプリンターカ バーは手前側を10cm位 持ち上げた状態で手前 へ引くと、カバーを取り 外すことができます。

ご注意(多)

 レジスターは、必ずロールペーパー(レシート用紙およびジャーナル用紙)を取り付けてご使用ください。用紙を取り付けないと、レジスターが使用できず、プリンター故障の原因になります。 レシート用紙もジャーナル用紙も同じ規格(TRP-5880TWまたはTRP-5880HTW=紙幅58mm×外径80mm)の感熱記録のロールペーパーです。 ロールペーパーは当社指定のものをご使用ください。指定品以外の用紙をご使用になりますと、印字ムラや故障の原因となることがあります。なお、ペーパーは保管中日光に当てないでください。 ロールペーパーに赤い線が出てきたら、残りは約1mです。キリの良いところでお早めに新しい ロールペーパーに交換してください。⇒ 交換方法は103ページ はじめてお使いいただくために

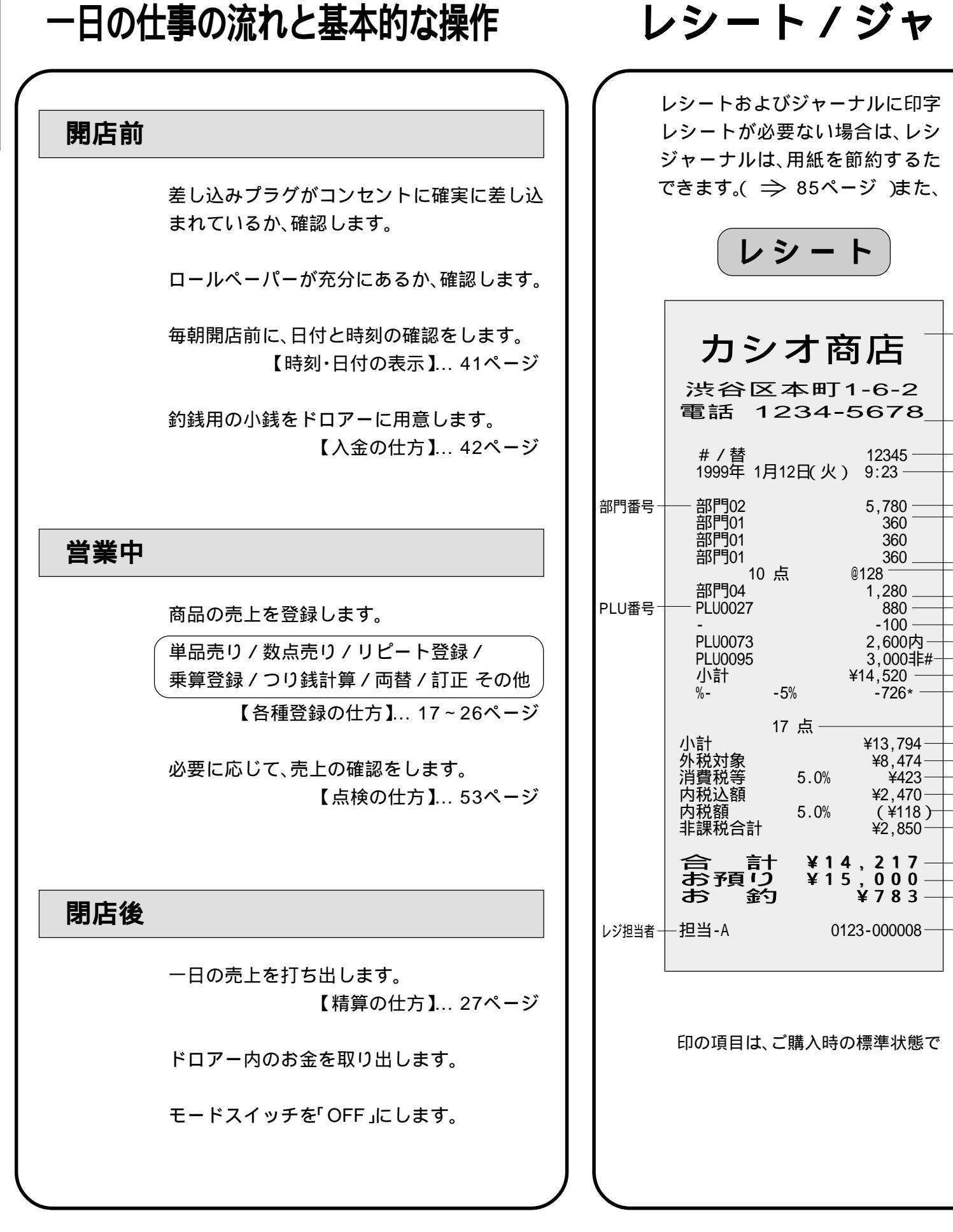

# ーナル / 領収書の見方

される内容は、店名ロゴ部を除き、ほぼ同じ内容が印字されます。 ートスイッチを押して「レシート停止」にすることができます。( ⇒ 10ページ ) めに「縦2分の1の縮小文字」で印字していますが、レシートと同じ大きさの標準文字で印字する設定も 「ジャーナルへの明細印字」を印字しない設定もできます。( ⇒ 85ページ )

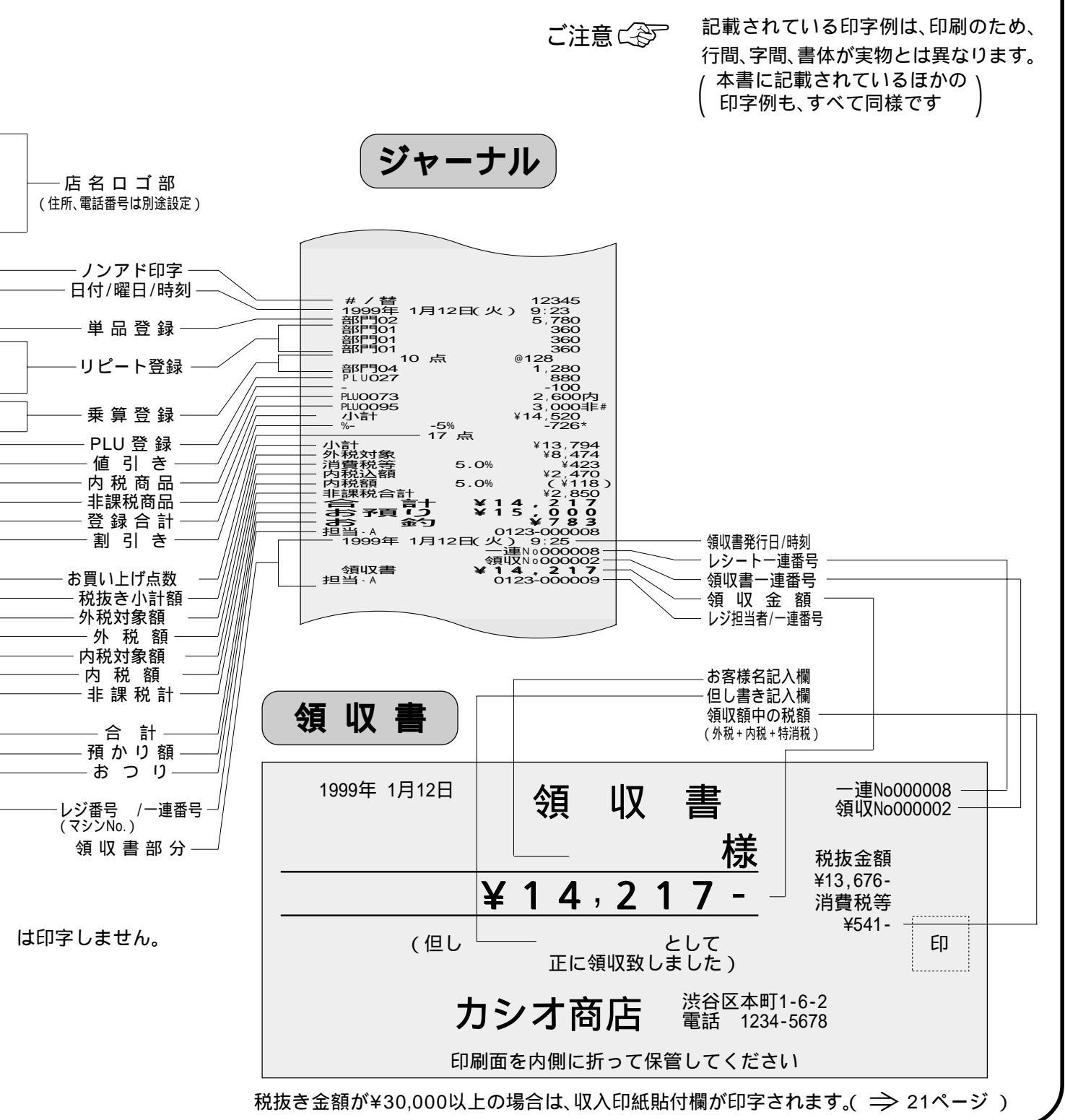

# 基本的なレジの操作

本書での説明は、「税率5%の外税方式」の消費税計算(円未満は「切捨て」)に基づいた操作方法、および、レシートの印字例を記載しております。

内税方式や非課税方式およびそれらが混在している場合は、操作方法は変わりありませんが、印字される内容 は異なりますのでご注意ください。

モードスイッチの位置

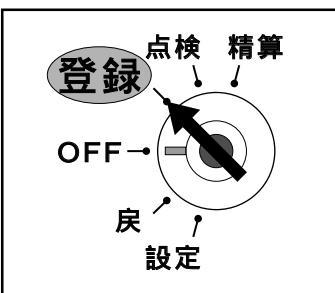

各種取引の登録は、モードスイッチを「登録」の位置に合わせて行ないます。 なお、担当者スイッチは、いずれか一つを必ず押してください。 (押さないと登録操作ができません)

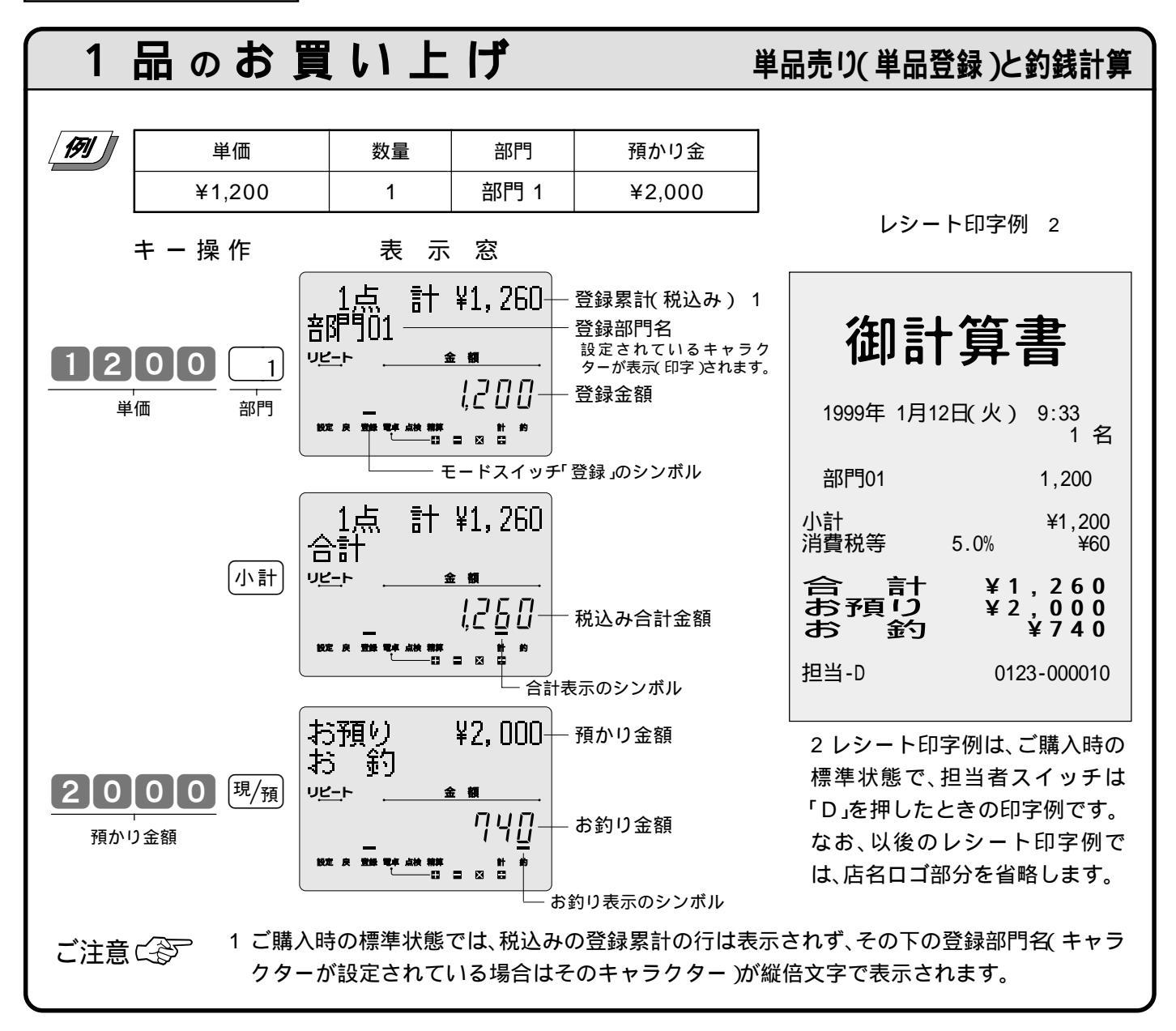

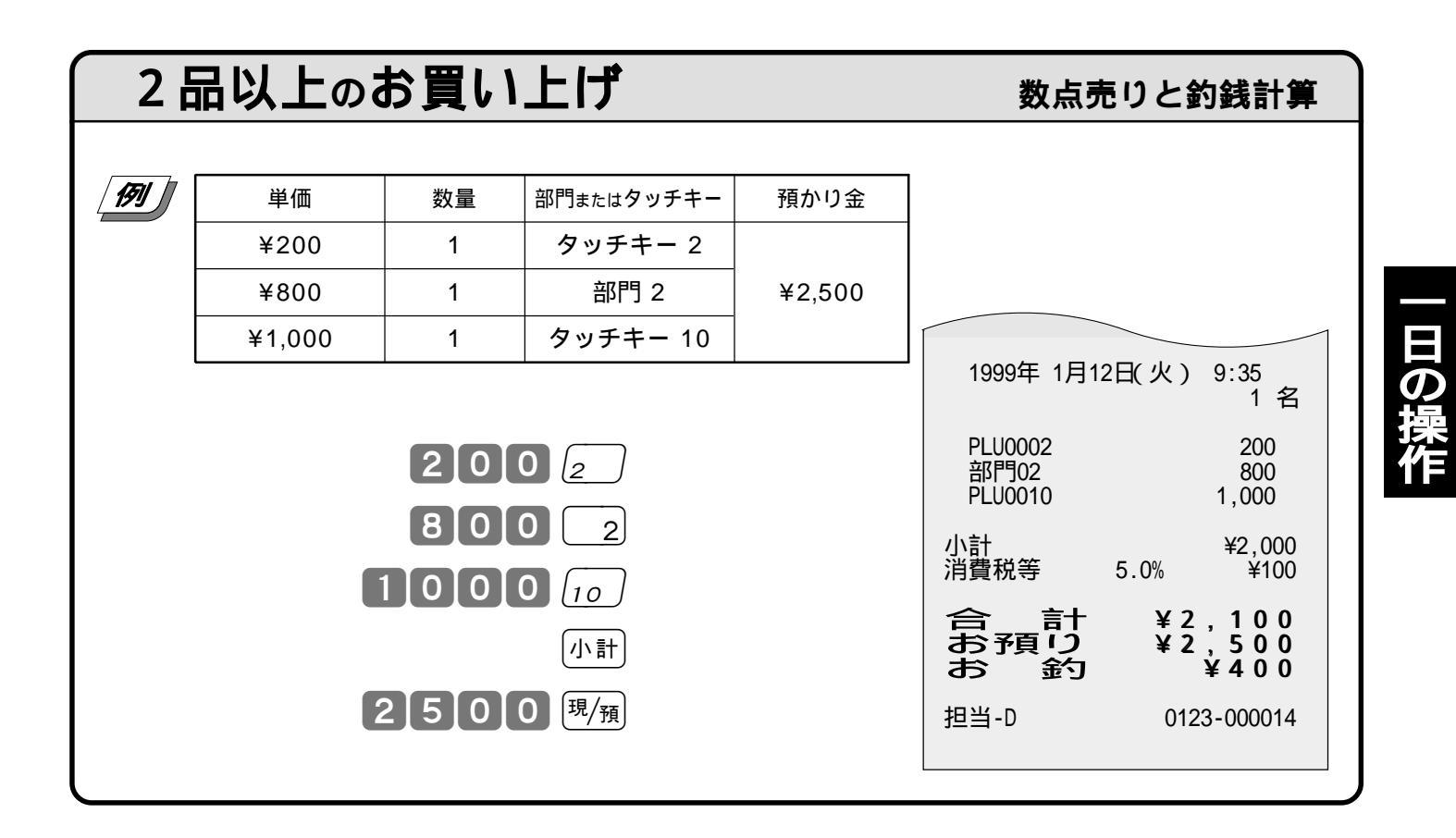

![](_page_18_Figure_2.jpeg)

2 一日の操作

![](_page_19_Figure_1.jpeg)

| 両替を行なう(ドロアーを開ける)                                       | 両替                          |
|--------------------------------------------------------|-----------------------------|
| /例 ドロアー(引き出し)を開ける                                      |                             |
|                                                        | 1999年 1月12日(火) 9:51         |
|                                                        | #/替                         |
| ドロアーが開きます                                              | 担当-D 0123-000023            |
|                                                        |                             |
| ワン<br>「「」」<br>「」「」」<br>「」」<br>「」」<br>「」」<br>「」」<br>「」」 | \で <sup>(#/</sup> 樹キーを押します。 |

19

# 領収書発行の操作

売上レシートが発行された後に<sup>(額収書</sup>)キーを押すことにより、領収書を発行できます。 なお、レシートスイッチが「停止」の場合でも領収書が発行できます。

![](_page_20_Figure_3.jpeg)

2 一日の操作

![](_page_21_Figure_1.jpeg)

21

![](_page_22_Picture_1.jpeg)

## 領収書発行時のレシート用紙のご注意

領収書を発行される場合および、ジャーナルを保存される場合は、高保存タイプの ロールペーパーを使用することをお薦めします。

感熱紙 サーマル用紙)は、通常紙に比べて吸湿性が劣る傾向があります。このため、 収入印紙貼付後や捺印後は、すぐに擦ったりしないでください。

感熱紙 サーマル用紙 )は、強い光にさらすと、印字文字がうすくなり見えにくくなり ます。このため、ペーパーの保管・保存には注意が必要です。

お客様にお渡しするときは、「汚れ防止」と「光に遮断」のため、印字面を内側にして 2つ折りにしてお渡しください。

# キー操作をまちがえたとき(訂正の仕方)

「金額」や「数量」をレジスターに入れるために 1 ~ 9、0 および 00 の数字キーを押すことを《置数》と 言います。

置数は、レジスターの表示窓に入っているだけで、内部の記憶(メモリー)にはまだ入っていません。また、乗算 登録で<sup>||</sup> キーを押したときの数量も記憶には入っていません。

置数のあとに、部門キーなどの命令キーを押すと、そのときの金額が記憶に入ります。

記憶に入る前の数値はしのキーで、記憶に入ってしまった金額は一部で消すことができます。

| 部門                               | <b>틧・取引</b> キ                                                         | Fーを打                                             | 甲す前の訂                                     | ΤĒ                                                             |                                    | 置数 訂                                     | Ē                |
|----------------------------------|-----------------------------------------------------------------------|--------------------------------------------------|-------------------------------------------|----------------------------------------------------------------|------------------------------------|------------------------------------------|------------------|
| 部門                               | 部門キーを押す前は、すべて <sub>ロ/a</sub> cCキーで訂正できます。                             |                                                  |                                           |                                                                |                                    |                                          |                  |
| 191                              | 単価                                                                    | 数量                                               | 部門またはタッチキー                                | 預かり金                                                           |                                    |                                          |                  |
| 1                                | ¥120                                                                  | 1                                                | 部門 1                                      |                                                                |                                    |                                          |                  |
| 2                                | ¥200                                                                  | 5                                                | タッチキー 6                                   | (4) ¥3,000                                                     |                                    |                                          |                  |
| 3                                | ¥105                                                                  | 10                                               | 部門 2                                      |                                                                |                                    |                                          |                  |
| 上記習                              | 登録の途中でのま                                                              | ちがい。                                             |                                           |                                                                |                                    |                                          |                  |
| ①単価                              | を押しまちがえ                                                               | た                                                |                                           |                                                                |                                    |                                          |                  |
| <b>1</b><br><i>±</i><br><i>±</i> | 200<br>5がい<br>消えます                                                    | C<br>7-                                          | (正しく操作)                                   | <b>120</b><br>単価                                               | <u>1</u><br>部門                     |                                          |                  |
| ② 単価<br>2<br>ま <sup>1</sup>      | iを入れて <sup>※</sup> / <sub>//1時</sub><br>00<br><sup>※</sup> /1時<br>5がい | =ーを押して<br><sub>[:/AC</sub> C)<br><sub>クリアー</sub> | てしまった( 数量を<br>( 正しく操作                     | まちがえて<br>) 5<br><sub>数量</sub> <sup>×/<sub>1時</sub><br/>×</sup> | ■<br>まーを押し<br>200<br><sup>単価</sup> | てしまった )<br><u>6</u><br><sub>タッチキ</sub> - |                  |
| <br>3 乗算                         | こが消えます<br>- ー ー ー ー ー<br>「で単価をまちか                                     | <br><sup>ヾ</sup> えた                              |                                           |                                                                |                                    |                                          |                  |
|                                  | U [7/日時] <u> </u><br><br>ここが消えます<br>_ — — — — — — —                   | <u>5</u> 0                                       | <u>[c/AC C ]</u> (エ<br>クリ <sup>ー</sup> アー | Eしく操作)                                                         |                                    | <u>工して</u>                               | _ <u>2</u><br>部門 |
| <ol> <li>④ 預か</li> </ol>         | いり金額をまちか<br>小計<br>ここ                                                  | 「えた<br><b>0 0 0</b><br>まち <sup>がい</sup><br>が消えます | ( .<br><u>כ/ac C</u> ) ( .<br>בעול        | 正しく操作)                                                         | 小計 3                               | 0000<br>預かり金額                            | 現/預              |

# 日の操作

# 2 一日の操作

![](_page_24_Figure_1.jpeg)

## 登録途中の商品すべてを取り消す

## 取引中止( 一括取消 )

そのレシートをはじめからやり直すときは、(小計) (新正)で一括取消を行ないます。

![](_page_24_Figure_5.jpeg)

# 返品戻しとレシート発行後の訂正

(現/預)キーを押して、レシートが発行されたあとでまちがいに気づいた場合や、商品の返品があった場合などには**《返品戻し処理》**を行ないます。

返品戻し処理には、《<u>戻しモード</u>返品》と、《<u>戻しキー</u>返品》の2種類があります。

![](_page_25_Figure_4.jpeg)

## 当日売り上げた商品の返品

## 戻しキー返品

モードスイッチの位置

![](_page_26_Picture_4.jpeg)

その日に売り上げた商品の返品処理は、モードスイッチを「登録」のままで 反 キーを使って《戻しキー返品》を行ないます。

また、<sup>現/預</sup>キーを押して登録を完了した後でその登録の誤りに気づいた 場合も、《戻しキー返品》を行ないます。

![](_page_26_Picture_7.jpeg)

| 単価     | 数量 | 部門またはタッチキー | 預かり金 |
|--------|----|------------|------|
| ¥720   | 1  | 部門 4       |      |
| ¥1,530 | 2  | タッチキー 12   | 現金   |
| ¥140   | 5  | 部門 2       |      |

![](_page_26_Figure_9.jpeg)

日の損

# 閉店後にしていただくこと(精算)

# 1日の売上の打ち出しとクリアーを行なう

|                                                           | モードスイッチ<br>点検<br>登録<br>OFF→                                                                                                    | の位置<br>閉店後には、<br>モードスイン<br>なお、精算を<br>精算に関                                                                                                    | 精算・設定・オーナー用鍵(PGM)で<br>ッチを「精算」にすると、表示窓の"精<br>行ないますと、時刻、日付、各種設定<br>しては、51ページ以降にも記載され                                                                                                    |
|-----------------------------------------------------------|----------------------------------------------------------------------------------------------------|----------------------------------------------------------------------------------------------------|----------------------------------------------------------------------------------------------------|
| 日計明細精算の印                                                  | 字例 <b>没定</b>                                                                                                    | 「精算」に                                                                                                    | 1の肩身は、モートス1ッチを<br>こして、 <sup>現/</sup> 預キーを押します。                                                                                                    |
| 1999年 1月12日(火)2<br>固定合計器 精算                               | 21:08——日付 / 曜日 / 時刻<br>[Lポート——レポート名                                                                                                    |                                                                                                    |                                                                                                    |
| 日記 種別:0011                                                | Z 0003 — 種別コード/精算シンボル/                                                                                                    | ETT 21                                                                                                    | <u> 特徴しず - ト ト ク</u>                                                                                                    |
| ロ<br>二<br>二<br>二<br>二<br>二<br>二<br>二<br>二<br>二<br>二       | 2 0003       一種別コード/補算シン/がい<br>固定合計器精算回         ,059 点       一総売上{個数         :524,966       一総売上{低数         179 件       一純売上{供数(客数         :50,830       一純売上{供数(客数         :50,830       一純売上{         :40,360       一商品券在高         :13,730       現金在高*3         ¥66,360       一商品券 口         :13,730       一現金和高         :46,360       一商品券 口         :13,40       「戻」モード{金額         :272 名       一純客数         ¥2,061       客単価(純売÷純客数         ¥2,061       客単価(純売÷約16÷割増し合計         :17 枚       一万円札登録枚数         ¥719       -5円 / 10円丸め合計         2 件       取引中止{金額         ¥2,536       取引中止{金額         18 件       電卓モードでの計算回数         :498,747       外税対象額         ¥24,852       外税税率/外税消費税額         ¥13,986       内税対象額(税込み) | <ul> <li>取引</li> <li>日計 種別:0012</li> <li>現金</li> <li>商品券</li> <li>ハジット</li> <li>入金</li> <li>出金</li> <li>-</li> <li>%-</li> <li>戻</li> <li>直前訂正</li> <li>レジート<br/># / 替</li> </ul> | 精算レポート レポート名<br>Z 0003 $ \overline{A}$ $\overline{A}$ $\overline$ |
| 内税額 5.0%<br>消費税合計<br>課税分 4.0%<br>課税分 1.0%<br>非課税合計<br>奉仕料 | ¥664 — 内税税率/内税消費税<br>¥25,519 — 税額合計(外税+内税<br>¥20,415 — 消費税(国税分)<br>¥5,104 — 消費税(地方税分)<br>¥5,267 — 非課税額合計<br>153 件 — 奉仕料{ 会額                                                                                                    | <ul><li>領収書発行</li><li>強制解除</li><li>・・・・・・・・・・・・・・・・・・・・・・・・・・・・・・・・・</li></ul>                                                                                                    | 14 件<br>¥82,750<br>2 件<br>¥3,590<br>- 強 制 解 除 { 件 数<br>金 額                                                                                                    |

印の項目は、ご購入時の標準状態では印字されません。

#### 日計明細の精算

モードスイッチを「精算」の位置に合わせて、その日の売上の精算を行ないます。 算 'の位置にシンボル( ━━ )が表示されます。

内容および精算回数を除いて、印字内容が、印字し終わると同時にクリアー(ゴハサン)されます。 ています。

![](_page_28_Figure_4.jpeg)

集計数値が"0"の部門および担当者は、その部門および担当者の項目が印字されません。

「日計明細」の精算(または点検)をはじめ、本機の点検/精算(51ページ以降)で 各 印字される各項目間には以下の関係式が成り立っています。 項 \*1 総 売 上 = 部門合計 + 部門リンクしていない PLU合計 :個数、金額とも (部門リンク ⇒ 80ページ) \*2 間 純 売 上 = 現金売上額 + 商品券売上 + 信用売上(+ 貸売上) = 総売上 - 割引き + 割増し - 値引き + 外税消費税額 + 特消税税額 + 奉仕料 - 5円/10円丸め合計 ( = お客様の支払い額の総合計 ) \*3 現金在高 = 現金売上 + 入金合計 - 出金合計 (券売り、信売りでお釣りがない場合) 総売上 - 割引き + 割増し - 値引き = 外税対象額 + 内税対象額 + 非課税額合計 ゴ = 特消税課税対象 + 特消税免税額 + 特消税非課税額

# 電卓機能の使い方

モードスイッチの位置

![](_page_29_Picture_3.jpeg)

本機は、モードスイッチが「登録」のときに《電卓スイッチ》を押すことにより、いつで も電卓として《計算》を行なうことができます。(印字はされません) \*本書ではこの状態を「電卓」スイッチ→オンまたは「電卓」中と記載します。 モードスイッチが「登録」の位置以外では、電卓スイッチを押しても電卓にはな りません。なお、「電卓」中になると、電卓スイッチのランプが点灯するとともに、 表示窓の"電卓"の位置にシンボル( → )が表示されます。また、計算中は、何の 計算中かを示すため、命令キーの位置のシンボルも点灯します。

![](_page_29_Figure_5.jpeg)

![](_page_30_Figure_1.jpeg)

電 卓 機 能

## 呼び出し機能について

「呼び出し機能」は《ワンタッチのキー操作》で、レジ「登録」時の合計金額を、「電卓」中に持ってきたり、その逆ができる便利な機能です。

この機能を使用すれば、「連乗計算」や「セット単価商品のバラ売り」などもまちがいなく計算することが できます。

「呼び出し」のキーは、入金キーです。

電卓時に呼び出せる数値は、最終登録時の合計金額(「小計」を押したときに表示される数値)です。 また、登録中に呼び出せる数値は、電卓時の最終の答(「イコール」で求められた数値)です。

ご注意 小数点以下がある「電卓」時の答を「登録」中に持ってきたときは、小数点以下が切捨てられます。 また、マイナスや'0 'の答を持ってきた場合は、エラーになります。

| 登鐘          | 禄途中での   | の計算          |            |                       | 登録中の計算                                       |
|-------------|---------|--------------|------------|-----------------------|----------------------------------------------|
|             |         | 1            |            |                       |                                              |
| <b>[77]</b> | 単価      | 数量           | 部門またはタッチキー | 預かり金                  |                                              |
|             | ¥1,780  | 1            | タッチキー 18   | X7.000                |                                              |
|             | ¥580    | 1.6 × 5      | 部門 4       | ¥7,000                |                                              |
|             |         |              |            |                       |                                              |
| €-1         | ドスイッチ ⇒ | 「登録(「電       | 卓」スイッチ ⇒ オ | フ)                    |                                              |
|             | 178     | 0 [18]       | !78        | 10                    | 1999年 1月12日(火) 11:05<br>1 名                  |
| 「電卓         | 」スイッチ > | オン           |            |                       | PLU0018                                      |
|             | 6 × 3   | 5 現/預        |            | <b>月</b><br>1.6×5の答   | 8点 10580 部門04 4,640                          |
| 「電卓         | ×<br>×  | 、<br>゠<br>オフ |            |                       | 小計     ¥6,420<br>消費税等  5.0%  ¥321            |
|             |         |              | ų,5 u      | ┃┃<br>● 部門4 の<br>登録金額 | 合計<br>¥6,741<br>お預り<br>¥7,000<br>お 釣<br>¥259 |
|             |         | 小計(          | <u> </u>   | /                     | 担当-D 0123-000056                             |
|             | 700     | 0            | 2          | 5 - お釣り               |                                              |
| l           |         |              |            |                       |                                              |

電卓機能

4 便利な操作

モードスイッチの位置

![](_page_32_Figure_2.jpeg)

設 定 ページ 本機には、便利な機能が豊富に備えられています。 ここでは、機能ごとにその使い方を説明します。

ご注意 (その場合は設定ページをご覧ください。また、印字例も設定内容に よっては記載の例と相異していることもあります。

# 部門キー・タッチキーの便利な使い方

ここでの説明項目

| 設定単価での登録  | 32 |
|-----------|----|
| 「単価」×「数量」 | 33 |
| 割り勘計算     | 34 |

## 部門キーおよびタッチキーに単価設定してある商品のお買い上げ 設定単価での登録

| 191 | 単価               | 数量 | 部門またはタッチキー | 預かり金   |
|-----|------------------|----|------------|--------|
|     | ¥800(部門キーに設定済み)  | 1  | 部門 2       |        |
|     | ¥1,200           | 1  | 部門 2       | VE 000 |
|     | ¥600             | 1  | タッチキー 15   | ¥5,000 |
|     | ¥500(タッチキーに設定済み) | 4  | タッチキー 15   |        |

![](_page_32_Figure_10.jpeg)

この場合、設定されている単価は消えません。

部門キーへの単価設定の仕方 ⇒ 62ページ タッチキーへの単価設定の仕方 ⇒ 62ページ 便利な操作

数量×単価でなく、単価×数量で登録する

「単価」×「数量」

ご購入状態(標準仕様)での乗算登録は「数量」×「単価」の計算順ですが、これを「単価」×「数量」の計算順にすることができます。

[17]

| IJ | 単価              | 数量 | 部門   | 預かり金    |
|----|-----------------|----|------|---------|
|    | ¥380            | 8  | 部門 8 |         |
|    | ¥160            | 5  | 部門 6 | ¥10,000 |
|    | ¥500(部門キーに設定済み) | 10 | 部門 5 |         |

![](_page_33_Figure_6.jpeg)

ご注意 (ジー・「単価」×「数量」での登録は、乗算の計算順序をこの方式に設定することにより使える機能で、 部門キーを使った登録の場合に使用できます。(タッチキーではこの操作はできません) この設定を行なうと、「PLU の乗算登録」、「スキャニングPLU の乗算登録」と、「時刻・日付の 表示」ができなくなります。

- 設 定 ・ ページ 乗算の計算順序の設定 ⇒ 91ページ

## 4 便利な操作

![](_page_34_Figure_1.jpeg)

## 締め前での割り勘計算

#### 締め前の割勘計算

![](_page_34_Figure_4.jpeg)

**)** 34

## PLU の便利な使い方

#### ここでの説明項目

| PLU と タッチキー 」 | 35 |
|---------------|----|
| 品番PLU 機能について  | 35 |
| PLU 登録        | 36 |
| 品番PLU 登録      | 36 |

スキャニングPLU について ....... 37 スキャニングPLU の学習機能 ..... 37

スキャニングPLU新規登録 .......... 38

設定済みスキャニングPLU登録 ... 38

## PLU **と「タッチキー」**

PLU(プライス・ルック・アップ)は、あらかじめ決められた商品番号(PLU番号)ごとに「商品単価」と「商品名」 を覚えさせておくことにより、その番号を指定するだけで商品登録を行なうことができる便利な機能です。

通常の商品の登録は、《商品単価を入れて部門キーを押す》か《商品単価を入れてタッチキーを押す》ですが、 PLU登録は、《PLU番号を入れて[PLU]キーを押す》で登録できます。

PLU に登録されると、その金額と個数がその PLU に集計されていきますので、PLU ごとの売上状況をつか むことができます。

#### PLU は標準で324個あります。

なお、本機では、324個のPLUの内、番号1~108をあらかじめ「タッチキー」に設定していますので、この番号のPLUは、部門キーと変わらない操作でPLU登録ができます。

ご注意
PLU登録では、事前に商品単価と商品名を各PLUに設定しておく必要があります。
PLUキーは、標準ではキーボード上にありませんので、タッチキー以外のPLUを使用する場合は設定し
てください。

➡ 設定
 PLU への単価設定の仕方 ⇒ 62ページ
 ページ
 PLU への商品名の設定の仕方 ⇒ 73ページ
 「PLU キーなど、お店に必要なキーの設定 ⇒ 95ページ

## 品番PLU 機能について

PLU のもう一つの便利な機能が「品番PLU」です。この機能は、同じ商品でありながら「違う単価」で販売しな ければならないときに有効で、使用するキーとして、PLUキーのほかに金額キーが必要になります。 PLU の中の任意の PLU に「品番PLU」を設定しておくことができ、この設定がしてある PLU は、番号を入 れてPLUキーを押しただけでは登録できず、その後に単価を入れて金額キーを押してはじめて登録が行なわ れます。(単価を入れずに直接金額キーを押せば、設定されている単価で登録できます)

ご注意 タッチキー以外のPLUで、品番PLU機能が必要な場合は、事前に PLU に設定してください。 金額キーは、標準ではキーボード上にありませんので、品番PLUが必要な場合は設定してください。

![](_page_35_Picture_20.jpeg)
#### 4 便利な操作

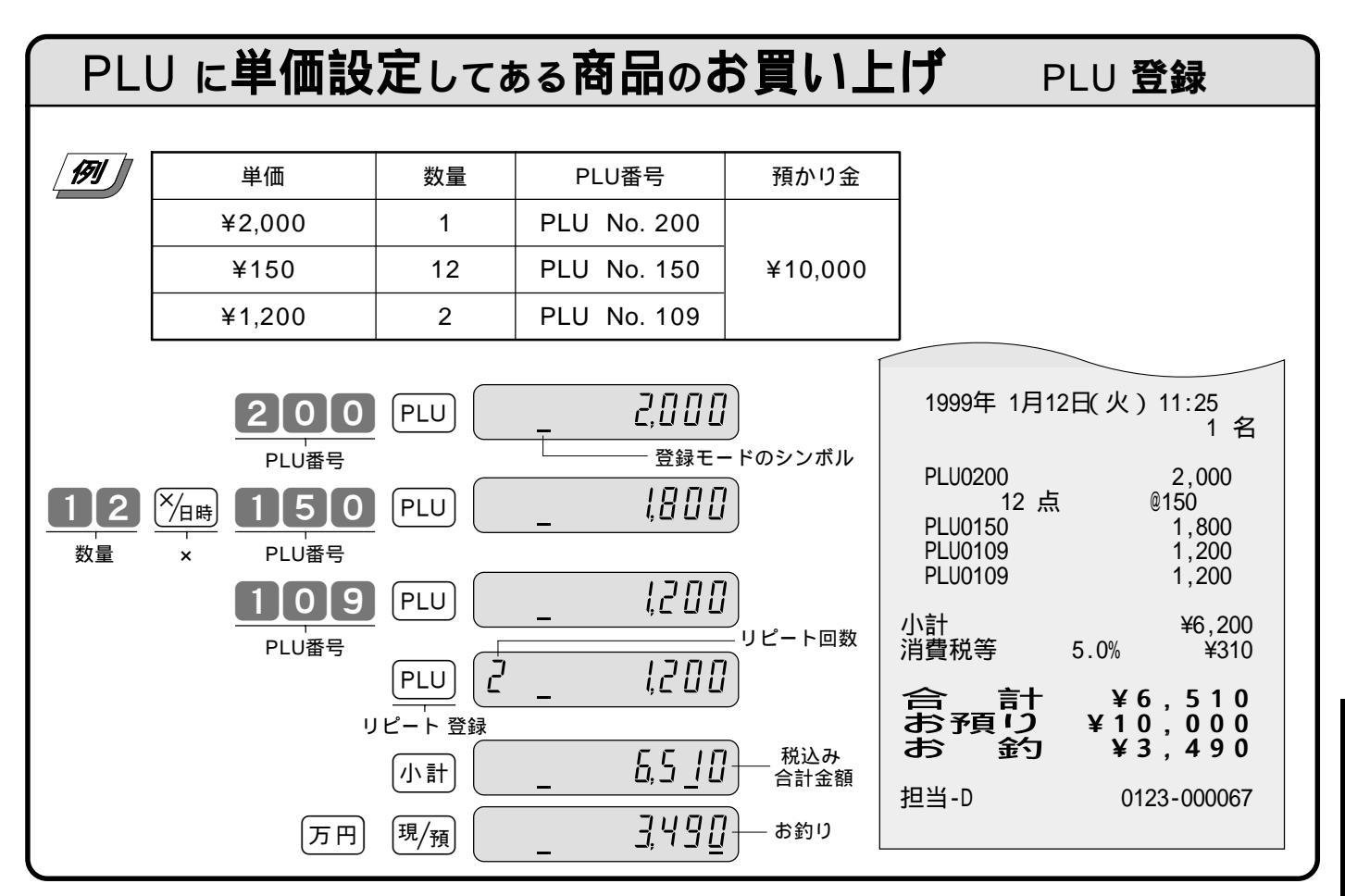

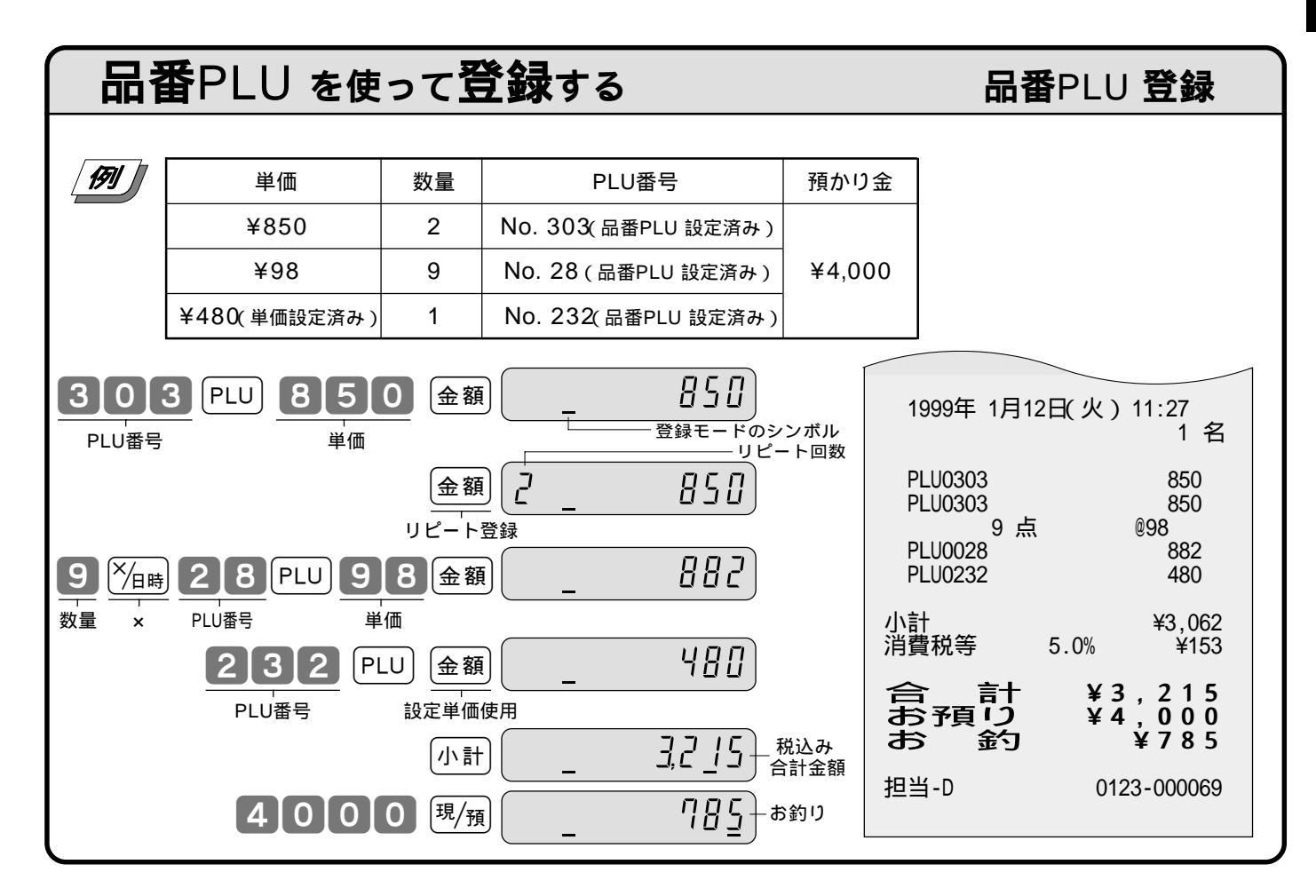

# 利な操作

#### スキャニングPLU について

本機には通常のPLUの他に、バーコードを覚えさせられるスキャニングPLUも用意されています。

このスキャニングPLUは、別売のスキャナーでバーコードを読み取るか、キーボードからバーコードの数字を入れてOBRキーを押すことで登録できます。(OBRキーをキーボード上に設定する必要があります)

扱うことのできるバーコードの種類は、JAN-13/EAN-13 PLUタイプ、JAN-8/EAN-8 PLUタイプ、UPC-A/ UPC-E PLUタイプ、JAN-13/JAN-8 Non PLUタイプ、雑誌コード、書籍コード等のバーコードを扱うことが できます。

# スキャニングPLUの容量は、商品名(キャラクター)を入れられる / 入れられないで以下のようになります。

|                        | お買上時<br>(標準状態) | 設定変更して         |
|------------------------|----------------|----------------|
| 商品名入力 可<br>(キャラクター有り)  | 2,000個         |                |
| 商品名入力 不可<br>(キャラクター無し) |                | 4,000 <b>個</b> |

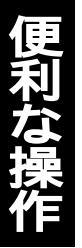

アンスキャニングPLUのバーコード数値は、登録中はジャーナルにのみ印字し、レシートには印字しません。 ポイント なお、点検・精算では、レシート、ジャーナルともバーコード数値を印字します。

#### スキャニングPLU の自動学習機能

スキャニングPLUは、あらかじめ設定する必要はなく、商品を登録すればそのバーコードの数値と単価が自動的に設定される《自動学習》の機能を備えています。

登録中にスキャニングPLUを登録した場合、そのバーコード数値が以前に自動学習等で設定されていればその まま登録されますが、新しい数値であった場合は、単価を入れてその商品の部門キーを押せば売上登録がされ るとともに、自動学習が行なわれて新規にそのバーコード数値と単価が設定されます。

なお、スキャニングPLUは、その容量を有効に活用するために、一定期間(設定によって決まります)売上登録や 設定変更がないPLUを、「スキャニングPLU未稼働」の「精算」を行なうことで、削除することができます。

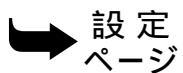

[OBR]キーなど、お店に必要なキーの設定 ⇒ 95ページ

ージ ジスキャニングPLU の削除期間の設定の仕方 ⇒ 81ページ

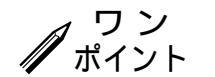

設定されているスキャニングPLUの単価、または、部門を変更することもできます。 <sup>►</sup> スキャニングPLUの単価と部門の変更 → 82ページ

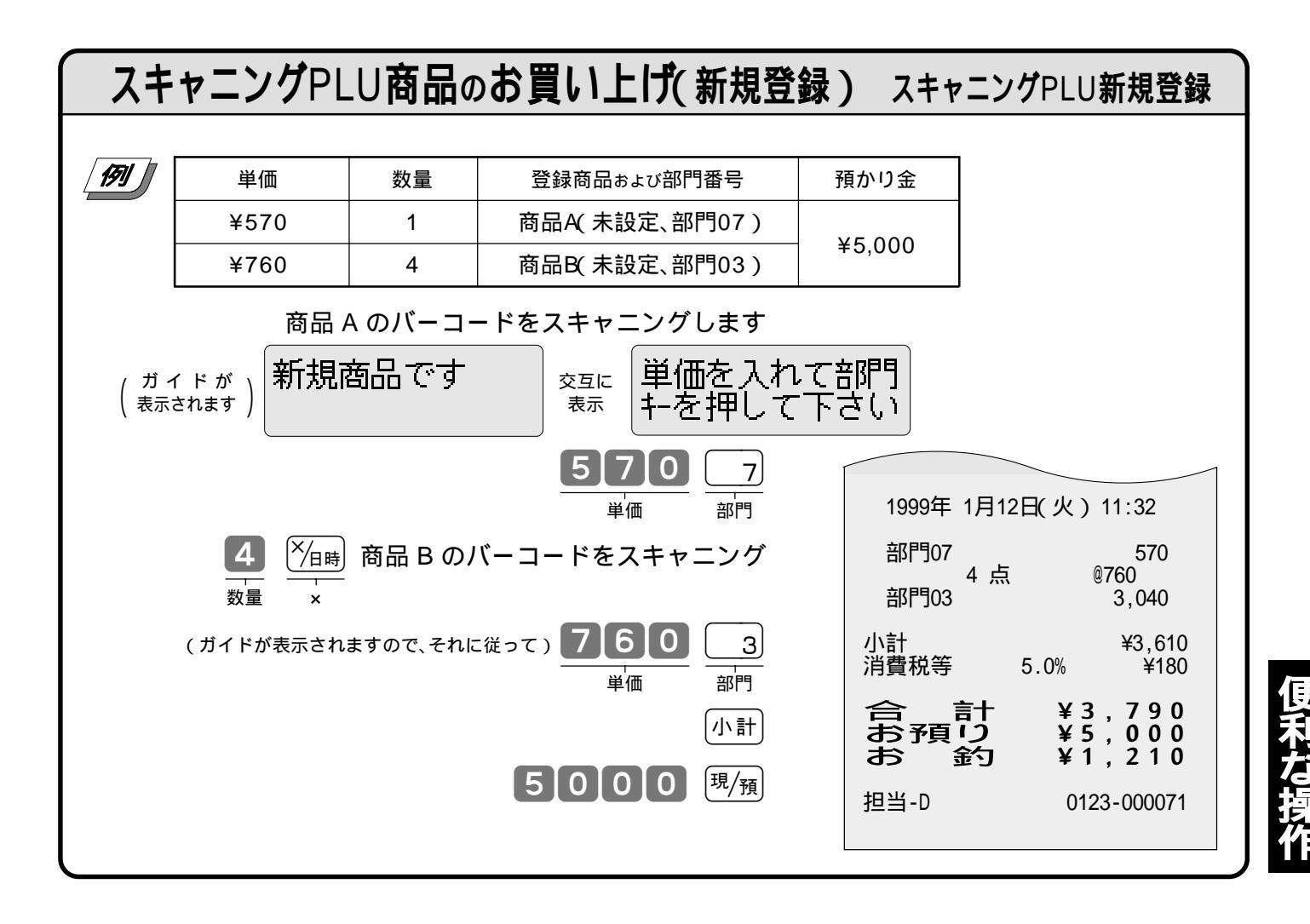

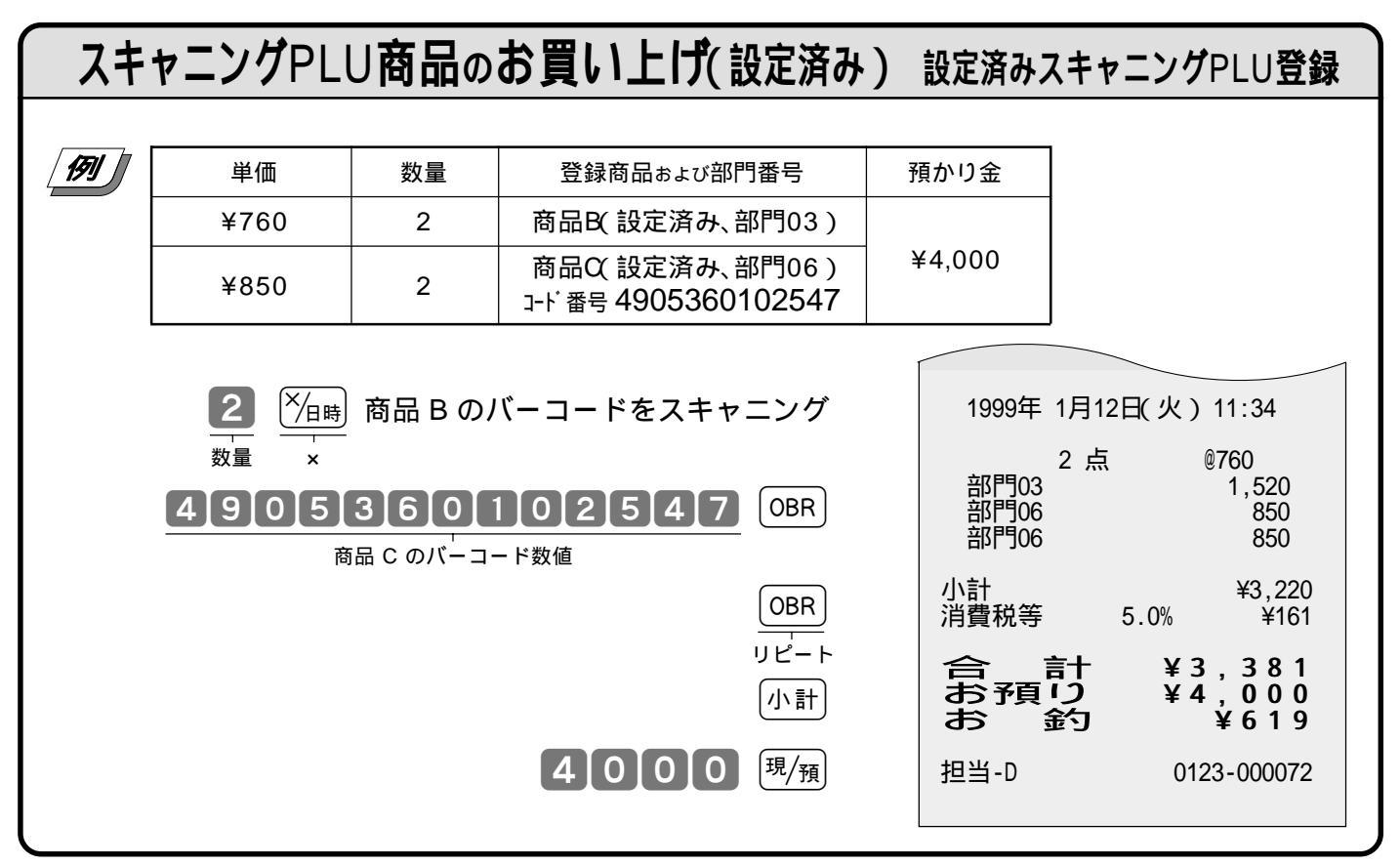

## 各キーの便利な使い方

#### ここでの説明項目

| (#/替       | ノンアド印字  | 39 |
|------------|---------|----|
| 万円         | 万円キー    | 40 |
| レシート<br>発行 | 後レシート発行 | 40 |
| ×/日時       | 時刻·日付表示 | 41 |
| 入金         | 入金      | 42 |

| 出金 出金                  | 42 |
|------------------------|----|
| 一 値引き(通常の値引き、課税後値引き)   | 43 |
| 第二割引き(個々の割引き、合計からの割引き) | 44 |
| 戻 さかのぼり訂正              | 45 |

ノンアド印字

# 伝票番号や商品コードを印字する

集計に関係ない数値(伝票番号、商品コード、お客様番号、クレジット番号など)を印字する場合は、 その数値(最大16桁)を入れたあとで(#/樹)キーを押します。これを《ノンアド印字》と言います。

例 お客様番号 1001 に、下記の商品を売る

| 単価                     | 数量 | 部門またはタッチキー | 預かり金    |
|------------------------|----|------------|---------|
| ¥1,230                 | 1  | 部門 3       |         |
| ¥3,500                 | 1  | タッチキー 14   | ¥20,000 |
| ¥8,800(商品コード 53344830) | 1  | 部門 2       |         |

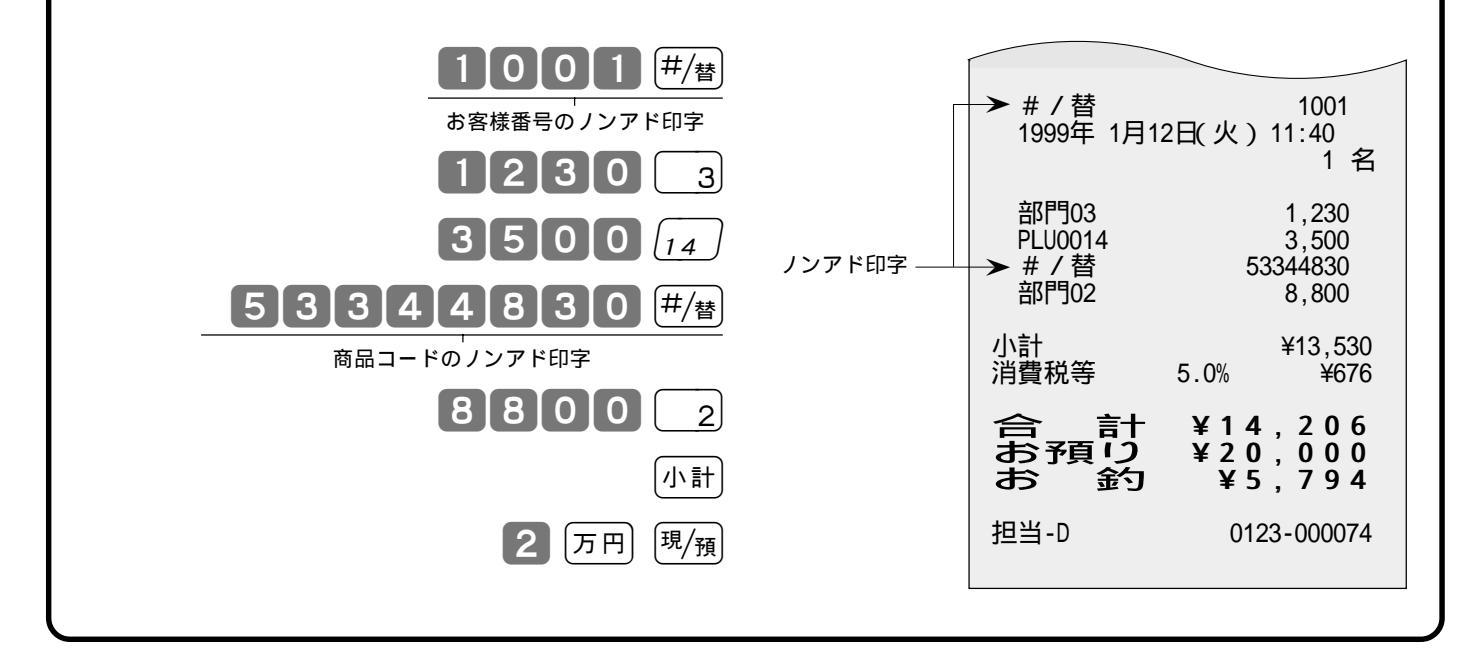

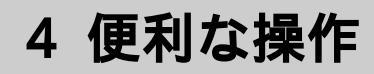

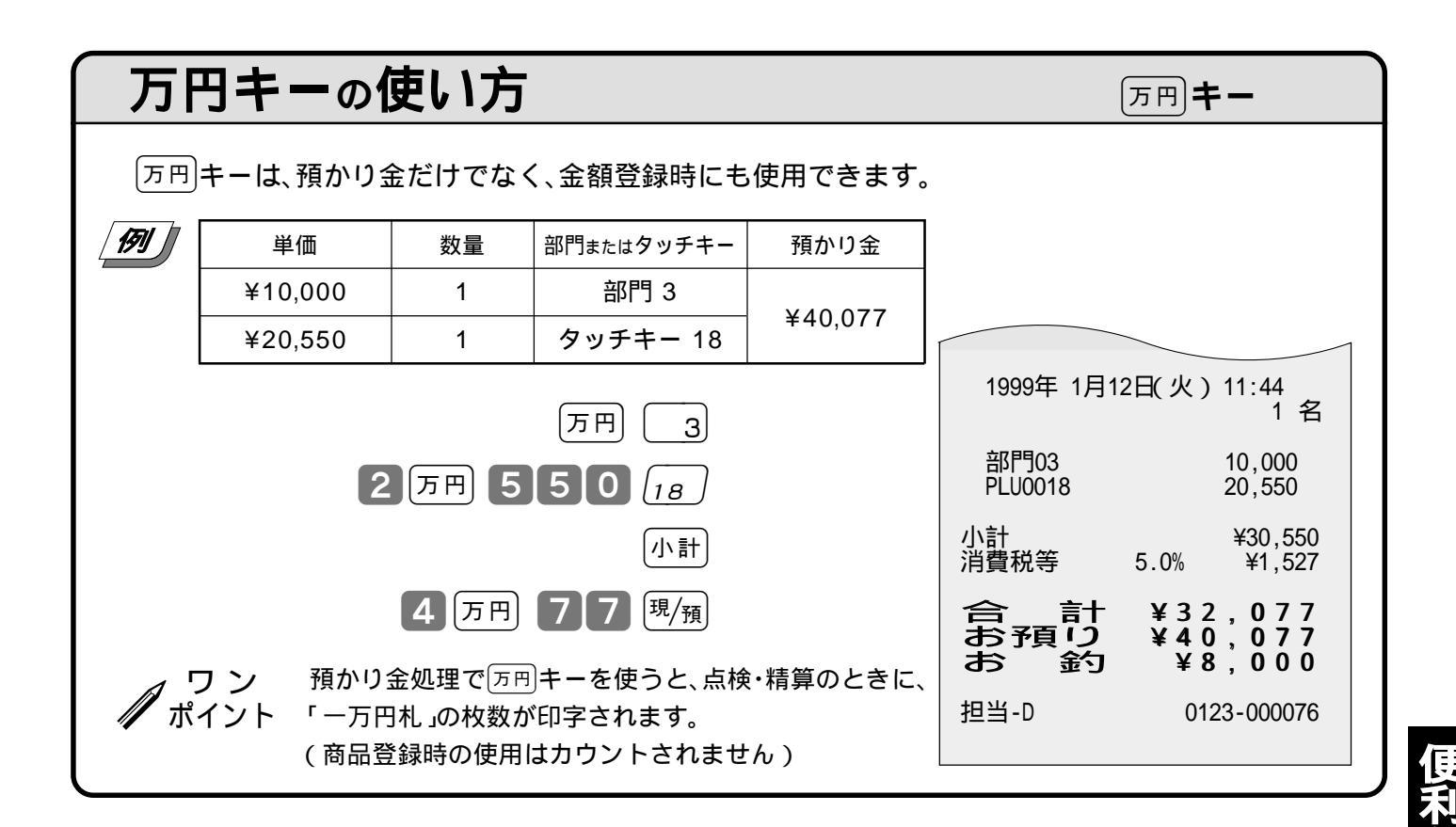

#### 必要なときだけレシートを発行する

後レシート発行

レシートスイッチを「停止」で使用している場合でも、「<sup>Vシート</sup>キーを押せばレシートを発行することが できます。

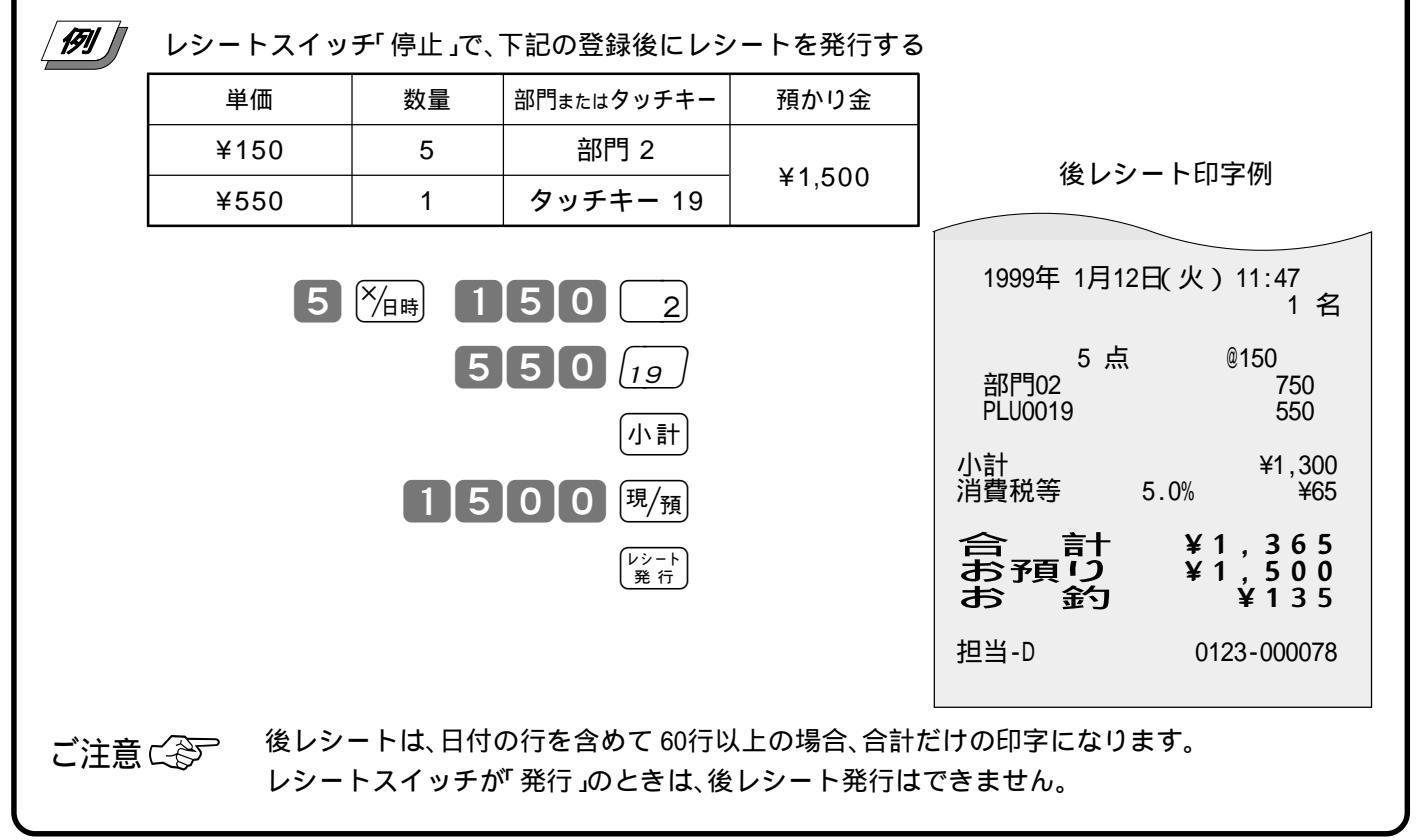

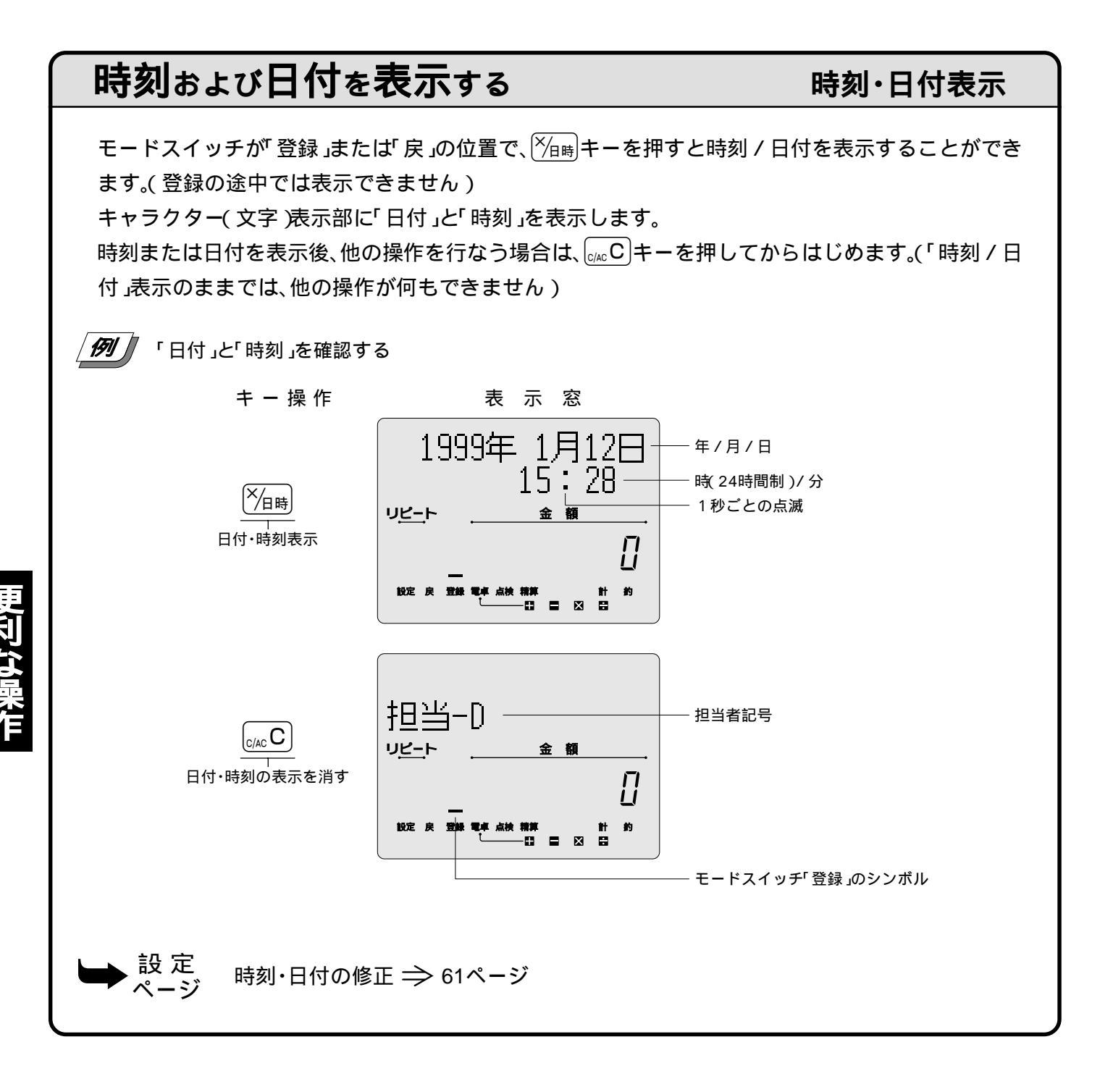

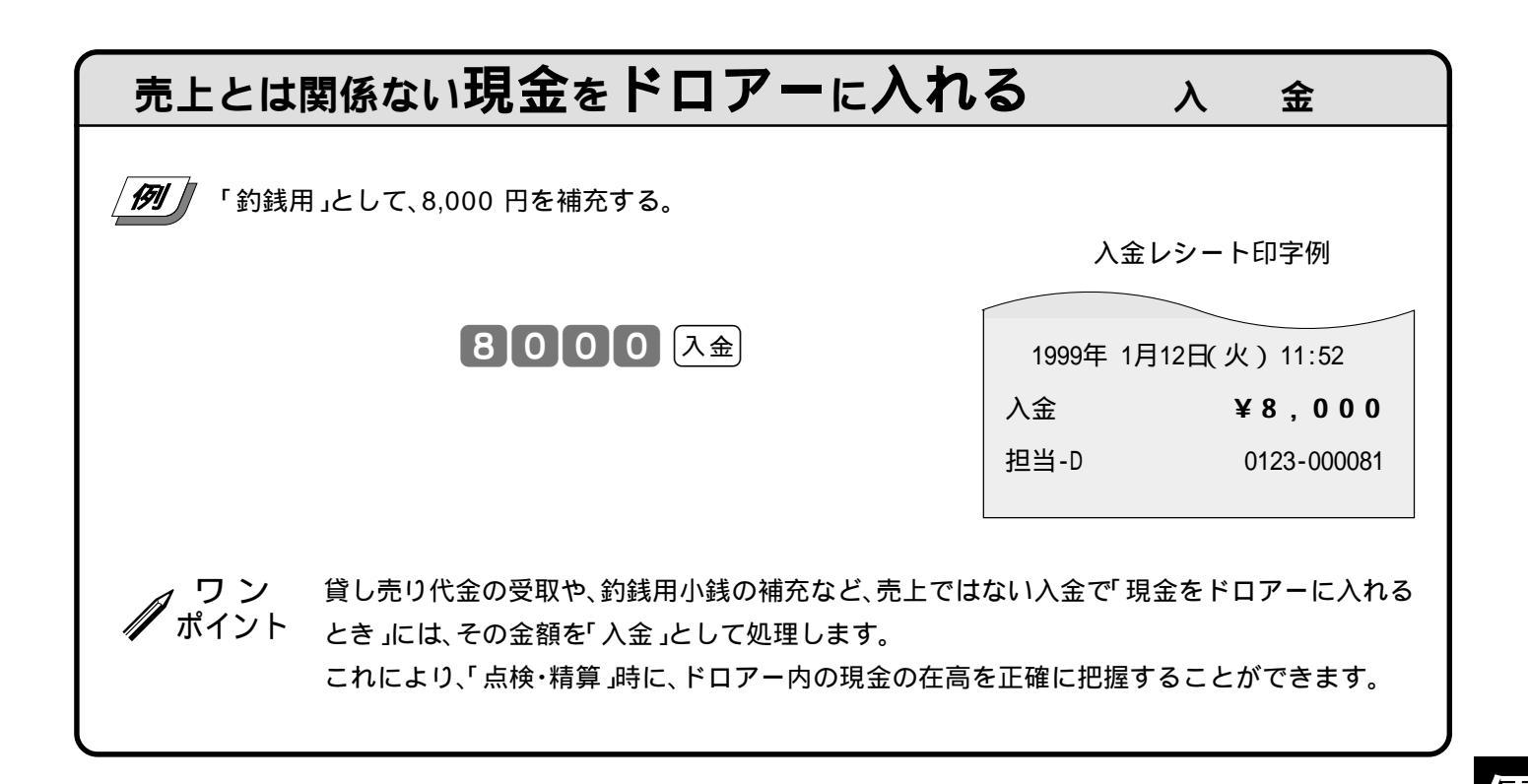

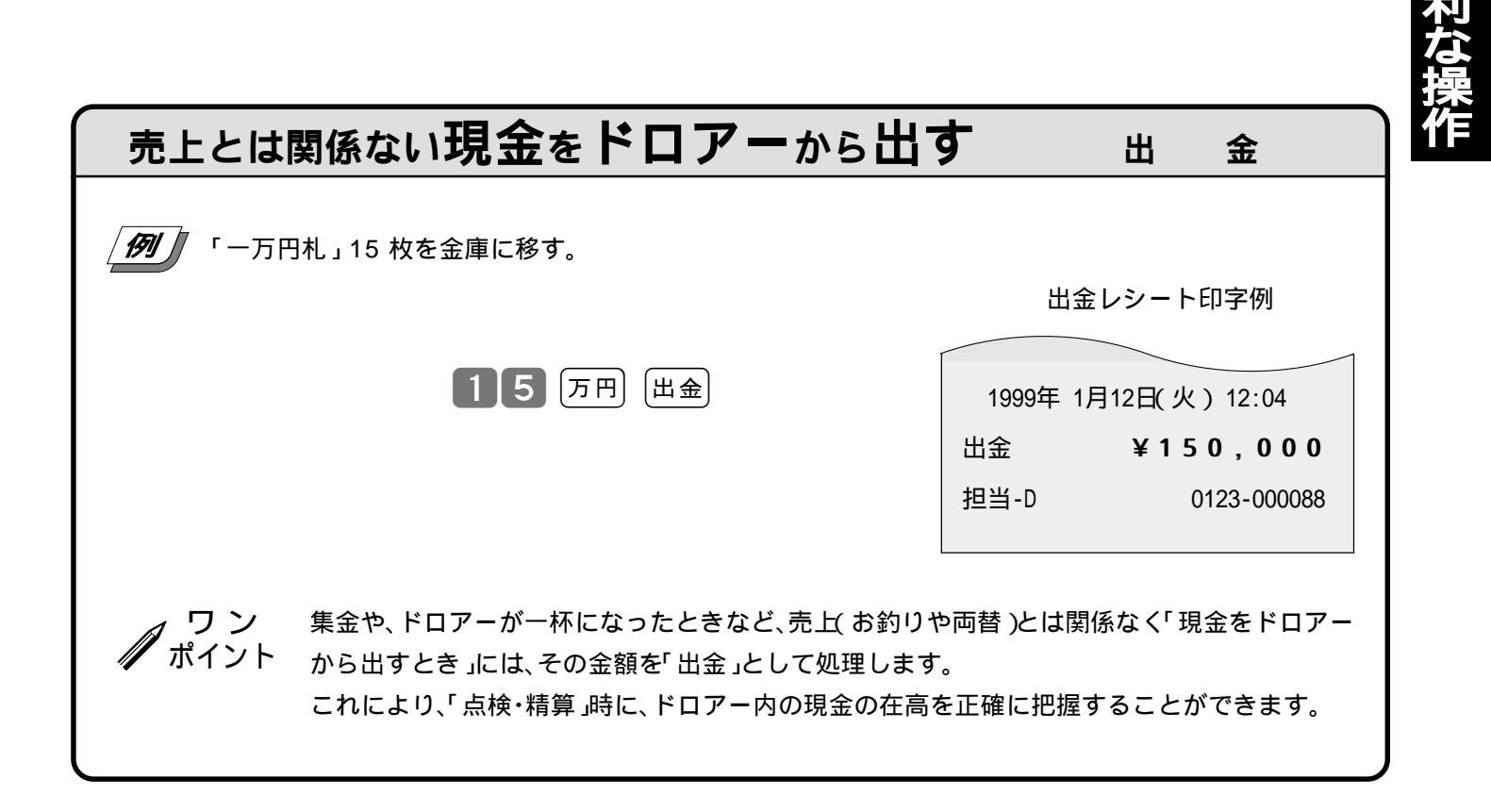

42

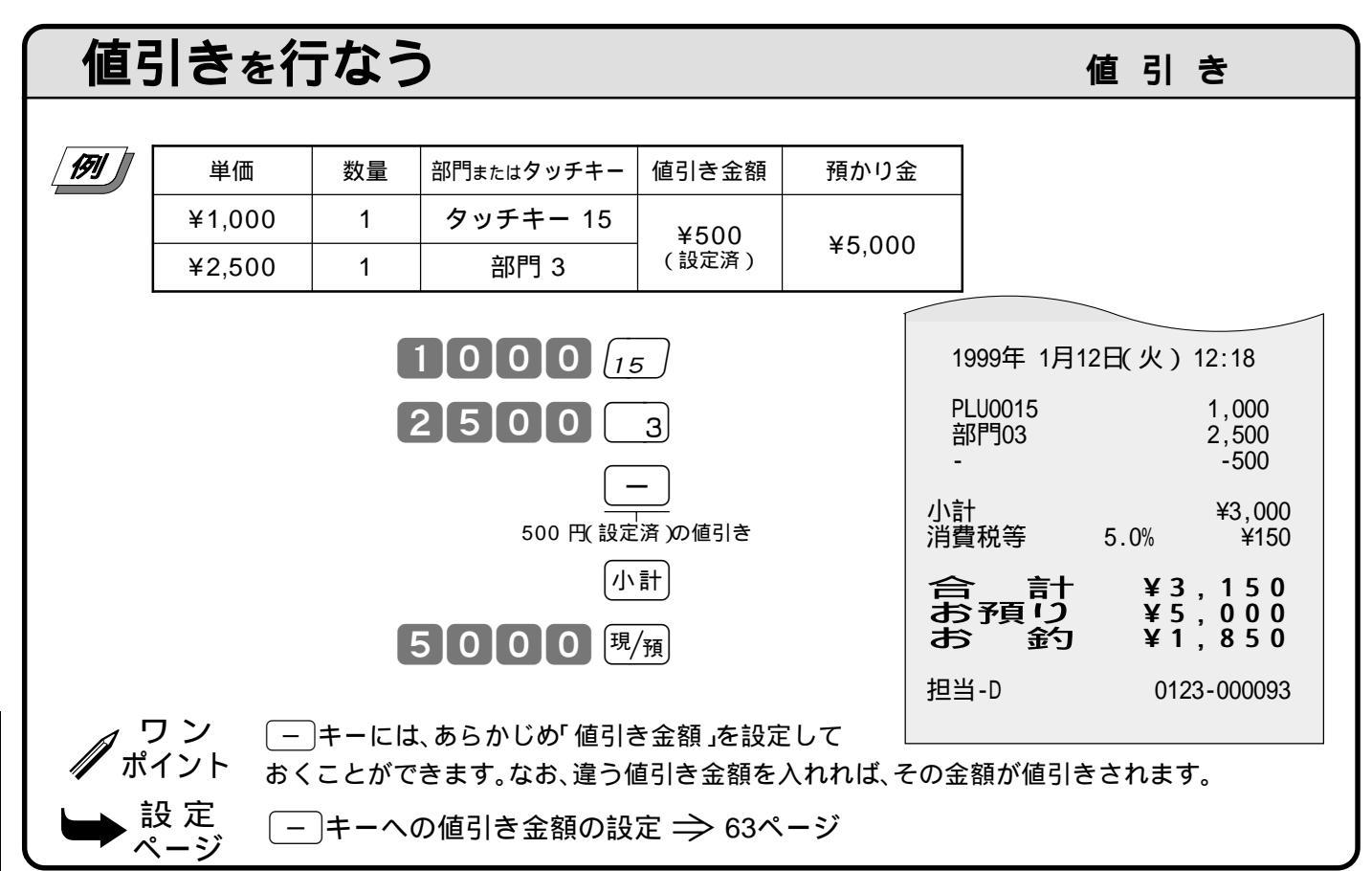

#### 税込み合計から端数値引きを行なう

課税後値引き

課税後値引き(端数値引き)では、値引き額の税金をなくすために「非課税」で値引きを行ないます。

例 下記の登録後に、100円未満の端数を値引きする

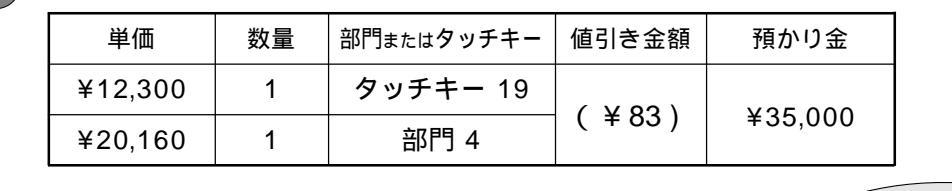

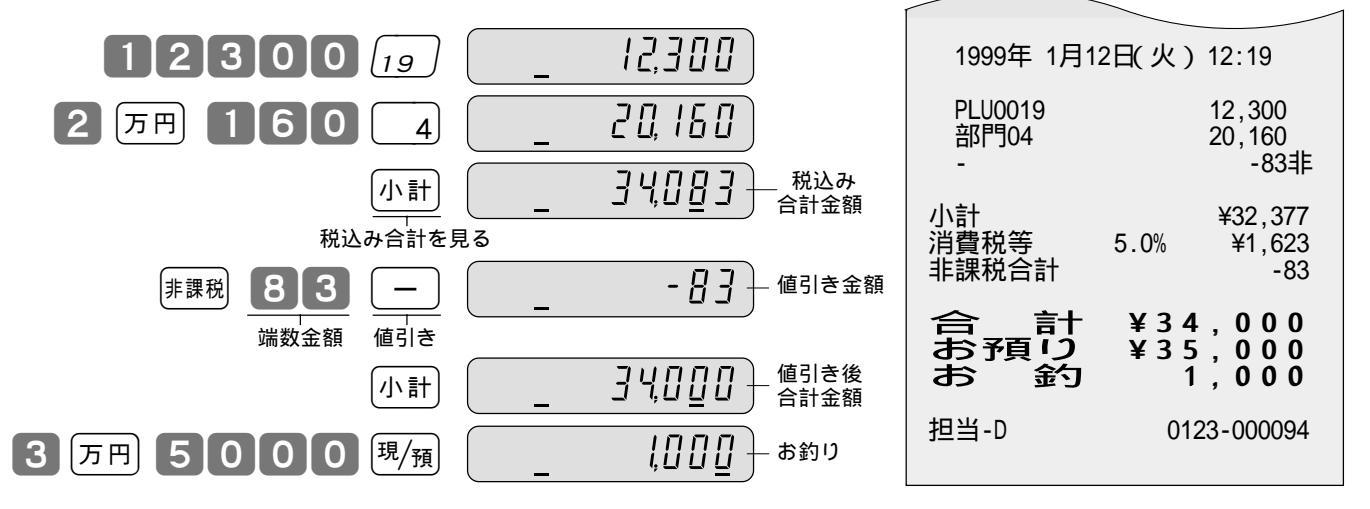

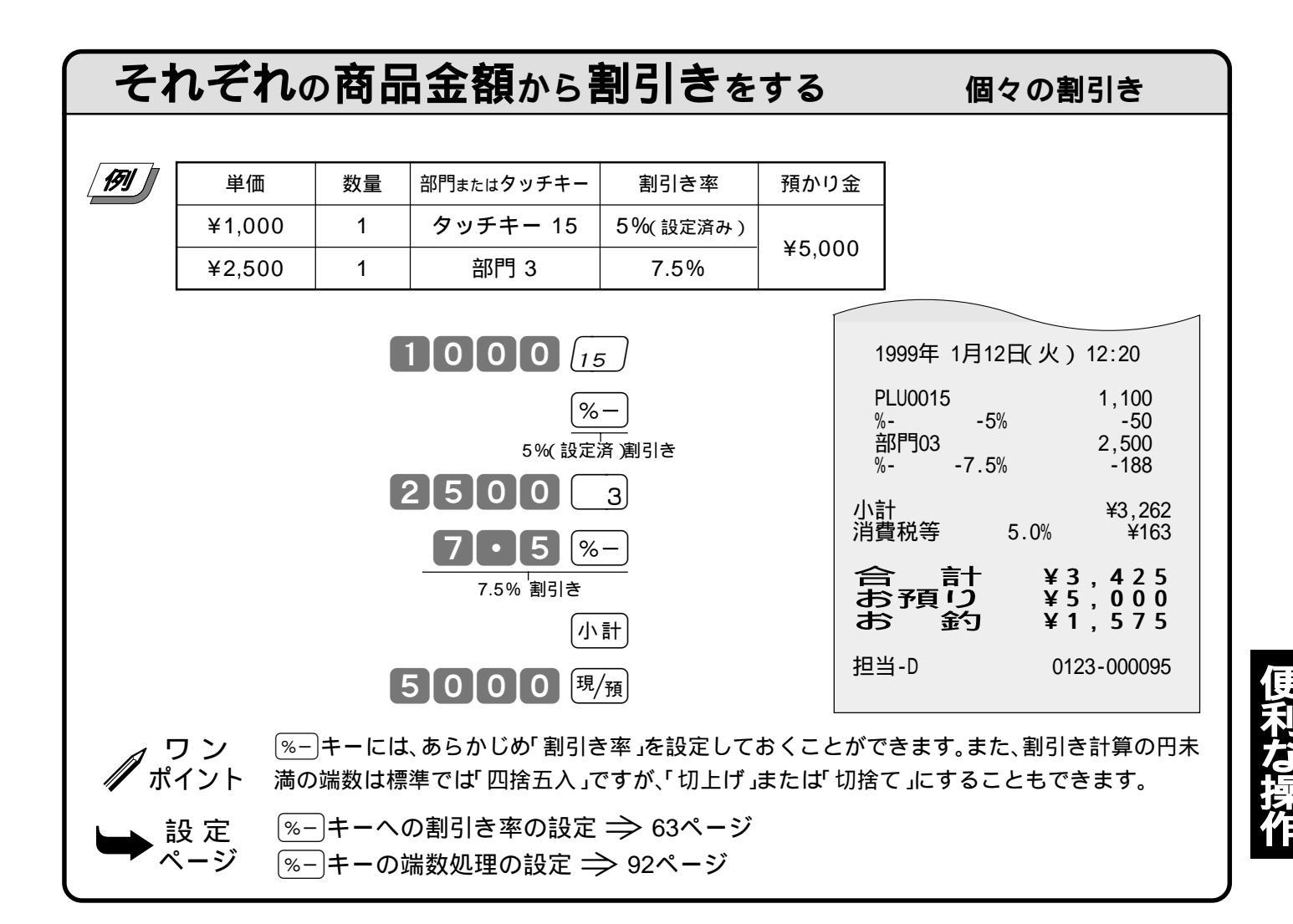

#### 合計金額から割引きをする

#### 合計からの割引き

| <b>I71</b>                                                                                                    | 単価     | 数量 | 部門またはタッチキー | 割引き率 | 預かりき   | 金                |                                                                   |                                             |                                                                                                    |
|----------------------------------------------------------------------------------------------------|--------|----|------------|------|--------|------------------|-------------------------------------------------------------------|---------------------------------------------|----------------------------------------------------------------------------------------------------|
|                                                                                                    | ¥1,000 | 1  | タッチキー 15   |      |        | •                |                                                                   |                                             |                                                                                                    |
|                                                                                                    | ¥2,500 | 1  | 部門 3       | 10%  | ¥5,000 | 0                |                                                                   |                                             |                                                                                                    |
| ¥1,000       1       ダッチキー15       10%       ¥5         ¥2,500       1       部門3       10%       ¥5         1000       15       2500       3       小計         合計からの割引きのときは必ず押します       10%       %-       小計         5000       現/預       5000       現/預 |        |    |            |      |        | 19 凡部小% 計費 合おお 担 | 999年 1月12<br>U0015<br>門03<br>計<br>-10<br>税等<br><b>子頁 20</b><br>-D | 2日(火)<br>%<br>5.0%<br>¥3<br>¥3<br>¥1<br>012 | 12:22<br>1,000<br>2,500<br>¥3,500<br>-350*<br>¥3,150<br>¥157<br>, 307<br>, 000<br>, 693<br>23-000096 |

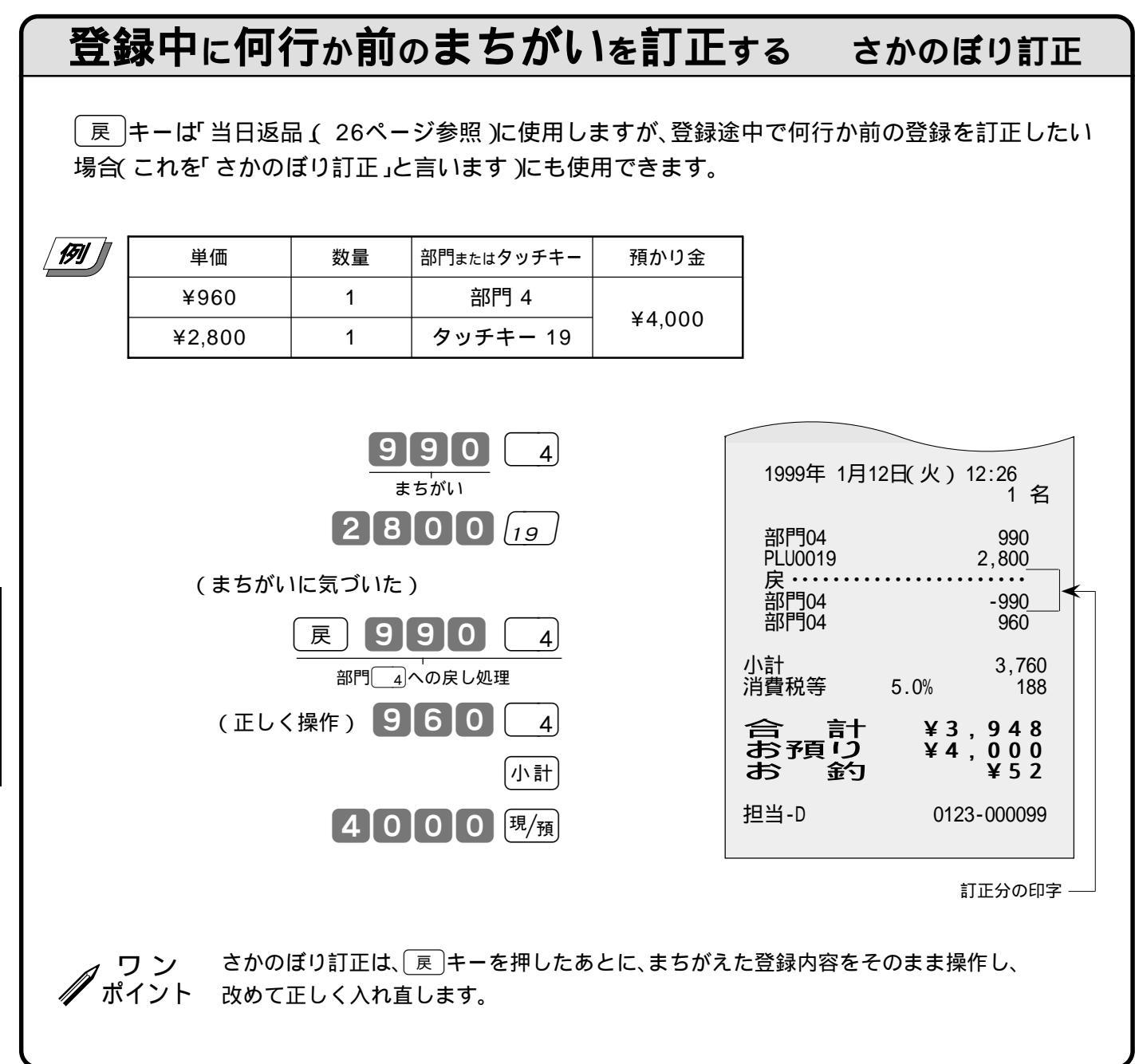

#### いろいろな締め操作

ここでの説明項目

| 5円丸め/10円丸め | 46 |
|------------|----|
| 券売り処理      | 47 |
| 信用売り処理     | 47 |
| 分割処理       | 48 |

| 通貨変換  | 49 |
|-------|----|
| ドルの両替 | 49 |
| 奉仕料計算 | 50 |

#### 端数の10円未満を自動値引きする 5円丸め/10円丸め

消費税を含んだ合計金額を、「5円単位」または「10円単位」に丸めて《自動値引き》することができます。

10円未満の端数値引き で、下記の商品を売る

| 単価     | 数量 | 部門またはタッチキー | 預かり金    |
|--------|----|------------|---------|
| ¥1,280 | 1  | 部門 4       |         |
| ¥1,500 | 1  | タッチキー 16   | ¥10,500 |
| ¥2,380 | 1  | 部門 2       |         |

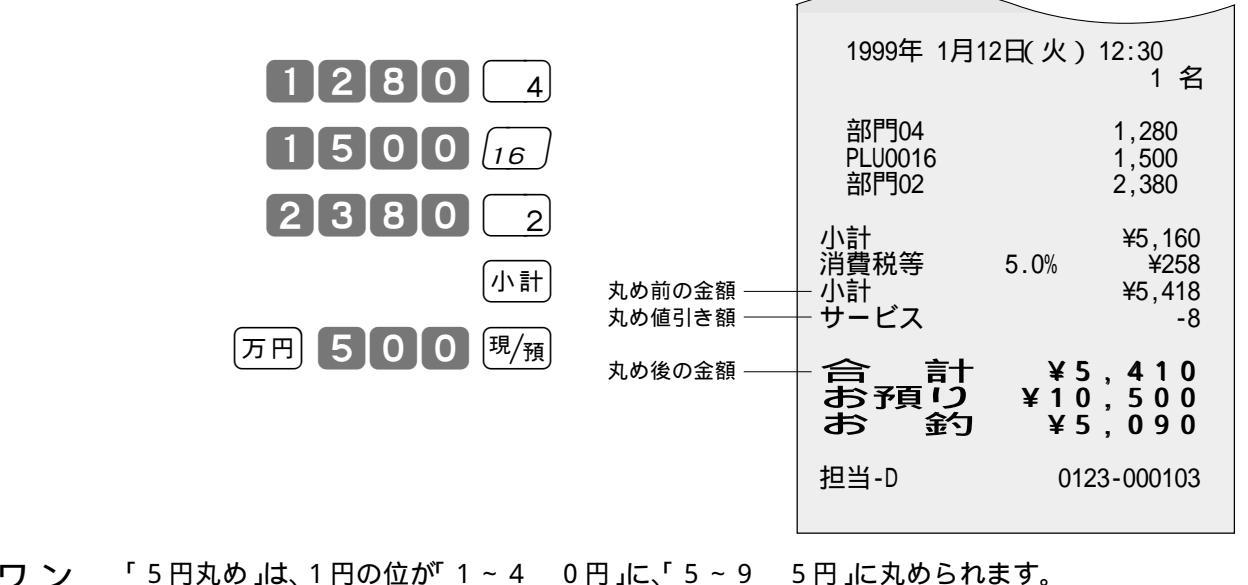

ワン パイント

「10円丸め」は「1~90円」に丸められます。 どちらの場合も、丸められた差額が「自動値引き」されて、印字されると同時に「丸め合計」に集 計されます。なお、差額がないときは印字は行なわれません。

設定 ページ

- 5 円丸めまたは10 円丸めの設定 ⇒ 63ページ
- 日計明細で丸め合計の印字の設定 🌧 83ページ

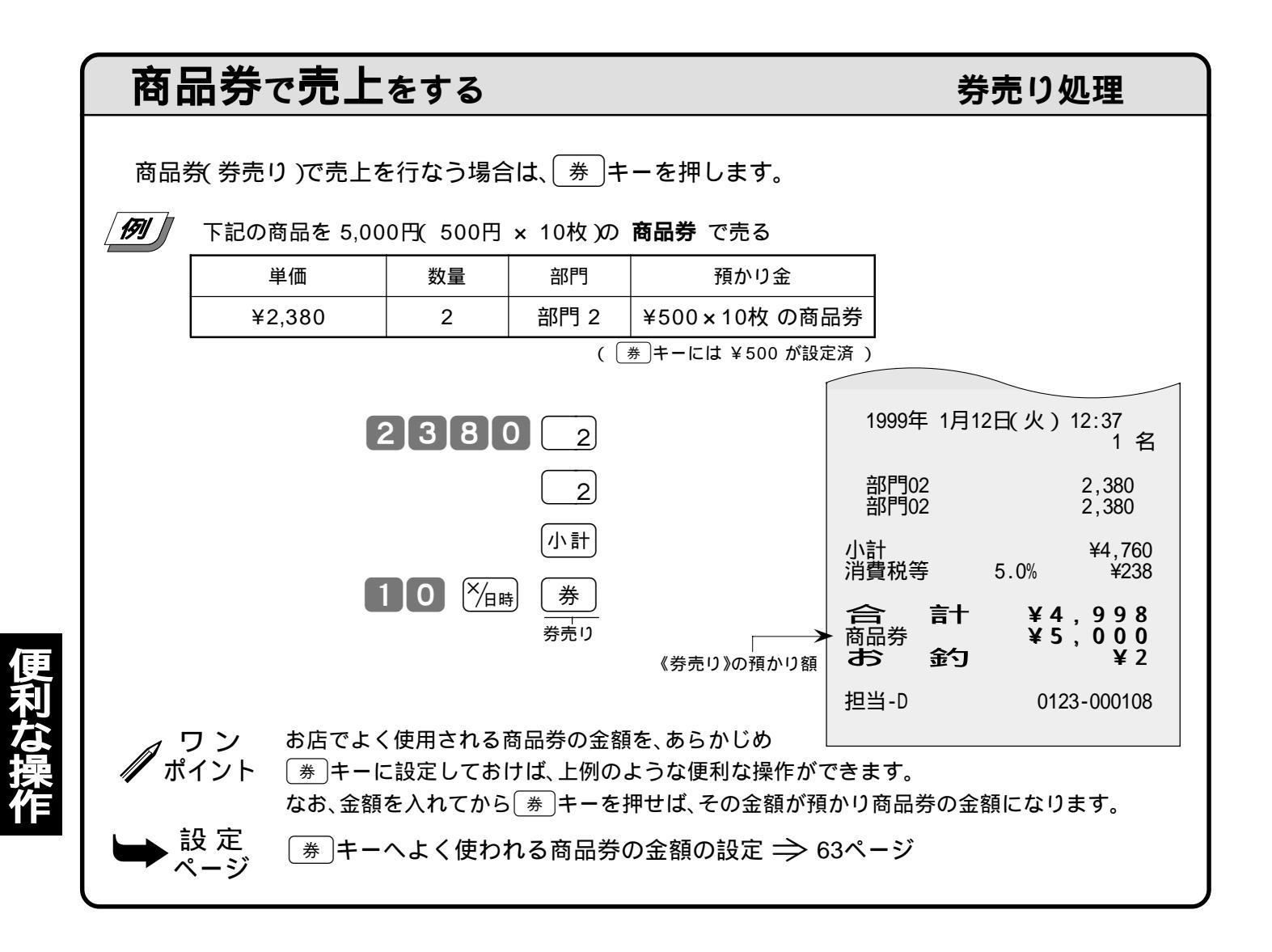

#### クレジットカード(信用売り)で売上をする 信用売り処理

クレジットカードで売上を行なう場合は、信キーを押します。

[**1**5]] [ 下記の商品を クレジットカード で売る 部門 預かり金 単価 数量 部門 1 ¥35,000 1 なし(クレジット) 1999年 1月12日(火) 12:40 3 万円 5 0 0 0 1 1 名 部門01 35,000 小計 ¥35.000 小計 信 消費税等 5.0% ¥1,750 信用売り ¥36,750 信用売り → かジット 担当-D 0123-000110

#### 現金と商品券などを組み合わせて売上をする 分割処理

登録を終了するとき(「締め」と言います)に、<sup>現/預</sup>、(券)、(信)キーのどれかを押しますが、1 つの キーだけでの終了でなく、一部現金売り、一部信用売りなどのように「合計金額を別種の預かり金で分 割して」処理を行なうことができます。

⁄ 例 🖉 下記の商品を「預かり金」の欄のように 分割処理 で売る

| 単価     | 数量 | 部門またはタッチキー | 預かり金       |
|--------|----|------------|------------|
| ¥2,350 | 1  | タッチキー 17   | 商品券 ¥5,000 |
| ¥3,820 | 1  | 部門 1       | 現 金 ¥1,500 |

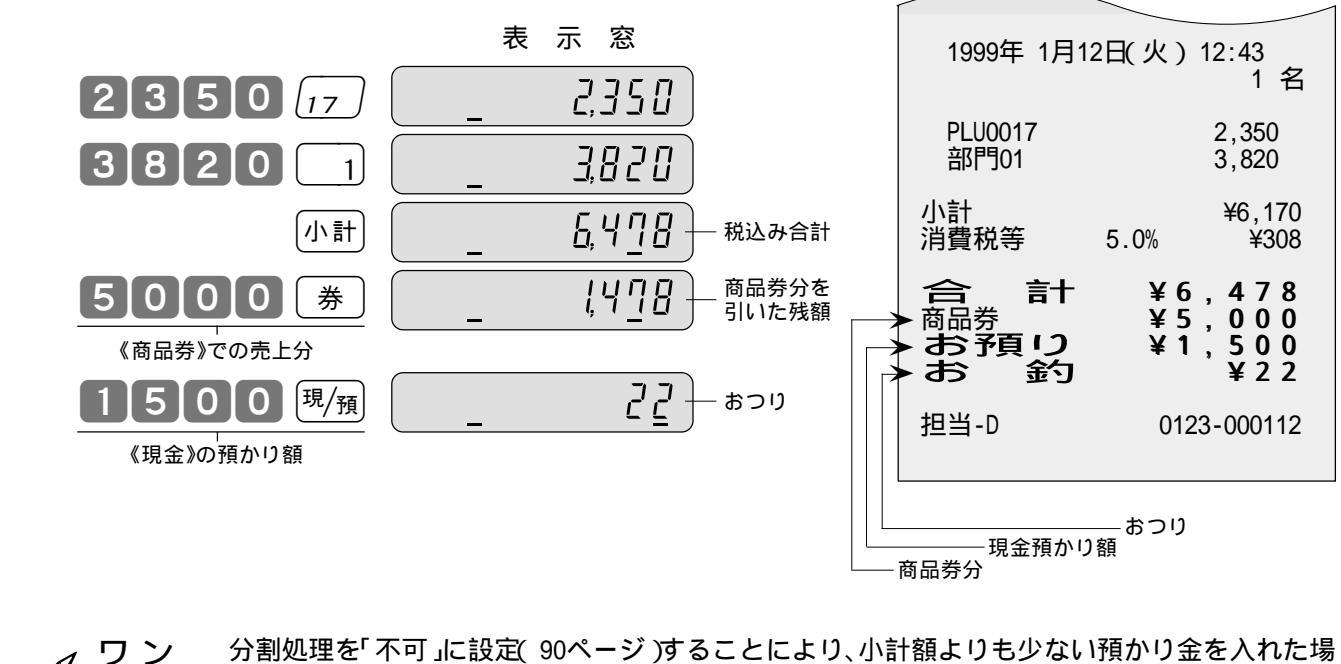

利な操作

**, ワン** 分割処理を「不可」に設定(90ページ)することにより、小計額よりも少ない預かり金を入れた場 ポイント 合に警告音(エラーブザー)を鳴らすことができます。

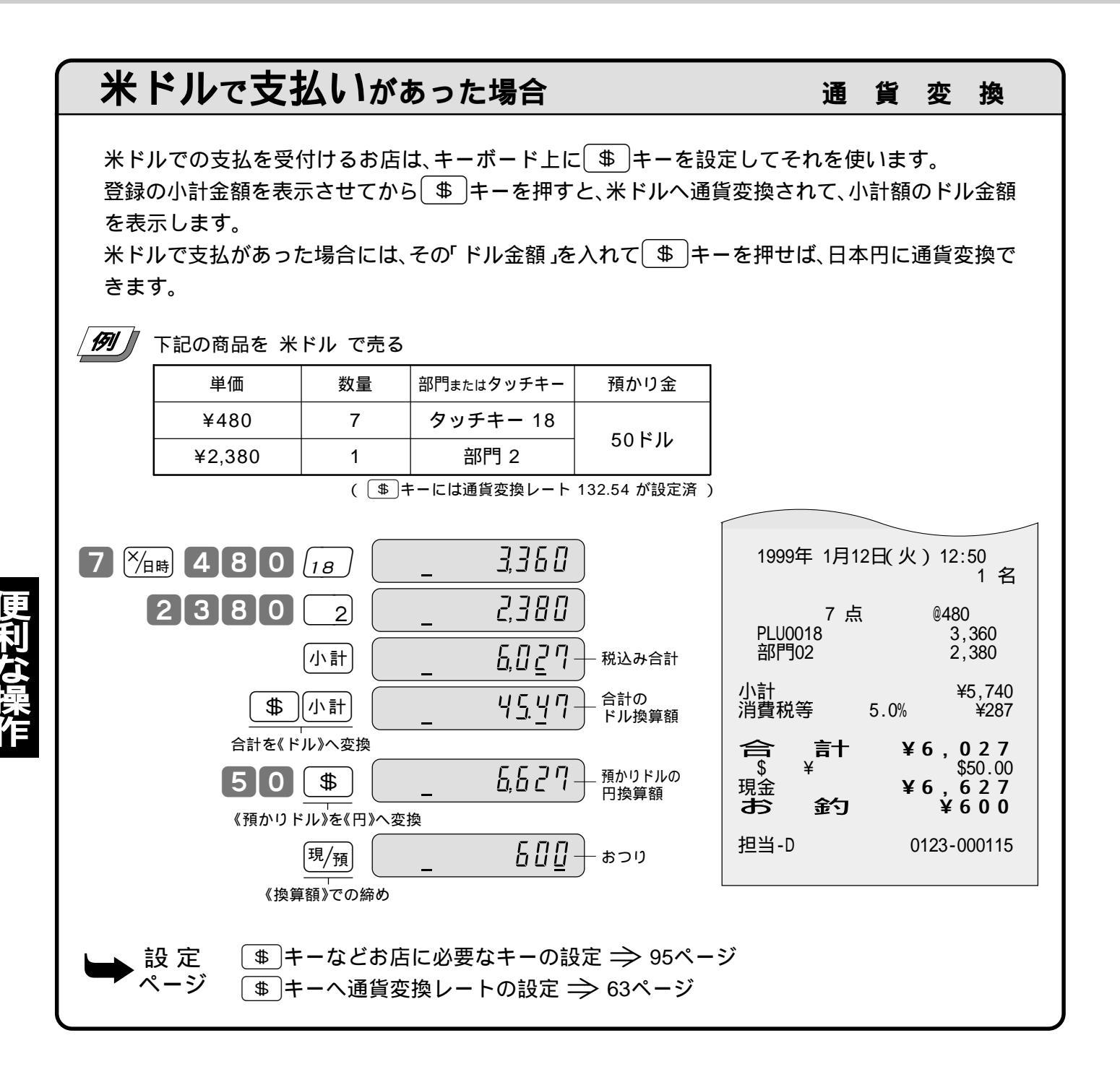

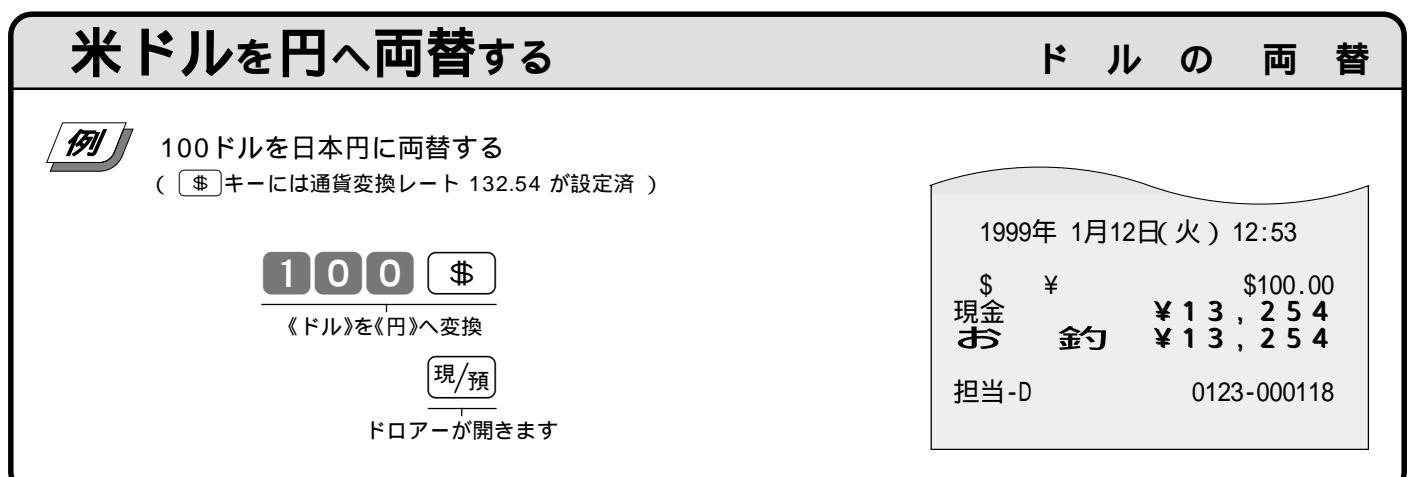

49

#### 奉仕料の計算

#### 奉仕料計算

ご購入の標準状態では、奉仕料は計算しません。

この計算が必要なお店は、「奉仕料を計算する」に設定します。なお、この設定で、奉仕料の料率や端数 処理方法なども設定します。

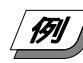

│ *例 】* 以下の商品を奉仕料を計算して登録する【客数:2人】

| 単価     | 数量 | 部門またはタッチキー | 奉仕料   | 預かり金    |
|--------|----|------------|-------|---------|
| ¥5,500 | 2  | タッチキー 15   | 10.0/ | X20.000 |
| ¥3,500 | 1  | タッチキー 19   | 10 %  | ¥20,000 |

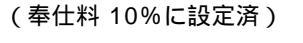

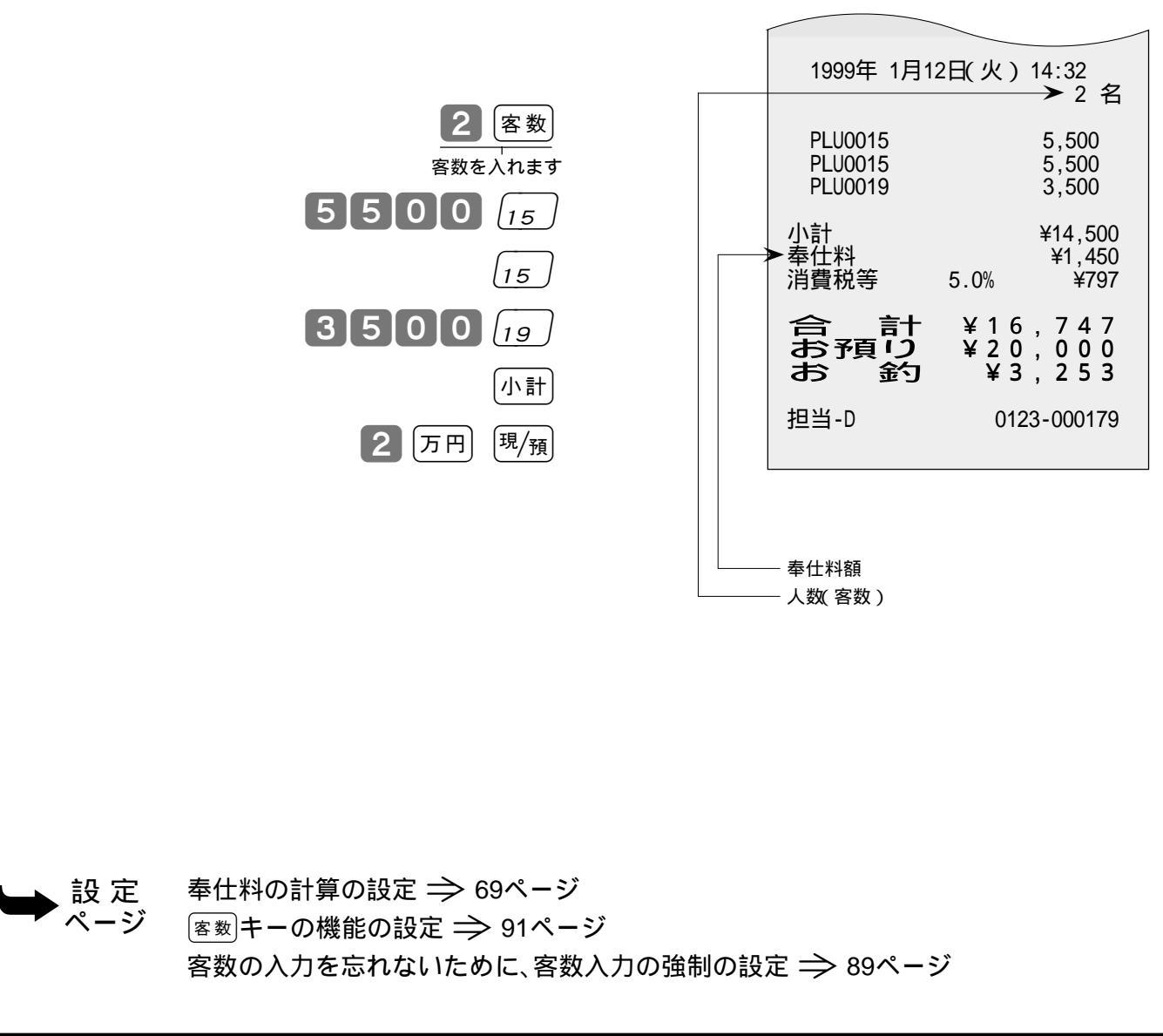

#### 点検(売上内容の確認)の仕方と精算(集計データの

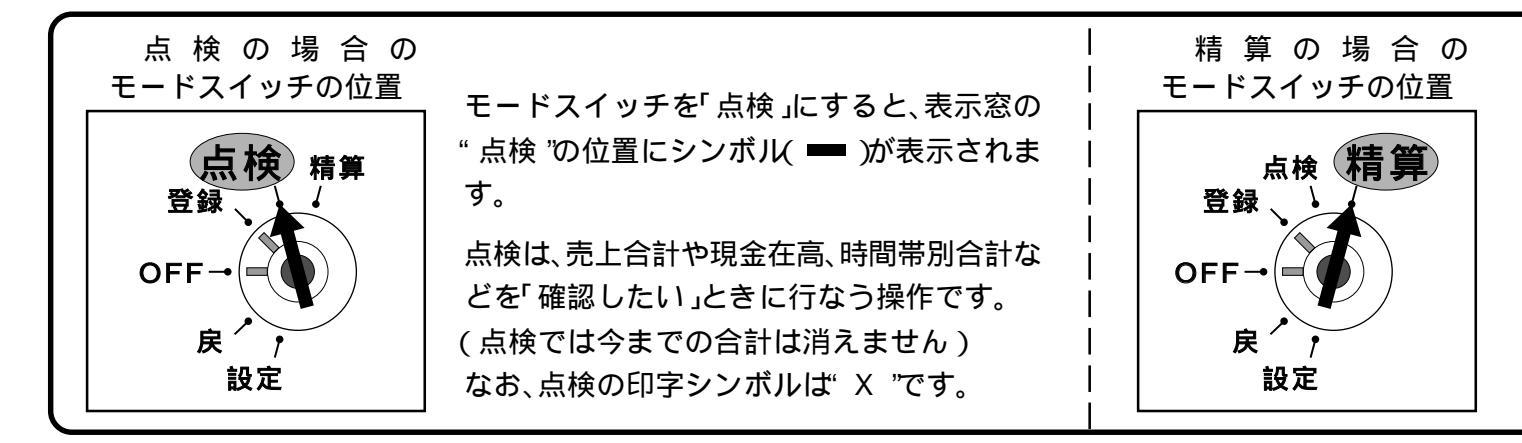

#### 操作コードとレポート名について

点検または精算は、モードスイッチを「点検」または「精算」にした後で、以下の「操作コード」を入れて<sup>(現/預)</sup>キーを押また、印字される点検・精算の内容は「レポート」と言い、このレポートには「レポート名」と「前回精算日付」が印字 (日計の場合の前回精算日付は印字/非印字があらかじめの設定で決まります。なお、日計明細では、固定合計器、取引キー

| 集計名称                  | 日 計 の<br>操作コード | キ ー 操 作 の 方 法                                                         | 期 間 集 計 1 の<br>操作コード(操作キー) | 期 間 集 計<br>操作コード( 操 |
|-----------------------|----------------|-----------------------------------------------------------------------|----------------------------|---------------------|
| 日計明細                  | なし             | (直接) <sup>現/</sup> 預                                                  | 100現/預                     | 200                 |
| タッチキ <i>ー</i> ( PLU ) | 1              | 1 現/預                                                                 | 101 現/預                    | 201                 |
| 時間帯別                  | 2              | 2 現/預                                                                 | 102 現/預                    | 202                 |
| 曜日別                   | 8              | 8 現/預                                                                 | 108 現/預                    | 208                 |
| 月間日別                  | 3              | 3 現/預                                                                 | 103 現/預                    | 203                 |
| グループ別                 | 6              | 6 現/預                                                                 | 106 現/預                    | 206                 |
| 価格帯別                  | 23             | 23現/預                                                                 | 123 現/預                    | 223                 |
| スキャニング PLU            | 26             | 2 6 現/預 開始部門番号 現/預 終了部門番号 現/預                                         | _                          | _                   |
| 売上 / 在高               | なし             | (直接) (※/归時)                                                           | _                          | _                   |
| 部門個別                  | なし             | (部門)、(部門)、(部門)、(小計)                                                   | _                          | _                   |
| タッチキー( PLU )個別        | なし             | <i>「ダッチ</i> 」、 <i>「▲」</i> (またはPLU番号 PLU、PLU番号 PLU)、小計                 | _                          | _                   |
| スキャニングPLU個別           | なし             | コードスキャン、コードスキャン、                                                      | _                          | _                   |
| グループ別 PLU             | 66             | 66現/預 グループ番号現/預、グループ番号現/預、…小計                                         | _                          | _                   |
| 担当者個別                 | 67             | <b>6</b> 7 現/預 担当者番号 <sup>現</sup> /預、担当者番号 <sup>現</sup> /預、… 小計       | _                          | _                   |
| スキャニングPLUベスト          | 68             | <b>6</b> 8 <sup>現/預</sup> 開始部門番号 <sup>現/預</sup> 終了部門番号 <sup>現/預</sup> | _                          | _                   |
| スキャニングPLU未稼働          | 69             | <b>6</b> 9 <sup>現/預</sup> 開始部門番号 <sup>現/預</sup> 終了部門番号 <sup>現/預</sup> | _                          | _                   |
| タッチキー( PLU 】金額順】      | 77             | 777現/預                                                                | 177 現/預                    | 277                 |
| タッチキー(PLU】【個数順】       | 78             | 78現/預                                                                 | 178 現/預                    | 278                 |
| 部門【金額順】               | 87             | 87現                                                                   | 187 現/預                    | 287                 |
| 部門【個数順】               | 88             | 88,7預                                                                 | 188現/預                     | 288                 |

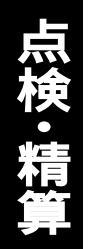

#### 印字とクリアー)の仕方

精算は、期間満了日の営業終了後に、精 算・設定用鍵(PGM)でモードスイッチ を「精算」の位置に合わせて行ないます。 なお、モードスイッチを「精算」にする と、表示窓の"精算"の位置にシンボル (■)が表示されます。 精算の印字シンボルは"Z"です。

すことを原則とします。

されます。

別、部門別、担当者別が順に印字されます)

| 2 の<br>作キー) | 備考       | 印 字 例 の<br>ペ ー ジ |
|-------------|----------|------------------|
| 現/預         |          | 27 ~ 28          |
| 現/預         |          | 55               |
| 現/預         | グラフ印字も可  | 56               |
| 現/預         | グラフ印字も可  | 56               |
| 現/預         |          | 57               |
| 現/預         |          | 57               |
| 現/預         | グラフ印字も可  | 58               |
|             |          | 58               |
|             | 点検のみ可    | 53               |
|             | 点検のみ可    | 53               |
|             | 点検のみ可    | 54               |
|             | 点検のみ可    | 53に操作方法          |
|             | 点検のみ可    | 54               |
|             | 日計明細の精算前 | 59               |
|             |          | 59               |
|             |          | 60               |
| 現/預         |          | 60               |
| 現/預         |          | 類似例 60           |
| 現/預         |          | 類似例 60           |
| 現/預         |          | 類似例 60           |

#### 集計名称とその内容(目的)

日計明細

1日の最後に必ず精算します。

売上総額やドロアー内の現金在高、税額総計等、取引別の内 容(現金、掛け、商品券、クレジット等や割引き、値引き、入出 金)、部門別の売上状況、レジ担当者別の扱い金額などが求め られます。

タッチキー(PLU)/スキャニングPLU

個々の商品別の売上金額と売上数量が求められます。

時 間 帯 別

どの時間帯に売上が集中しているかを知ることができます。

曜日別

1 週間の内の何曜日に売上が多いかを知ることができます。

月間日別

1 ヶ月の内のどの日に売上が多いかを知ることができます。 グ ル ー プ

数個の部門またはタッチキー(PLU)をグループにまとめて その合計を求めます。

価格帯別

どの価格帯の商品の売上が多いかを知ることができます。

期間集計1

ある期間分(週単位や月単位など)の売上状況がそれぞれ求められます。

期間集計2

期間集計1とは異なる期間(キャンペーン期間中または、半 期単位や年単位など)の売上状況がそれぞれ求められます。

| ⊿ ワン    | グループ集計は「部門」または「 タッチキー       |
|---------|-----------------------------|
| // ポイント | (PLU)」にあらかじめグループ番号を設定する     |
|         | 必要があります。                    |
|         | 価格帯別集計は、あらかじめ価格帯を設定する       |
|         | 必要があります。                    |
|         | 各項目の「構成比」を求める場合は、「売上構成      |
|         | 比の印字」を「印字する」に設定します。         |
|         | 時間帯別、曜日別、価格帯別の各集計は、見やす      |
|         | い「 グラフ印字」で出力することができます。      |
| ⊾⊾設定    | 部門のグループ設定 ⇒ 79ページ           |
| ページ     | タッチキー( PLU )のグループ設定 ⇒ 80ページ |
|         | 価格帯の設定 ⇒ 94ページ              |
|         | 売上構成比の印字の設定 ⇒ 85ページ         |
|         | グラフ印字の設定 🌧 85ページ            |

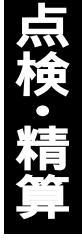

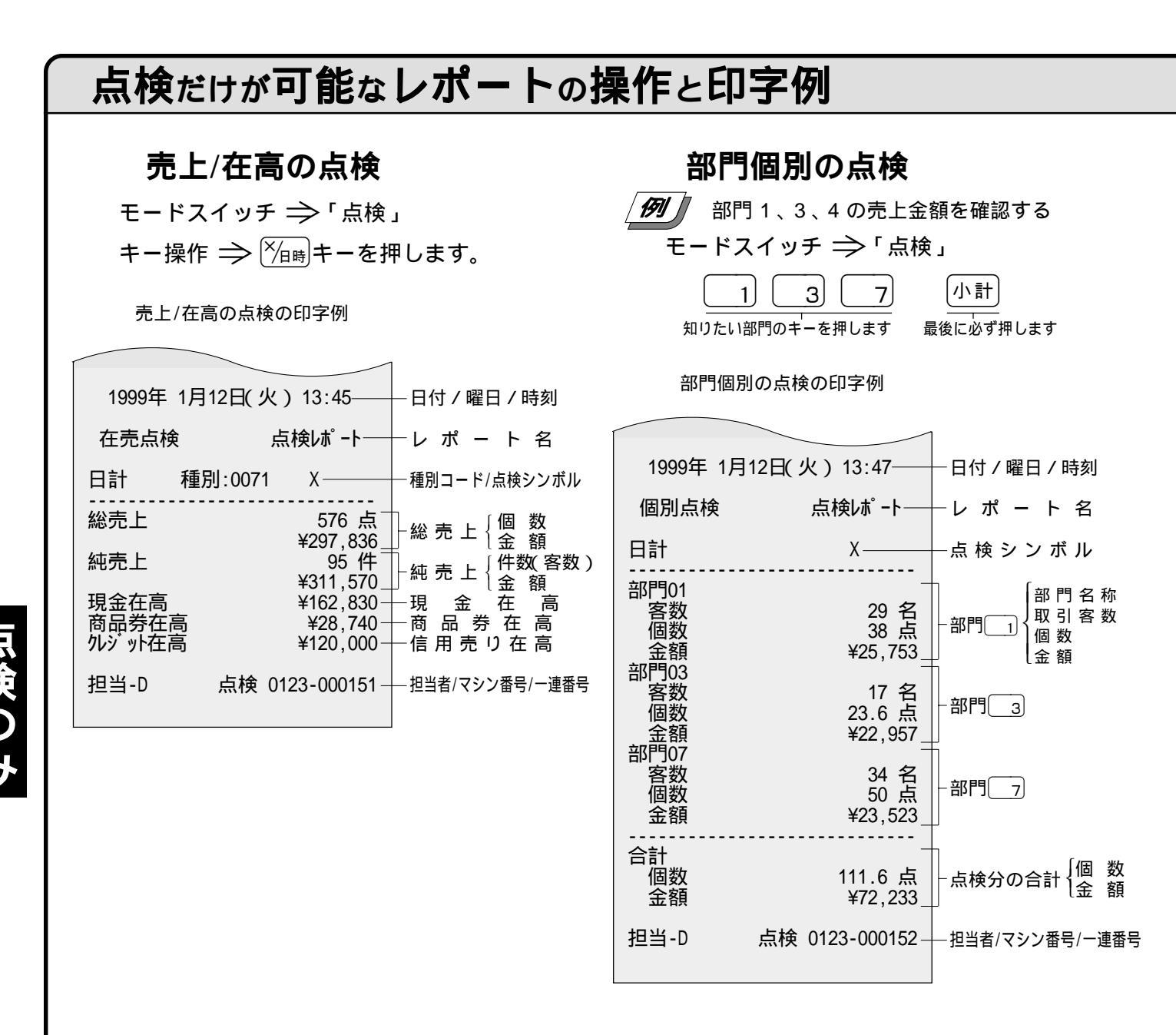

ワン 「部門 ポイント「構成

「部門別客数」は、設定により印字します。 「構成比」は、それぞれの総合計に占める個々の割合で、小数第3位以下は切捨てです。

長いレポートを途中で 止めたい場合は......

(止まるまで数秒かかるときもあります)

#### スキャニングPLU個別の点検

モードスイッチ ⇒「点検」 知りたいスキャニングPLUのバーコードを 順にスキャンし(またはコード番号を置数し てOBR キーを押し)最後に小計キーを押 します。

4 便利な操作

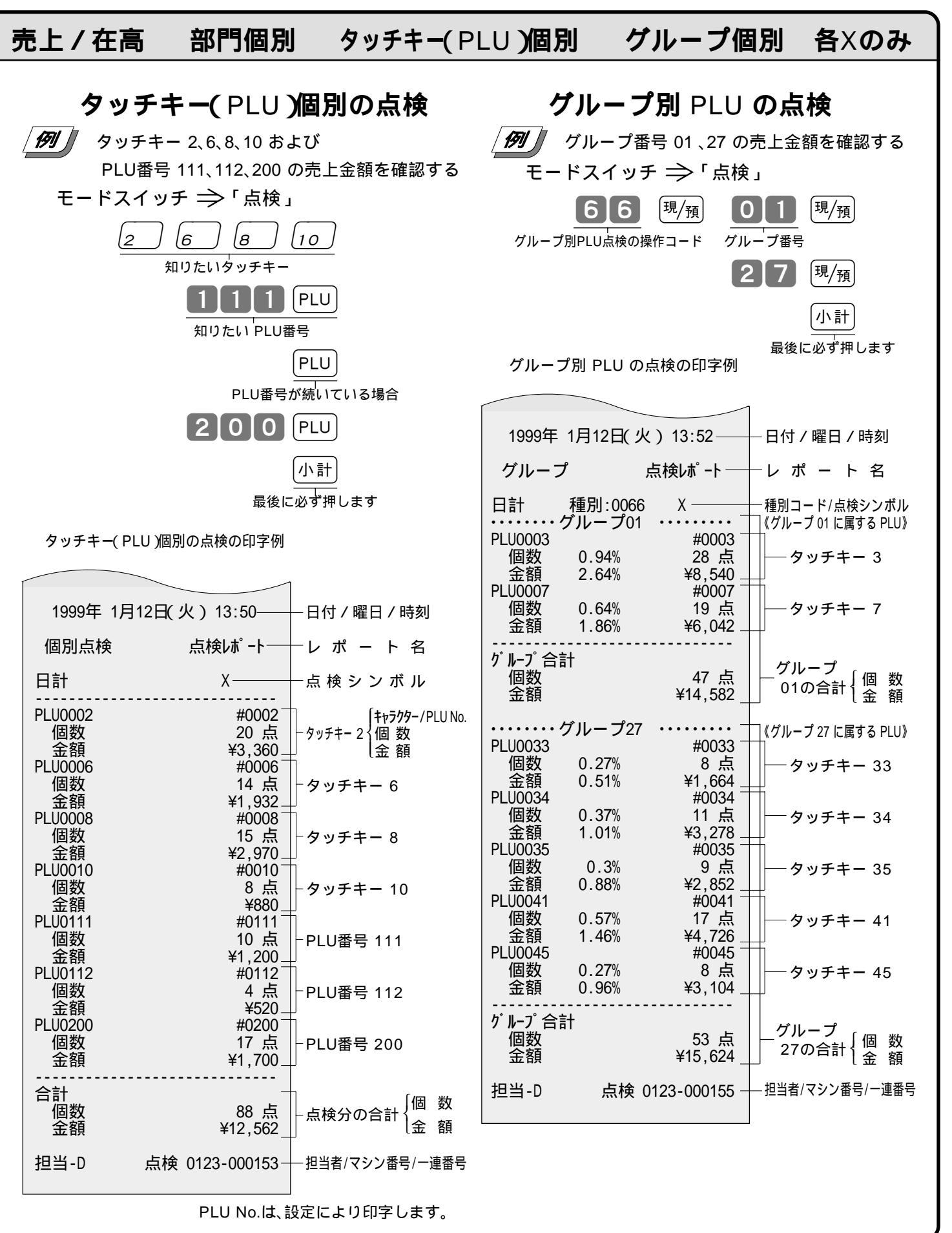

点検のみ

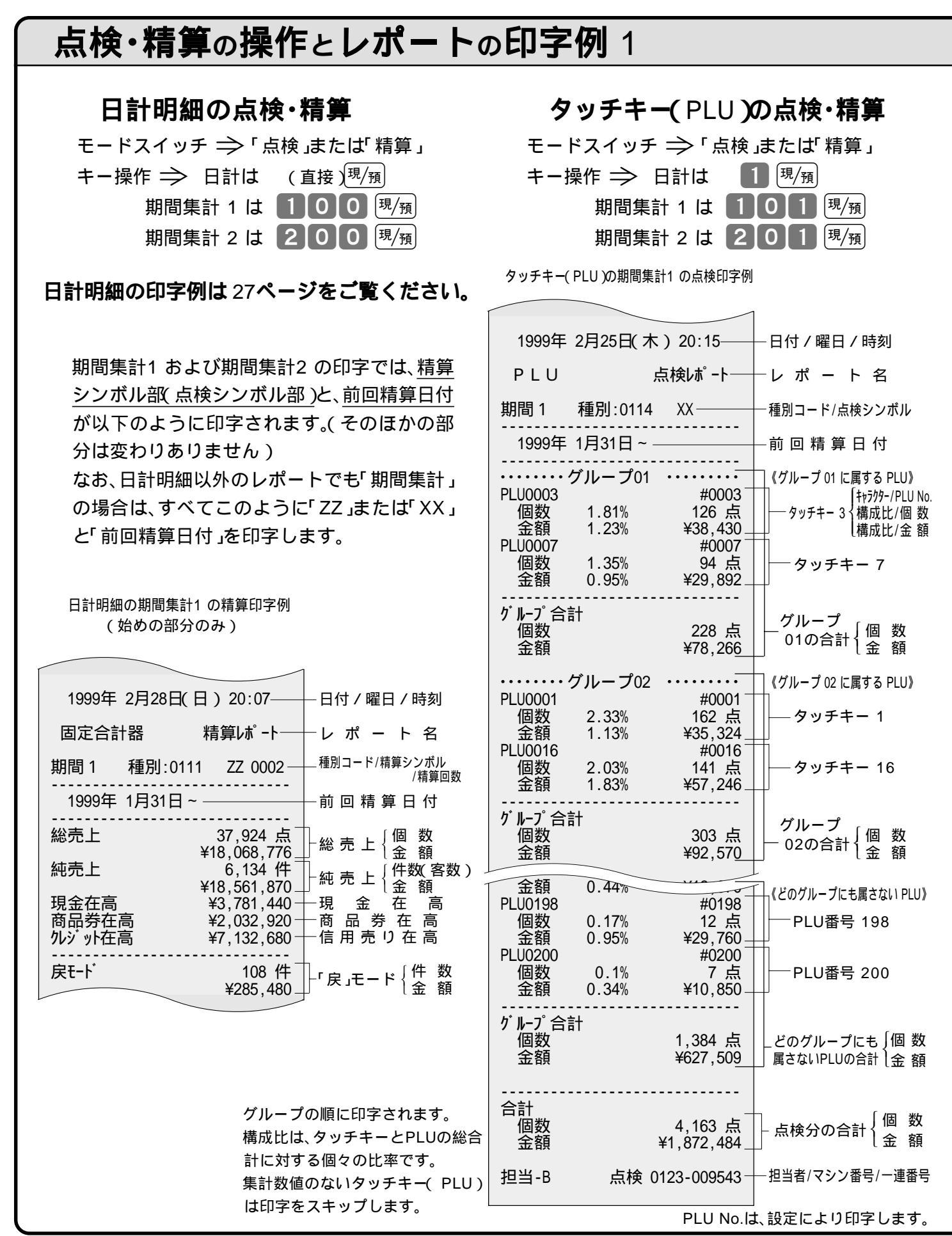

に検・精算

4 便利な操作

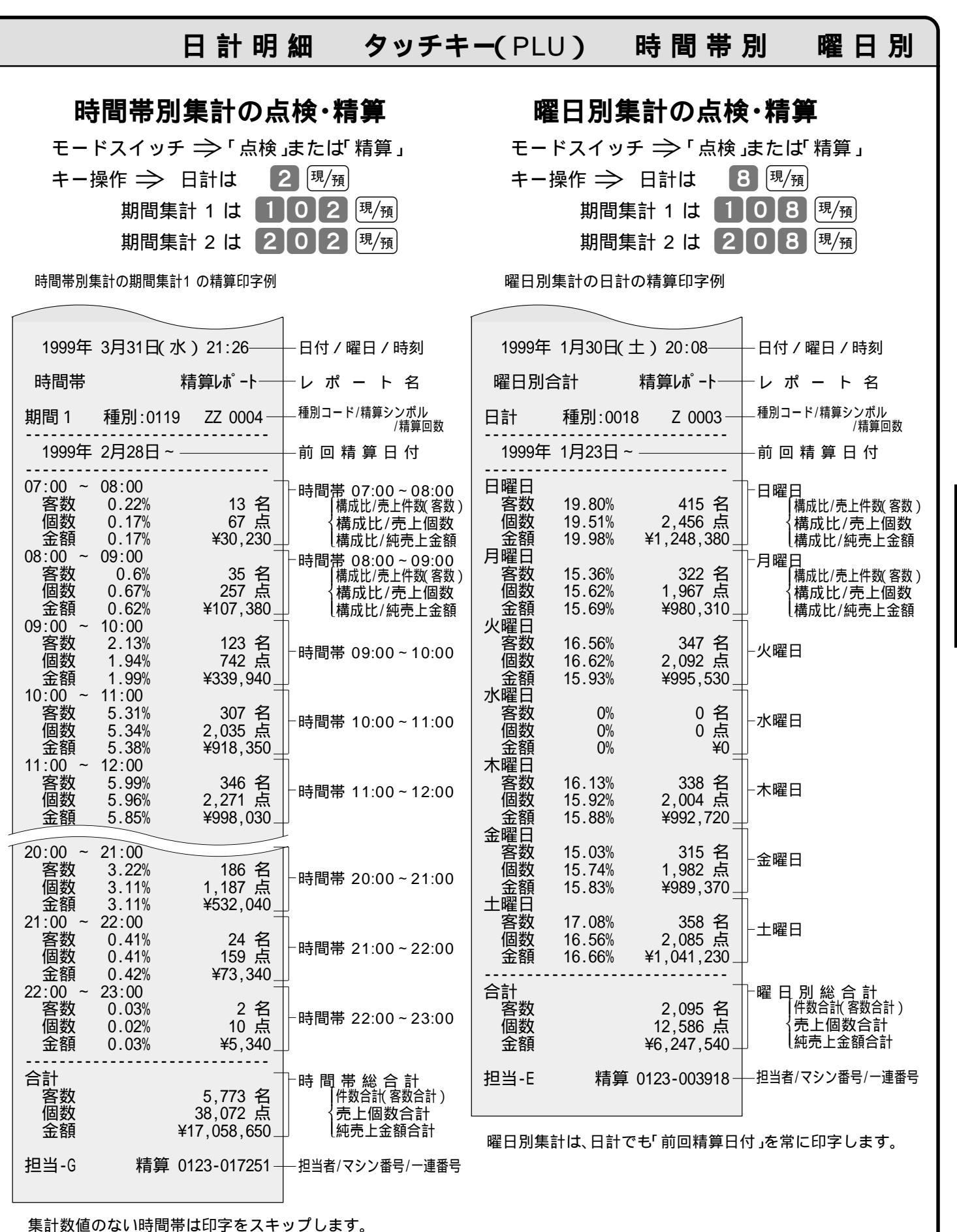

**凨検・精算** 

| 泉快・ 有                | 昇の採作                            | とレ <b>ハー</b> トの              | 2 [代子17]               |                              |                       |  |  |
|----------------------|---------------------------------|------------------------------|------------------------|------------------------------|-----------------------|--|--|
| 月間日                  | 別集計の点                           | 〔検・精算                        | グループ                   | 別集計の                         | )点検・精算                |  |  |
| モードスイッチ ⇒「点検 または「精算」 |                                 |                              | モードスイッチ ⇒「点検 はたは「精算」   |                              |                       |  |  |
| キー操作 🗦               | > 日計は                           | 3 現/預                        | キー操作 ⇒                 | 日計は                          | 5 現/預                 |  |  |
| 期間                   | 集計1は 🚺                          | 03 現/預                       | 期間集                    | 計1は 🚺                        | 06 現/預                |  |  |
| 期間                   | 集計2は2                           | 03 現/預                       | 期間集                    | 計2は2                         | 06 現/預                |  |  |
| 月間日別集計の日             | 日計の精算印字例                        |                              | グループ別集計の日言             | 十の点検印字例                      |                       |  |  |
|                      |                                 |                              |                        |                              |                       |  |  |
| 1999年 4月30日          | 1(金)20:46——                     | —日付 / 曜日 / 時刻                | 1999年 1月12日(ソ          | 火)13:56――                    | —日付/曜日/時刻             |  |  |
| 月間日別                 | 精算レポート──                        | ーレ ポ ー ト 名                   | グループ                   | 点検レポート──                     | レポート名                 |  |  |
| 日計 種別:0              | 020 Z 0003—                     | 種別コード/精算シンボル<br>/精算回数        | 日計 種別:0016             | 6 X                          | ― 種別コード/点検シンボ川        |  |  |
| 1999年 3月31日          | ] ~                             | 一前 回 精 算 日 付                 | グループ01<br>個数 8 15%     |                              |                       |  |  |
| 1日<br>- 総売上          | _<br>2.065.占                    | _<br>├1日 <sub>〔売 ト 個 数</sub> | 金額 4.89%<br>  グループ02   | ¥14,582                      |                       |  |  |
| 城吉ト                  | ¥548,393                        |                              | 個数 6.59%<br>全額 5.24%   | 38 点<br>¥15 624              | -グループ 02              |  |  |
|                      | ¥564,360 <sub>=</sub>           |                              | がループ03<br>(四数) 0.24%   | +13,024 <u></u>              |                       |  |  |
| 2 日<br>総売上           | 1,950 点                         | <sup>-2日</sup> [売上個数         | □ 10数 9.37%<br>金額5.39% | 54 点<br>¥16,062 <sub>一</sub> |                       |  |  |
| 純売上                  | ¥517,976<br>179 件               | │                            | クループ05 個数 15.45%       | 89 点                         | - グループ 05             |  |  |
| 3日                   | 4532,250                        | 」                            | 金額 14.61%<br> グループ06   | ¥43,528 <sub>—</sub>         |                       |  |  |
| 総売上                  | 2,632 点<br>¥692,371             | -3 ⊟                         | 個数 1.21%<br>  金額 1.18% | 7点<br>¥3,527_                | ーグループ 06              |  |  |
| 純売上                  | 236 件<br>¥712.560_              |                              | グループ08<br>  個数 1.9%    | <br>11 点                     | ーグループ 08              |  |  |
| 4日<br>総売上            | 2 904 占                         | -                            | 金額 2.03%<br>グループ09     | ¥6,073                       |                       |  |  |
|                      | ¥764,156                        | -                            | 個数 1.56%<br>全額 1.61%   | 9点<br>¥4_813                 | - グループ 09             |  |  |
| 29日                  | 2 211 ±                         | ]                            | グループ10<br>(四数 1.01%)   | ++,010 _                     |                       |  |  |
| 総元上                  | 3,311 点<br>¥877,416             | -29 日                        | □ 個数 1.21%<br>金額 1.32% | ,从<br>¥3,955 <sub>二</sub>    |                       |  |  |
| <u> </u>             | 305 1 <del>1</del><br>¥903,260_ |                              | クルーフ11 個数 1.04%        | 6 点                          | −グループ 11              |  |  |
| 30日<br>総売上           | <br>2,249 点                     |                              | 金額 1.14%               | ¥3,397_                      |                       |  |  |
| 純売上                  | ¥612,117<br>215 件               | -30 日                        | レグループ25<br>個数 3.47%    | 20 点                         |                       |  |  |
|                      | ¥641,070_                       |                              | 金額 3.98%<br>グループ27     | $\pm 11,883$                 |                       |  |  |
| 合計<br>総売上            |                                 |                              | 個数 9.2%<br>全額 5.24%    | 53 点<br>¥15 624              | - グループ 27             |  |  |
| ᅑᄸ                   | ¥16,572,684                     |                              | グループ30 (周数 2.25%)      | 10,024 <sub>一</sub><br>12 占  | -<br>                 |  |  |
| 平-19<br>純売上          | 5,773件                          | │                            | 金額 2.18%               | ¥6,512_                      |                       |  |  |
| 平均                   | ¥17,058,650<br>¥2,954_          | │                            | <br>合計                 |                              |                       |  |  |
| 担当-D 精               | 算 0123-023652-                  |                              | 個数<br>  金額             | 576 点<br>¥297,836_           | └ 点検分の合計              |  |  |
|                      |                                 |                              |                        | 0123-000156-                 | │<br>├─ 担当者/マシン番号/一連番 |  |  |
| 集計数値のない日             | 付は印字をスキッ                        | プします。                        |                        |                              |                       |  |  |

点検・精算

4 便利な操作

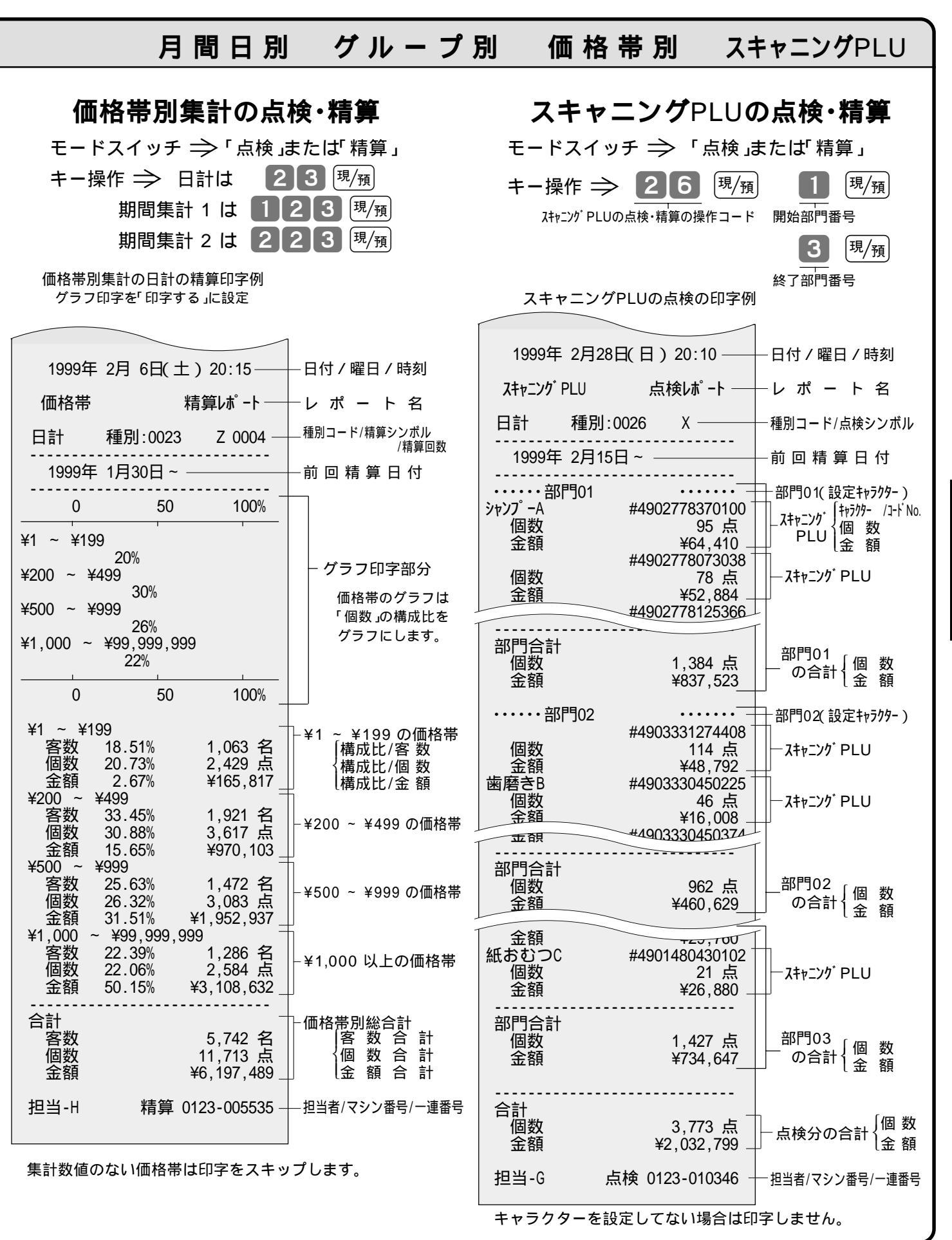

**点検・精算** 

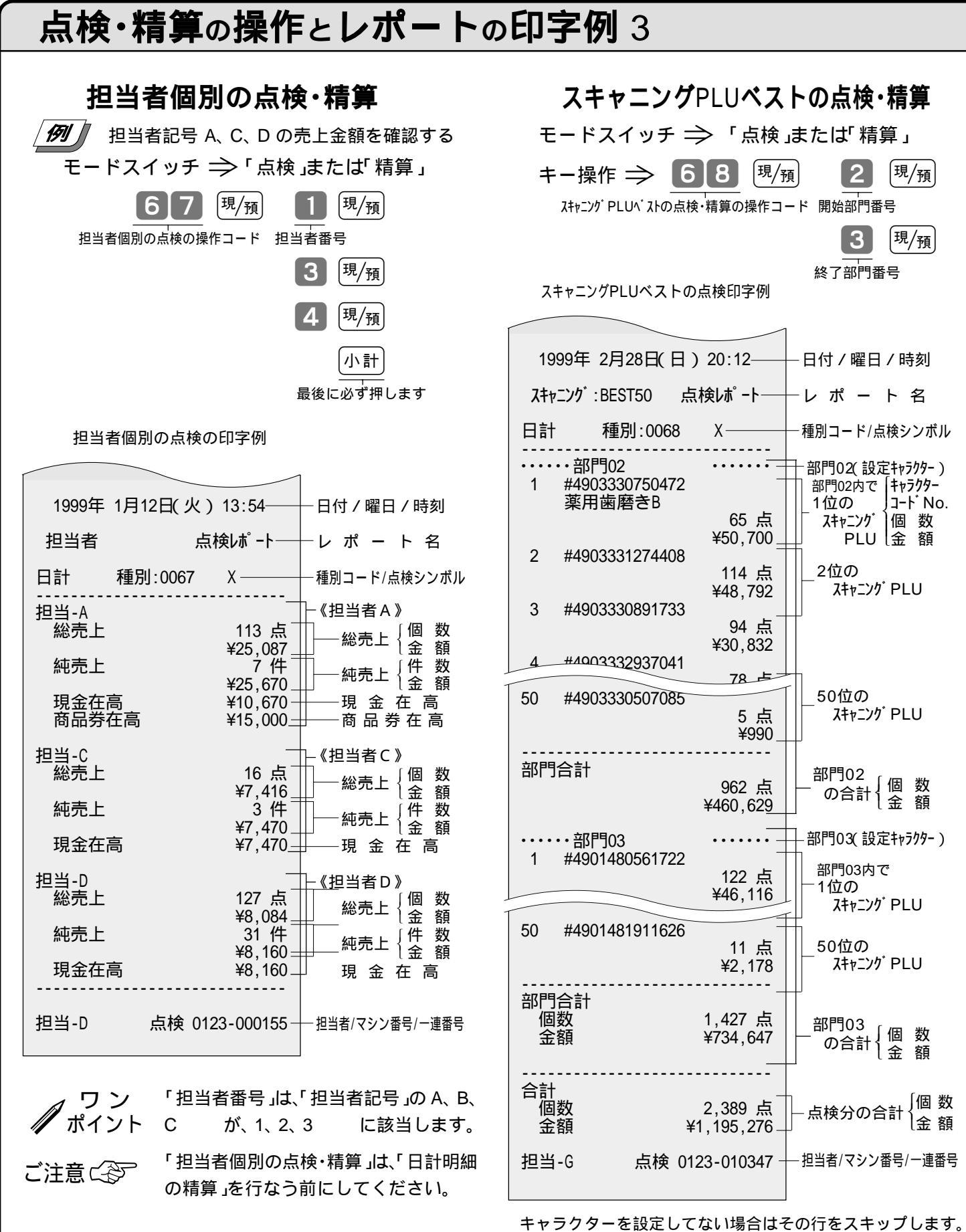

キャラクターを設定してない場合はその行をスキップしま 各部門ごとに50位までが印字されます。

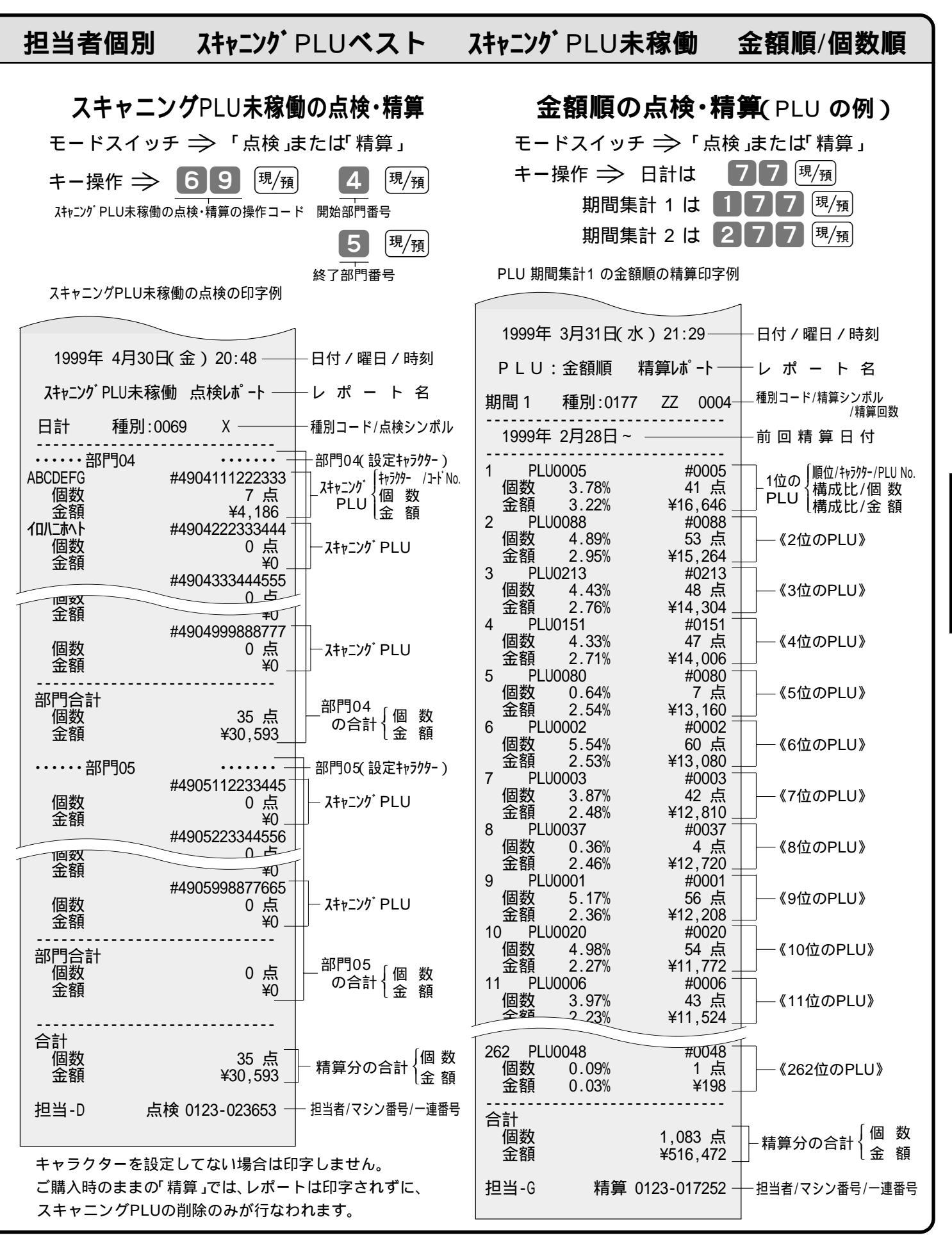

**点検・精算** 

#### 5 良く使う設定の仕方

#### モードスイッチの位置

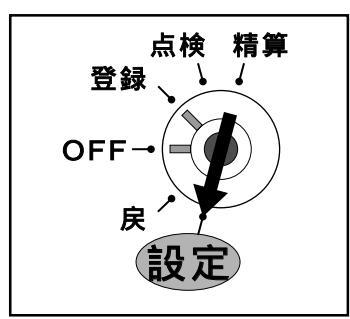

各種の設定は、精算・設定・オーナー用鍵(PGM)で、モードスイッチを「設定」に合わせて操作します。

モードスイッチを「設定」にすると、表示窓の"設定"の位置にシンボル( ━ )が 表示されます。

## 時刻・日付の修正

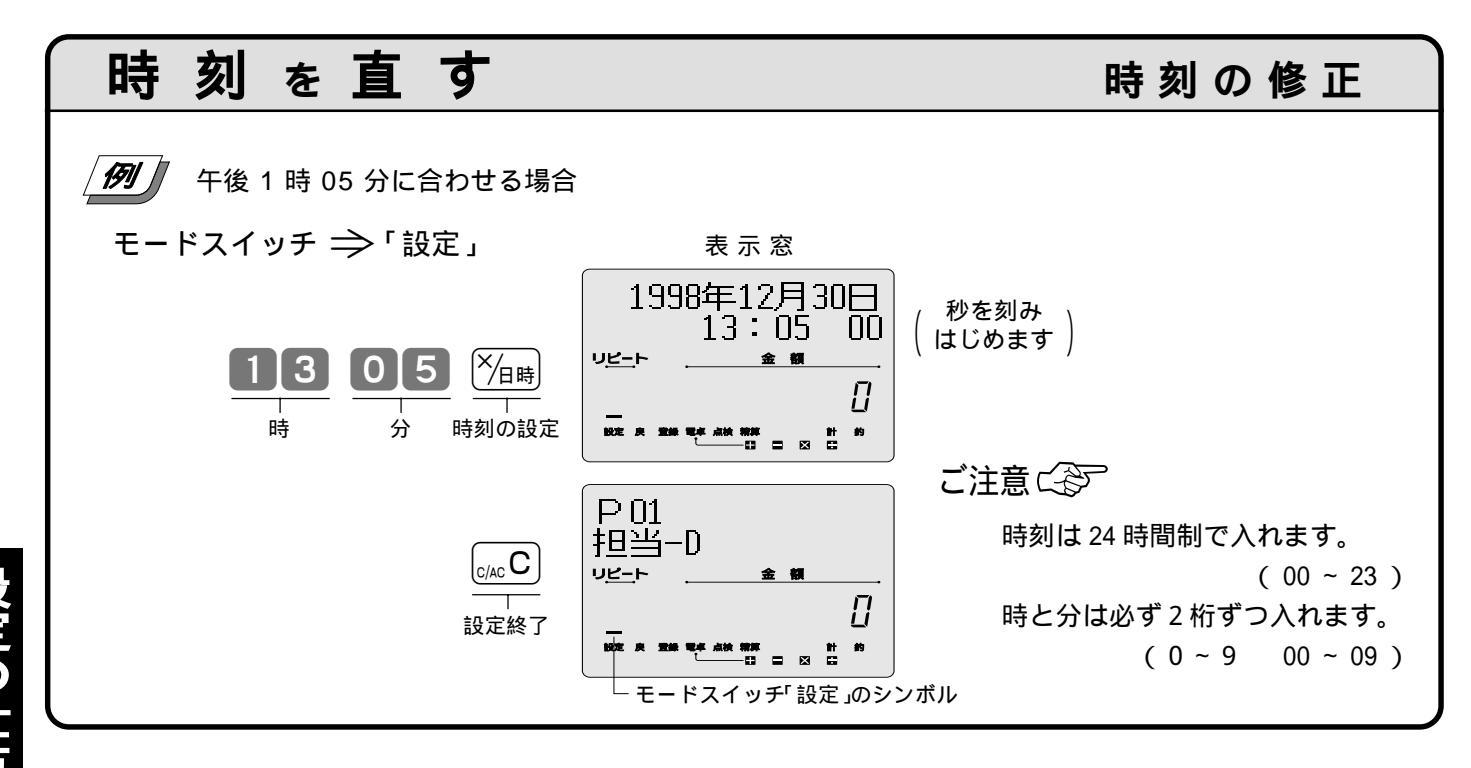

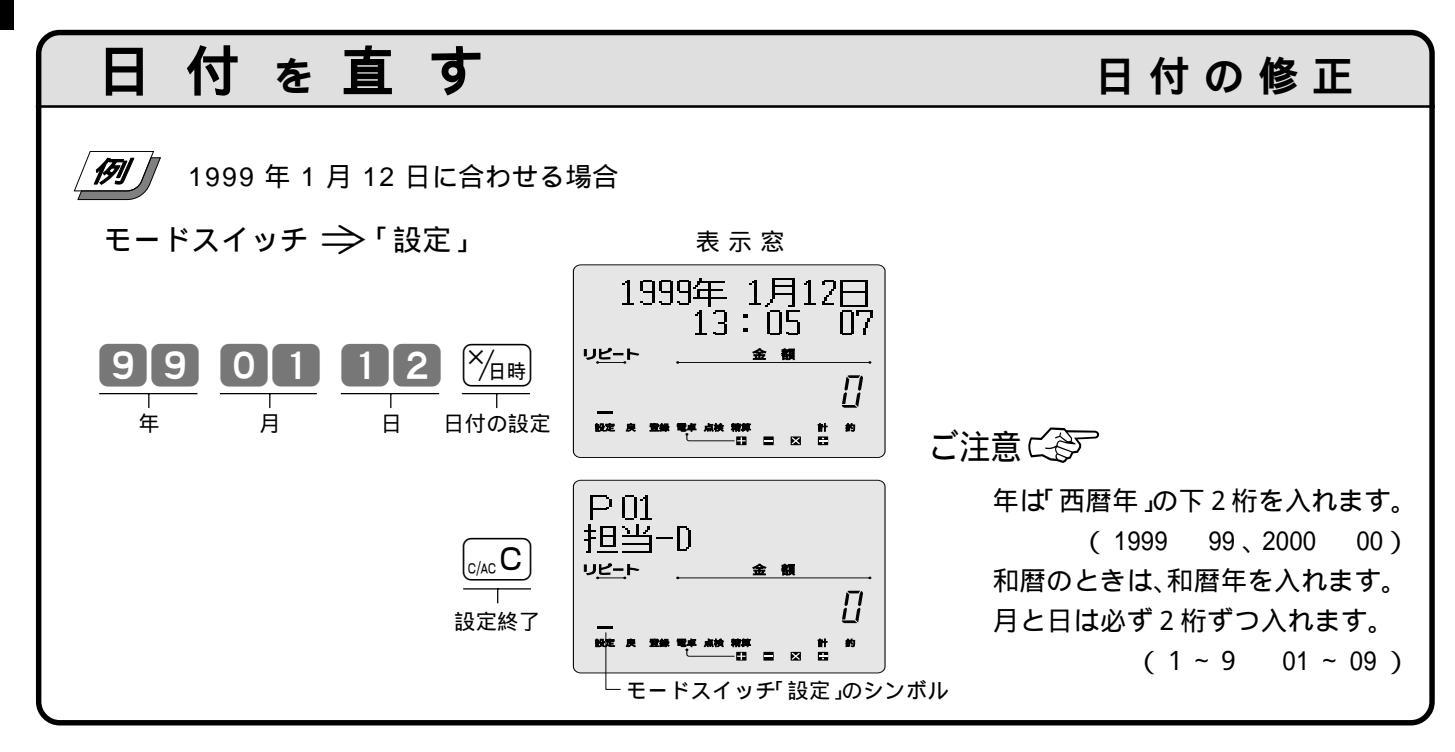

# 部門単価、タッチキー(PLU)単価の設定

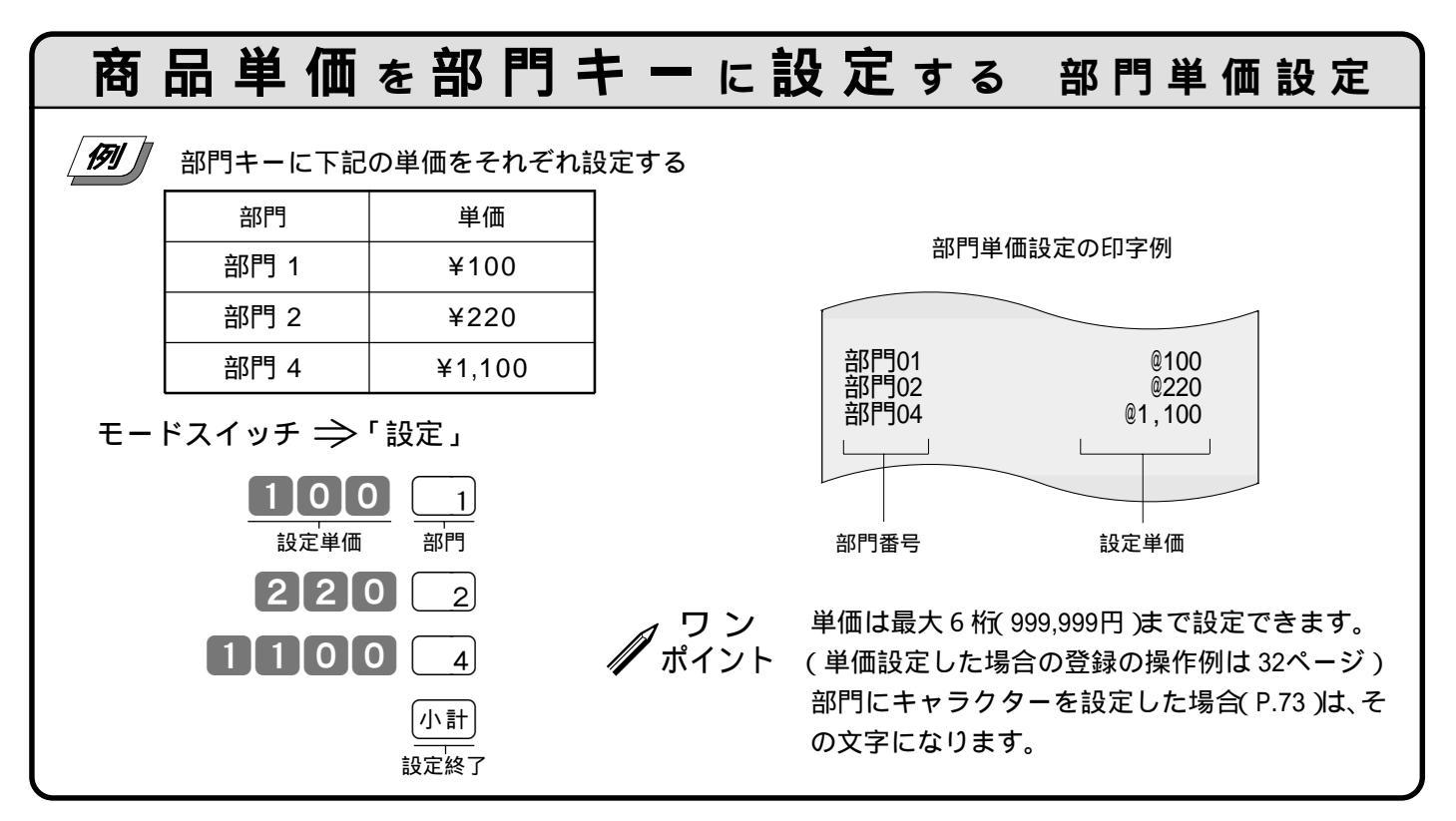

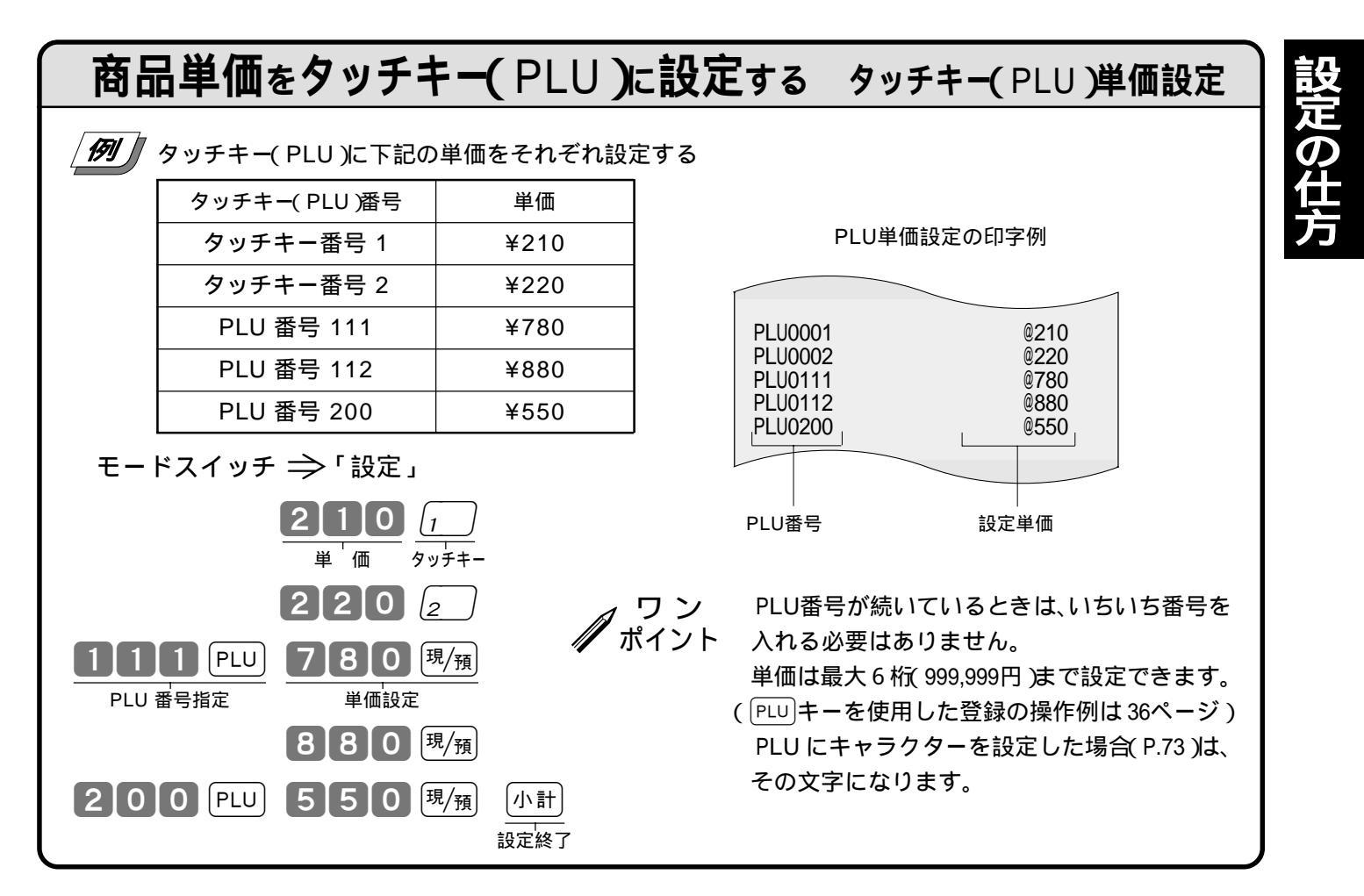

#### 5 良く使う設定の仕方

## 割引き率、値引き金額、ドルレートなどの設定

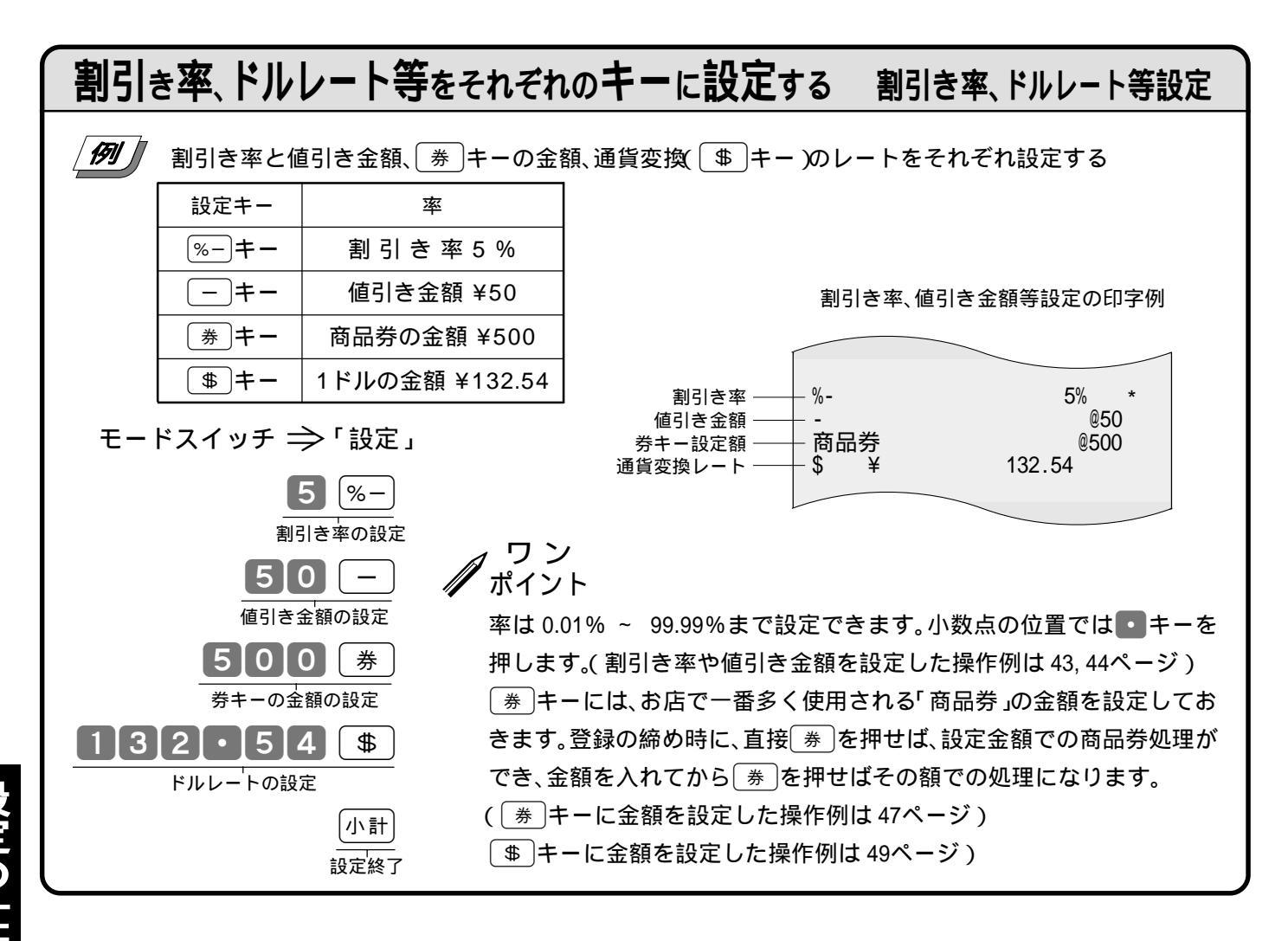

# 5円丸め、10円丸めの設定

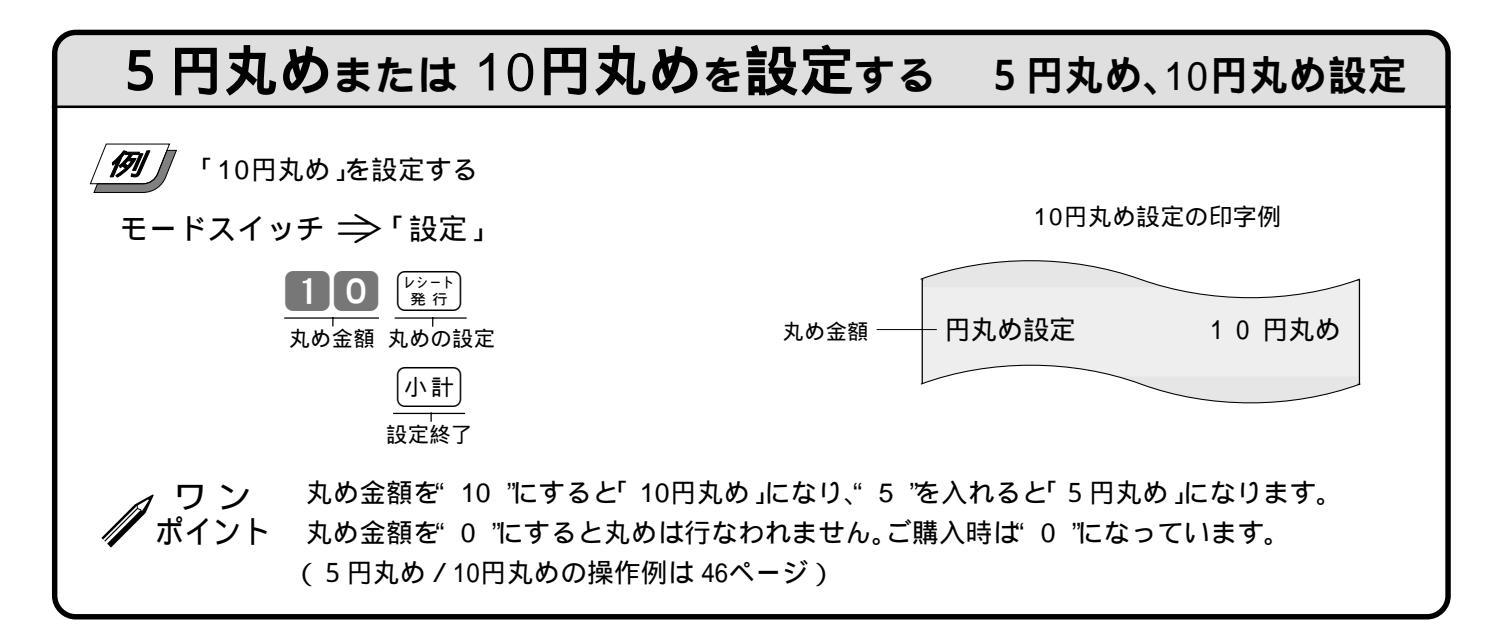

# 領収書の但し書き、登録時の表示の設定

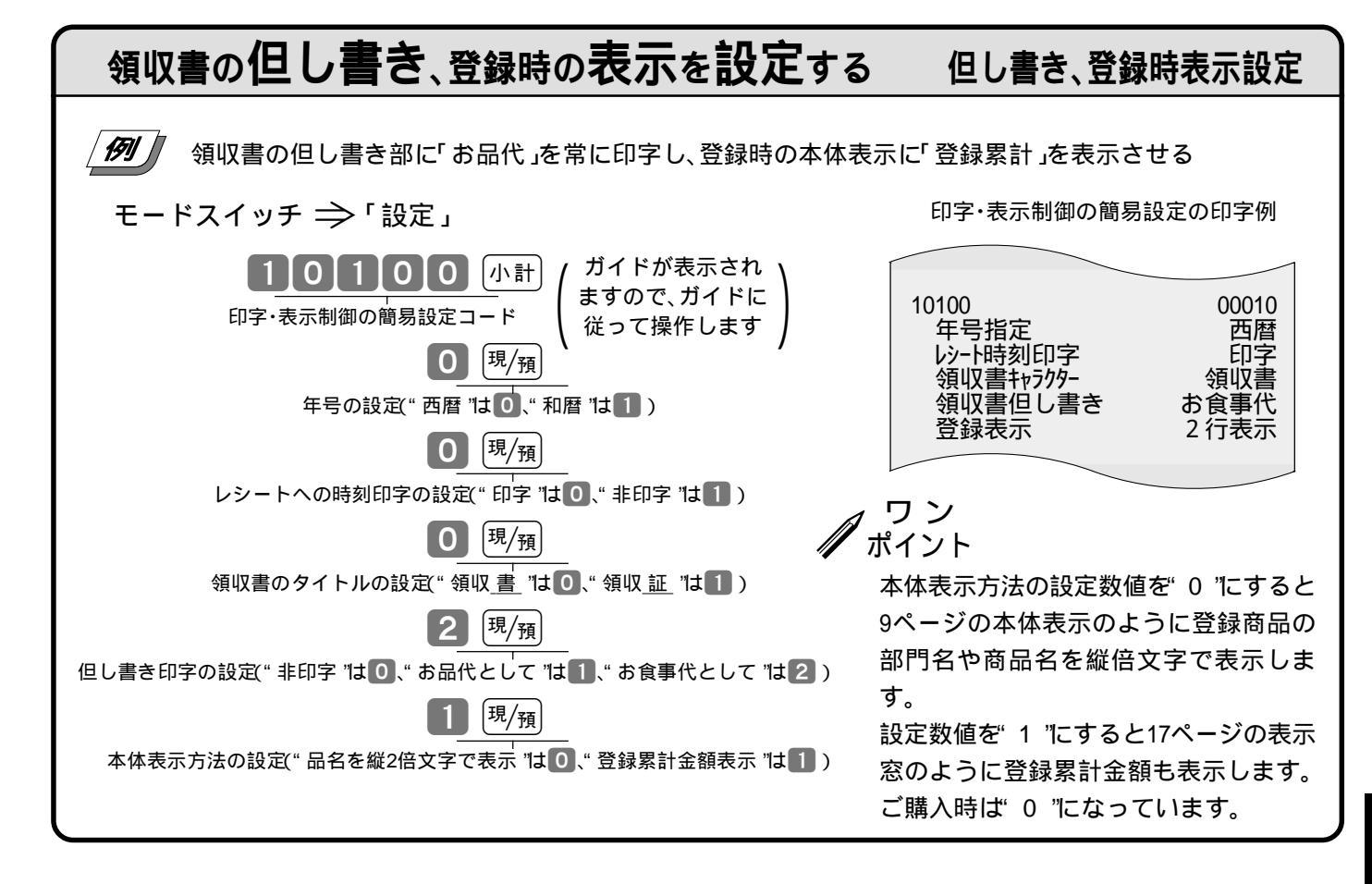

# レシート、領収書の背景印字の設定

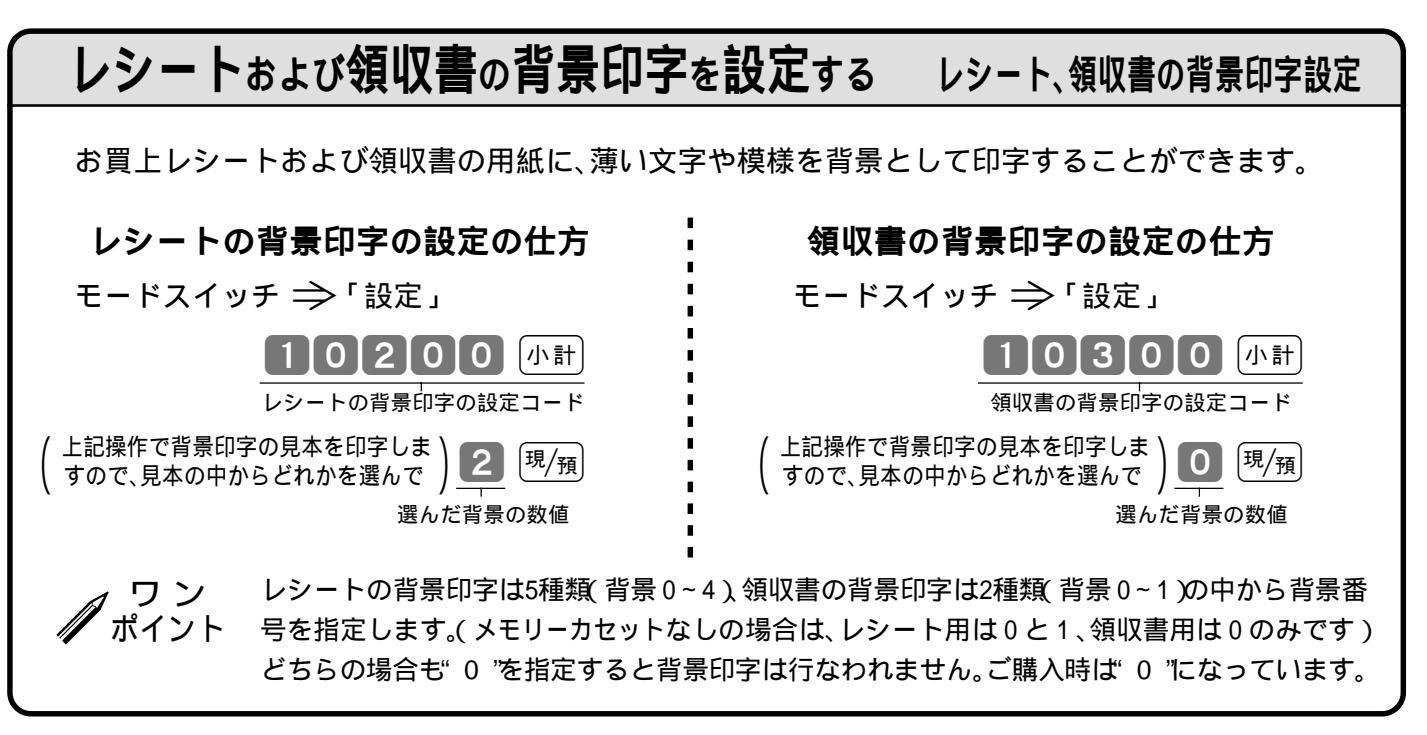

6 消費税の設定

#### 消費税の課税方式の設定

モードスイッチを「設定」にすると出金キーが「外税指定」キーに、入金キーが「内税指定」キーに、(#/樹)キーが「非課税指定」キーになり、これらのキーと部門キーやタッチキーを押すか、必要な PLU番号を指定するだけで、簡単に課税方式の設定ができます。

モードスイッチの位置

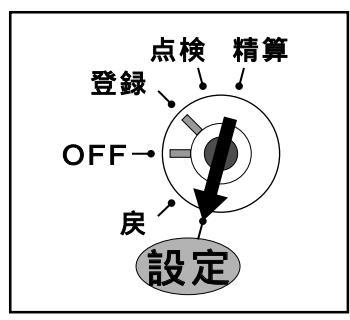

精算・設定・オーナー用鍵(PGM)でモードスイッチを「設定」に合わせます。 モードスイッチを「設定」にすると、表示窓の"設定"の位置にシンボル( ━━ )が表 示されます。

その後、それぞれ次のように操作を行ないます。

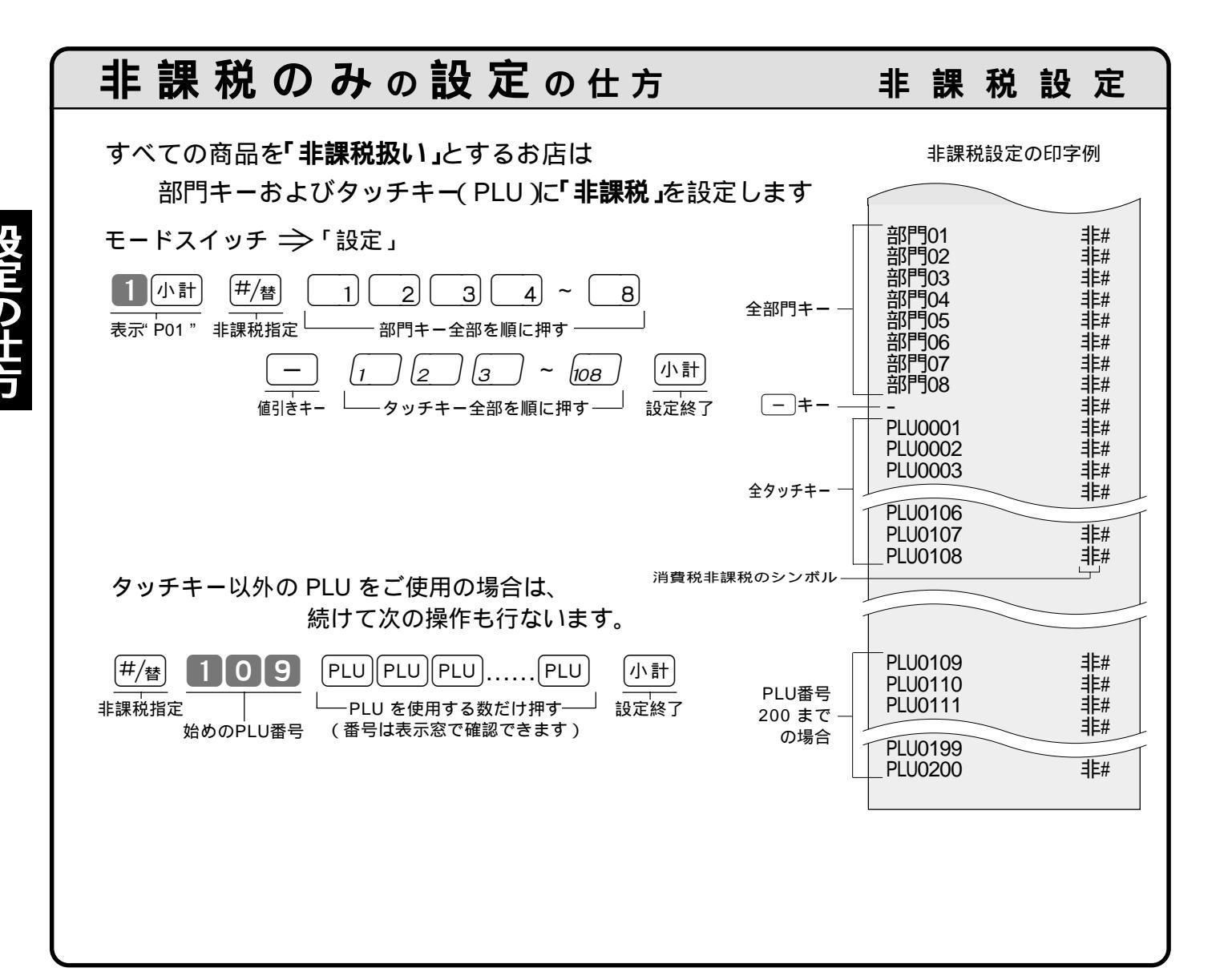

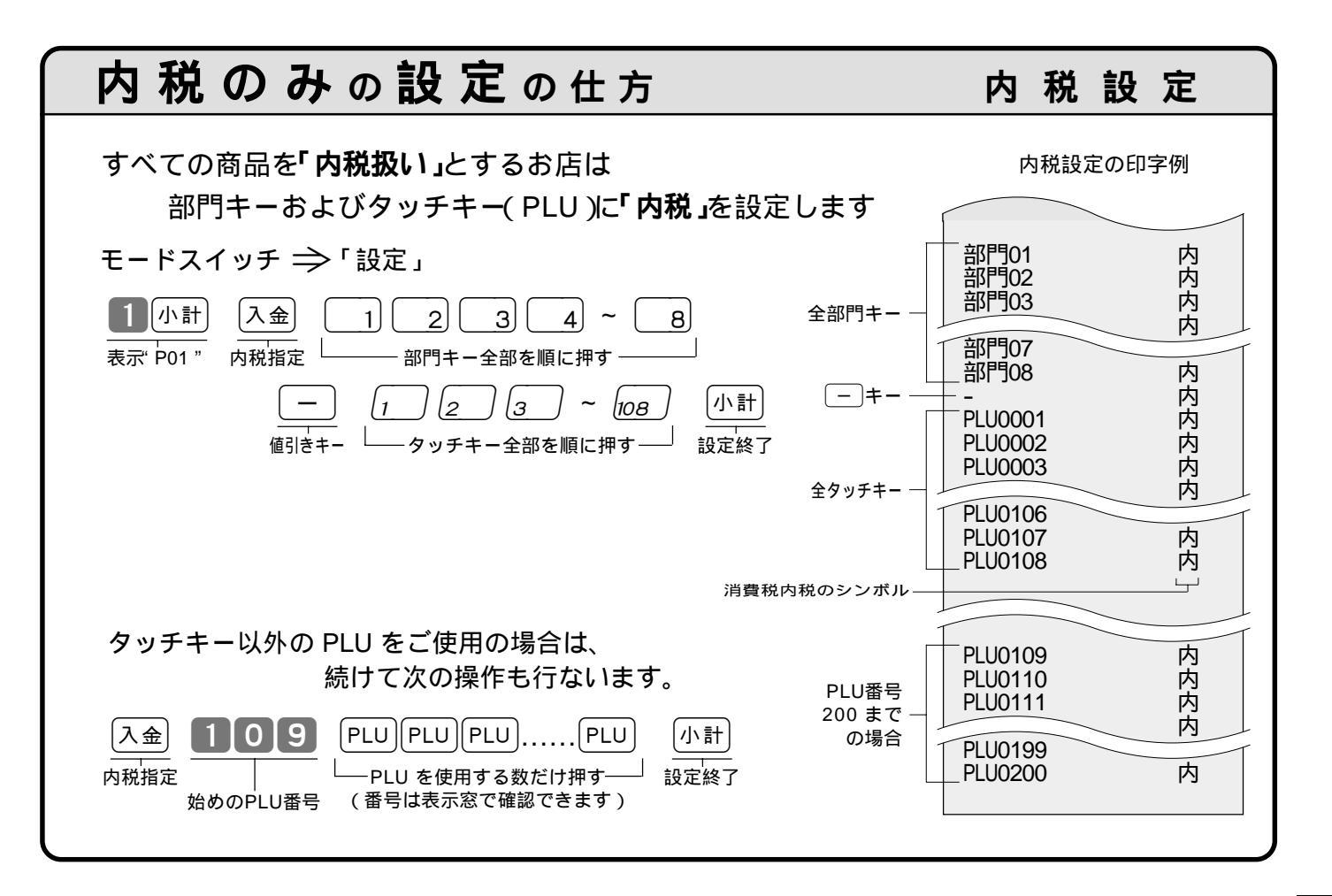

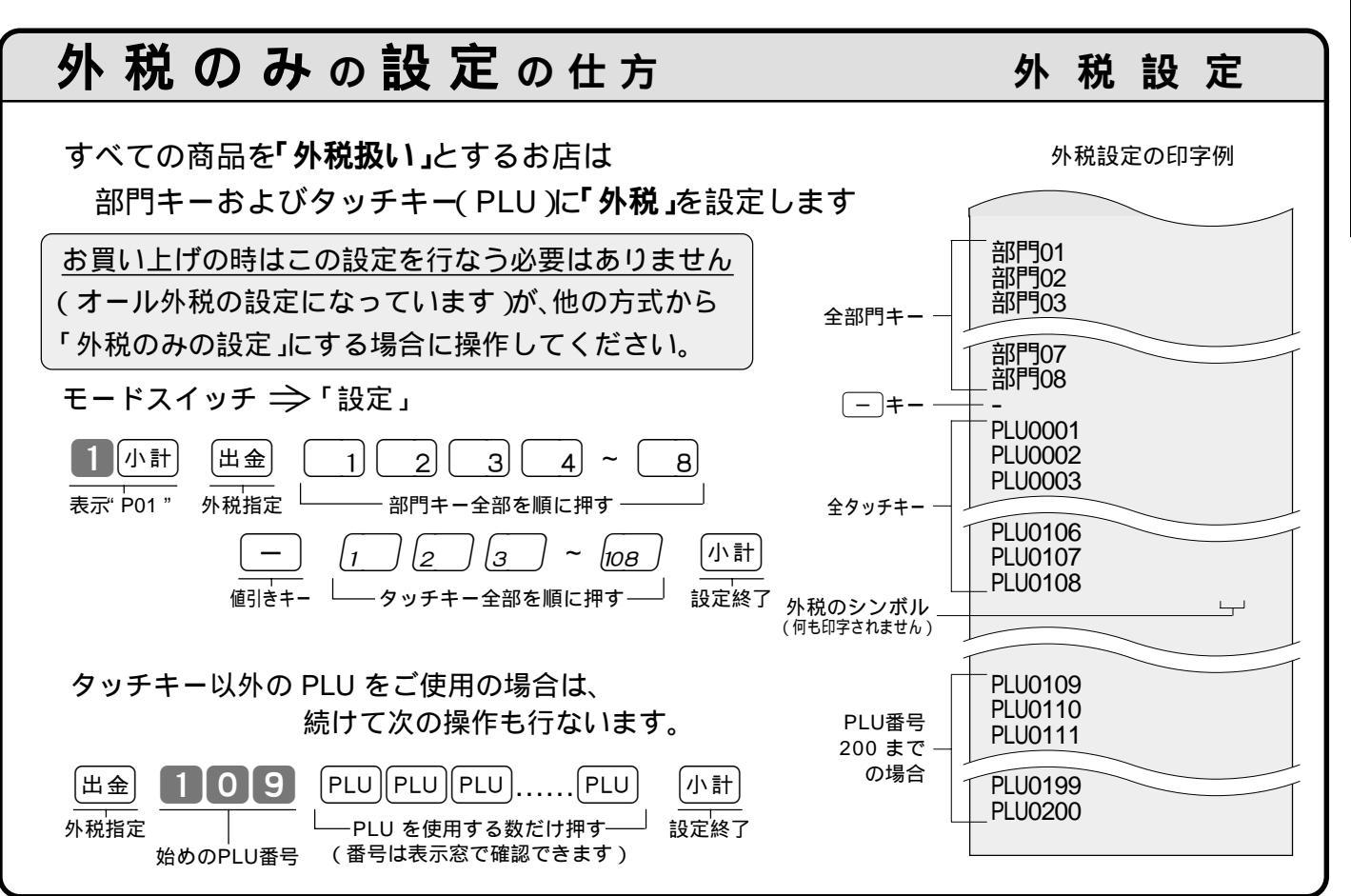

設定の仕方

6 消費税の設定

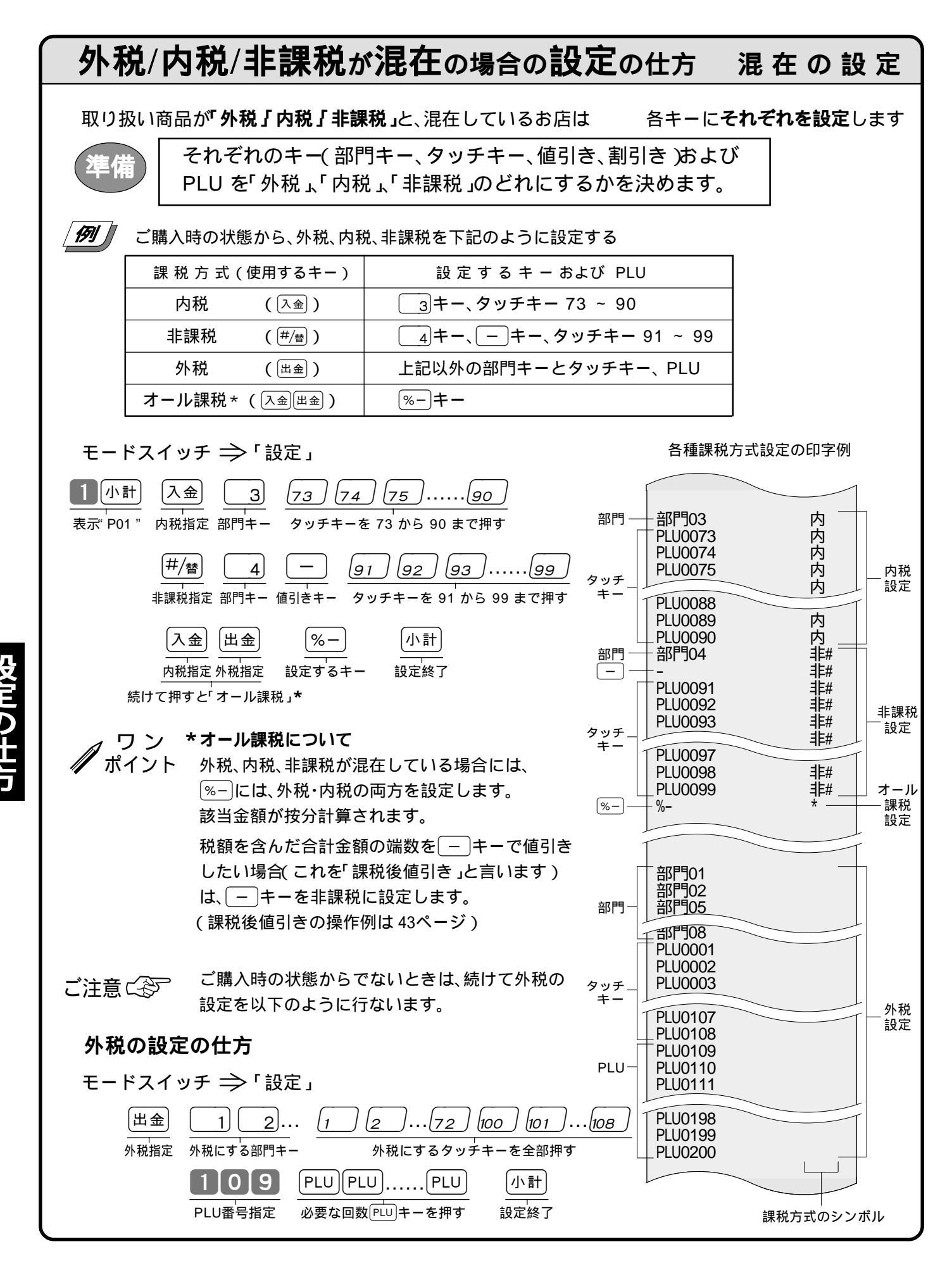

## 消費税の内容に変更が生じた場合

本機は、消費税の変更が行なわれた場合の混乱を軽減するように、変更される税率と変更日をあらかじめ設定 しておくことができます。

この設定をしておくと、変更日から自動的に新しい税率で計算されます。

モードスイッチの位置

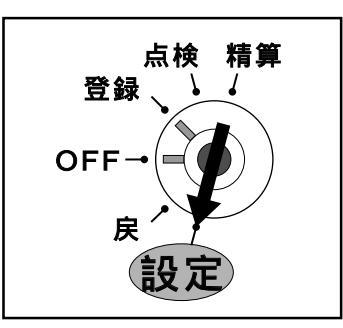

精算・設定・オーナー用鍵 PGM )でモードスイッチを「設定」に合わせます。 モードスイッチを「設定」にすると、表示窓の"設定 "の位置にシンボル( ━ )が表 示されます。

その後、「変更日」と「税率」を以下のように設定します。

#### 消費税率の変更日と税率を設定する 消費税変更日と税率の設定 [**15]]** || 変更日が《 19YY( または20YY)年 MM 月 DD 日》で、税率が《 A % 》の場合 モードスイッチ ⇒「設定」 変更日と税率設定の印字例 3 小計) 4 2 7 小計 [現/<sub>預</sub>] ΥY MM DD 小計 表示" P03 " 変更日の設定コード 月 Η 変更日設定 設定終了 20YY年MM月DD日( )00:00 曜日の文字が入ります [1]2]7]小計] [現/預 小計 Α 変更税率の設定コード 税率 税率設定 設定終了 消費税1 切り捨て 消費税2 A% 内税 四捨五 年は「西暦年」の下2桁を入れます。(2000 00) ご注意に引 和暦の場合は、和暦年を2桁入れます。 月と日は必ず2桁ずつ入れます。(1~9 01~09) レジスター本体の日付は必ず設定しておいてください。 ワン \*万一上記の設定を行なわずに、消費税の変更当日を迎えてしまった場合は、以下の設定を行ない 、 ポイント **ます。** モードスイッチ ⇒「設定」 0 現/預 0 現/預 0 現/預 3 小計 126小計 A [現/預] 小計 現行税率の設定コード 外税税率 設定 表示"P03" 内税税率 設定 設定終了

このあと、モードスイッチを「登録」にすれば、すべての登録が新しい税率で計算されます。

6 消費税の設定

#### 税額の端数処理の設定

ー般消費税の他に「サービス料」「奉仕料」等の割増し計算が常に必要な場合は、次の設定をします。 また、奉仕料の「料率」や課税方法、「円未満の端数処理方法」も設定します。

#### 必要に応じてその設定を行なってください。

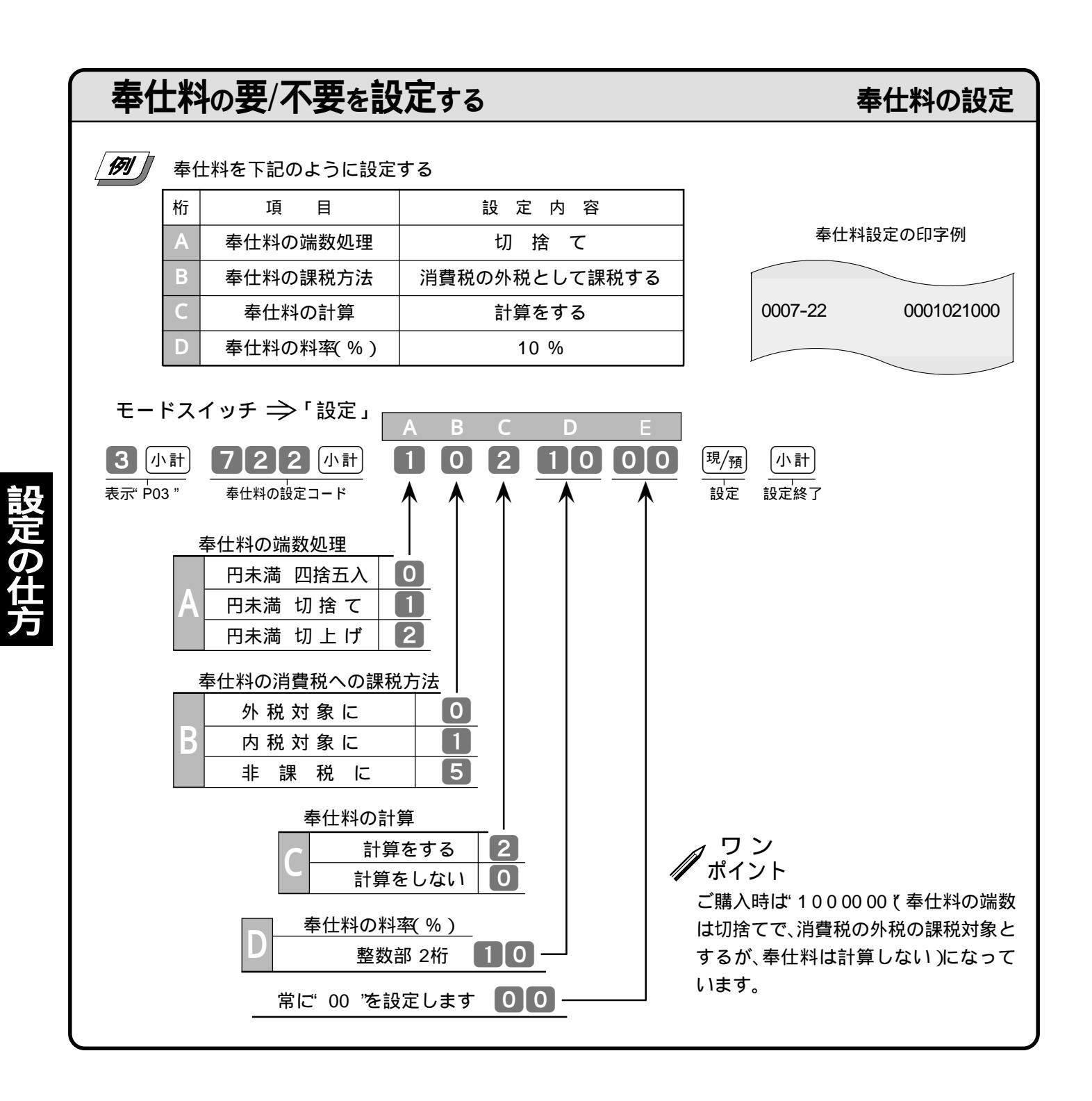

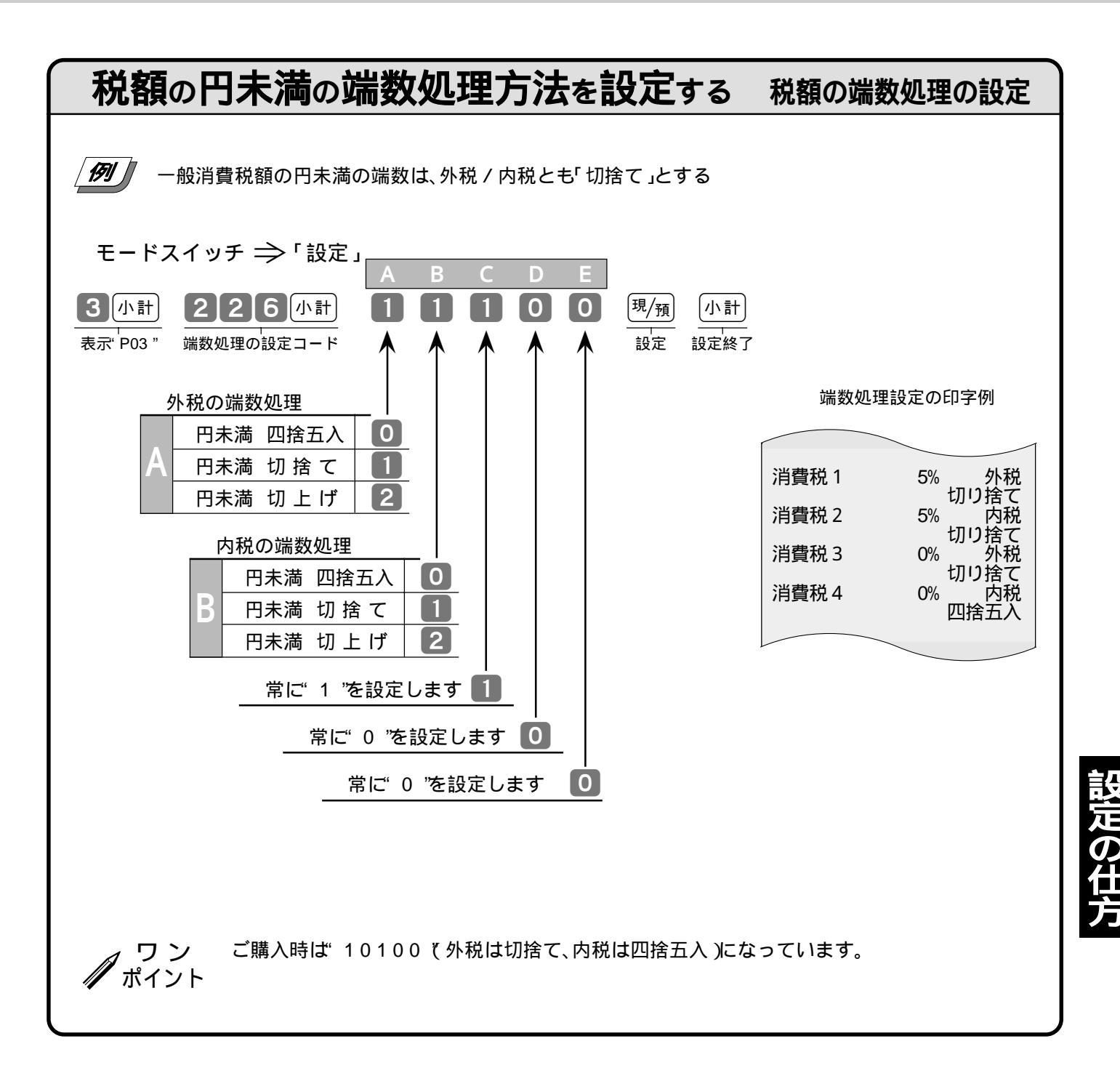

#### 7 キャラクター(文字)の設定

本機は高速サーマルプリンターにより、数字や記号だけでなく、漢字やカナを含めた文字(キャラクター)をきれいな活字で印字することができます。あらかじめ、部門キーや PLU に個々の商品名等を設定しておくことにより、レシートなどの印字内容をよりわかり易くすることができます。また、担当者名やストアメッセージなどもきれいな文字で印字することができます。 必要に応じて設定をしてください。

モードスイッチの位置

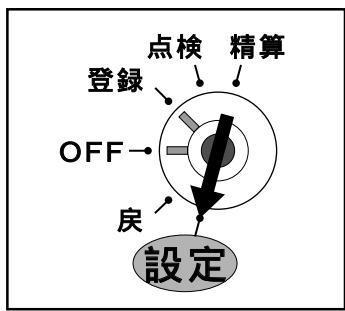

精算・設定・オーナー用鍵(PGM)でモードスイッチを「設定」に合わせます。 モードスイッチを「設定」にすると、表示窓の"設定"の位置にシンボル( ━━ )が表 示されます。

文字(キャラクター)を設定する場合は、その後 2 小計と押しで"P02"の表示 で、別冊の「漢字コード表」の 1ページ(半角文字コード)の 2~3桁の数値、また は、2~26ページ(区点文字コード)の 4桁の数値を入れます。

#### 半角文字、全角文字、倍文字について

レシートに印字する文字の大きさには3種類あり、通常登録の金額部の《数字の大きさ》を基本とした場合、これが「半角文字」の大きさです。《外税対象》等の漢字が「全角文字(数字2文字分)の大きさです。また、その下の 《合計》等の文字が全角の「倍文字(数字4文字分)の大きさです。

半角文字は、「漢字コード表」の1ページの記号、数字、アルファベット、カタカナだけが使用できます。

#### 文字(キャラクター )の設定の仕方・訂正の仕方

設定したい文字などを1文字ずつ、《半角文字コード》では2桁または3桁の数値に、《区点文字コード》では4桁 の数値に置き換え、各文字の「区切り」は小数点キー( 
・
)で行ないます。

数値を何も入れないで直接・キーを押すと、1文字戻っての「訂正」になり、続けて・キーを押せば、更に 1文字前の訂正ができます。なお、以前に設定されているキャラクターが表示されていて、それが不要なとき は・キーを文字数だけ続けて押します。(消さない場合は、以前の文字への「挿入」になります)

| 例1:『カシオ』を半角文字で設定する場合は? |        |          |       | 1ページの《半角文字コード》を使用します |          |                      |    |
|------------------------|--------|----------|-------|----------------------|----------|----------------------|----|
|                        | 『カ』は   | " 182 "  | 『シ』は  | " 188 "              | 『オ』は     | " 181 "              |    |
| 従                      | って、18  | 2.1      | 88.   | 181.                 | で カシオ が設 | 定できます。               |    |
| 例2:『カシ                 | オ』を全角文 | 字で設定する   | 場合は?  | 2ページ以                | 降の《区点文言  | 字コード》を使用します          |    |
|                        | 『カ』は   | " 0511 " | 『シ』は  | " 0523 "             | 『オ』は     | " 0510 "             |    |
| 従                      | って、05  | 11•      | 0523  | • 05                 | 1000     | * <b>カシオ</b> が設定できます | 0  |
| 例3:『カシ                 | オ』を倍文字 | で設定する場   | 合は? 1 | ページ右下の               | 「倍文字指定   | 」を各文字の前に指定しま         | ;す |

従って、255・0511・255・0523・ 255・0510・でカシオが設定できます。

**ワン**キャラクター設定中は、ゼロが続いていても必ず**0**キーを使用します。 ポイント **00**キーを使用するとエラーになり、表示は消えますが、続けて**・**または、次の文字コードを入れる と、それまでの文字が表示されます。
# 7 キャラクター(文字)の設定

# タッチキーボード用キャラクターシート

本機は、モードスイッチを「設定」にして2小計と押すと、タッチキーボード面が、下図のような「キャラクター入力用キーボード」に切り替わります。(このシートはリバーシブルタッチキーのB面に入っています) このキーボードは「カナ・英字面」と「漢字面」の2面があり、どちらかを指定して、入力したい文字・記号等の タッチキーを押すことにより、そのキャラクターが設定できます。

タッチキーによるキャラクター入力と、区点文字コード、半角文字コードによるキャラクター入力は組み合わ せて使用することができます。

ワン 「カナ・英字面」の" "と「漢字面」の漢字および" "、"II"、"II"、"III"の文字が《全角》で、そのほか ポイント の英文字、カタカナ、数字や記号は《半角》です。 「倍文字」指定キーは、指定後の1文字を横方向へ2倍に拡大します。

> 「スペース」は、《半角》分のアキができます。 訂正は・キーで、使用方法は「区点文字コード」、「半角文字コード」の場合と同様です。

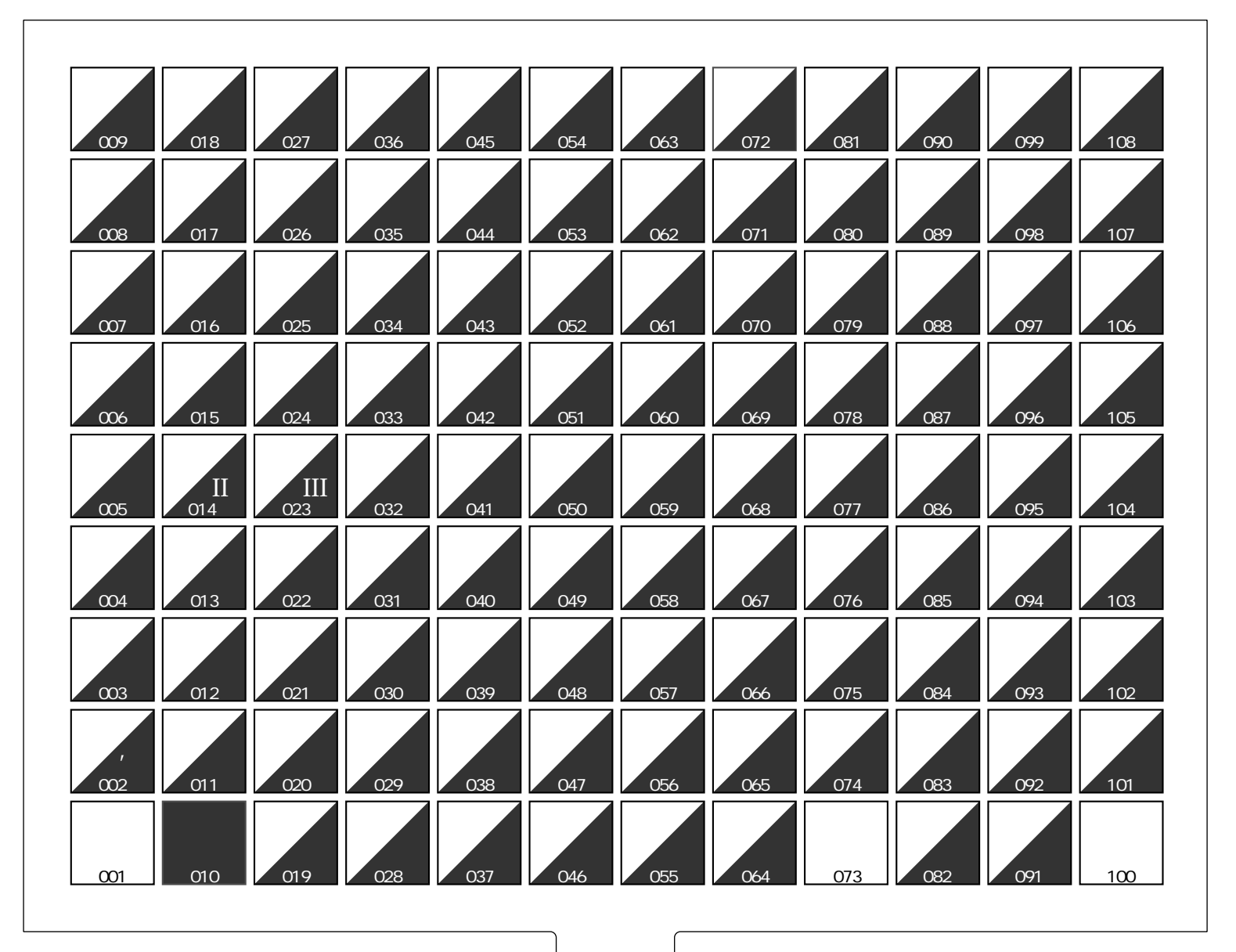

シートが汚れたらコピーしてご利用ください。

7 キャラクター(文字)の設定

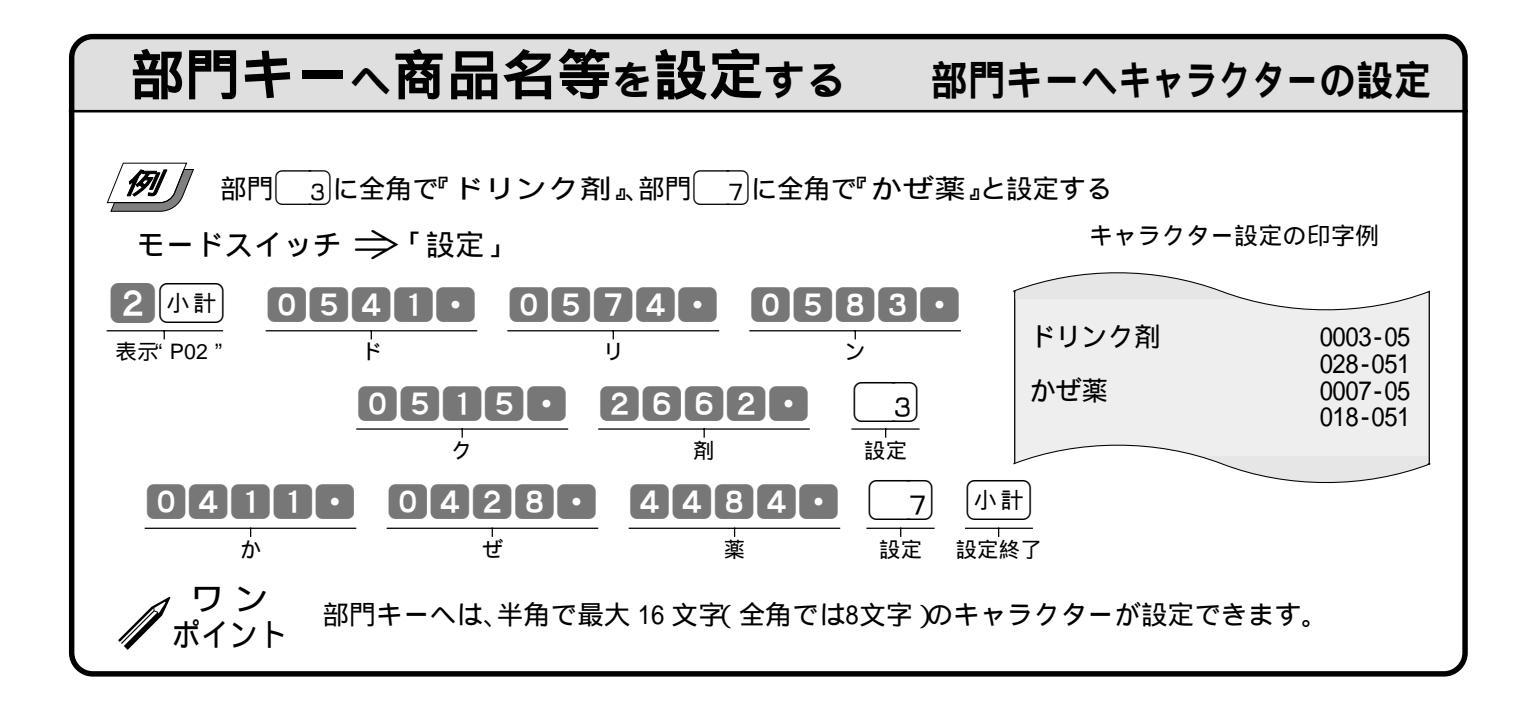

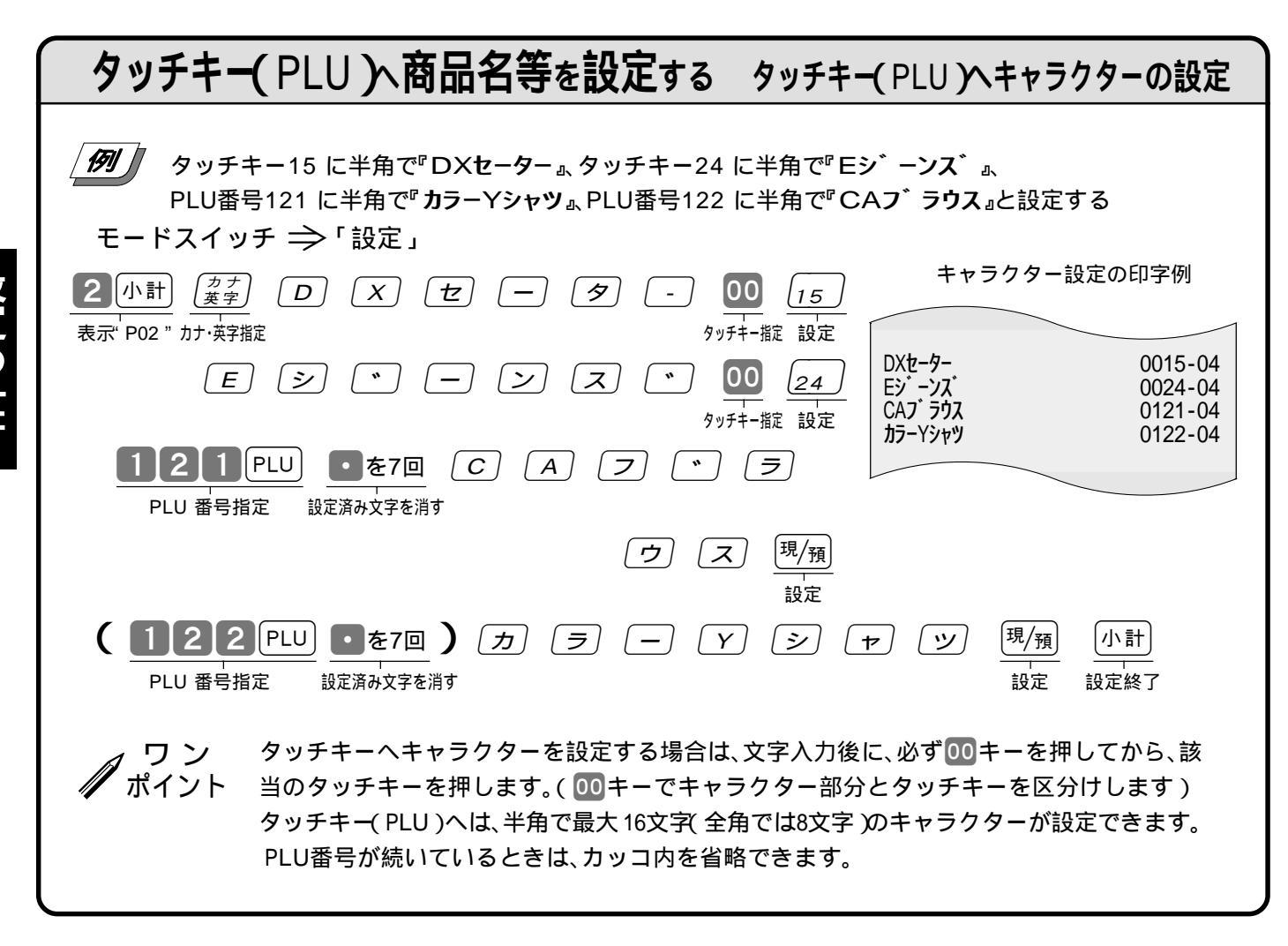

商品名入力可(キャラクター有り)のスキャニングPLUへのキャラクター設定は、 "P02 "ではなく、"P03 "の「スキャニングPLUのダイレクトメンテナンス」で行ないます。 (82ページをご覧ください)

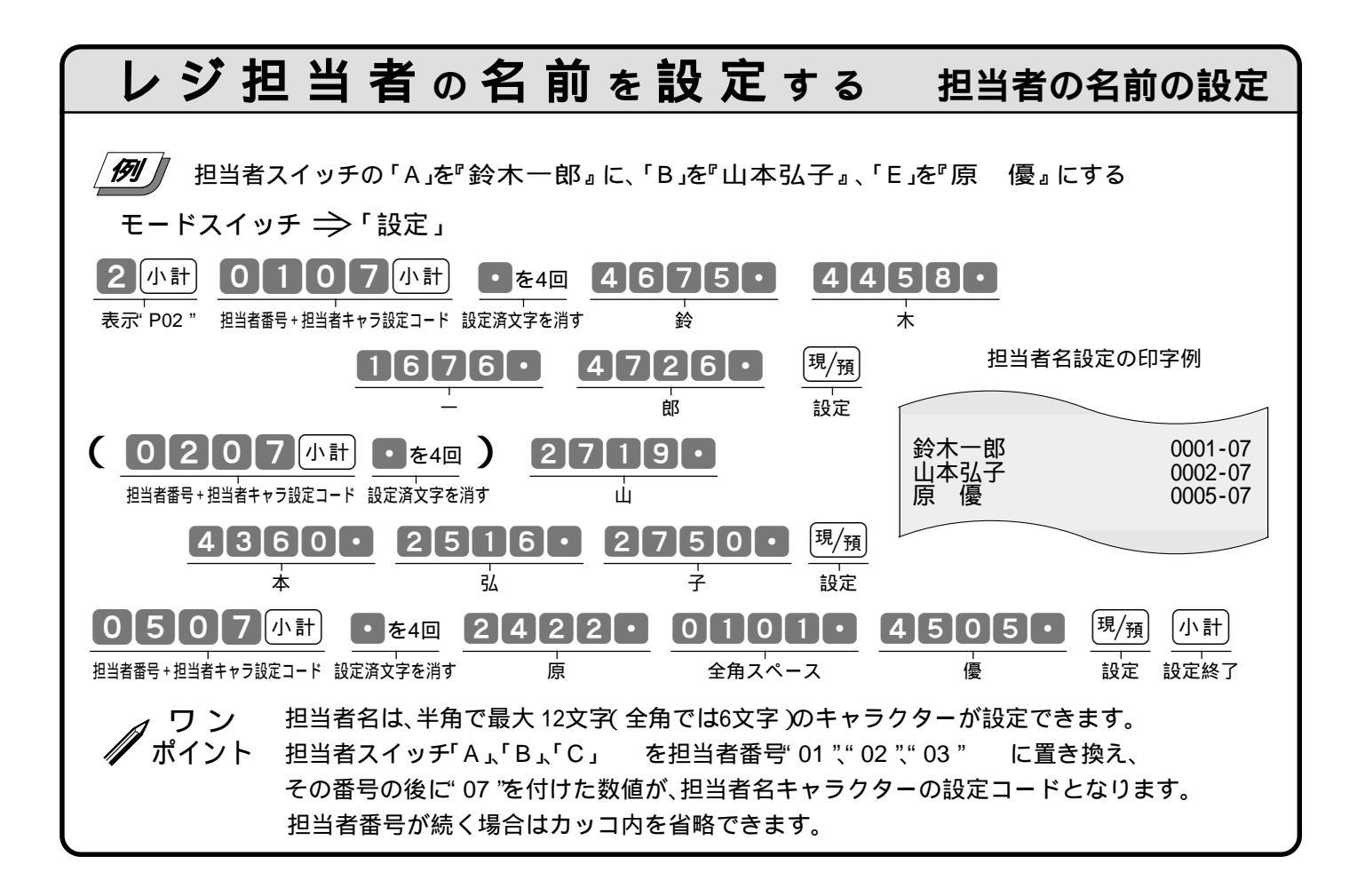

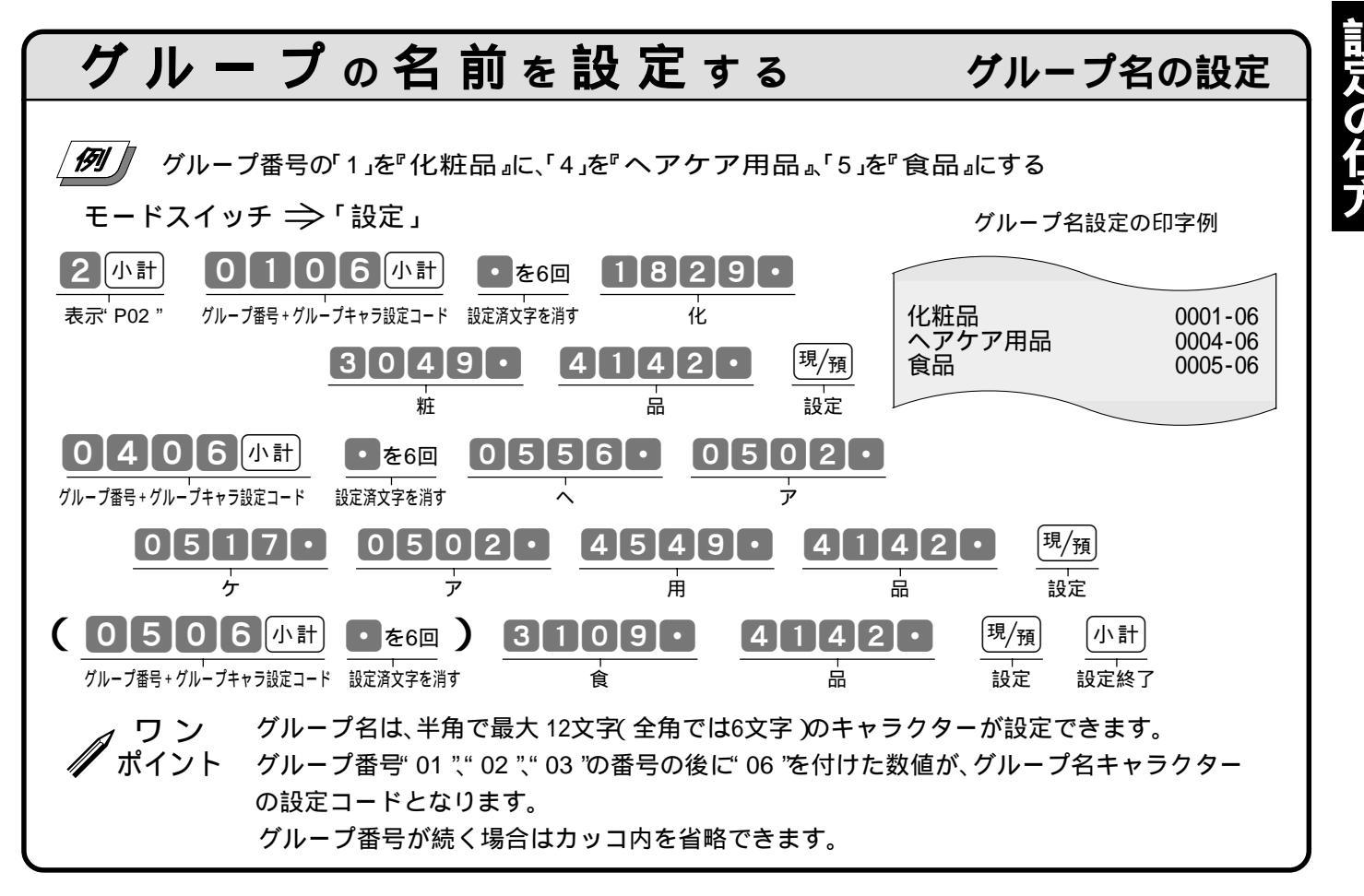

74

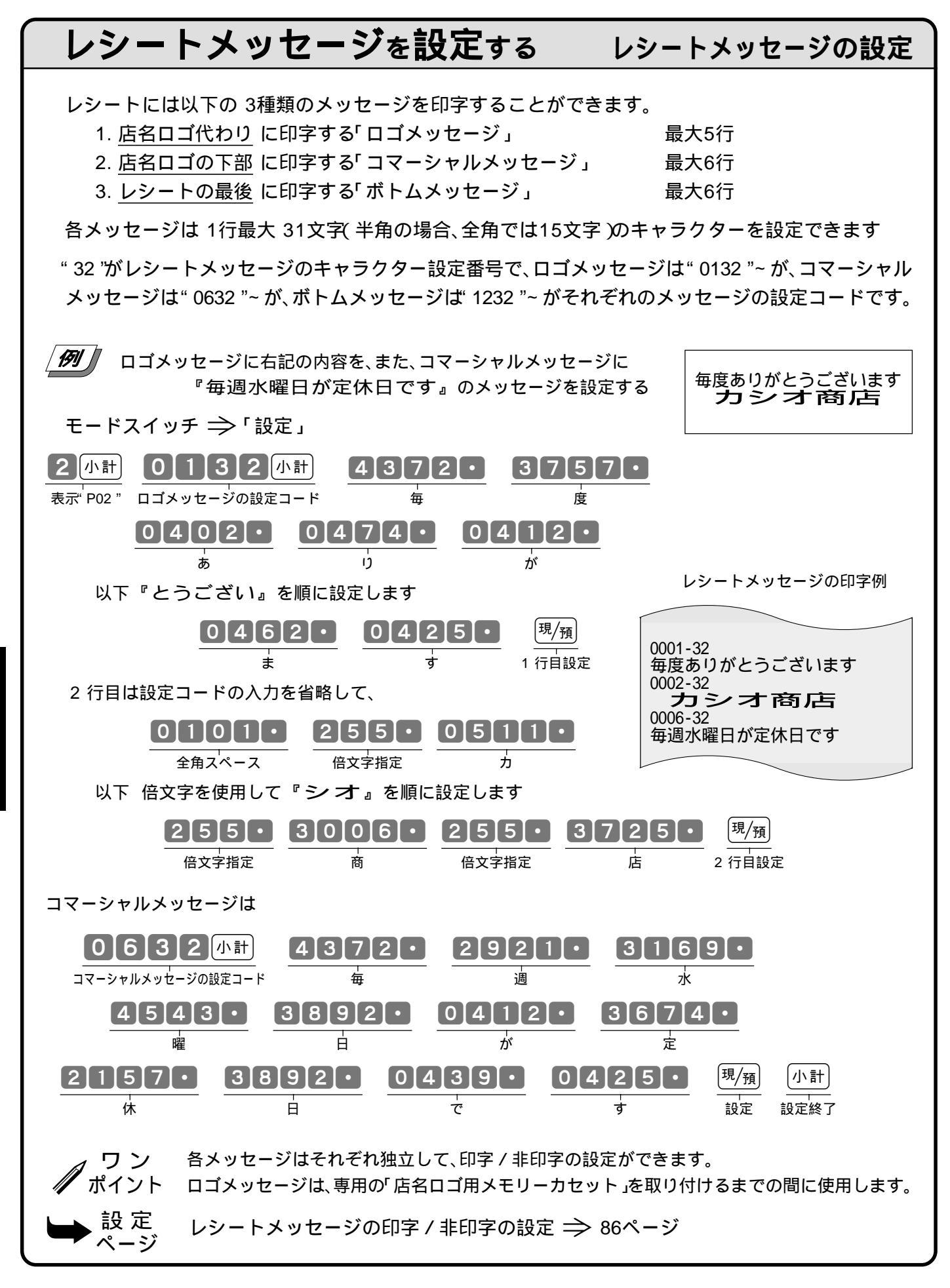

75

# 店名部印字用住所、電話番号を設定する 住所・電話番号等の設定

レシートや領収書に印字する住所または電話番号が変更になった場合に、フラッシュパックを作り替 える代わりに、これらのキャラクターを設定します。

- 1. レシート用住所・電話番号 として印字する行 最大3行
- 2. 領収書用住所・電話番号 として印字する行 最大3行

3. 領収書用の店名(会社名)として印字する行 1行(領収書の店名部分に縦倍文字で印字されます)

各行は 1行最大 31文字(半角の場合、全角では15文字)のキャラクターを設定できます

住所・電話番号用のキャラクター設定コードは、レシート用が"0180"、"0280"、"0380"、領収書用が"0480"、"0580"、"0680"、領収書の店名用は"0181"です。

例 レシート用と領収書用の電話番号を『電話:03-1212-3434』に、 領収書用店名を倍文字の『(株)樫尾商事』に変更する

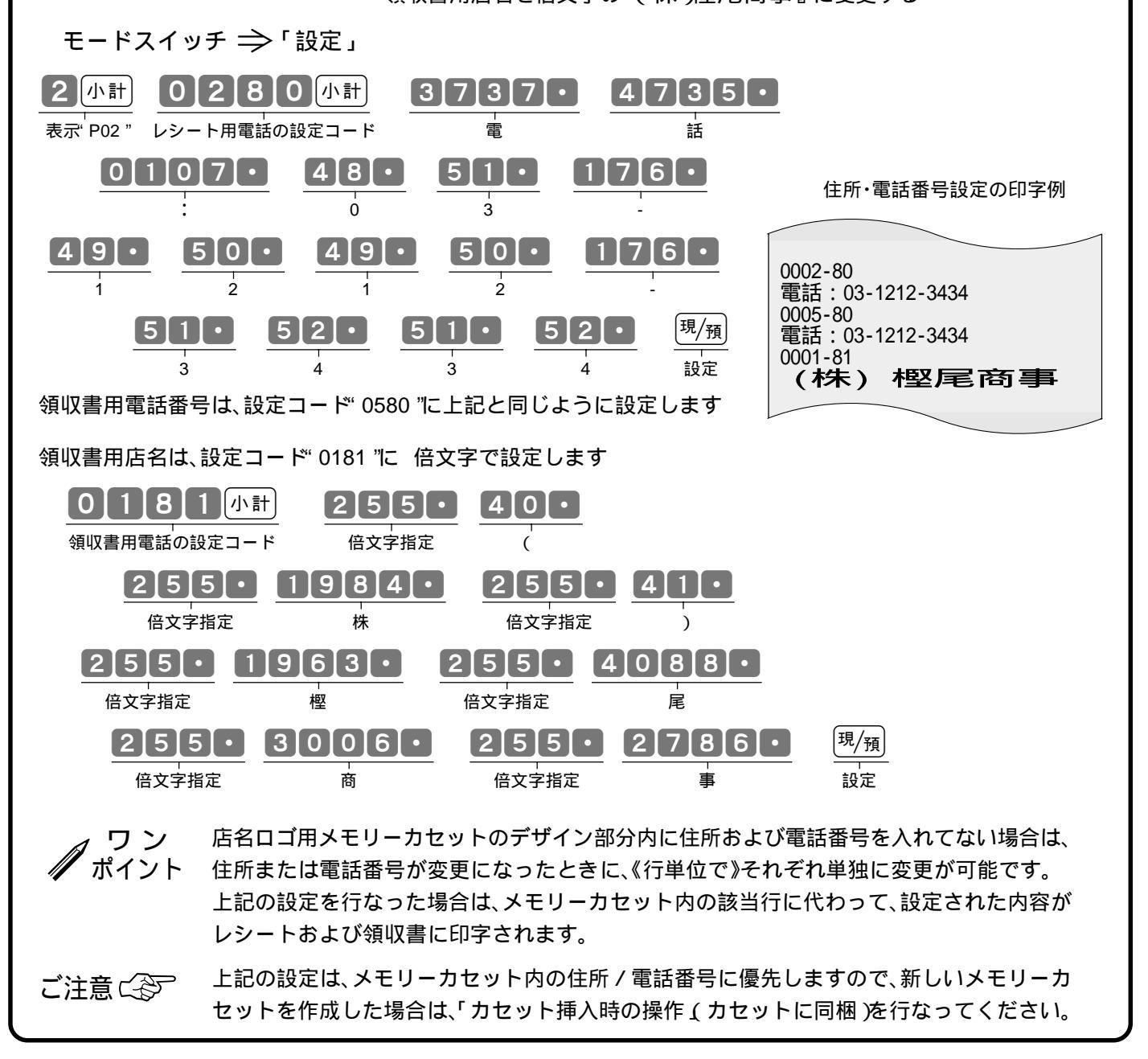

本機には、便利な機能が豊富に備えられています。必要に応じて設定をしてください。

#### ここでの説明項目

| 部門・タッチキーのクルーフリンクの設定   | 79 |
|-----------------------|----|
| 部門・タッチキーの 0単価、負単価の設定  | 79 |
| PLUの部門リンク・グループリンクの設定  | 80 |
| 品番PLU の設定             | 81 |
| スキャニングPLUのダイレクトメンテナンス | 82 |
| 削除対象月数の設定             | 81 |
| 固定合計器の印字制御1の設定        | 83 |
| 固定合計器の印字制御2の設定        | 84 |
| 印字制御の設定               | 85 |
| レシートの印字制御の設定          | 86 |
| 前回精算日付の印字の設定          | 87 |
| 印字濃度などの設定             | 88 |

| 強制操作・演算の設定    | 89 |
|---------------|----|
| 締めキーの機能の設定    | 90 |
| 乗算の計算順序等の設定   | 91 |
| 客数キーの機能の設定    | 91 |
| %計算の端数処理の設定   | 92 |
|               | 77 |
| レン宙ちの設定       | 11 |
| -連番号クリアーの設定   | 78 |
| 強制解除キーの機能の設定  | 78 |
| 領収書関連の設定      | 93 |
| 価格帯の設定        | 94 |
|               | 95 |
| 設定点検(設定内容の確認) | 97 |
|               |    |

モードスイッチの位置

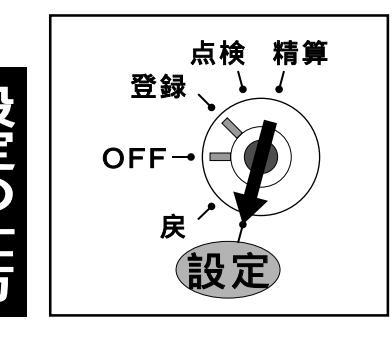

すべての設定は、精算・設定・オーナー用鍵(PGM)でモードスイッチを「設定」に 合わせて操作します。 モードスイッチを「設定」にすると、表示窓の"設定"の位置にシンボル(■)が 表示されます。

# レシート等に印字するレジ番号(マシン No.)を設定する レジ番号の設定

お店に2台以上のレジスターがある場合に、区別のためにお使いください。 | 🍠 🦵 レジ番号" 123 "を設定する レジ番号設定の印字例 モードスイッチ ⇒「設定」 000000123 0002-22 3 (小計) 2222 小計 「現/<sub>預</sub> 23 小計 表示 P03 " レジ番号の設定のコード レジ番号 設定 設定終了 レジ番号は0~9999まで設定できます。 ワン ポイント ご購入時ば"0(レジ番号は印字しない)が設定されています。 レジ番号の印字例(印字位置)は15~16ページをご覧ください。

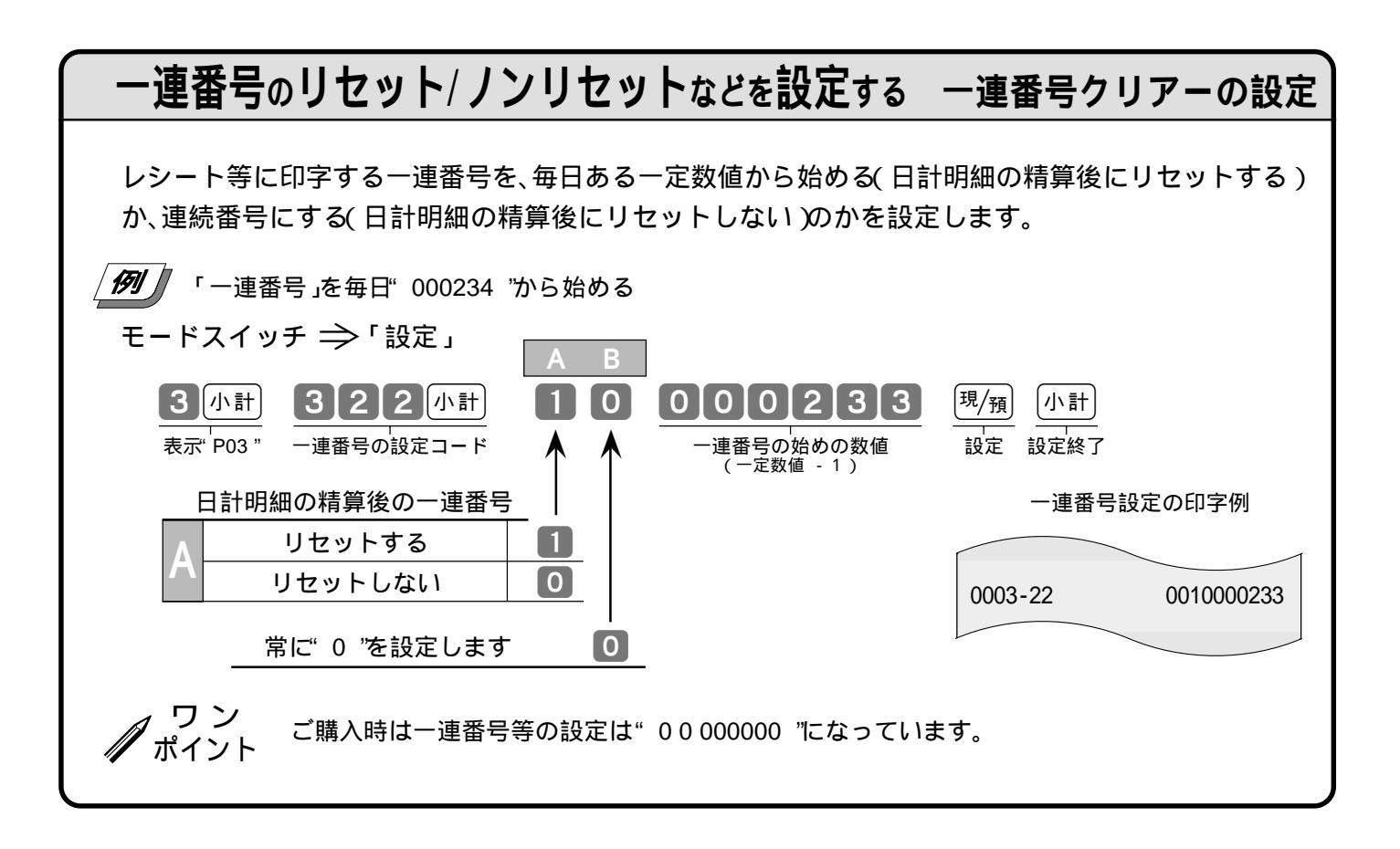

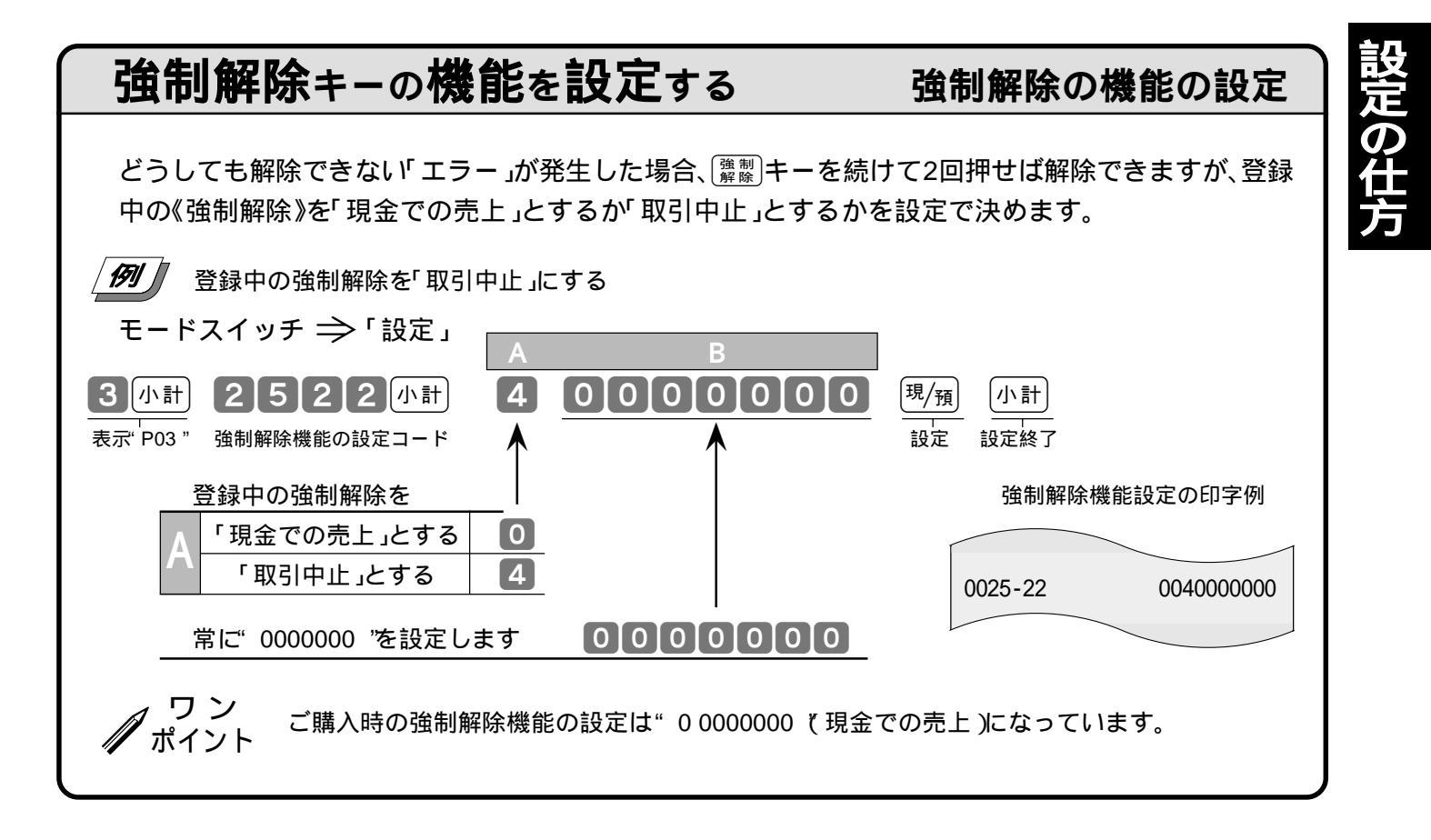

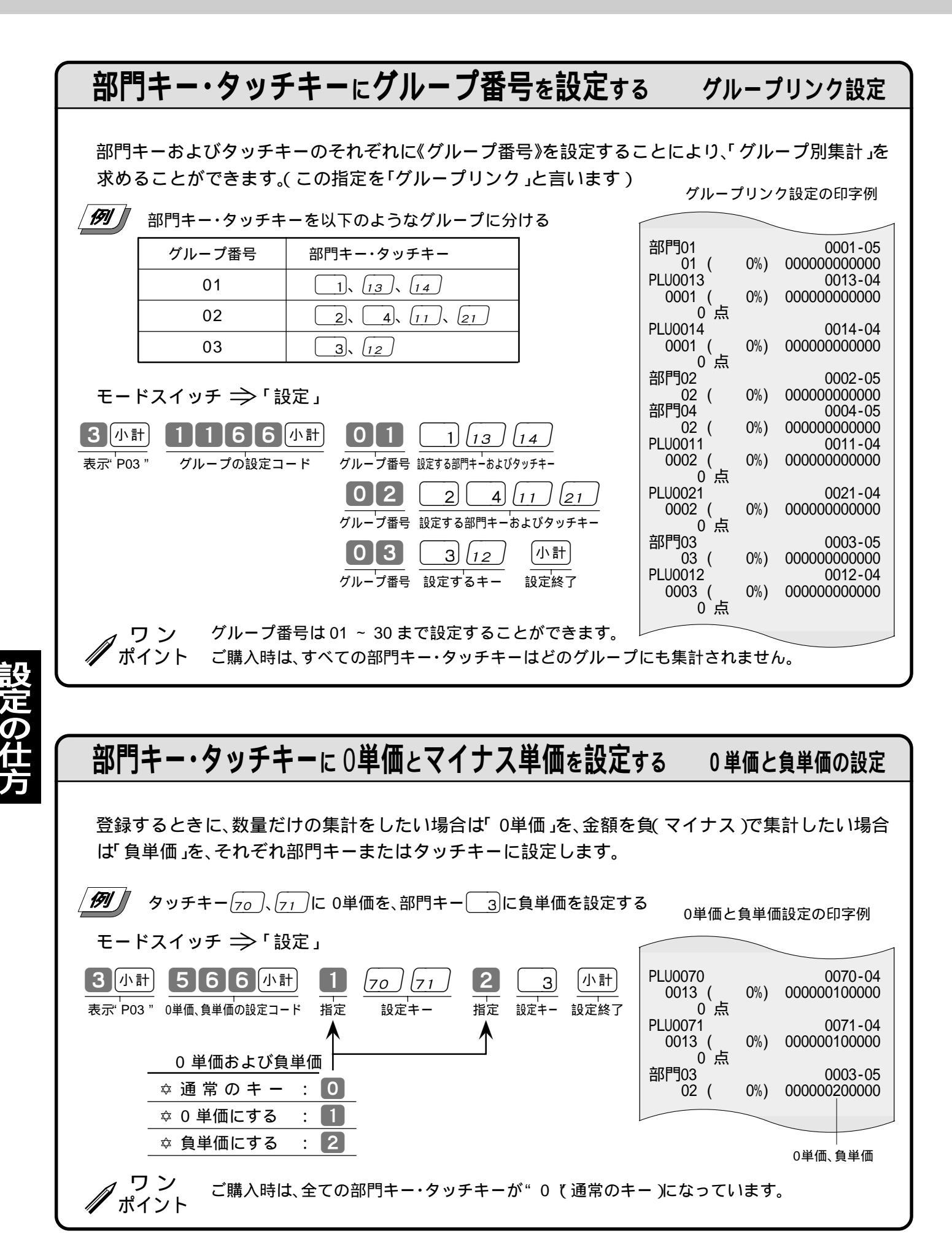

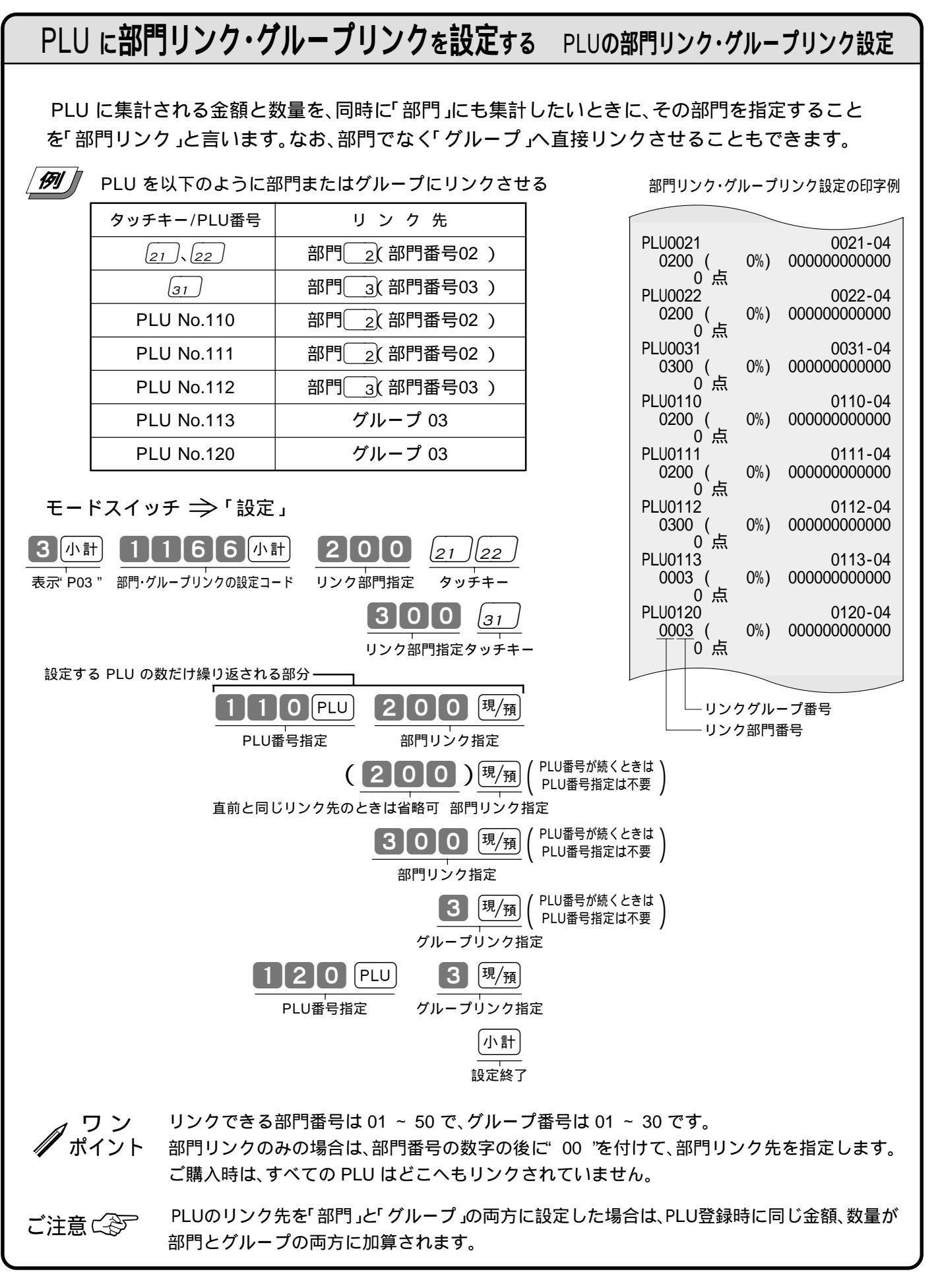

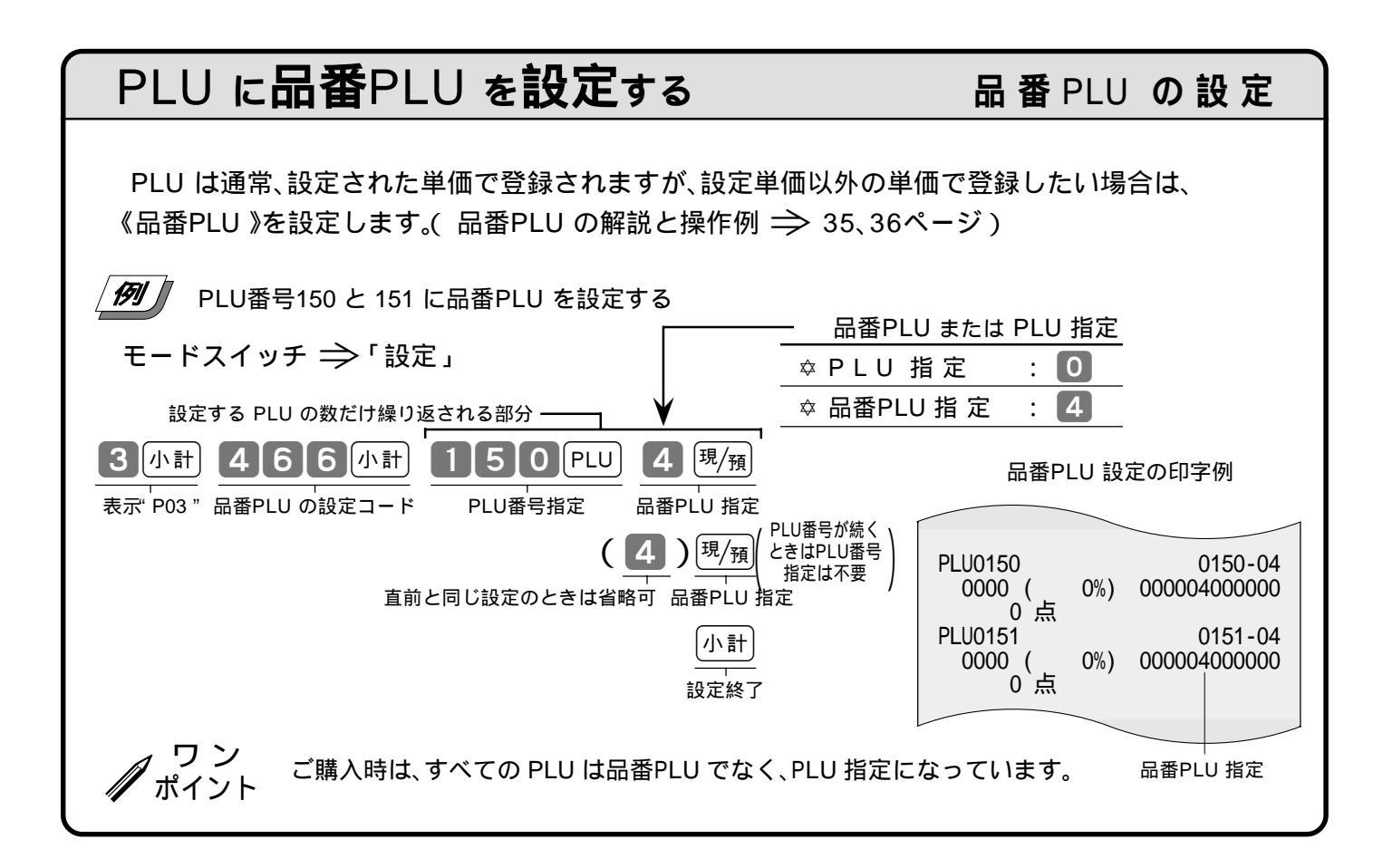

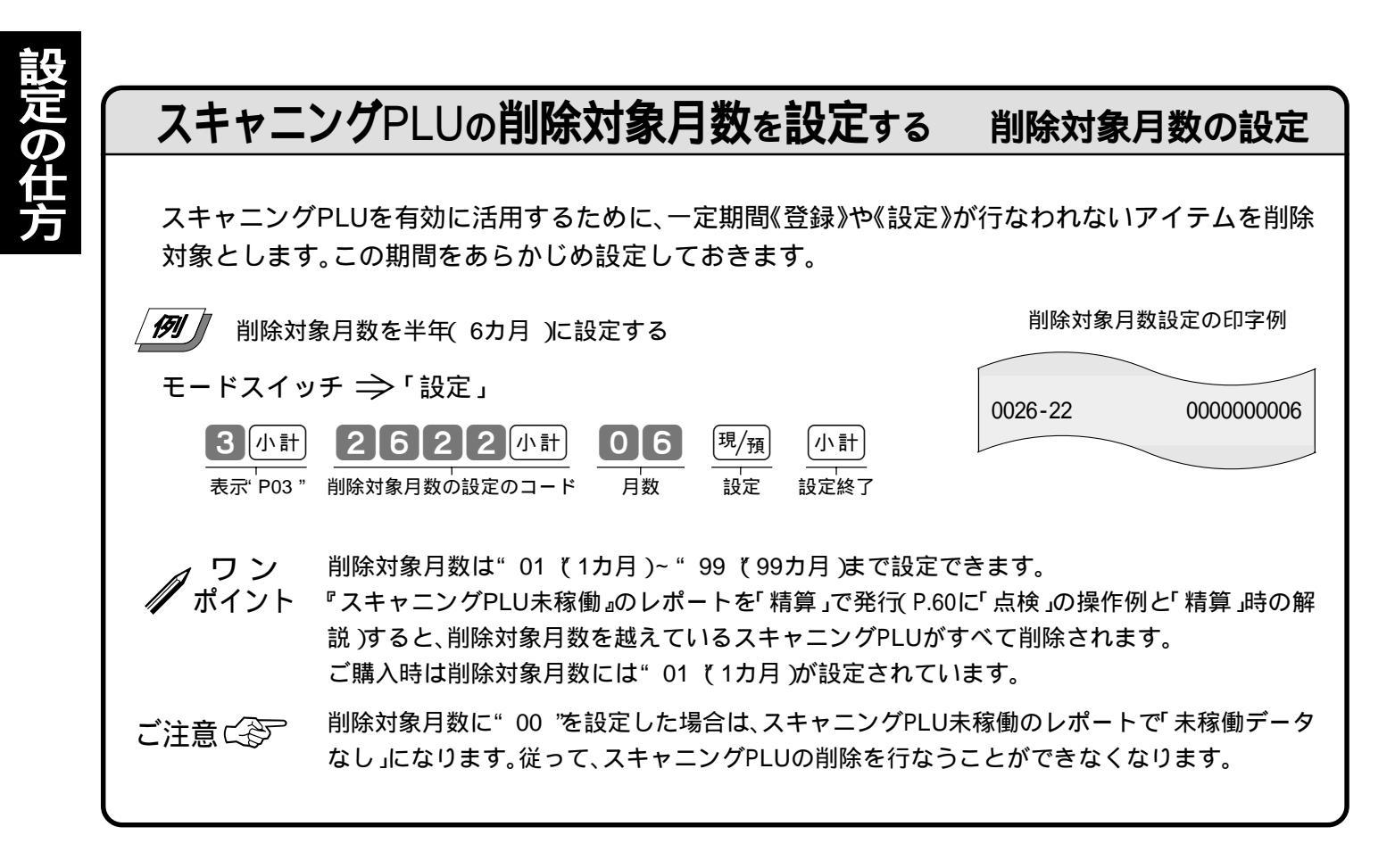

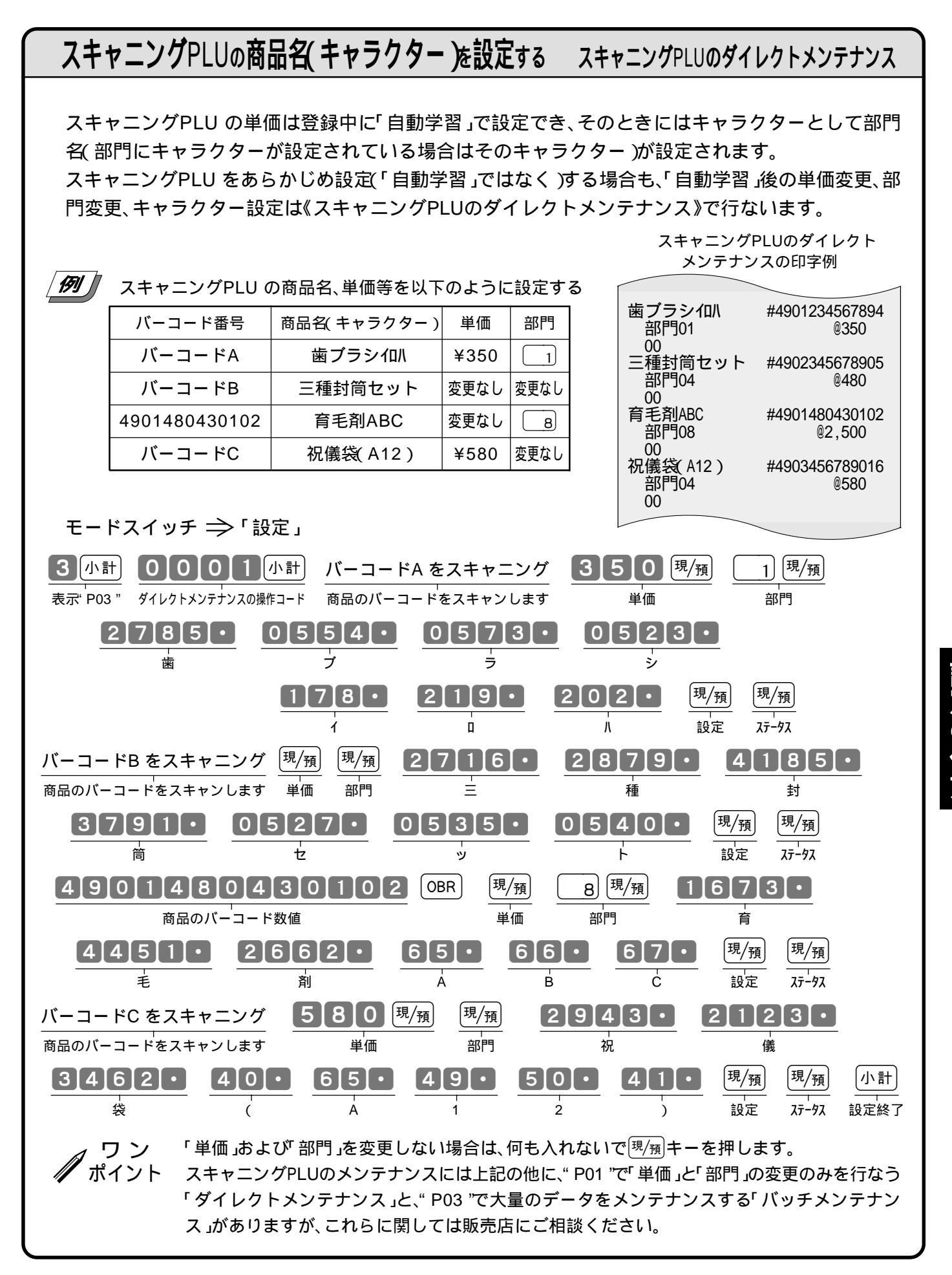

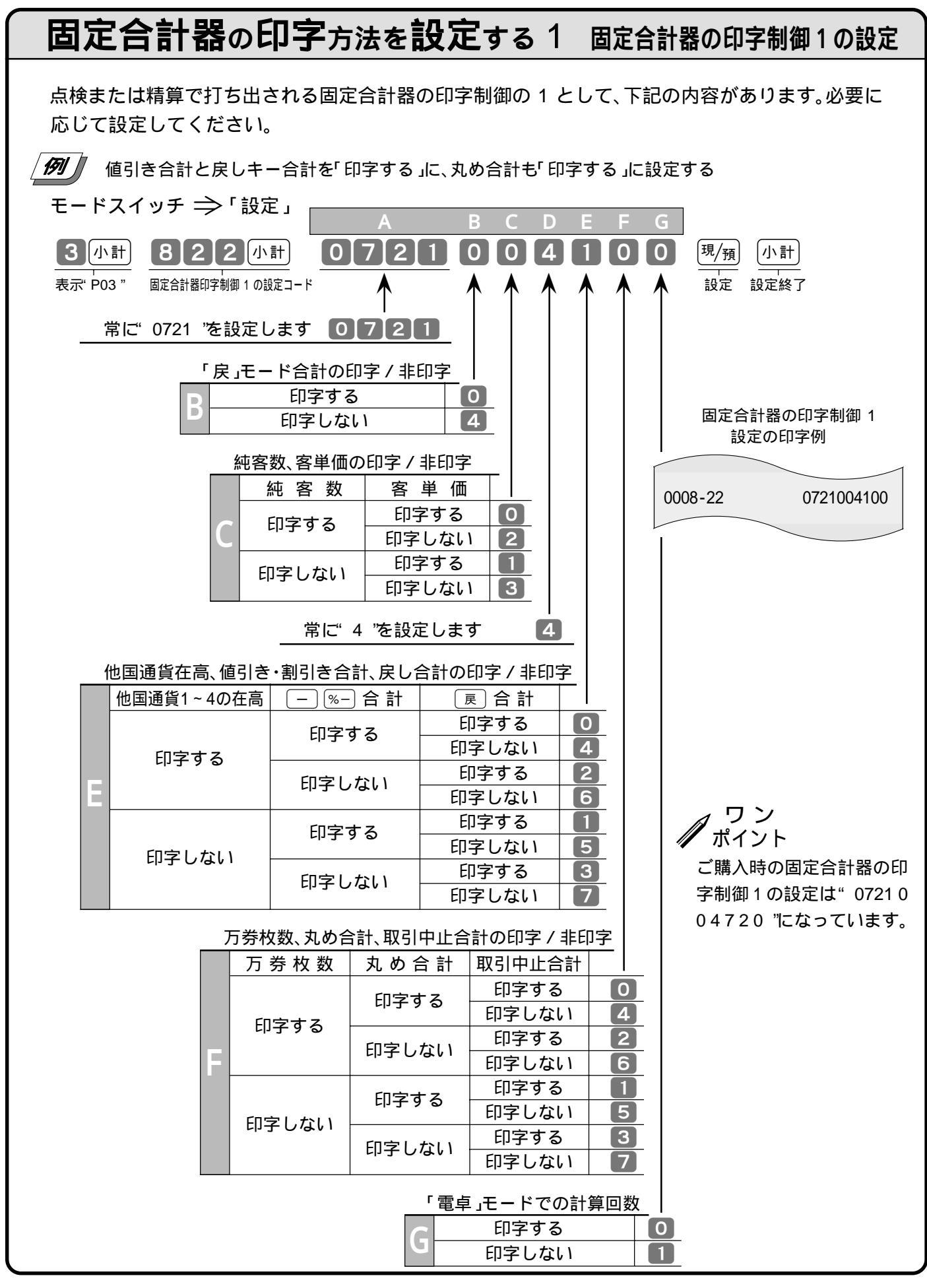

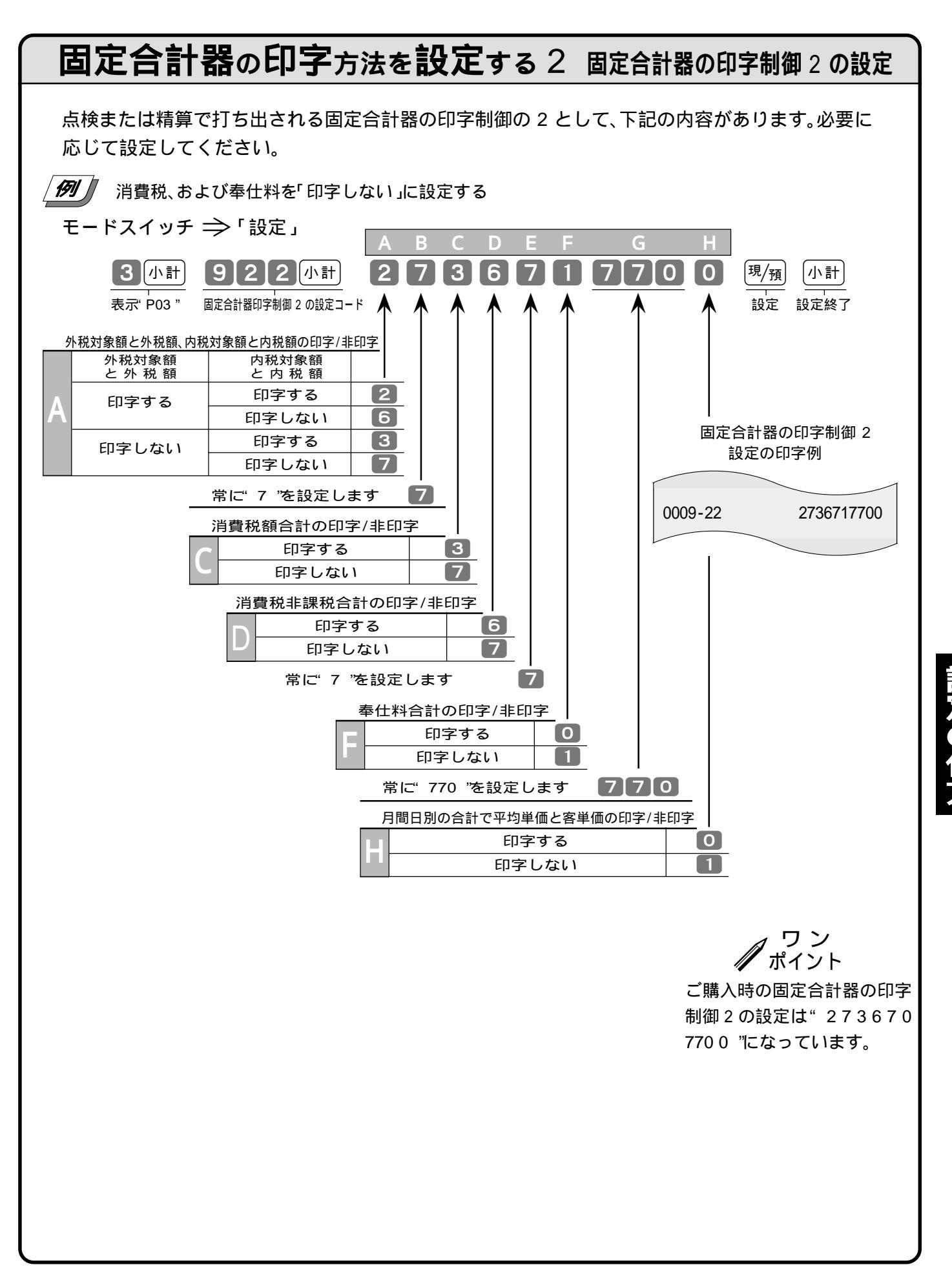

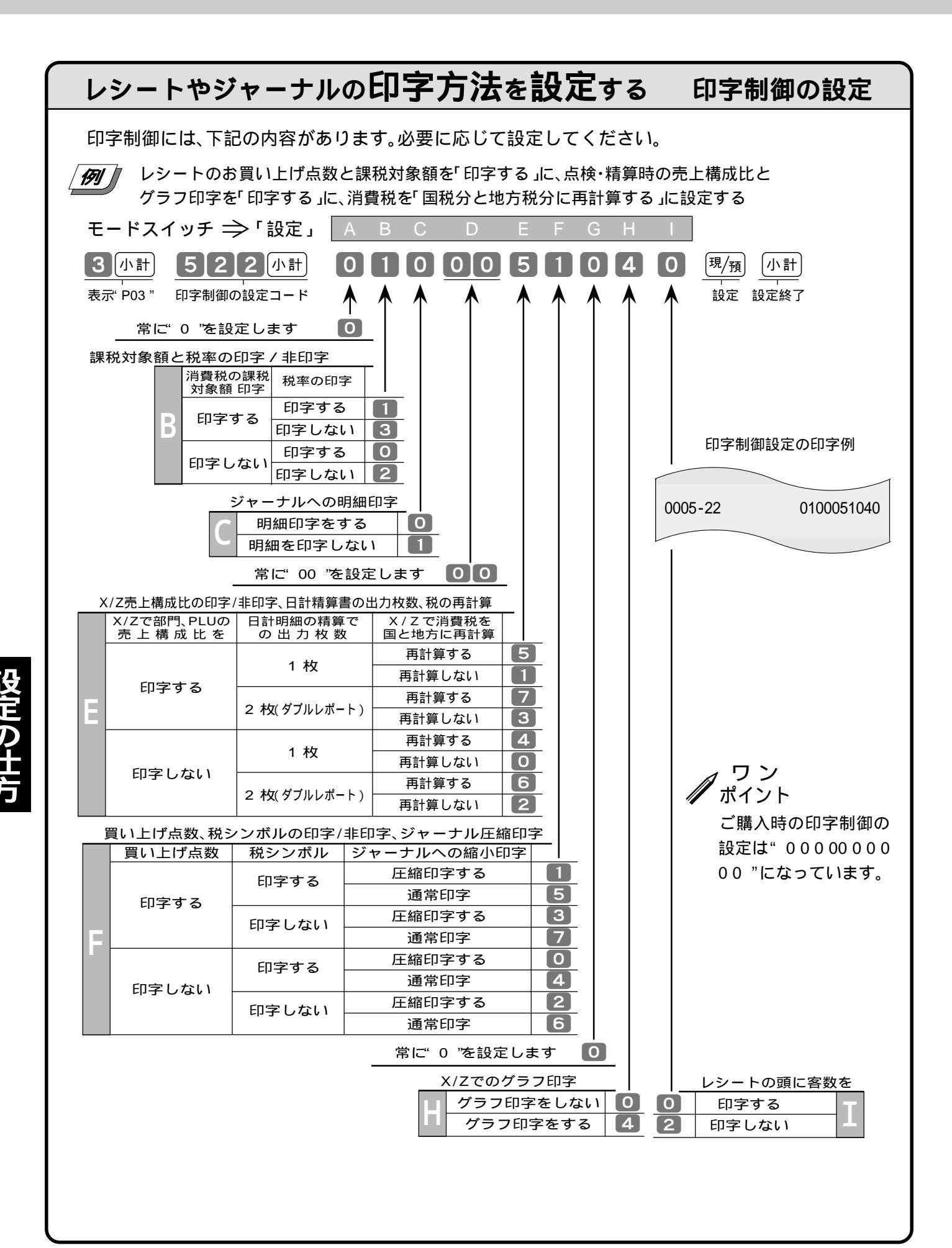

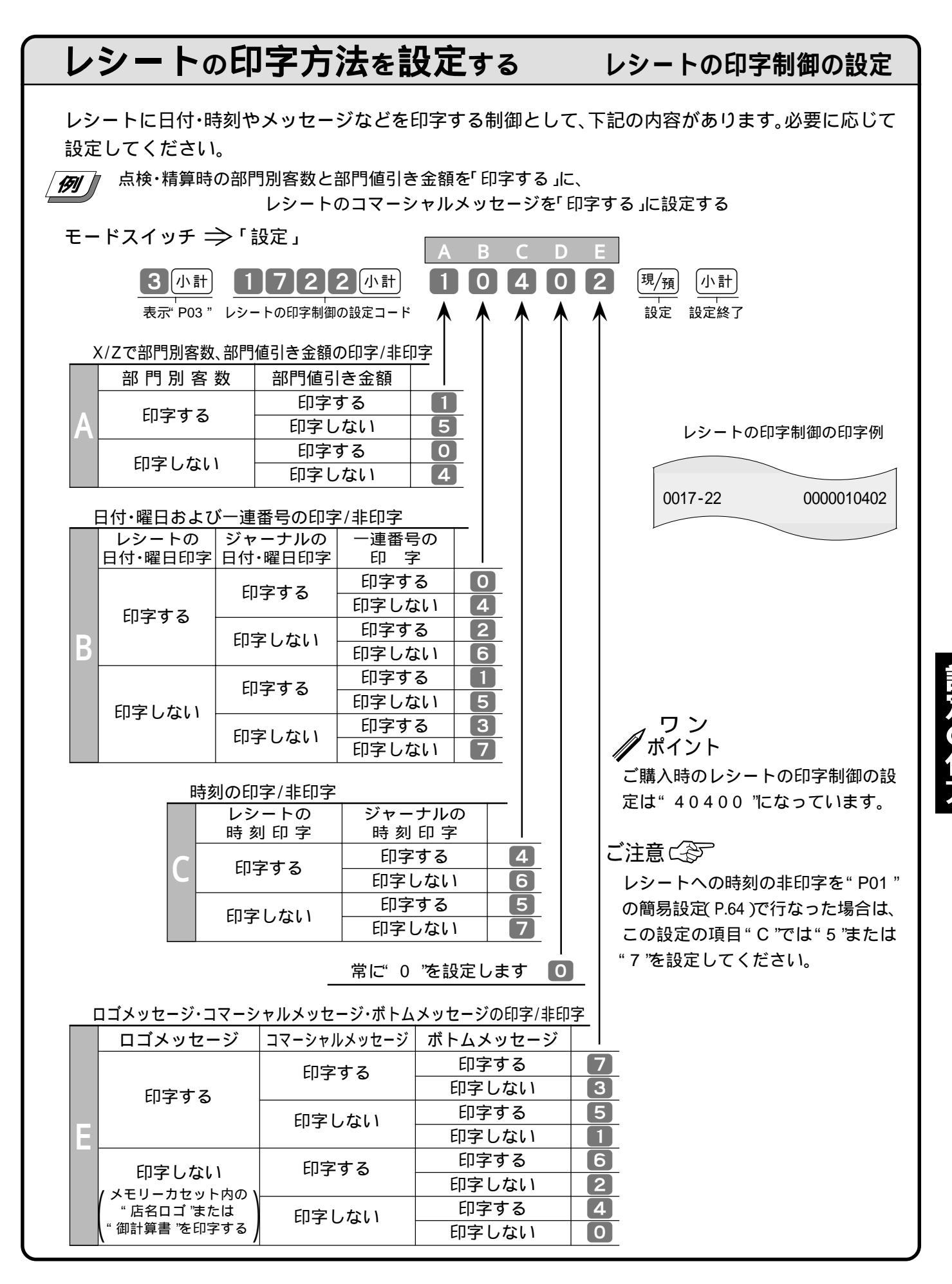

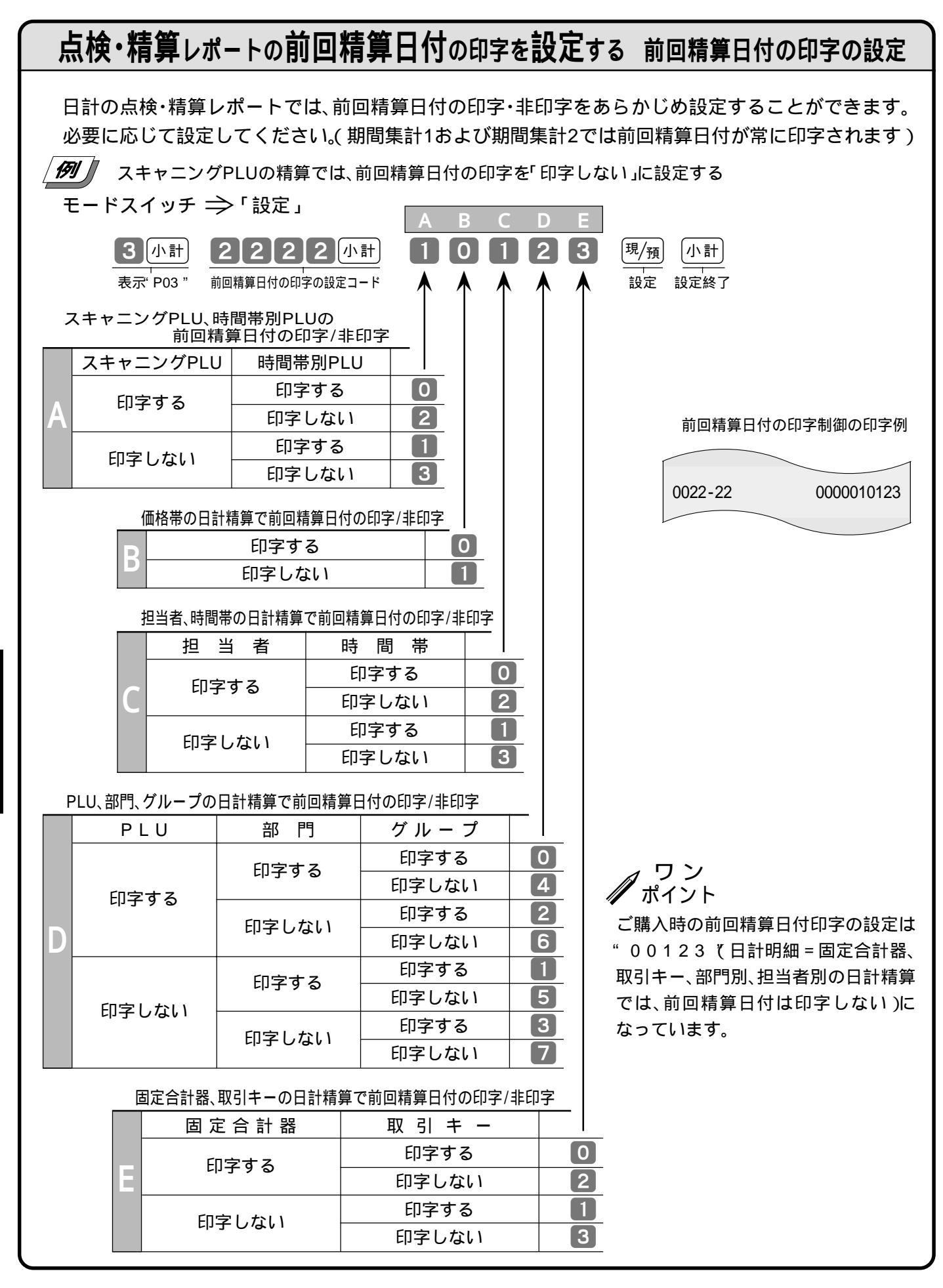

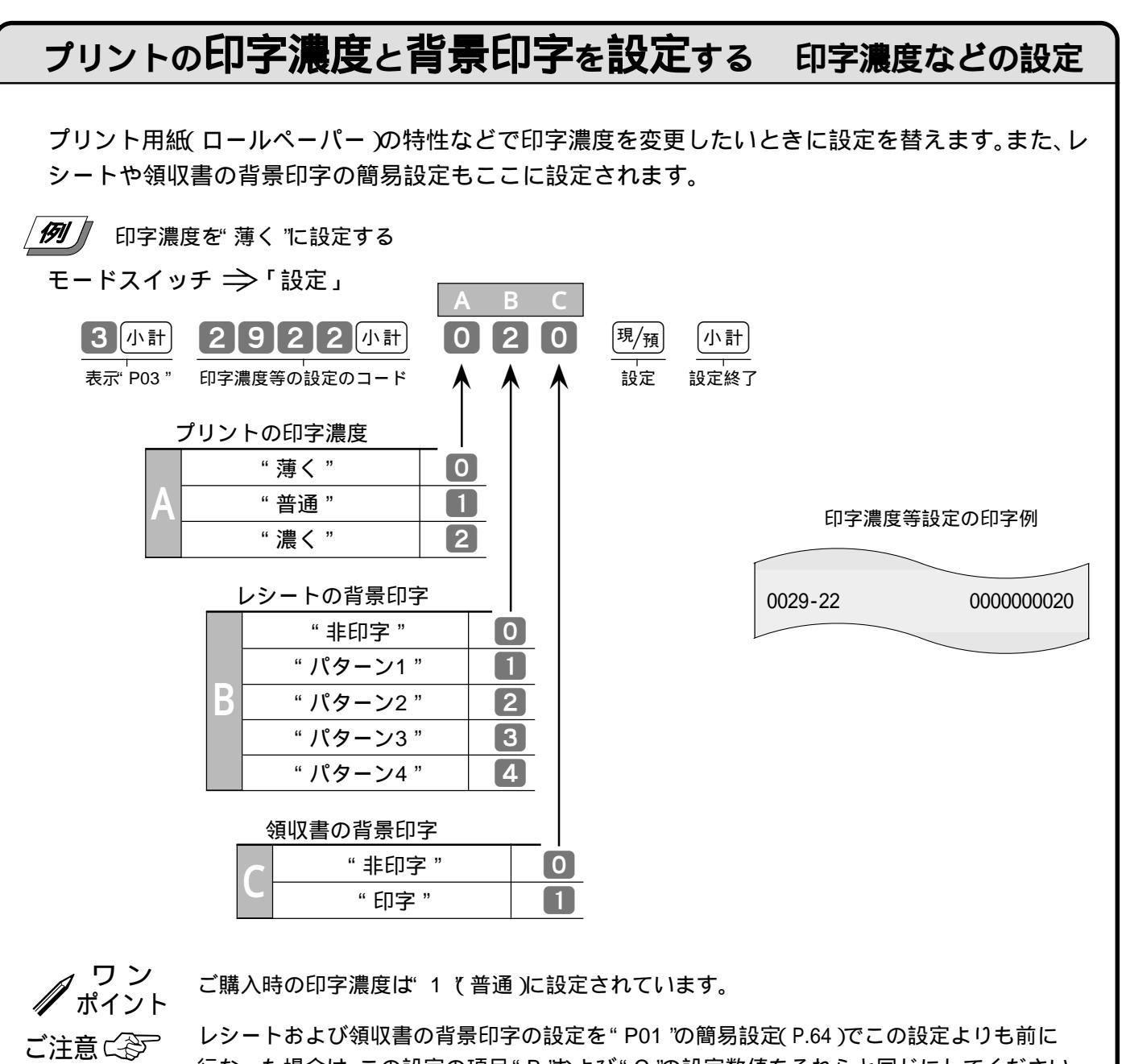

行なった場合は、この設定の項目 "В"および "С"の設定数値をそれらと同じにしてください。

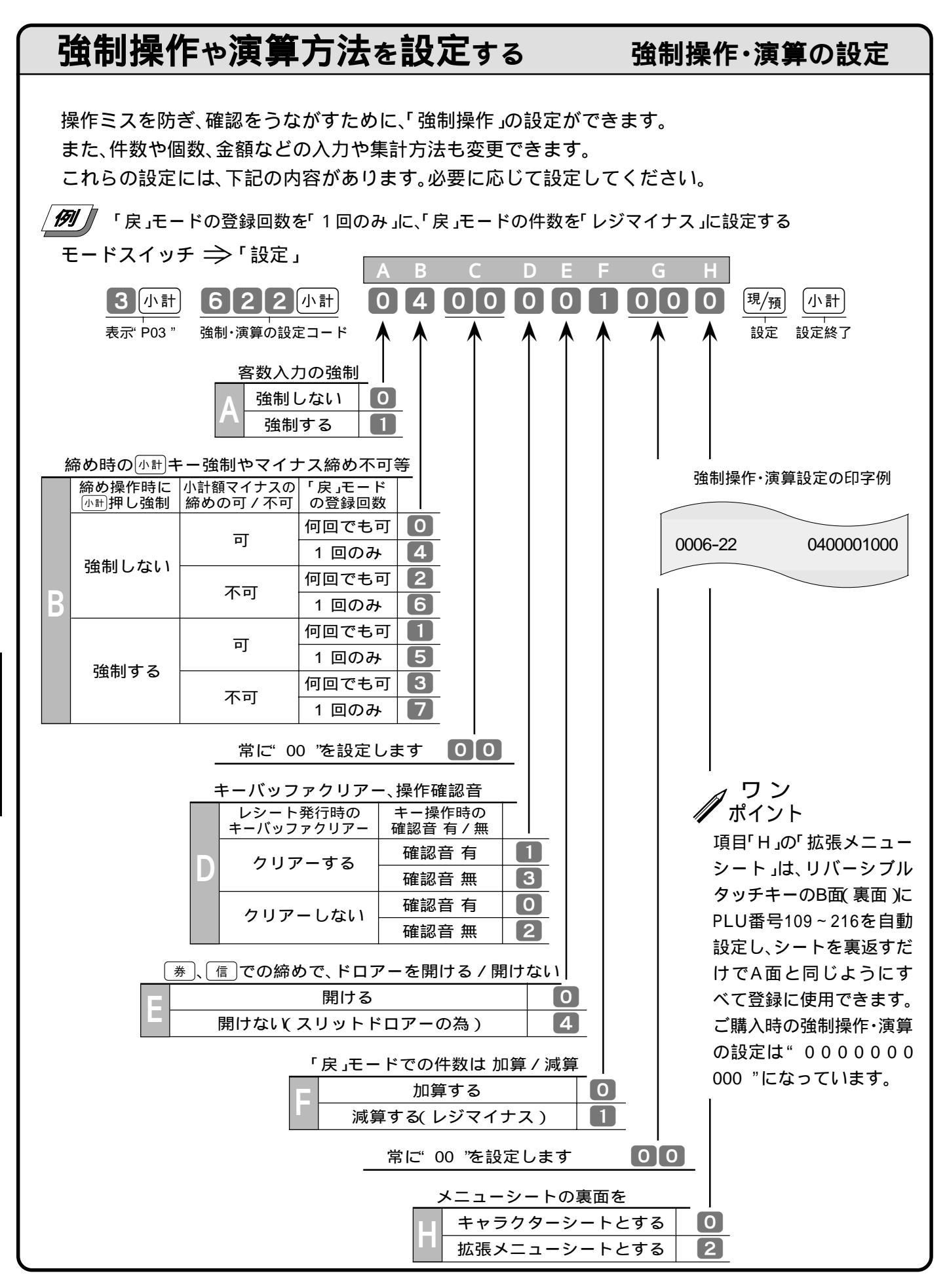

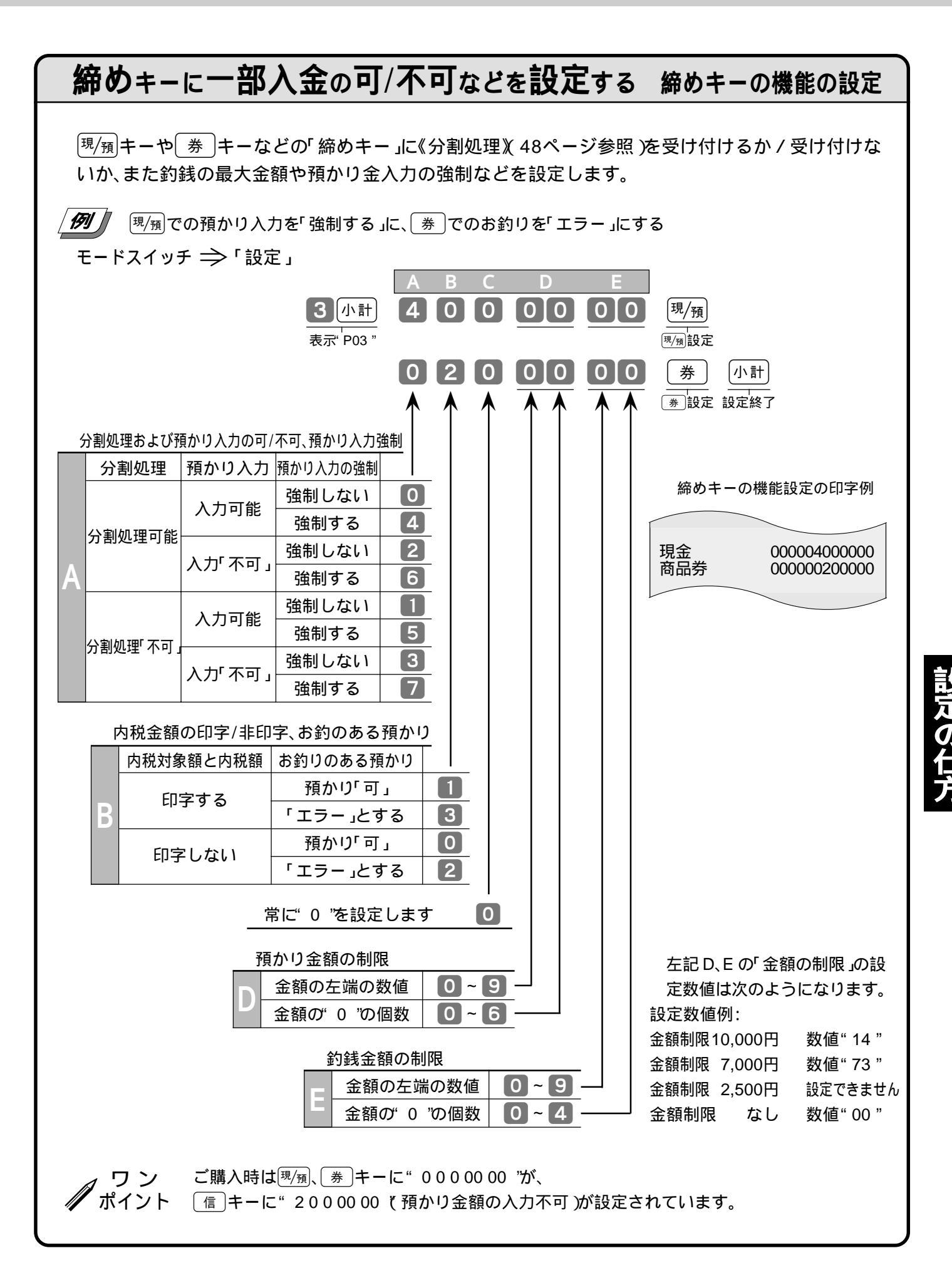

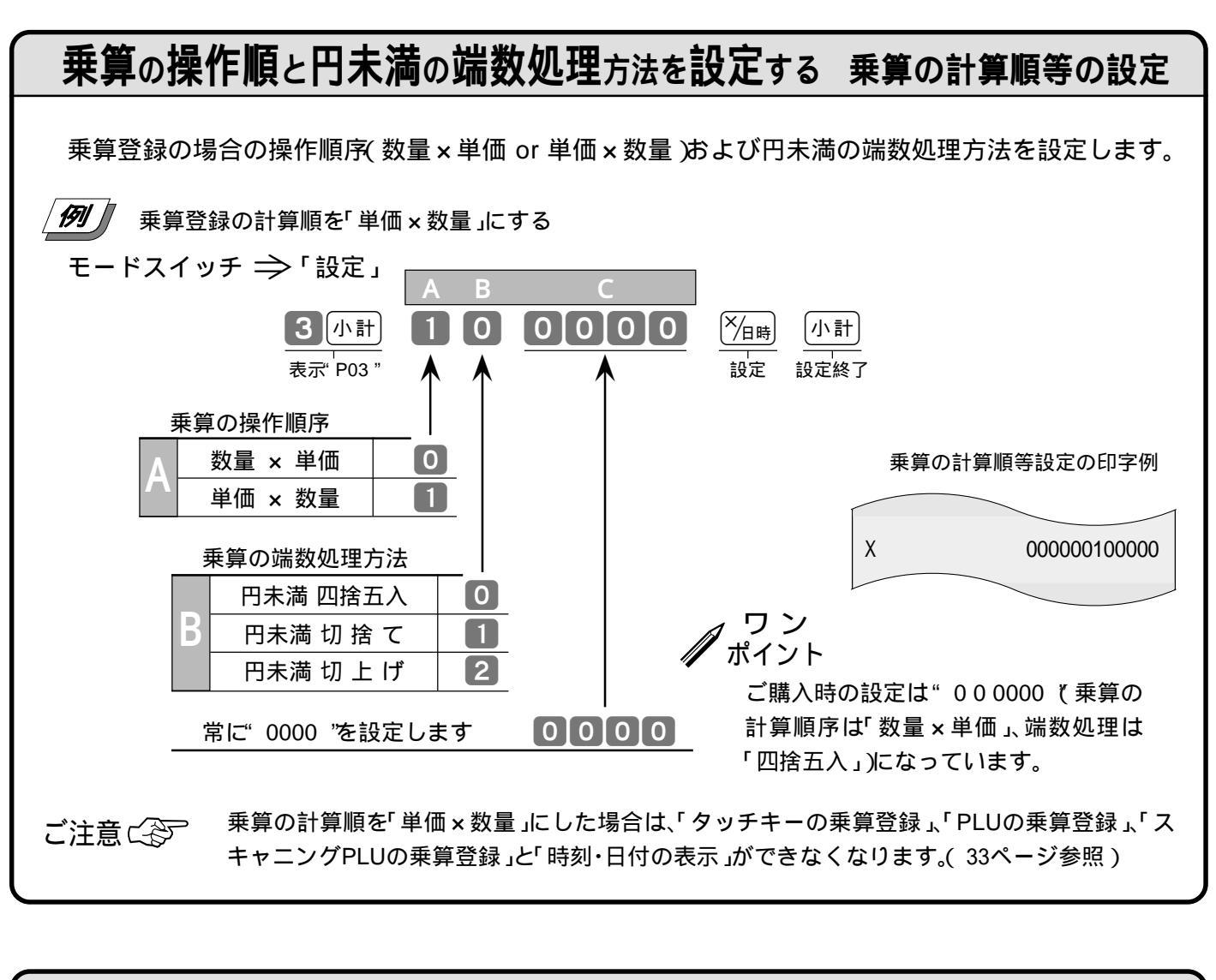

客数を加算するか入れ替えするかを設定する 客数キーの機能の設定

2回目以降に客数キーで入れた客数を「加算」とするか「入れ替え」とするかを設定します。

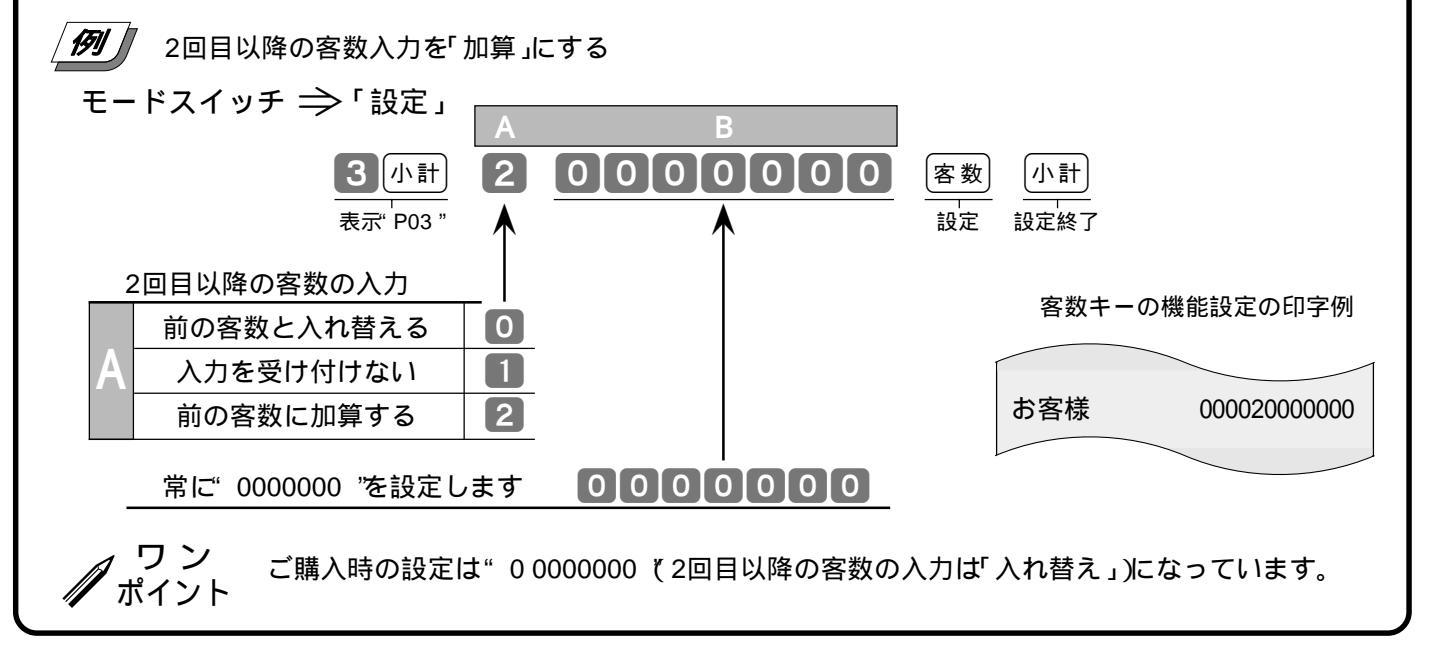

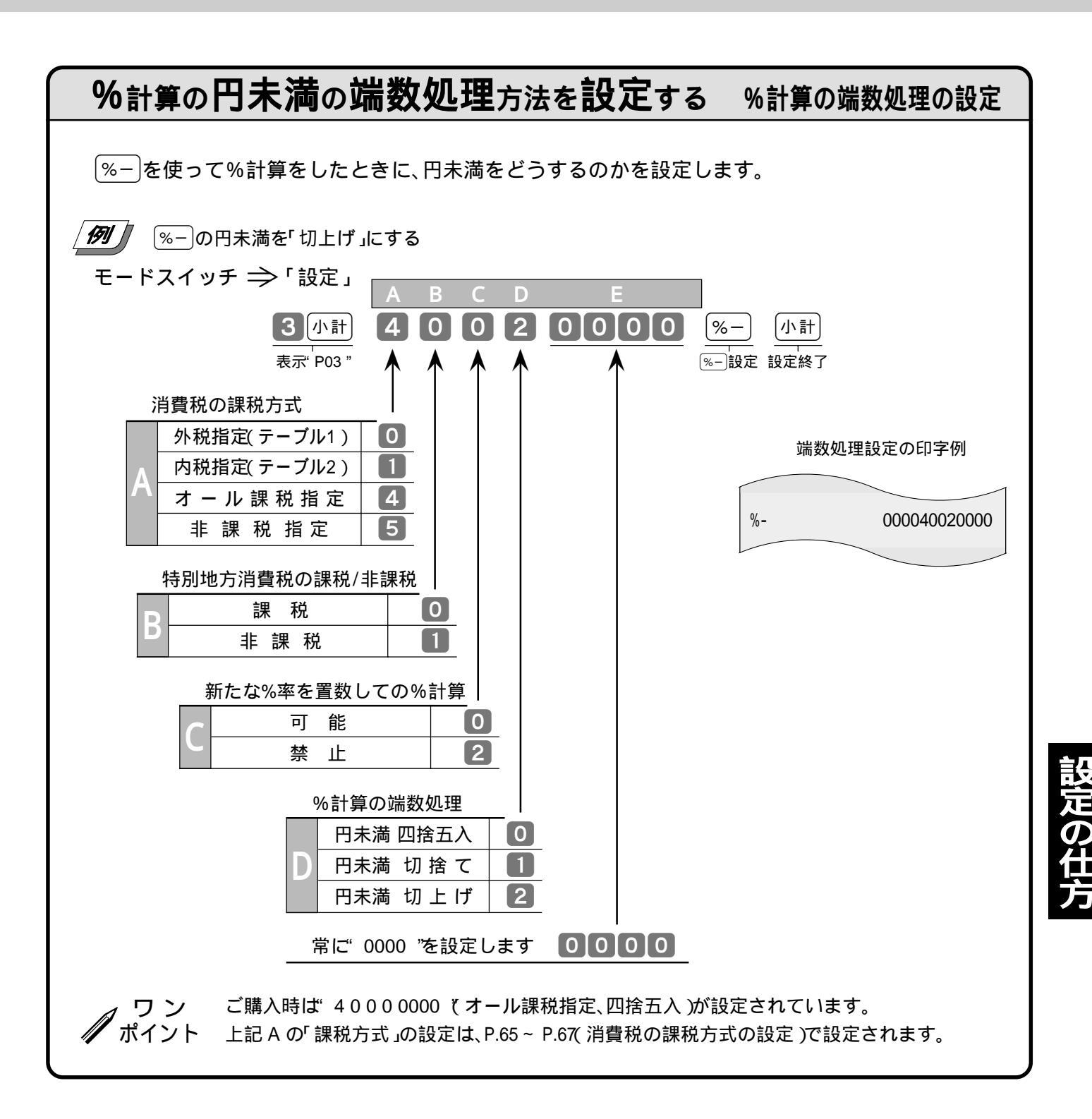

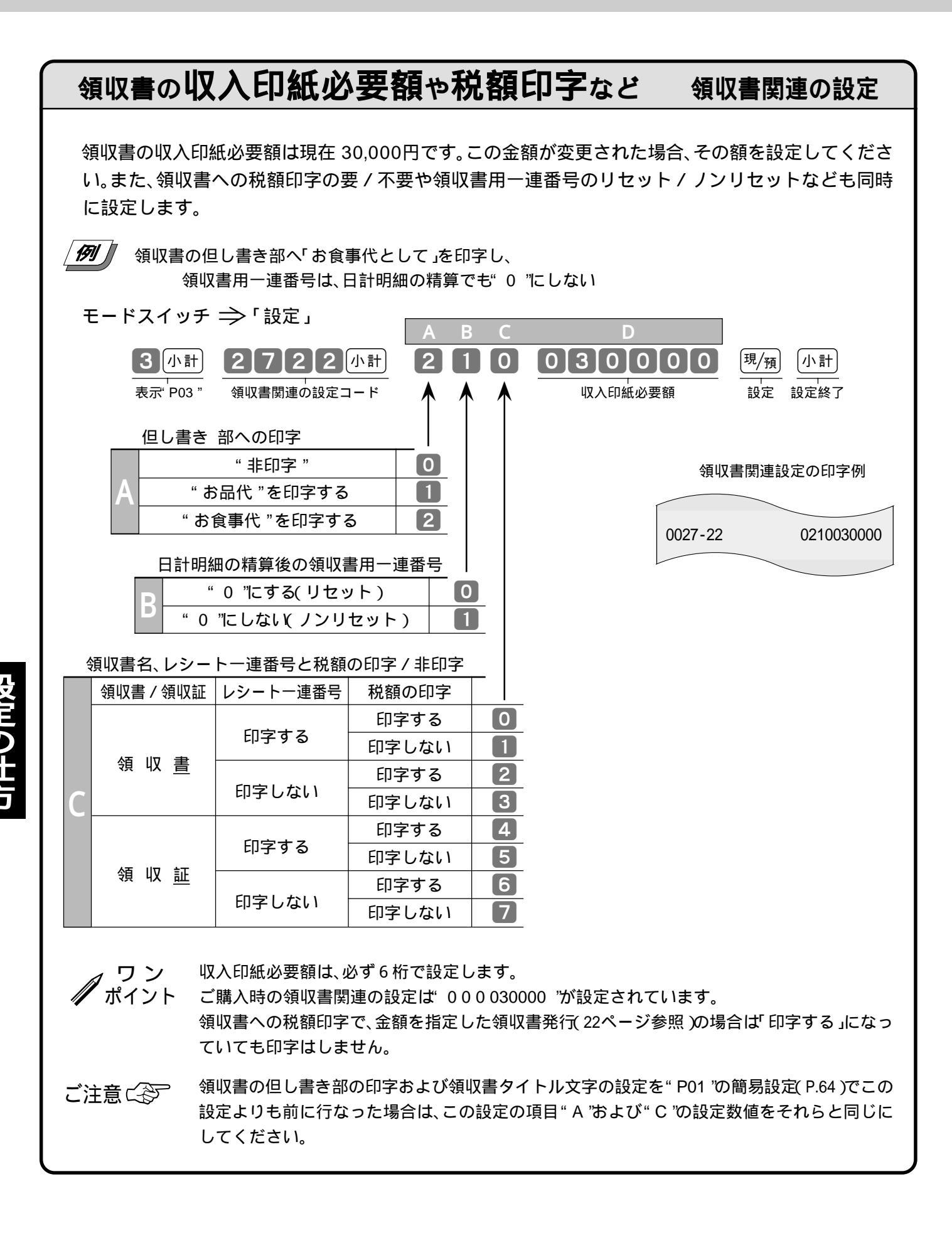

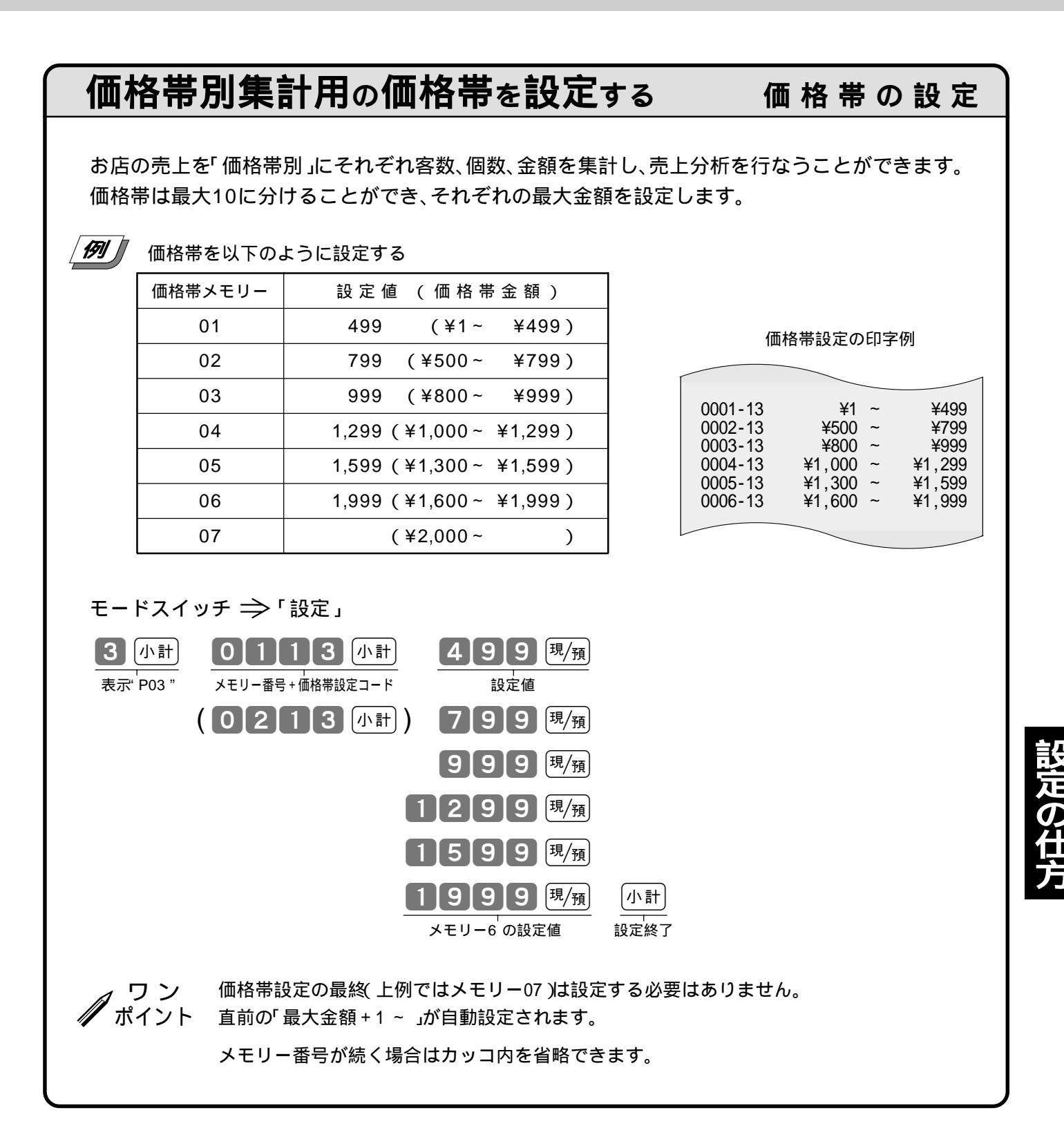

# お店に必要なキーを設定する

本機は、ご購入時のキー配列を含めて、お店に必要なキーを任意の位置に配列することができます。

### キーを配列できる位置とキー番号

キーを設定できる位置は、以下のイラストで、番号(丸数字=「キー番号」)が付いている位置です。

### キー番号図

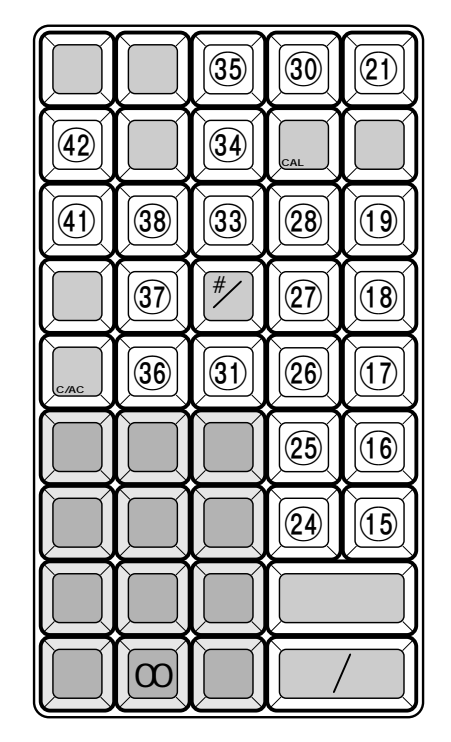

| 51           | 60           | 69  | (78) | 87)       | 96        | 105   | (114) | (123) | (132) | (141) | (150) |
|--------------|--------------|-----|------|-----------|-----------|-------|-------|-------|-------|-------|-------|
| 50           | <b>(59</b> ) | 68  | 17   | 86        | 95)       | 104)  | (113) | (122) | (131) | 140   | (149) |
| <b>49</b>    | <b>(58</b> ) | 67) | 76   | 85        | 94)       | 103   | (112) | (121) | (130) | (139) | 148   |
| <b>(48</b> ) | 57)          | 66  | 75   | 84        | 93        | 102   | (11)  | (120) | (129) | 138   | (147) |
| (47)         | (56)         | 65  | 74)  | 83        | 92        | (101) | (110) | (119) | (128) | (137) | 146   |
| (46)         | (55)         | 64) | (73) | 82        | <b>91</b> | 100   | 109   | (118) | (127) | (136) | 145   |
| (45)         | 54)          | 63  | (72) | <b>®1</b> | 90        | 99    | 108   | (117) | (126) | (135) | 144)  |
| 44           | 53           | 62  | (71) | 80        | 89        | 98    | (107) | (116) | (125) | (134) | (143) |
| (43)         | (52)         | 61  | 70   | (79)      | 88        | 97)   | (106) | (115) | (124) | (133) | (142) |

*例*タッチキー<u>000</u>、<u>101</u>の代わりに、「OBR」キーをキー番号 142」の位置に、 「通貨変換(\$)」キーをキー番号 143」の位置に設定する

キー配列変更設定の印字例

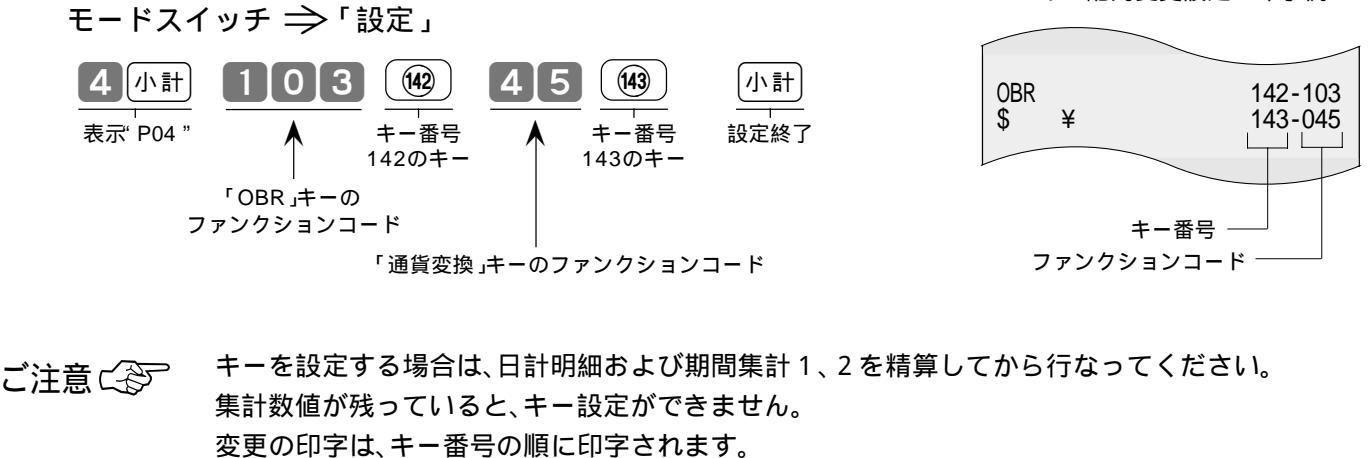

通貨変換キーの設定後は、換算レートの設定をまちがいなく行ないます。(63ページ参照)

### キー配列の変更

### 設定できるキー(取引キー)の種類とそのファンクションコード

| キーの名前        | ファンクション<br>コード | キーの名前      | ファンクション<br>コード | キーの名前         | ファンクション<br>コード |
|--------------|----------------|------------|----------------|---------------|----------------|
| 現金売り / 預かり金  | 0 1            | ノンアド / 両替  | 4 1            | 小計            | 75             |
| 貸 し 売 り      | 02             | 客数         | 43             | 税抜き小計         | 80             |
| 商品券売り        | 03             | 通貨変換(\$)   | 45             | 乗 算 / 日 時     | 82             |
| 信用売り         | 04             | 領収書発行      | 47             | 単 位 乗 算 / 日 時 | 83             |
| 万円           | 18             | PLU        | 48             | 強制解除          | 99             |
| 入金           | 20             | 金額         | 49             | 割り勘           | 102            |
| 出金           | 21             | 部門         | 51             | OBR           | 103            |
| 値引き(-)/クーポン  | 27             | ビン 返 し     | 53             | 売 価 変 更       | 104            |
| 割引き(%-)      | 28             | 非課税        | 57             | 客層            | 139            |
| 割 増 し( % + ) | 30             | 免税         | 62             | 操作ガイド         | 141            |
| 戻 し          | 33             | ワンタッチ PLU  | 63             | ポイントカード       | 146            |
| 直前訂正 / 取引中止  | 34             | 桁解除(オープン)  | 67             | 取引中止          | 236            |
| 指定訂正         | 35             | 設定解除       | 68             |               |                |
| レシート発行       | 38             | 登録確認(レビュー) | 71             |               |                |

印の付いたキーは、ご購入時の標準状態ではキーボードに設定されていません。

ワン ポイント 同じ取引命令キーを複数個でも設定することができます。

> 例:「割引き率」が2種類あり、それぞれの率ごとに金額と件数を集計したい場合は、 <sup>%-</sup>キーを2個設定します。

### 標準設定以外の主なキーの働き

貸し売り: (現/預や「券」キー等と同じ締めキーで、「貸し売り(掛け売り)」での売上の場合に使用します。 し:「割引き」の逆の機能です。「深夜割増し」等のような割増し計算に使用します。 割 増 指 定 訂 正 :「さかのぼり訂正 の金額と件数を単独に集計したい場合に使用します。 通 貨 変 換 :「米ドル」での支払を受け付けるお店では必要です。(49ページ参照) PLU・金額: タッチキー以外の「PLU」を使用する場合には必要になります。(35ページ参照) :「免税品」を登録する場合に使用します。 免 税 桁解除(オープン):部門キー等に設定してある「桁数制限」を越えて金額を入れたい場合に使用します。 設 定 解 除 : 取引命令キーに設定してある「強制操作」を解除したい場合に使用します。 登録確認( レビュー ): 締め前に登録内容を確認したい場合に使用します。このキーを押すごとに登録内容が順に表示されます。 単位乗算/日時::セット単価商品を「バラ売り」したい場合に使用します。 : バーコードの数値を入れてから押すことにより、バーコードリーダーと同じ働きになります。 OBR 売 価 変 更 : スキャニングPLUに設定してある単価と異なる単価で登録する場合に使用します。 : 来店するお客の客層を分析するために、あらかじめ設定しておいて使用します。 宐 ポイントカード : 別売のポイントカード発行機を利用して、お客の買い上げポイントを管理する場合に使用します。 取引中止:キーの一度押しでそれまでの取引をキャンセルにします。( (事業)は(小計)に続けて押して取引中止)

# 本機の設定内容を確認する

設定されている内容の確認(「設定点検」と言います)ば P06 で以下の「種別コード」を入れて点検します。

| 区分              | 種別コード | 設定点検内容                 |
|-----------------|-------|------------------------|
| Δ               | 102   | 値引き額、割引き率等             |
| " P01 "         | 104   | PLU単価と課税方法             |
| 内容              | 105   | 部門単価と課税方法              |
|                 | 204   | PLUキャラクタ <i>ー</i> (文字) |
|                 | 205   | 部門名                    |
| В               | 206   | グ ル ー プ 名              |
| " P02 "<br>  内容 | 207   | 担当者名                   |
|                 | 232   | レシートメッセージ              |
|                 | 280   | 住所・電話番号(レシート/領収書用)     |
|                 | 281   | 領収書用店名                 |
| 1               | 1     |                        |

| 区分                 | 種別コード      | 設定点検内容                         |
|--------------------|------------|--------------------------------|
|                    | 302        | 取引キーのプログラム                     |
|                    | 304        | PLUのプログラム                      |
|                    | 305        | 部門のプログラム                       |
| С                  | 313        | 価格帯のプログラム                      |
| " P03 "<br>内容      | 316        | スキャニングPLUの内容                   |
| 130                | 322        | 全体設定のプログラム                     |
|                    | 326        | 現行税率のプログラム                     |
|                    | 327        | 予約税率のプログラム                     |
| D<br>" P04 "<br>内容 | キーの<br>種別コ | 種類とその位置の点検<br>ードなし(" P04 "で点検) |

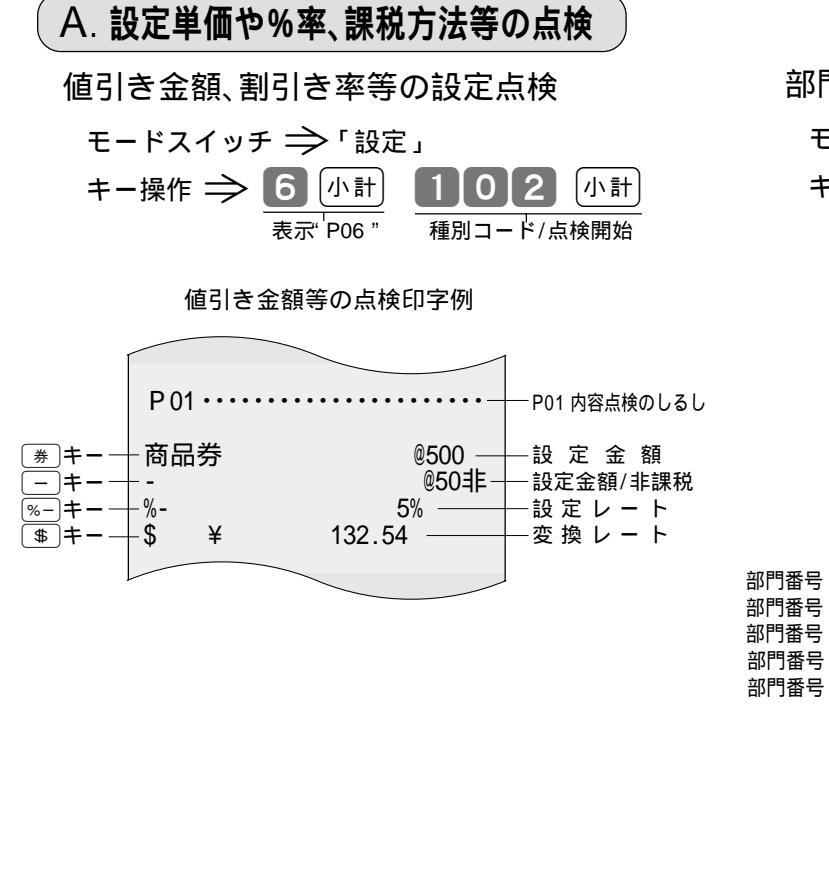

部門の設定単価と課税方法の設定点検

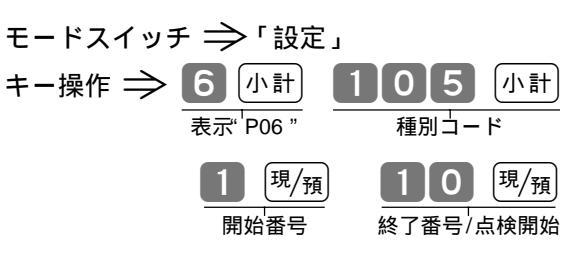

#### 部門設定単価等の点検印字例

|                                                     |                                                                                                   | _                                                                            |                                                                                       |
|-----------------------------------------------------|---------------------------------------------------------------------------------------------------|------------------------------------------------------------------------------|---------------------------------------------------------------------------------------|
|                                                     | P 01 · · · · · · · ·                                                                              |                                                                              | — P01 内容点検のしるし                                                                        |
|                                                     | #000001 ~ #00                                                                                     | 00010                                                                        | - 範囲指定(1~10)                                                                          |
| 部門番号 1-<br>部門番号 2-<br>部門番号 3-<br>部門番号 4-<br>部門番号 5- | - 女性化粧品<br>- 部門02<br>- 部門03<br>- 部門04<br>- 部門05<br>- 部門06<br>- 部門07<br>- 部門08<br>- 部門09<br>- 部門10 | @100 —<br>@220<br>@0内-<br>@1,100非-<br>@0<br>@0<br>@0<br>@0<br>@0<br>@0<br>@0 | - キャラクター/設定単価/課税方法<br>(外税)<br>- キャラクター/設定単価/課税方法<br>(内税)<br>+ャラクター/設定単価/課税方法<br>(非課税) |
|                                                     |                                                                                                   |                                                                              |                                                                                       |
|                                                     |                                                                                                   |                                                                              |                                                                                       |

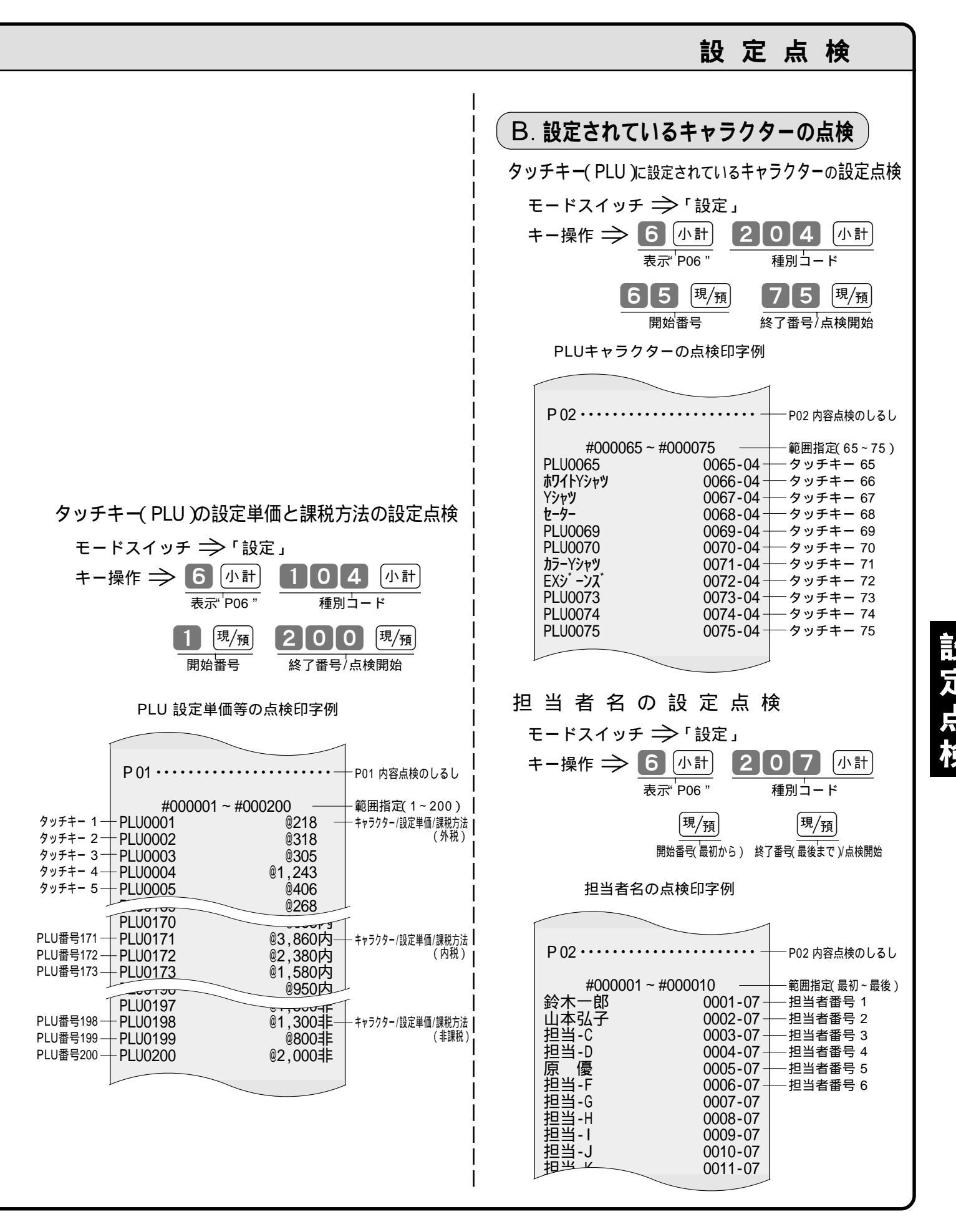

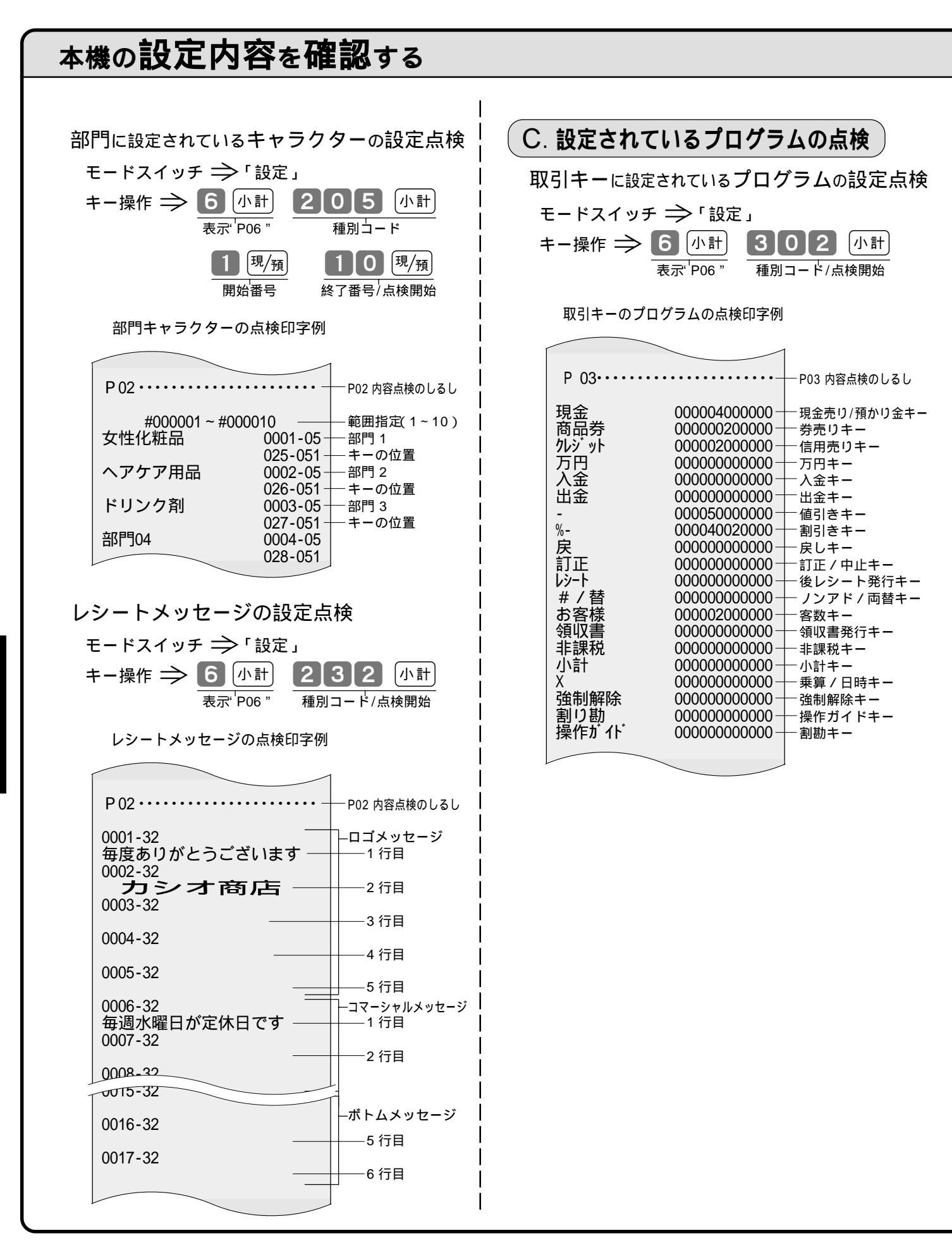

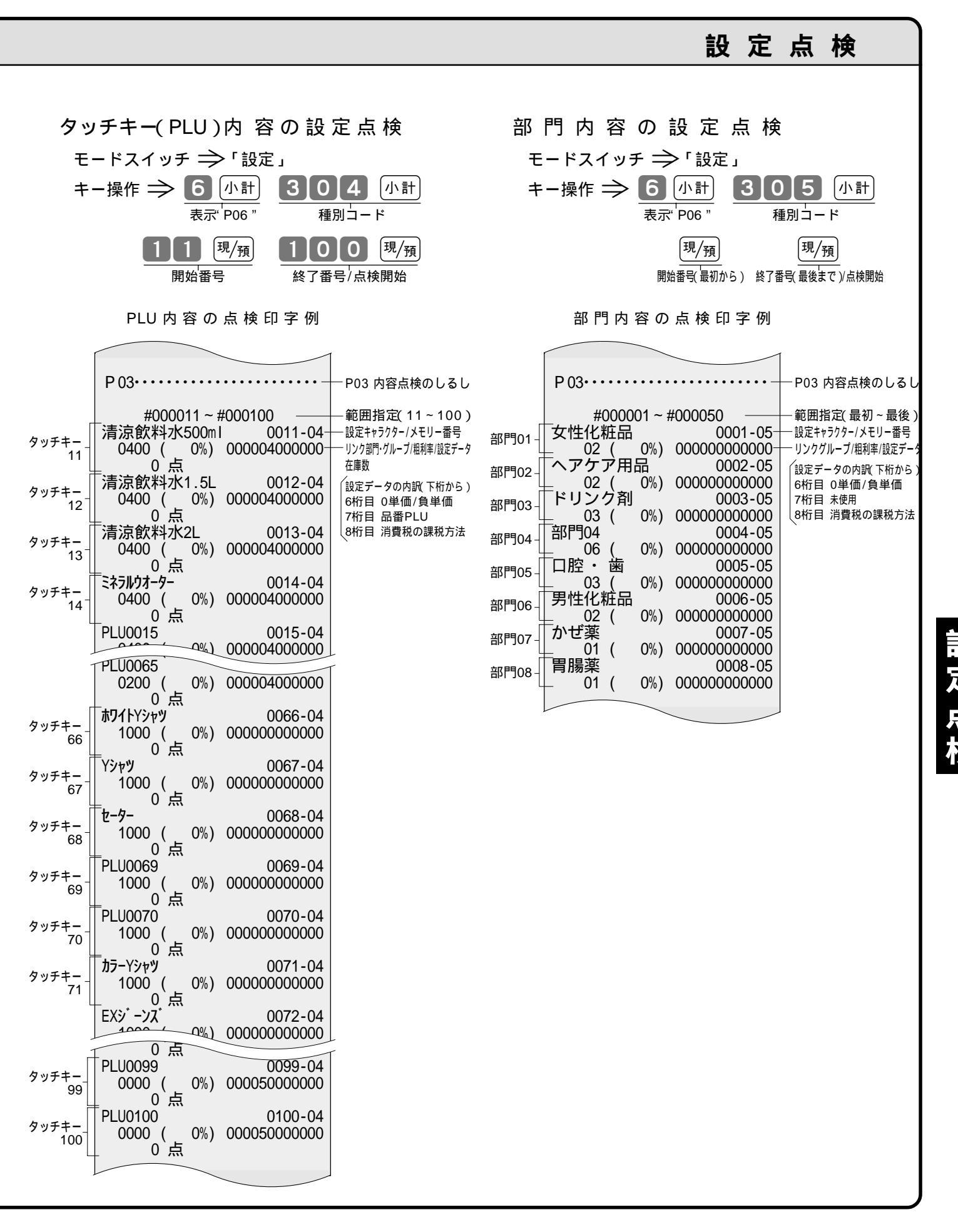

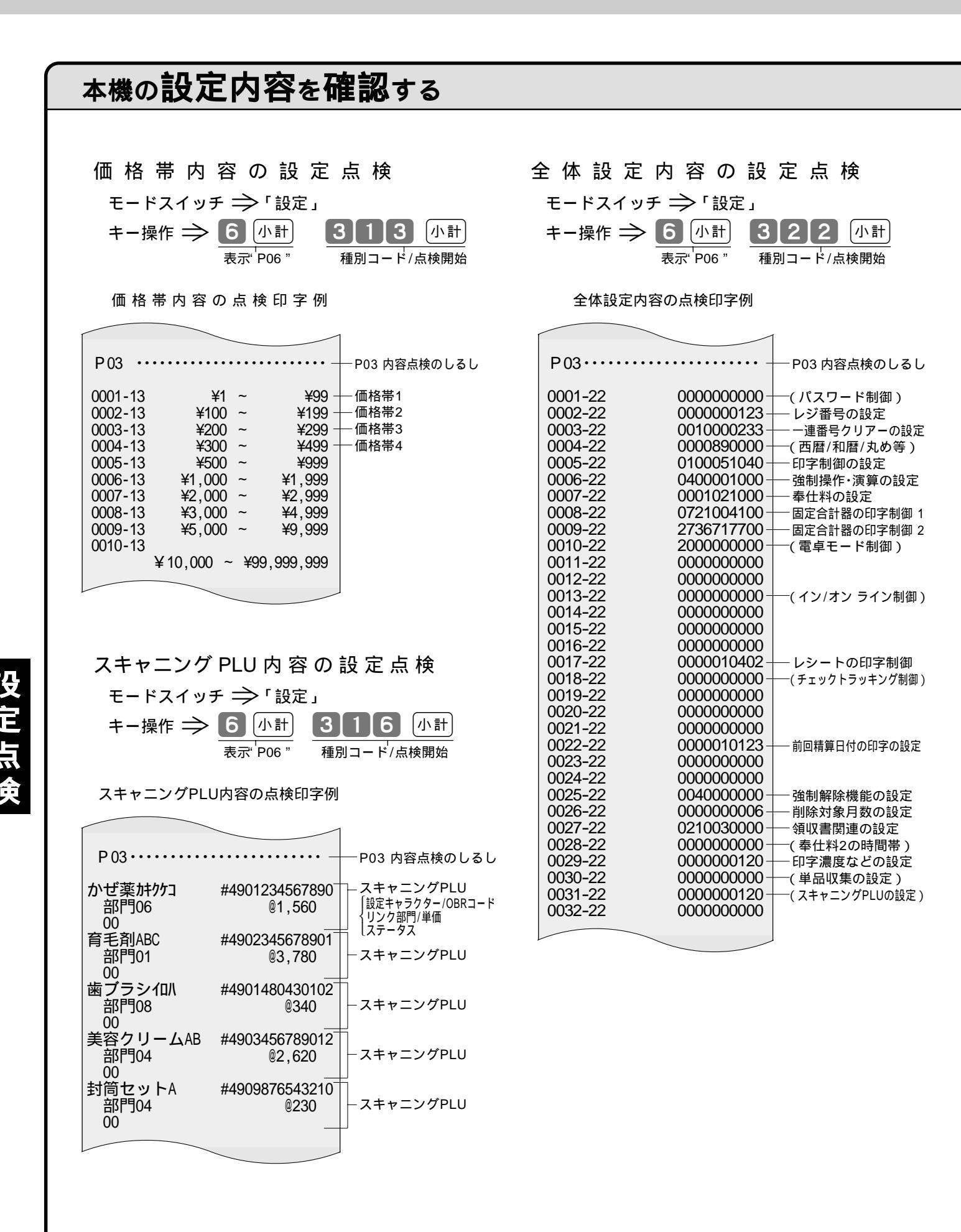

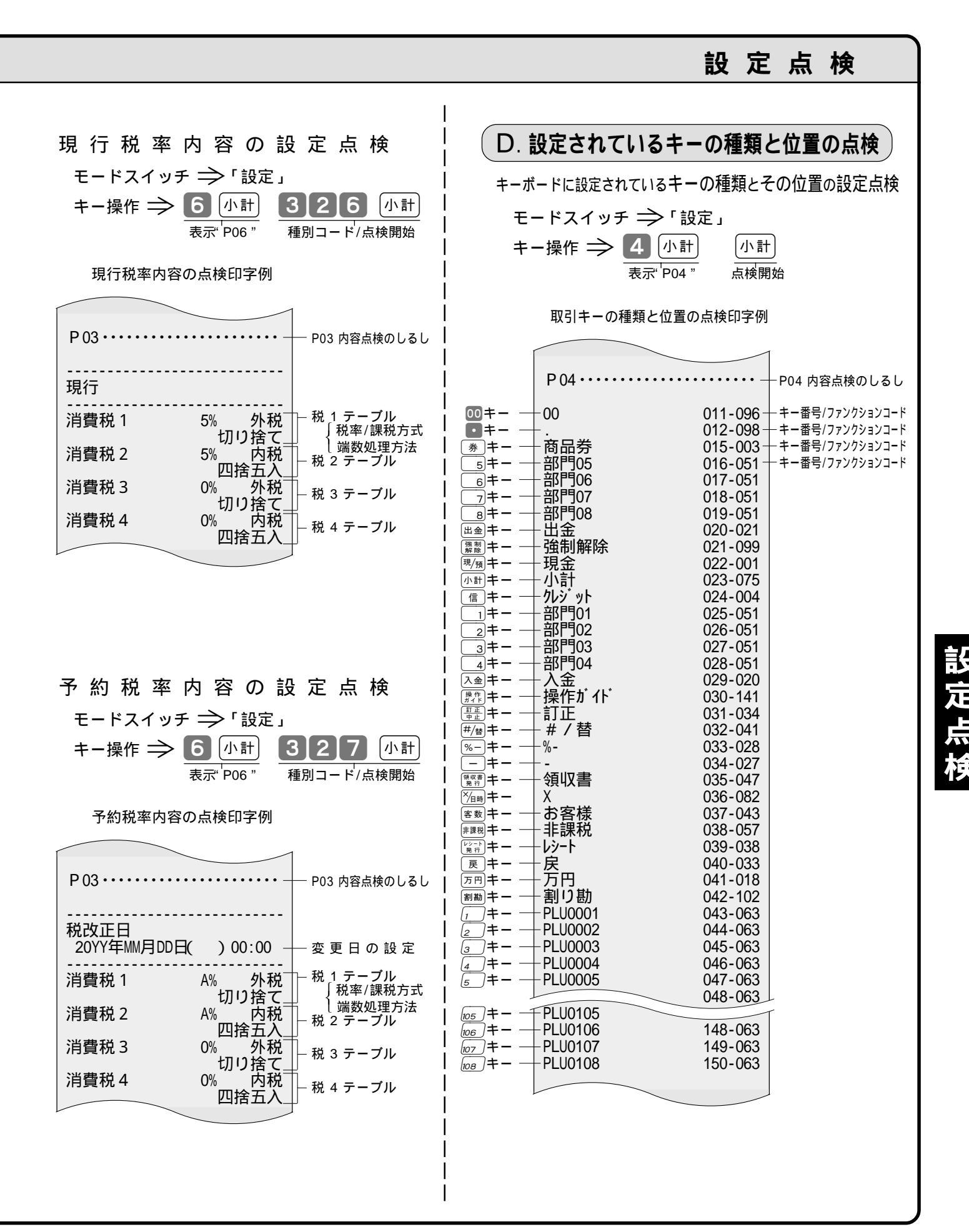

# 9 ペーパーの交換と店名カセットの取り付け

# ロールペーパー(レシートおよびジャーナル用紙)の交換

ロールペーパーが少なくなると(約1m)赤い線が出てきます。お早めに新しいロールペーパーと交換して ください。 **▶▶ ロールペーパーは「**TRP-5880TW<u>または</u>TRP-5880HTW(紙幅58×外径80mmの感熱記録紙)」です。

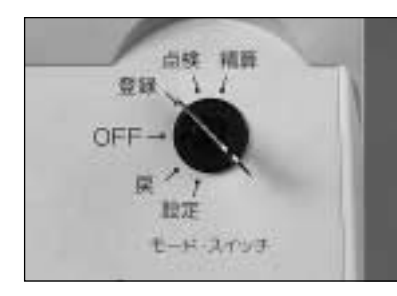

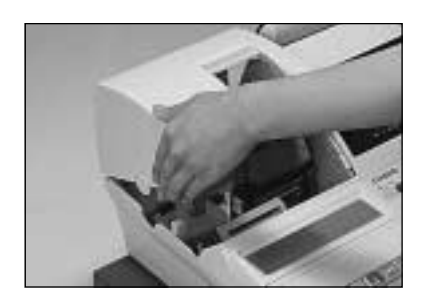

①モードスイッチを登録」の位置にします。

 プリンターカバーの「左側面手前の突起」 に指をかけて、カバーの前部を持ち上げま す。

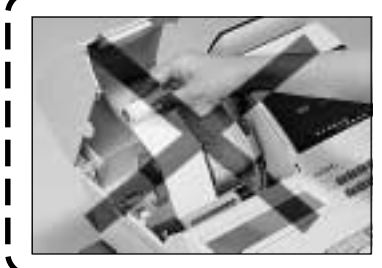

レシートの交換方法

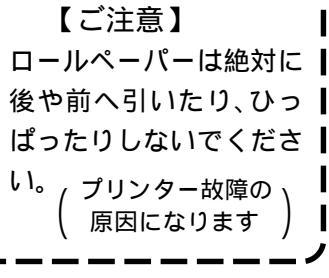

ジャーナルの交換方法

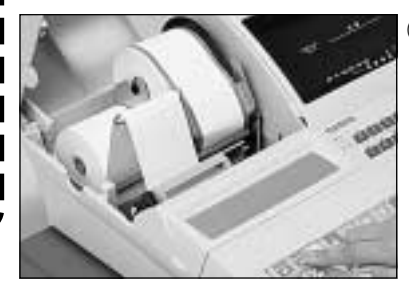

③ (塗が)キーを押して 20 cm 位ロールペーパー を空送りします。

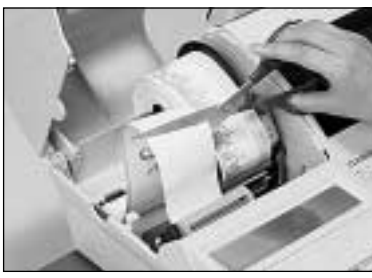

③残りのロールペーパー を、プリンター部に入 る前の位置で切り離 します。

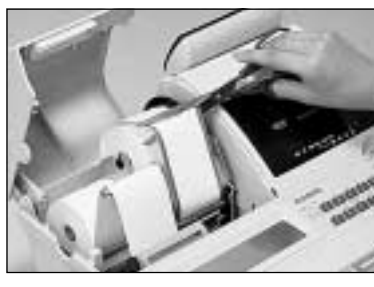

④印字部分にかからない
 位置でロールペー
 パーを切り離します。

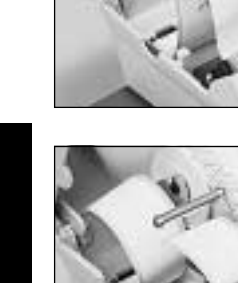

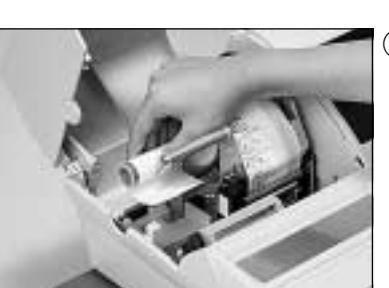

- ④プリンター内に残った
  ロールペーパーを
  「ジャーナルの場合は(ジャーナル)を
  押して、送り出しま
  す。(手で引き出さな)
  いでください)
- ⑤本体内のレシート用紙 受け(ジャーナルの場 合はジャーナル用紙 受け)に残っている ロールペーパーの芯 を取り除きます。

新しいロールペーパーを取り付けます。 取り付け方は ⇒ 13 ~ 14ページ

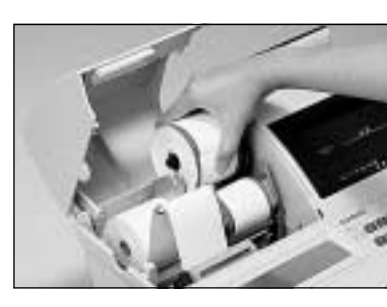

 (5)巻き取りホルダーをホ ルダー受けからはず します。

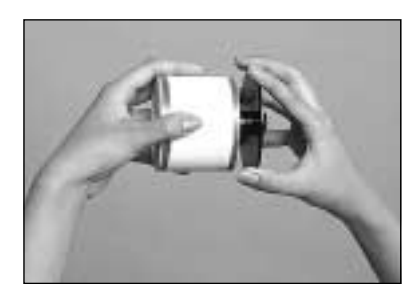

⑥印字済みジャーナル用 紙を、巻き取りホル ダーから横方向にず らして、はずします。

以下、本体内に残ったロールペーパーの取り除き方は、左 側の「レシートの交換方法」の手順で行なってください。

# 店名ロゴ用メモリーカセットの取り付け方

店名ロゴ用メモリーカセットが出来上がってきたら取り付けてください。 →> メモリーカセットはカセット方式の「RAC-7」です。

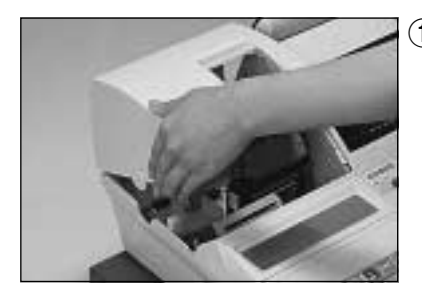

 モードスイッチを「OFF」 にして、プリンターカ バーの「左側面手前の 突起」に指をかけて、カ バーの前部を持ち上げ ます。

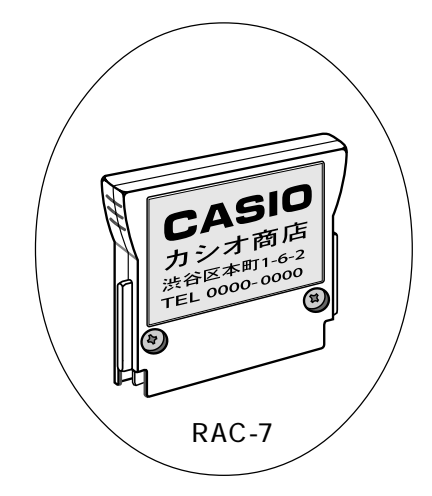

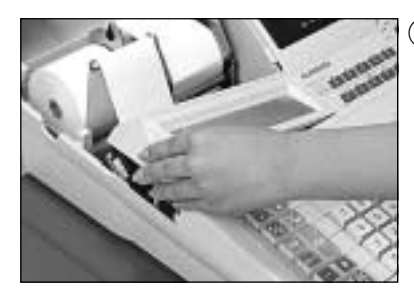

 メモリーカセットカ バー左側面の突起に指 をかけて、左側を持ち 上げ、カバーを取り外 します。

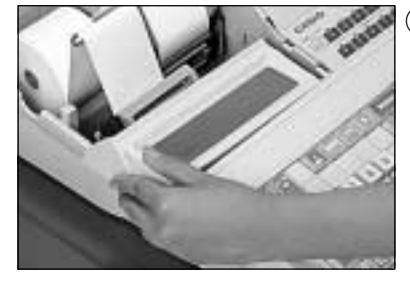

⑤ メモリーカセットカ バーの右側部の「ツ メ」の部分を本体内に 入れてから、カバーの 左端を上から下へ押 します。

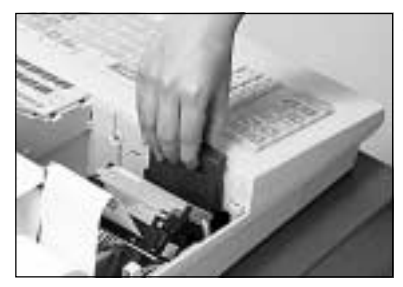

③メモリーカセットの中 央上部の「ヘコミ」に中 指を掛けるようにして カセットを持って、カ セット挿入口に差し込 みます。

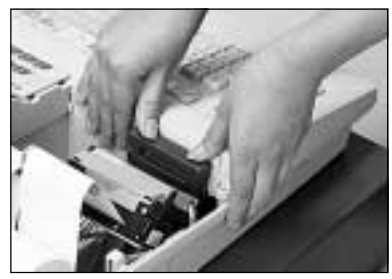

④カセットの上縁部の左 右を、両手の親指で同 時に強く押して、カ セットを下へ押し下げ ます。このとき、カセッ トが最後まで入るよう に充分に押し込んでく ださい。

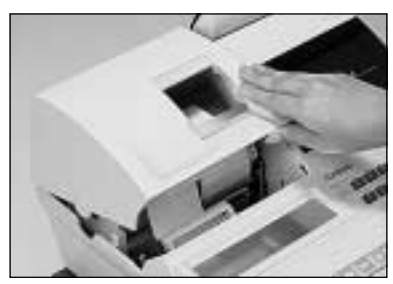

プリンターカバーを閉じて完了です。

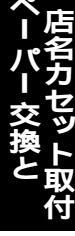

ご注意(3)

メモリーカセットの端子部には手や金属で触れないでください。 メモリーカセットを取り外すと、レシートの店名ロゴ部には「御計算書」の文字が印字されます。

クンレント・領収書用の住所 / 電話番号を設定(76ページ参照)してある場合は、メモリーカセットのポイント 住所 / 電話番号より設定内容の方が優先されます。

# カシオ TK-7100 の仕様

| 型 式         | TK-7100( 8部門、108タッチキー )                                                                                                    |
|-------------|----------------------------------------------------------------------------------------------------|
| キーボード部      | ストローク方式およびリバーシブルパネル式タッチキー方式 2キーロールオーバー                                                                                                    |
| 表示部         | キャラクター部:蛍光表示 128×32フルドット 16文字×2行表示(縦倍文字で1行表示も可)<br>数 値 部:蛍光表示 7セグメント 10桁表示 収納式回転表示器付き                                                                                                    |
| 印字部         | 2シート サーマルプリンター方式<br>印字速度約15行/秒<br>印字桁数レシート・ジャーナル各31桁(半角文字の場合)<br>記録紙幅58mm、外径83mm以下の感熱記録紙推奨TRP-5880TWまたはTRP-5880HTW)<br>店名ロゴ印字縦19mm×横53.5mmの範囲内でデザイン可(レシートに自動印字)<br>用紙カットレシートはオートカットジャーナルは自動巻き取り<br>領収書発行必要に応じて領収書の発行が可能 |
| 最 大 演 算 桁 数 | 置数・預かり金 10桁 登録 7桁 合計 10桁 リピート 6桁 ノンアド 16桁、<br>%レート 整数 2桁+小数 2桁 税率 整数 2桁+小数 4桁 乗算数量 整数 4桁+小数 3桁                                                                                                    |
| 電卓機能        | 加減乗除計算 %計算 最大計算桁数は 置数 10桁 答 10桁 負数のときは 9桁)                                                                                                    |
| ドロアー        | 紙幣 4種・硬貨 6種 コイントレーは取り外し可 ドロアーロック錠付き                                                                                                    |
| 時計·日付機能     | 月差 ± 30秋 通電状態・25 において)<br>2099年までフルオートカレンダー                                                                                                    |
| メモリー保護      | バナジウムリチウム充電式電池内蔵 記憶保持 約 1年 電池寿命 約 5年                                                                                                    |
| <br>電    源  | A C 100 V ± 10 V 50Hz / 60Hz                                                                                                    |
| 消費電力        | 最大 15W                                                                                                    |
| 周 囲 温 度·湿 度 | 0 ~ 40 10% ~ 90%                                                                                                    |
| 外形寸法        | 幅 410mm 奥行 462mm 高さ 362mm(ドロアー含む) 回転表示器を出した高さ 450mm                                                                                                    |
|             | 約 12.9Kg(ドロアー含む)                                                                                                    |
| オプション       | メモリーカセット RAC-7(店名ロゴ記録用)<br>防水カバー WT-78<br>タッチキーカバー WT-79<br>ハンドスキャナー HHS-15<br>固定スキャナー CFS-2000S(接続ケーブル付き)<br>釣銭機 RT-1B-C(接続ケーブル付き)<br>ポイントカード発行機 ABS-231SC(接続ケーブル別売)<br>増設メモリー RK-1(バックアップ用メモリーRAC-8と同梱)               |
| 消耗品         | 記 録 紙 TRP-5880TW ( 紙幅 58mm 、外径 80mm の普通タイプ感熱記録紙 )<br>記 録 紙 TRP-5880HTW ( 紙幅 58mm 、外径 80mm の高保存タイプ感熱記録紙 )                                                                                                    |

# 記憶保持用電池について

本機は、長期間 約 1年間 床使用状態でも、記憶 メモリー が保護されていますが、万一時刻や日付が消えている場合は、 充電不足ですから充電 差し込みプラグをコンセントに差し込む )を行なってください。

製品仕様

#### あ・ア 預かり金(現金売り / 預かり金キー)------8,17,90 後レシート(発行)------10,40

| 後レシート(発行)      | 10,40      |
|----------------|------------|
| 在高・ありだか( 現金の ) | - 27,28,53 |

#### いイ

| -連番号(レシートの、領収書の) | 16,20,78,86,93 |
|------------------|----------------|
| 一括取消(取引中止)       | 24             |
| 印字制御             | 83,84,85,86    |
| 印字濃度             | 88             |

#### う・ウ

| <br>内税( 扱い、方式 )12,6 |
|---------------------|
|---------------------|

#### え・エ

#### お・オ

| オール課税         | 67   |
|---------------|------|
| オールクリアー(ゴハサン) | 7,29 |
| オプション         | 105  |
| オペレーター用鍵 OP ) | 6    |

#### か・カ

|               | 16,85    |
|---------------|----------|
| 回転表示窓         | 6,9      |
| ガイドローラー       | 13       |
| 価格帯別(集計)      | 52,58,94 |
| 貸し売り(キー)      | 96       |
| 課税後値引き        | 43       |
| 漢字コード表        | 71       |
| 感熱記録紙(サーマル用紙) | 14,22    |

#### き・キ

| キー番号       | 95            |
|------------|---------------|
| キーボード      | 6,7           |
| 期間集計1、2    | 52,55         |
| 客数(キー)     | 8,50,85,86,91 |
| 客単価        | 27,57,83,84   |
| キャラクター(文字) | 9,71,72       |
| 強制解除(キー)   | 7,53,78,110   |
| 強制操作       | 89            |
| 金額(キー)     | 7,35,36       |

### く・ク

| 区点文字コード   | 71            |
|-----------|---------------|
| グラフ印字     | 52,58,85      |
| クリアー(キー)  | 8,23,29,41,61 |
| グループ別(集計) | 52,54,57,74   |
| グループリンク   | 79,80         |

#### け・ケ

| <br>月間日別( 集計 )  | 52,57,84 |
|-----------------|----------|
| 券売り(キー)         | 8,47,63  |
| 現金在高            | 27,28    |
| 現金売り / 預かり金(キー) | ) 8,17   |
| 検銭板             | 5        |

#### こ・コ

|                      | 裏表紙      |
|----------------------|----------|
| コイントレー(硬貨入れ)         | 6        |
| 構成比(売上ほか)            | 52,85    |
| 5円丸め / 10円丸め         | 12,46,63 |
| 固定合計器                | 27,83,84 |
| ゴハサン( オールクリアー、クリアー ) | 7,28,29  |
| コマーシャルメッセージ          | 75,86    |
| 混在                   | 12,67    |

#### さ・サ

|            | 27,28 |
|------------|-------|
| さかのぼり訂正    | 45    |
|            | 81    |
| サービス料(奉什料) | 69    |
|            |       |

#### し・シ

|                     | 52,56         |
|---------------------|---------------|
| 時刻                  | - 16,41,61,86 |
| 四則計算                | 29            |
| 自動学習(機能)            | 37,82         |
| 紙幣入れ                | 6             |
| ジャーナル(用紙)           | - 5,14,16,103 |
| ジャーナル印字確認窓          | 5             |
| ジャーナル送り(キー)         | 7,14,103      |
| ジャーナル用紙(受け、挿入口、排出口) | 13            |
| ジャーナル巻き取りホルダー       | 5,14,103      |
| 収入印紙貼付欄             | 21            |
| 住所·電話番号             | 76            |
| 縮小(印字、文字)           | 16,85         |
| 出金(キー)              | 7,42,66,67    |
| 純売上                 | 27,28         |
| 小計(キー)              | 8,17,18,24,89 |
| 乗算(登録)              | 16,18         |
| 乗算/日時(キー)           | 8,18,41,61    |
| 新規登録(スキャニングPLUの)    | 38            |
| 信用売り(キー)            | 8,47          |

#### す・ス

|           | 18                      |
|-----------|-------------------------|
| スキャナー     | 37,105                  |
| スキャニングPLU | 37,38,52,53,58,59,81,82 |

| スリットドロアー 5, | 89 |
|-------------|----|
|-------------|----|

## せ・セ

| 精算(モードスイッチの)6,27,51           |
|-------------------------------|
| 精算·設定·オーナー用鍵 PGM ) 6,27,52,61 |
| 税率 68,85                      |
| 設定(モードスイッチの) 6,61,65,68,71,77 |
| 設定単価32                        |
| 設定点検97                        |
| ゼロ単価79                        |
| 前回精算日付 51,55,87               |
| 全角文字71                        |
|                               |

#### そ・ソ

| 総売上        | 27,28 |
|------------|-------|
| 操作ガイド(キー)  | 7     |
| 操作コード      | 51    |
| 操作状態表示     | 9     |
| 外税 扱い、方式 ) | 12,66 |

## た・タ

| 他国通貨              | 83                    |
|-------------------|-----------------------|
| 但し書き              | 16,64,93              |
| タッチキー             | 6,8,35,51,54,55,62,73 |
| 縦倍文字              | 17,64                 |
| ダブルレポート           | 85                    |
| 多目的トレー            | 6                     |
| 単価 × 数量           | 33,91                 |
| 単価設定( 部門の、PLU の ) | 32,62                 |
| 担当者               | 15,28,74              |
| 担当者スイッチ           | 6,10                  |
| 担当者別( 集計 )        | 59                    |
| 単品売り              | 17                    |
| 単品登録              | 16,17                 |
|                   |                       |

#### ち・チ

| 置数(キー) | 8,23  |
|--------|-------|
| 置数訂正   | 23,29 |
| 蝶ネジ    | 5     |
| 直前訂正   | 24    |

### つ・ツ

さくいん

| 通貨変換(キー) | 19,63,95 |
|----------|----------|
| つり銭 計算 ) | 17,18    |

#### て・テ

| 停止(レシート発行の停止)10 | 0,16,20,40 |
|-----------------|------------|
| 訂正 / 中山(キー)     | 8,24       |
| 点検(モードスイッチの)    | 6,51       |

| 電卓( 機能 )      | 8,29,83       |
|---------------|---------------|
| 電卓スイッチ        | 6,10,29       |
| 店長用鍵( M )     | 6             |
| 店名ロゴ用メモリーカセット | 3,5,20,76,104 |

## と・ト

| <br>登録( モードスイッチの ) | 6,17,26,29  |
|--------------------|-------------|
| 登録累計               | 17,64       |
| 取引中止( 一括取消 )       | 24,78,83    |
| 取引( キー )           | 27,96       |
| ドロアー(引き出し)         | 5,19,42,110 |
| ドロアー鍵              | 5           |
| ドロアーロック錠           | 5,110       |

## な・ナ

| に・ニ          |               |
|--------------|---------------|
| 日時(乗算 / 日時キー | - )8,41,61    |
| 日計明細         | 27,28,52,55   |
| 入金(キー )      | 7,31,42,66,67 |

## ぬ・ヌ

| ね・ネ |            |
|-----|------------|
| 値引き | 7,16,43,63 |

## の・ノ

| ノンアド印字        | 16,39            |
|---------------|------------------|
| ノンアド / 両替(キー) | 8,13,19,39,65,67 |

| は・八        |                |
|------------|----------------|
| バーコード      | 37,38          |
| 背景印字       | 64,88          |
| 倍文字        | 71             |
| 端数(処理、値引き) | 12,43,70,91,92 |
| 半角文字(コード)  | 71             |

### ひ・ヒ

| 非課税(キー)8,43           |
|-----------------------|
| 非課税(扱い、方式)12,65       |
| 引き出し(ドロアー)5,19,42,110 |
| 日付 16,41,61,86        |
| 表示窓6,9,17,41,61       |
| 品番 PLU 35,36,81       |

#### ふ・フ

| <br>付属品   | 5                         |
|-----------|---------------------------|
| 負単価       | 79                        |
| 部門(キー・番号) | 8,15,17,28,53,62,73,79,86 |
| 部門リンク    | 28,80 |
|----------|-------|
| プリンターカバー | 5     |
| 分割処理     | 48,90 |

#### $\wedge \cdot \wedge$

| <br>平均单価    | 57.84   |
|-------------|---------|
| * 5 - 1     | 8 49 63 |
| ペーパーリリーフレバー | 13      |
|             | 13      |
| 変更白(税率の)    | 68      |
| 返品戻し(処埋)    | 25      |

#### ほ・ホ

|                      | 105           |
|----------------------|---------------|
| 奉仕料                  | - 12,50,69,84 |
| ボトムメッセージ             | 75,86         |
| ホルダー受け( 巻き取りホルダー受け ) | 13,14,103     |
|                      |               |

#### ま・マ

|                         | - 7,43,63,83 |
|-------------------------|--------------|
| 巻き取りホルダー(ジャーナル巻き取りホルダー) | 5,14,103     |
| 巻き取りホルダー受け              | 13,14,103    |
| マグネット用金属板( 検銭板 )        | 5            |
| マシン No.( レジ番号 )         | 16,77        |
| マスター用鍵(M)               | 6            |
| 丸め(5円丸め / 10円丸め)        | 12,46,63,83  |
| 万円(キー)                  | 8,40,83      |
|                         |              |

#### み・ミ

|  | ァニングPLUの) | 37,60 |
|--|-----------|-------|
|--|-----------|-------|

#### む・ム

## め・メ

| 明細印字            | 16,85      |
|-----------------|------------|
| メモリーカセット(店名ロゴ用) | 3,5,13,104 |
| メモリーメモリーカセットカバー | 5          |
| 免税額(免税点)        | 50         |

### も・モ

| <br>モード鍵  | 5                      |
|-----------|------------------------|
| モードスイッチ   | 6,17,25,26,27,29,51,61 |
| 戻し(モードス1  | イッチの ) 6,25            |
| 戻し(キー)    | 8,26,45,83             |
| 戻しモード     | 25,83,89               |
| 文字( キャラクタ | <b>9</b> ,71           |

や・ヤ

ゆ・ユ

| よ・ヨ     |        |
|---------|--------|
| 曜日別(集計  | ) 52,5 |
| 呼び出し(機) | 能)31,3 |
| 四則計算    | 2      |

#### ら・ラ

#### り・リ

| リピート(回数、登録)       | 9,16,19        |
|-------------------|----------------|
| 両替( ノンアド / 両替キー ) | 8,19           |
| 領収書               | 16,20,21,22,93 |
| 領収書一連番号           | 16,20,93       |
| 領収書発行( キー )       | 7,20,21,22     |
|                   |                |

### る・ル

| れ・レ                |             |
|--------------------|-------------|
| レシート(用紙)           | 5,13,15,103 |
| レシート送り(キー)         | 7,13,103    |
| レシートスイッチ           | 6,10,40     |
| レシート発行(キー)         | 7,40,63     |
| レシート発行窓            | 5           |
| レシートメッセージ          | 75,86       |
| レシート用紙(受け、挿入口、排出口) | 13          |
| レジ番号(レジスターの番号)     | 16,77       |
| レジマイナス             | 89          |
| レポート(名)            | 27,28,51,87 |

### ろ・ロ

| ロールペーパー | • 6,13,103 |
|---------|------------|
| ロゴメッセージ | ۶<br>75,86 |

#### わ・ワ

| 割勘( キー、計算 ) | 7,34          |
|-------------|---------------|
| 割引き(キー)     | 8,16,44,63,83 |
| 割引き率        | 44,63         |
| 割増し(キー)     | 96            |
| 割増し(キー)     | 96            |

| アルファベット           |                           |
|-------------------|---------------------------|
| M(店長・マスター用鍵)      | 5,6                       |
| OBR( +- )         | 37,95,96                  |
| OFF( モードスイッチの )   | 6                         |
| OP(オペレーター用鍵)      | 5,6                       |
| PGM(精算・設定・オーナー用鍵) | 5,6,27,52,61              |
| PLU               | - 35,36,52,54,55,62,73,80 |
| PLU(キー·番号)        | 7,15,35,36                |
| PLU( 登録 )         | 16,36                     |
| TRP-5880TW        | 14,103                    |
| TRP-5880HTW       | 14.103                    |

# 故障かなと思う前に

機械が全然作動しない、または、時々おかしくなる等の場合は、故障と思いがちですが、その前に次の点をお確かめください。

| こんなとき                         | ここをお確かめください                                                                       |  |  |  |  |
|-------------------------------|-----------------------------------------------------------------------------------|--|--|--|--|
| ドロアー(引き出し)が開かない               | 硬貨や紙幣がはさまっていませんか?                                                                 |  |  |  |  |
| 表示がつかない                       | 差し込みプラグがコンセントからはずれたり、はずれかかってい<br>ませんか?                                            |  |  |  |  |
|                               | コンセントまでまちがいなく電気が流れていますか?                                                          |  |  |  |  |
| 「レシート発行」のランプが点滅し<br>ている       | レシート用紙が無くなっています。<br>入れないとレジスターが使えません。 ⇒ 103ページ                                    |  |  |  |  |
| レシート、領収書、または、ジャー<br>ナルが発行されない | ペーパーリリースレバーが上がっていませんか? ⇒ 13ページ                                                    |  |  |  |  |
|                               | 紙づまりを起こしていませんか?                                                                   |  |  |  |  |
|                               | レシートが発行されないときは、レシートスイッチが「停止」に<br>なっていませんか?ジ                                       |  |  |  |  |
|                               | ロールペーパーは残っていますか? → 103ページ                                                         |  |  |  |  |
| ジャーナルが巻き取られない                 | ジャーナル用紙の初めが、巻き取りホルダーにきちんとセットさ<br>れていますか?<br>また、巻き取りホルダーはホルダー受けに確実にセットされてい<br>ますか? |  |  |  |  |
|                               | 紙づまりを起こしていませんか?                                                                   |  |  |  |  |
| 印字がうすい、または、印字ムラが              | ロールペーパーは推奨品を使用していますか? ⇒ 103ページ                                                    |  |  |  |  |
| ある                            | ロールペーパーの入れ方は正しいですか?<br>裏表が逆になっていませんか? → 13、14ページ                                  |  |  |  |  |
| 日付・時刻が消えてしまった                 | 内蔵バッテリーが充電不足の状態ではありませんか?<br>→ 105ページ                                              |  |  |  |  |

本マニュアルの著作権、およびマニュアル中に記載されているソフトウェアに関するすべての権利は、カシオ計算 機株式会社が所有しております。カシオ計算機株式会社の書面による同意なしには本マニュアルおよびソフトウェ アの一部または全部を問わず、複製し頒布することを禁じます。 本マニュアルおよびソフトウェアは、将来予告なしに変更することがあります。

# うまく動かないときは

レジ操作中に、**エラー音**が"**ピーッ**"と鳴ることがあります。これは、機械が操作ミスを検出したしるしですが、通常は<u>エラーの自動解除機能</u>によりそのまま正しく操作を続けることができます。

操作ミスのエラーなどを強制的に解除する方法として、(<sup></sup>
激散)キーを2回続けて押す方法がありますが、この場合は以下の注意が必要です。

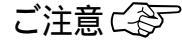

「登録」または「戻」中に、 (注意)キーを2回続けて押した場合は、《現金》での売上(戻し)として処理 されます。 これを集計から取り消したいときは、「登録」の場合は「返品処理」を、「戻」の場合は「売上登録」を行 ないます。

《強制解除》を「登録中止」にしたい場合は、78ページの強制解除機能の設定で変更してください。

## ドロアー(引き出し)が開かなくなったとき

万一、停電や故障などでドロアーが開かなくなったときは、ドロ アー底面の金具(ドロアー開放レバー)を矢印の方向に動かすと 開きます。

\* ドロアーロック錠がかかっている場合は開きませんので、ロッ クを解除してから行なってください。

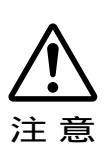

ドロアー部とレジ本体部を固定してない状態 で、ドロアーを持ち上げるとき、および、レジス ターを移動するときは、レジ本体部が落下しな いよう、充分にご注意ください。

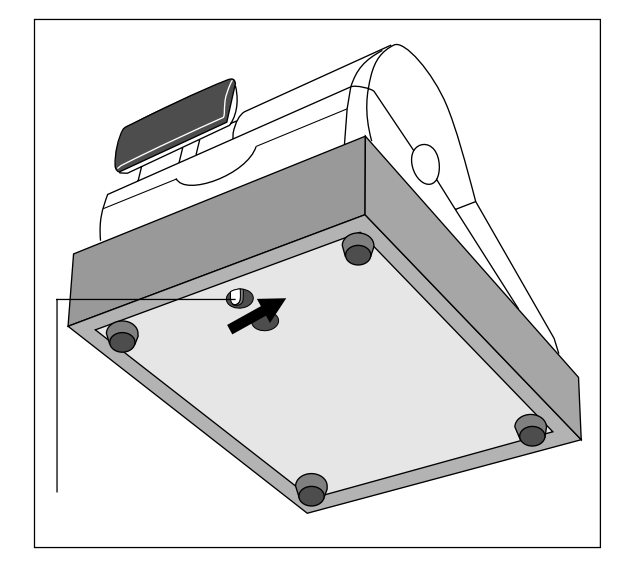

【ご注意】この装置は、情報処理装置等電波障害自主規制協議会(VCCI)の基準に基づく クラスA情報技術装置です。この装置を家庭環境で使用すると電波妨害を引 き起こすことがあります。 この場合には、使用者が適切な対策を講ずるよう要求されることがあります。

こまった

### 保証およびアフターサービスについて

| 保証書はよくお読みください | 保証期間は、お買い上げ日から1年間です。<br>保証書(別に添付しています)は、必ず「お買い上げ日・販売店名」など<br>の記入をお確かめのうえ、販売店からお受け取りください。<br>内容をよくお読みの上、大切に保管してください。                                                                        |
|---------------|----------------------------------------------------------------------------------------------------|
| 修理を依頼されるときは   | まず 109、110ページの「こまったときには」に従って調べていただき、直らない<br>ときは次の処置をしてください。                                                                                                    |
|               | 保証期間中は<br>保証書の規定の通り、お買い上げの販売店、またはカシオサービスセンター<br>が修理をさせていただきます。保証書をご用意のうえ、お客様相談センター<br>へご連絡ください。<br>保証期間を過ぎているときは<br>お買い上げの販売店、またはお客様相談センターへご依頼ください。<br>修理すれば使用できる製品については、ご希望により有料で修理いたします。 |
|               | お買い上げの販売店、お客様相談センターにお問い合わせください。<br>カシオ製品のアフターサービス業務は、カシオテクノ株式会社が担当いたします。                                                                                                    |
| 消耗品のお申し込みは    | お買い上げの販売店へ機種名を告げてお申し込みください                                                                                                    |

| TK-7100 <b>の消耗品</b> | ロールペーパー(感熱記録紙):<br>普通タイプ TRP-5880-TW(紙幅 58×外径 80 mm)<br>高保存タイプ TRP-5880H-TW(紙幅 58×外径 80 mm) |
|---------------------|---------------------------------------------------------------------------------------------|
|---------------------|---------------------------------------------------------------------------------------------|

### カシオレジスターお客様相談窓口

製品の機能、操作などに関するご質問に、お電話でお答えいたします。 修理の受付、お電話による問診をいたします。 また、必要に応じ修理の手配をいたします。

6

(

)

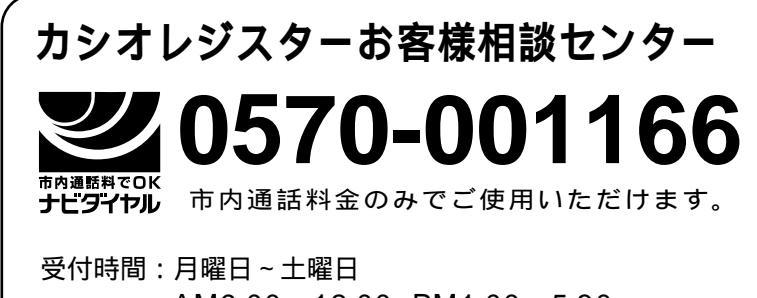

AM9:00~12:00 PM1:00~5:30 (日曜・祝日・年末年始などを除く)

携帯電話・PHSなどをご利用の場合は、03-5294-7315(東京)をご利用ください。

カシオ サービスセンター

|                  | -       |         |                   |               |           |        |    |    |                  |             |  |
|------------------|---------|---------|-------------------|---------------|-----------|--------|----|----|------------------|-------------|--|
| $\left( \right)$ | 北海<br>東 | ·道<br>北 | 札盛仙               | 幌岡台           | 1         | 北<br>東 | 陸海 |    | 金静名古             | 沢岡屋         |  |
|                  | 関       | 東       | ·<br>宇都<br>水<br>高 | [宮<br>戸<br>崎  | 1<br>1    | 近      | 畿  |    | 「<br>京<br>大<br>神 | 都阪戸         |  |
|                  |         |         | 埼千                | 玉葉            | 1         | 中      | 玉  |    | 岡広               | ,<br>山<br>島 |  |
|                  |         |         | 東                 | 京             | į         | 四      | 国  |    | 高                | 松           |  |
|                  |         |         | 多構                | 摩<br>近        | i         | Л      | 州  |    | 福<br>能           | 尚木          |  |
|                  | 信       | 越       | 領<br>新<br>長       | <u></u><br>潟野 | <br> <br> |        |    |    | 鹿児               | ₽島          |  |
| l                | *その     | D他、     | 26力所              | の出            | 出張所       | īがあ    | りま | す。 |                  |             |  |

店名・住所

E の 損 们

**核** 能

設定の仕方

さく

61

ん

こまった

には

販売店(問い合わせ)先を明記しておきましょう

担当者